Power Systems

# Contrôleurs SAS RAID pour AIX

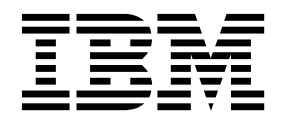

Power Systems

# Contrôleurs SAS RAID pour AIX

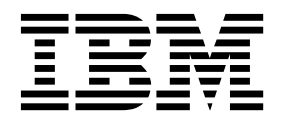

#### Important

Avant d'utiliser le présent document et le produit associé, prenez connaissance des informations générales figurant aux sections «Consignes de sécurité», à la page xi et «Remarques», à la page 225, du manuel *Consignes de sécurité IBM*, GF11-9051, et du manuel *IBM Environmental Notices and User Guide*, Z125–5823.

Cette édition s'applique aux serveurs IBM Power Systems dotés du processeur POWER8 et à tous les modèles associés.

LE PRESENT DOCUMENT EST LIVRE EN L'ETAT SANS AUCUNE GARANTIE EXPLICITE OU IMPLICITE. IBM DECLINE NOTAMMENT TOUTE RESPONSABILITE RELATIVE A CES INFORMATIONS EN CAS DE CONTREFACON AINSI QU'EN CAS DE DEFAUT D'APTITUDE A L'EXECUTION D'UN TRAVAIL DONNE. Ce document est mis à jour périodiquement. Chaque nouvelle édition inclut les mises à jour. Les informations qui y sont fournies sont susceptibles d'être modifiées avant que les produits décrits ne deviennent eux-mêmes disponibles. En outre, il peut contenir des informations ou des références concernant certains produits, logiciels ou services non annoncés dans ce pays. Cela ne signifie cependant pas qu'ils y seront annoncés. Pour plus de détails, pour toute demande d'ordre technique, ou pour obtenir des exemplaires de documents IBM, référez-vous aux documents d'annonce disponibles dans votre pays, ou adressez-vous à votre partenaire commercial.

Vous pouvez également consulter les serveurs Internet suivants :

- http://www.fr.ibm.com (serveur IBM en France)
- http://www.ibm.com/ca/fr (serveur IBM au Canada)
- http://www.ibm.com (serveur IBM aux Etats-Unis)

Compagnie IBM France Direction Qualité 17, avenue de l'Europe 92275 Bois-Colombes Cedex

© Copyright IBM France 2017. Tous droits réservés.

© Copyright IBM Corporation 2014, 2017.

# Table des matières

| Avis aux lecteurs canadiens                                                     | • | •   | • | • • | •   | • | • | •   | • | . vii |
|---------------------------------------------------------------------------------|---|-----|---|-----|-----|---|---|-----|---|-------|
| Consignes de sécurité                                                           |   |     |   |     | • • |   |   | • • |   | . xi  |
| Contrôleurs SAS RAID pour AIX                                                   |   |     |   |     |     |   |   |     |   | . 1   |
| Présentation des contrôleurs SAS RAID pour AIX                                  |   |     |   |     |     |   |   |     |   | 1     |
| Comparaison de fonctions des cartes SAS RAID                                    |   |     |   |     |     |   |   |     |   | 2     |
| Comparaison entre les cartes SAS RAID PCI-X                                     |   |     |   |     |     |   |   |     |   | 2     |
| Comparaison entre les cartes SAS RAID PCIe                                      |   |     |   |     |     |   |   |     |   | 7     |
| Comparaison entre les cartes SAS RAID PCIe2                                     |   |     |   |     |     |   |   |     |   | . 15  |
| Comparaison des fonctions des cartes SAS RAID PCIe3                             |   |     |   |     |     |   |   |     |   | . 18  |
| Architecture SAS                                                                |   |     |   |     |     |   |   |     |   | . 24  |
| Grappes de disques                                                              |   |     |   |     |     |   |   |     |   | . 25  |
| Niveaux RAID pris en charge                                                     | • |     |   | •   | •   | • | • | • • | • | 29    |
| RAID 0                                                                          | • | ••• | • | ·   | ·   | • | • | • • | · | 29    |
| RAID 5                                                                          | • | ••• | • | ·   | •   | • | • | • • | · | 30    |
|                                                                                 | • | ••• | • | ·   | •   | • | • | • • | · | . 00  |
|                                                                                 | • | • • | • | ·   | ·   | • | · | • • | • | . 31  |
|                                                                                 | • | • • | • | ·   | ·   | • | · | • • | • | . 32  |
|                                                                                 | • | • • | • | ·   | ·   | • | · | • • | • | . 30  |
|                                                                                 | • | • • | • | ·   | ·   | • | · | • • | • | . 35  |
| Capacitás das grappos do disques                                                | · |     | • | ·   | ·   | · | · | • • | · | . 55  |
| Récapitulatif des piveaux RAID                                                  | • |     | • | ·   | •   | · | · | • • | · | . 50  |
| Taille de l'unité de segmentation                                               | • |     | • | ·   | •   | · | · | • • | • | . 37  |
| Tame de l'unité de segmentation                                                 | • | • • | • | •   | ·   | · | · | • • | • | . 30  |
| Etats dannis pour les nuisks et les puisks                                      | • | • • | · | ·   | ·   | • | · | • • | · | . 30  |
| Etats des grappes de disques (nuisks)                                           | • | • • | · | ·   | ·   | • | · | • • | · | . 30  |
| Etats des disques physiques (paisks)                                            | • | • • | · | ·   | ·   | • | · | • • | · | . 30  |
| Ceche d'éviture envillaire                                                      | • | • • | • | ·   | ·   | • | • | • • | • | . 39  |
|                                                                                 | • | • • | • | ·   | ·   | • | • | • • | • | . 41  |
| Adaptateur de cache auxiliaire                                                  | • | • • | · | ·   | ·   | • | · | • • | · | . 41  |
|                                                                                 | • | • • | • | ·   | ·   | • | • | • • | • | . 42  |
| Affichage des informations sur l'état d'une liaison                             | · | • • | • | ·   | ·   | · | · | • • | • | . 43  |
| Logiciel au controleur.                                                         | · | • • | • | ·   | ·   | · | · | • • | • | . 44  |
|                                                                                 | · | • • | • | ·   | ·   | · | · | • • | • | . 44  |
| laches de gestion courantes relatives aux controleurs et aux grappes de disques | · |     | • | ·   | ·   | · | · | • • | • | . 46  |
| Utilisation du gestionnaire de grappe de disques                                | · |     | • | ·   | ·   | · | · | • • | • | . 46  |
| Preparation des disques à une utilisation dans des grappes SAS.                 | · |     | • | ·   | ·   | · | · | • • | • | . 47  |
|                                                                                 | · |     | • | ·   | ·   | • | · | • • | • | . 48  |
| Migration d'une grappe de disques existante vers un autre niveau RAID.          | · |     | • | ·   | ·   | · | · | • • | • | . 49  |
| Affichage de la configuration des grappes de disques                            | · |     | • | ·   | ·   | · | · | • • | • | . 51  |
| Suppression d'une grappe de disques.                                            | · |     | • | ·   | ·   | • | · | • • | • | . 52  |
| Ajout de disques a une grappe de disques existante.                             | · |     | • | ·   | ·   | · | · | • • | • | . 53  |
|                                                                                 | · |     | • | ·   | ·   | · | · | • • | • | . 54  |
| Création de disques de secours                                                  | · |     | • | ·   | ·   | · | · | • • | · | . 54  |
| Suppression de disques de secours                                               | · |     | • | ·   | ·   | · | · | • • | · | . 55  |
| Affichage des paramètres d'une grappe de disques IBM SAS                        | • |     | • | ·   | ·   | • | • |     | • | . 55  |
| Affichage des paramètres d'un pdisk SAS IBM                                     | · |     | • | ·   | ·   | · | · |     | • | . 56  |
| Affichage des données techniques essentielles du pdisk                          | • |     | • | ·   | ·   | • | • |     | • | . 56  |
| Attichage des adresses SAS du contrôleur                                        | • |     | • | ·   | ·   | • | • |     | · | . 57  |
| Attributs d'adresse SAS de contrôleur                                           | • |     | • | •   | •   | • | • |     | • | . 57  |
| Affectations de logiciels système pour les contrôleurs SAS                      | • |     | • | •   | •   | • | • |     | • | . 58  |
| Affichage des affectations de logiciels système pour les contrôleurs SAS .      |   |     |   |     |     | • |   |     |   | . 58  |
| Modification des affectations de logiciels système pour les contrôleurs SAS     |   |     |   |     |     | • |   |     |   | . 58  |
| Longueur de la file d'attente de l'unité                                        |   |     |   |     |     | • |   |     |   | . 61  |
| Modification de la longueur de la file d'attente de l'unité                     |   |     |   |     |     | • |   |     |   | . 61  |

| Capaux d'antrée sortie multiples                                                                                                    |     |   | 62    |
|----------------------------------------------------------------------------------------------------|-----|---|-------|
|                                                                                                    | • • | · | . 02  |
|                                                                                                    | • • | · | . 63  |
| Remarques sur les unités SSD                                                                                                    | • • | · | . 64  |
| Haute disponibilité et déclenchements multiples                                                                                                    |     |   | . 66  |
| Configurations à haute disponibilité possibles                                                                                                    |     |   | . 67  |
| Fonctions des contrôleurs                                                                                                    |     |   | . 69  |
| Attribute des fonctions des contrôleurs                                                                                                    | • • | • | 71    |
| A (Character and the state of the state of t | • • | · | . 7 1 |
| Arrichage des attributs du controleur a naute disponibilité.                                                                                                    | • • | · | . /1  |
| Remarques sur le câblage en haute disponibilité                                                                                                    |     | • | . 72  |
| Remarques sur les performances en haute disponibilité                                                                                                    |     |   | . 72  |
| Optimisation des accès à haute disponibilité                                                                                                    |     |   | . 73  |
| Caractéristiques des accès à haute disponibilité dans List SAS Disk Array Configuration                                                                                                    |     |   | . 75  |
| Remarques sur la configuration et la maintenabilité des ensembles RAID à haute disponibilité                                                                                                    | • • | • | 76    |
| Installation de configurations à haute disposibilité                                                                                                    | • • | · | . 70  |
| instantation de configurations à naute disponibilité                                                                                                    | • • | · | . //  |
| Installation d'une configuration KAID avec un seul système à haute disponibilité                                                                                                    | • • | · | . 77  |
| Installation d'une configuration RAID avec deux systèmes à haute disponibilité                                                                                                    |     |   | . 81  |
| Fonctions particulières dans une configuration RAID avec deux systèmes à haute disponibilité                                                                                                    |     |   | . 84  |
| Installation d'une configuration IBOD avec deux systèmes à haute disponibilité                                                                                                    |     |   | . 85  |
| Maintenance du contrôleur SAS RAID                                                                                                    |     |   | 87    |
| Mise à jour du mise ad du contrôlour CAS DAID                                                                                                    | • • | · | . 07  |
|                                                                                                    | • • | · | . 00  |
| Iransformation de pdisk en hdisk                                                                                                    | • • | · | . 88  |
| Remplacement d'un disque dans un adaptateur SAS RAID                                                                                                    | • • | • | . 89  |
| Maintenance de la batterie rechargeable des adaptateurs SAS 57B7, 57CF, 574E et 572F/575C                                                                                                    |     |   | . 90  |
| Affichage des informations relatives aux batteries rechargeables                                                                                                    |     |   | . 90  |
| Etat d'erreur                                                                                                    |     |   | . 92  |
| Mise d'une batterie rechargeable à l'état d'arreur                                                                                                    |     | • | 92    |
|                                                                                                    | • • | · | . 72  |
|                                                                                                    | • • | · | . 95  |
| Remplacement en simultane du bloc de batteries d'une carte 5/4E                                                                                                    | • • | · | . 94  |
| Séparation de l'ensemble de cartes 572F/575C et transfert de l'adaptateur de répertoire cache .                                                                                                    |     | • | . 95  |
| Remplacement de l'adaptateur de répertoire cache                                                                                                    |     |   | . 100 |
| Remplacement de pdisk                                                                                                    |     |   | . 102 |
| Remplacement d'un module SSD sur la carte SAS PCIe RAID et SSD.                                                                                                    |     |   | 103   |
| Affichage des informations sur les chemins d'une matrice SAS                                                                                                    | •   | • | 105   |
| Eventle : Utilization des informations de demin d'une matrice SAS                                                                                                    | ·   | • | 107   |
| Exemple: Utilisation des informations de chemin d'une matrice SAS.                                                                                                    | ·   | • | . 107 |
| Identification des incidents et rétablissement                                                                                                    | ·   | • | . 110 |
| Emplacements des ressources SAS                                                                                                    |     | • | . 110 |
| Affichage des attributs des ressources physiques.                                                                                                    |     |   | . 113 |
| Identification des incidents liés aux grappes de disques                                                                                                    |     |   | . 114 |
| Numéros de demande d'intervention                                                                                                    |     |   | . 115 |
| Máthodes d'analyse des papines de contrôleur                                                                                                    | •   | • | 122   |
|                                                                                                    | ·   | • | 100   |
| Consultation du journal des erreurs materielles                                                                                                    | ·   | • | . 122 |
| MAP 3100                                                                                                    | ·   | • | . 122 |
| MAP 3110                                                                                                    |     |   | . 123 |
| MAP 3111                                                                                                    |     |   | . 125 |
| MAP 3112                                                                                                    |     |   | . 127 |
| MAP 3113                                                                                                    |     |   | 128   |
| MAD 2120                                                                                                    | •   | • | 120   |
| MAP 3120                                                                                                    | ·   | • | . 130 |
| MAP 3121                                                                                                    | •   | • | . 133 |
| MAP 3130                                                                                                    | •   | • | . 134 |
| MAP 3131                                                                                                    |     |   | . 136 |
| MAP 3132                                                                                                    |     |   | . 140 |
| MAP 3133                                                                                                    |     |   | 142   |
| ΜΔΡ 3134                                                                                                    | •   | • | 1/2   |
|                                                                                                    | •   | • | 140   |
|                                                                                                    | ·   | • | . 146 |
| MAP 3140                                                                                                    | •   | • | . 147 |
| MAP 3141                                                                                                    |     | • | . 148 |
| MAP 3142                                                                                                    |     |   | . 149 |
| MAP 3143                                                                                                    |     |   | . 150 |
| MAP 3144                                                                                                    | •   | - | 152   |
| MAD 2145                                                                                                    | ·   | • | 154   |
|                                                                                                    | ·   | • | . 136 |
|                                                                                                    |     |   | 157   |

| MAP 3147 .             |            |           |    |     |     |      |     |      |      |     |      |      |      |      |    |      |      |     |      |     |     |     |      |    |     |    |     |      |    |   |   | . 160        |
|------------------------|------------|-----------|----|-----|-----|------|-----|------|------|-----|------|------|------|------|----|------|------|-----|------|-----|-----|-----|------|----|-----|----|-----|------|----|---|---|--------------|
| MAP 3148 .             |            |           |    |     |     |      |     |      |      |     |      |      |      |      |    |      |      |     |      |     |     |     |      |    |     |    |     |      |    |   |   | . 161        |
| MAP 3149 .             |            |           |    |     |     |      |     |      |      |     |      |      |      |      |    |      |      |     |      |     |     |     |      |    |     |    |     |      |    |   |   | . 162        |
| MAP 3150 .             |            |           |    |     |     |      |     |      |      |     |      |      |      |      |    |      |      |     |      |     |     |     |      |    |     |    |     |      |    |   |   | . 162        |
| MAP 3152 .             |            |           |    |     |     |      |     |      |      |     |      |      |      |      |    |      |      |     |      |     |     |     |      |    |     |    |     |      |    |   |   | . 166        |
| MAP 3153 .             |            |           |    |     |     |      |     |      |      |     |      |      |      |      |    |      |      |     |      |     |     |     |      |    |     |    |     |      |    |   |   | . 169        |
| MAP 3190 .             |            |           |    |     |     |      |     |      |      |     |      |      |      |      |    |      |      |     |      |     |     |     |      |    |     |    |     |      |    |   |   | . 172        |
| MAP 3210 .             |            |           |    |     |     |      |     |      |      |     |      |      |      |      |    |      |      |     |      |     |     |     |      |    |     |    |     |      |    |   |   | . 173        |
| MAP 3211 .             |            |           |    |     |     |      |     |      |      |     |      |      |      |      |    |      |      |     |      |     |     |     |      |    |     |    |     |      |    |   |   | . 175        |
| MAP 3212 .             |            |           |    |     |     |      |     |      |      |     |      |      |      |      |    |      |      |     |      |     |     |     |      |    |     |    |     |      |    |   |   | . 177        |
| MAP 3213 .             |            |           |    |     |     |      |     |      |      |     |      |      |      |      |    |      |      |     |      |     |     |     |      |    |     |    |     |      |    |   |   | . 179        |
| MAP 3220 .             |            |           |    |     |     |      |     |      |      |     |      |      |      |      |    |      |      |     |      |     |     |     |      |    |     |    |     |      |    |   |   | . 180        |
| MAP 3221 .             |            |           |    |     |     |      |     |      |      |     |      |      |      |      |    |      |      |     |      |     |     |     |      |    |     |    |     |      |    |   |   | . 181        |
| MAP 3230 .             |            |           |    |     |     |      |     |      |      |     |      |      |      |      |    |      |      |     |      |     |     |     |      |    |     |    |     |      |    |   |   | . 181        |
| MAP 3231 .             |            |           |    |     |     |      |     |      |      |     |      |      |      |      |    |      |      |     |      |     |     |     |      |    |     |    |     |      |    |   |   | . 183        |
| MAP 3232 .             |            |           |    |     |     |      |     |      |      |     |      |      |      |      |    |      |      |     |      |     |     |     |      |    |     |    |     |      |    |   |   | . 185        |
| MAP 3233 .             |            |           |    |     |     |      |     |      |      |     |      |      |      |      |    |      |      |     |      |     |     |     |      |    |     |    |     |      |    |   |   | . 187        |
| MAP 3234 .             |            |           |    |     |     |      |     |      |      |     |      |      |      |      |    |      |      |     |      |     |     |     |      |    |     |    |     |      |    |   |   | . 188        |
| MAP 3235               |            |           |    |     |     |      |     |      |      |     |      |      |      |      |    |      |      |     |      |     |     |     |      |    |     |    |     |      |    |   |   | . 191        |
| MAP 3240               |            |           |    |     |     |      |     |      |      |     |      |      |      |      |    |      |      |     |      |     |     |     |      |    |     |    |     |      |    |   |   | . 192        |
| MAP 3241 .             |            |           |    |     |     |      |     |      |      |     |      |      |      |      |    |      |      |     |      |     |     |     |      |    |     |    |     |      |    |   |   | . 193        |
| MAP 3242               |            |           |    |     |     |      |     |      |      |     |      |      |      |      |    |      |      |     |      |     |     |     |      |    |     |    |     |      |    |   |   | . 195        |
| MAP 3243               |            |           |    |     |     |      |     |      |      |     |      |      |      |      |    |      |      |     |      |     |     |     |      |    |     |    |     |      |    |   |   | . 196        |
| MAP 3244               |            |           |    |     |     |      |     |      |      |     |      |      |      |      |    |      |      |     |      |     |     |     |      |    |     |    |     |      |    |   |   | . 197        |
| MAP 3245               |            |           |    |     |     |      |     |      |      |     |      |      |      |      |    |      |      |     | ÷    | ÷   | ÷   |     |      |    |     |    |     |      |    |   | · | 201          |
| MAP 3246               |            |           |    |     |     |      |     |      |      |     |      |      |      |      |    |      |      |     |      |     |     |     |      |    |     |    |     |      |    |   |   | . 202        |
| MAP 3247               |            |           |    |     |     |      |     |      |      |     |      |      |      |      |    |      |      |     | ÷    |     |     |     | ·    |    |     |    |     |      |    |   |   | 205          |
| MAP 3248               |            |           |    |     |     |      |     |      |      |     |      |      |      |      |    |      |      |     | ÷    | ÷   | ÷   |     |      |    |     |    |     |      |    |   | · | 206          |
| MAP 3249               |            |           |    |     |     |      |     |      |      |     |      |      |      |      |    |      |      |     |      |     |     |     |      |    |     |    |     |      |    |   |   | . 207        |
| MAP 3250               |            |           |    |     |     |      |     |      |      |     |      |      |      |      |    |      |      |     |      |     |     |     |      |    |     |    |     |      |    |   |   | 207          |
| MAP 3252               |            |           |    |     |     |      |     |      |      |     |      |      |      |      |    |      |      |     |      |     |     |     |      |    |     |    |     |      |    |   |   | . 211        |
| MAP 3253               |            |           | ·  | ·   |     |      |     | ·    |      | ·   | ·    |      | ·    |      | ·  |      | ·    |     |      |     |     |     |      |    |     |    | ·   |      | ÷  |   |   | 214          |
| MAP 3254               |            |           |    |     |     |      |     |      |      |     |      |      |      |      |    |      |      |     | ÷    | ÷   | ÷   |     |      |    |     |    |     |      |    |   | · | 217          |
| MAP 3260               |            |           |    |     |     |      |     |      |      |     |      |      |      |      |    |      |      |     |      |     |     |     |      |    |     |    |     |      |    |   |   | . 217        |
| MAP 3261               |            |           |    |     |     |      |     |      |      |     |      |      |      |      |    |      |      |     |      |     |     |     |      |    |     |    |     |      |    |   |   | . 217        |
| MAP 3290 .             |            |           |    |     |     |      |     |      |      |     |      |      |      |      |    |      |      |     |      |     |     |     |      |    |     |    |     |      |    |   |   | . 217        |
| MAP 3295               |            |           |    |     |     |      |     |      |      |     |      |      |      |      |    |      |      |     |      |     |     |     |      |    |     |    |     |      |    |   |   | . 218        |
| Reconstitution         | d'uı       | n n       | un | nér | o c | de d | der | nar  | nde  | d'i | inte | erve | enti | on   | àr | bart | ir o | d'u | n io | our | nal | d'e | erre | ur | s A | IX | exi | stai | nt |   |   | . 219        |
|                        |            |           |    |     |     |      |     |      |      |     |      |      |      |      | 1  |      |      |     | ,    |     |     |     |      |    |     |    |     |      |    |   |   |              |
| <b>Remarques</b>       | _          | _         | _  | _   | _   |      |     |      |      |     |      |      |      |      |    |      | _    | _   | _    |     | _   | _   | _    | _  |     |    | _   | _    | _  |   | _ | 225          |
| Fonctions d'accessibil | مناز       | •<br>•    |    | 100 | •   | **** |     | - 11 | 21/1 | Ро  | 1470 | - C  | vet  |      |    |      | •    | •   |      | •   | •   | •   | •    | •  |     |    | •   |      | •  | • |   | 226          |
| Politique de confider  | tial       | po<br>itá | uı | ies | se  | ive  | u   | 5 11 | J1V1 | 10  | we   | 1.5  | ysu  | enna | 5. | ·    | ·    | ·   | ·    | ·   | •   | ·   | •    | •  | ·   | ·  | •   | ·    | ·  | · | · | . 220        |
| Marques                | mai        | ne        | •  | ·   | •   | ·    | •   | •    | •    | ·   | ·    | ·    | •    | ·    | ·  | ·    | ·    | •   | ·    | ·   | •   | ·   | •    | •  | ·   | ·  | •   | ·    | ·  | · | · | . 22/        |
| Bruits radioálactrique | •          | •         | •  | ·   | •   | •    | ·   | ·    | •    | •   | ·    | ·    | •    | ·    | •  | •    | ·    | •   | •    | •   | •   | •   | ·    | ·  | •   | ·  | •   | ·    | •  | · | • | . 220<br>วาจ |
| Remarques sur la       | .ə<br>clar | •         | Л  | ·   | •   | •    | ·   | ·    | ·    | •   | ·    | •    | •    | ·    | •  | •    | ·    | •   | •    | •   | •   | •   | ·    | ·  | •   | ·  | •   | ·    | •  | · | · | . ∠∠0<br>ງາ໑ |
| Remarques sur la       | clas       | 5e        | R  | ·   | ·   | •    | ·   | ·    | ·    | ·   | ·    | ·    | •    | ·    | •  | •    | ·    | •   | ·    | ·   | •   | •   | ·    | ·  | ·   | ·  | •   | ·    | •  | · | · | · 440        |
| Dispositions           | cias       | 5e        | D  | ·   | ·   | ·    | ·   | ·    | •    | ·   | ·    | ·    | •    | •    | •  | •    | ·    | •   | ·    | ·   | ·   | •   | ·    | ·  | ·   | ·  | •   | ·    | ·  | • | · | . 200        |
| Dispositions           | •          | •         | •  | •   | •   | •    | •   | •    | •    | •   | •    | •    | •    | •    | •  | •    | •    | •   | •    | •   | •   | •   | •    | •  | •   | •  | •   | •    | •  | • | • | . 250        |

# Avis aux lecteurs canadiens

Le présent document a été traduit en France. Voici les principales différences et particularités dont vous devez tenir compte.

### Illustrations

Les illustrations sont fournies à titre d'exemple. Certaines peuvent contenir des données propres à la France.

# Terminologie

La terminologie des titres IBM peut différer d'un pays à l'autre. Reportez-vous au tableau ci-dessous, au besoin.

| IBM France                    | IBM Canada             |
|-------------------------------|------------------------|
| ingénieur commercial          | représentant           |
| agence commerciale            | succursale             |
| ingénieur technico-commercial | informaticien          |
| inspecteur                    | technicien du matériel |

# Claviers

Les lettres sont disposées différemment : le clavier français est de type AZERTY, et le clavier français-canadien de type QWERTY.

### **OS/2 et Windows - Paramètres canadiens**

Au Canada, on utilise :

- les pages de codes 850 (multilingue) et 863 (français-canadien),
- le code pays 002,
- le code clavier CF.

### Nomenclature

Les touches présentées dans le tableau d'équivalence suivant sont libellées différemment selon qu'il s'agit du clavier de la France, du clavier du Canada ou du clavier des États-Unis. Reportez-vous à ce tableau pour faire correspondre les touches françaises figurant dans le présent document aux touches de votre clavier.

| France         | Canada | Etats-Unis             |
|----------------|--------|------------------------|
| K (Pos1)       | K      | Home                   |
| Fin            | Fin    | End                    |
| (PgAr)         |        | PgUp                   |
| (PgAv)         | ₹      | PgDn                   |
| Inser          | Inser  | Ins                    |
| Suppr          | Suppr  | Del                    |
| Echap          | Echap  | Esc                    |
| Attn           | Intrp  | Break                  |
| Impr<br>écran  | ImpEc  | PrtSc                  |
| Verr<br>num    | Num    | Num<br>Lock            |
| Arrêt<br>défil | Défil  | Scro <b>ll</b><br>Lock |
| (Verr maj)     | FixMaj | Caps<br>Lock           |
| AltGr          | AltCar | Alt<br>(à droite)      |

# Recommandations à l'utilisateur

Ce matériel utilise et peut émettre de l'énergie radiofréquence. Il risque de parasiter les communications radio et télévision s'il n'est pas installé et utilisé conformément aux instructions du constructeur (instructions d'utilisation, manuels de référence et manuels d'entretien).

Si cet équipement provoque des interférences dans les communications radio ou télévision, mettez-le hors tension puis sous tension pour vous en assurer. Il est possible de corriger cet état de fait par une ou plusieurs des mesures suivantes :

- Réorienter l'antenne réceptrice ;
- Déplacer l'équipement par rapport au récepteur ;
- Eloigner l'équipement du récepteur ;
- Brancher l'équipement sur une prise différente de celle du récepteur pour que ces unités fonctionnent sur des circuits distincts ;
- S'assurer que les vis de fixation des cartes et des connecteurs ainsi que les fils de masse sont bien serrés ;
- Vérifier la mise en place des obturateurs sur les connecteurs libres.

Si vous utilisez des périphériques non IBM avec cet équipement, nous vous recommandons d'utiliser des câbles blindés mis à la terre, à travers des filtres si nécessaire.

En cas de besoin, adressez-vous à votre détaillant.

Le fabricant n'est pas responsable des interférences radio ou télévision qui pourraient se produire si des modifications non autorisées ont été effectuées sur l'équipement.

L'obligation de corriger de telles interférences incombe à l'utilisateur.

Au besoin, l'utilisateur devrait consulter le détaillant ou un technicien qualifié pour obtenir de plus amples renseignements.

# Brevets

Il est possible qu'IBM détienne des brevets ou qu'elle ait déposé des demandes de brevets portant sur certains sujets abordés dans ce document. Le fait qu'IBM vous fournisse le présent document ne signifie pas qu'elle vous accorde un permis d'utilisation de ces brevets. Vous pouvez envoyer, par écrit, vos demandes de renseignements relatives aux permis d'utilisation au directeur général des relations commerciales d'IBM, 3600 Steeles Avenue East, Markham, Ontario, L3R 9Z7.

# Assistance téléphonique

Si vous avez besoin d'assistance ou si vous voulez commander du matériel, des logiciels et des publications IBM, contactez IBM direct au 1 800 465-1234.

# Consignes de sécurité

Différents types de consignes de sécurité apparaissent tout au long de ce guide :

- DANGER Consignes attirant votre attention sur un risque de blessures graves, voire mortelles.
- ATTENTION Consignes attirant votre attention sur un risque de blessures graves, en raison de certaines circonstances réunies.
- Avertissement Consignes attirant votre attention sur un risque de dommages sur un programme, une unité, un système ou des données.

# Consignes de sécurité relatives au commerce international

Plusieurs pays nécessitent la présentation des consignes de sécurité indiquées dans les publications du produit dans leur langue nationale. Si votre pays en fait partie, une documentation contenant des consignes de sécurité est incluse dans l'ensemble des publications (par exemple, dans la documentation au format papier, sur DVD ou intégré au produit) livré avec le produit. La documentation contient les consignes de sécurité dans votre langue en faisant référence à la source en anglais (Etats-Unis). Avant d'utiliser une publication en version originale anglaise pour installer, faire fonctionner ou dépanner ce produit, vous devez vous familiariser avec les consignes de sécurité figurant dans cette documentation. Vous devez également consulter cette documentation chaque fois que les consignes de sécurité des publications en anglais (Etats-Unis) ne sont pas assez claires pour vous.

Pour obtenir des exemplaires supplémentaires ou de remplacement de la documentation contenant les consignes de sécurité, appelez le numéro d'urgence IBM 1-800-300-8751.

## Consignes de sécurité en allemand

Das Produkt ist nicht für den Einsatz an Bildschirmarbeitsplätzen im Sinne § 2 der Bildschirmarbeitsverordnung geeignet.

### Informations sur les appareils à laser

Les serveurs IBM<sup>®</sup> peuvent comprendre des cartes d'E-S ou des composants à fibres optiques, utilisant des lasers ou des diodes électroluminescentes (LED).

#### Conformité aux normes relatives aux appareils à laser

Les serveurs IBM peuvent être installés à l'intérieur ou à l'extérieur d'une armoire d'équipement informatique.

**DANGER :** Lorsque vous utilisez le système ou travaillez à proximité de ce dernier, observez les consignes suivantes :

Le courant électrique provenant de l'alimentation, du téléphone et des câbles de transmission peut présenter un danger. Pour éviter tout risque de choc électrique :

- Si IBM a fourni le ou les cordons d'alimentation, branchez cette unité uniquement avec le cordon d'alimentation fourni par IBM. N'utilisez pas ce dernier avec un autre produit.
- N'ouvrez pas et n'entretenez pas le bloc d'alimentation électrique.
- Ne manipulez aucun câble et n'effectuez aucune opération d'installation, d'entretien ou de reconfiguration de ce produit au cours d'un orage.
- Le produit peut être équipé de plusieurs cordons d'alimentation. Pour supprimer tout risque de danger électrique, débranchez tous les cordons d'alimentation.

- Pour l'alimentation en courant alternatif (CA), déconnectez tous les cordons d'alimentation de leurs source d'alimentation.
- Pour les armoires équipées d'un panneau d'alimentation en courant continu, déconnectez du panneau la source d'alimentation du client.
- Lorsque vous connectez l'alimentation au produit, assurez-vous que tous les câbles d'alimentation sont correctement branchés.
  - Pour les armoires avec une alimentation en courant alternatif, branchez tous les cordons d'alimentation sur une prise électrique mise à la terre et correctement connectée. Vérifiez que la tension et l'ordre des phases des prises de courant correspondent aux informations de la plaque d'alimentation électrique du système.
  - Pour les armoires équipées d'un panneau d'alimentation en courant continu, connectez le panneau à la source d'alimentation du client. Assurez-vous que la polarité appropriée est utilisée lors du branchement de l'alimentation CC et de la connexion de retour.
- Branchez tout équipement connecté à ce produit sur un socle de prise de courant correctement câblé.
- Lorsque cela est possible, n'utilisez qu'une seule main pour connecter ou déconnecter les cordons d'interface.
- Ne mettez jamais un équipement sous tension en cas d'incendie ou d'inondation, ou en présence de dommages matériels.
- Ne tentez pas de mettre la machine sous tension tant que vous n'avez pas résolu toutes les risques potentiels pour la sécurité.
- Considérez la présence d'un risque en matière de sécurité électrique. Effectuez tous les contrôles de continuité, mise à la terre et alimentation préconisés lors des procédures d'installation du sous-système pour vous assurer que la machine respecte les règles de sécurité.
- Ne poursuivez pas l'inspection en cas de conditions d'insécurité.
- Avant d'ouvrir le carter d'une unité, et sauf mention contraire dans les procédure d'installation et de configuration : Débranchez les cordons d'alimentation CA, mettez hors tension es disjoncteurs correspondants, situés sur le panneau d'alimentation de l'armoire, puis déconnectez tout système télécommunication, réseau et modem.

#### DANGER :

• Lorsque vous installez, déplacez ou manipulez le présent produit ou des périphériques qui lui sont raccordés, reportez-vous aux instructions ci-dessous pour connecter et déconnecter les différents cordons.

Pour déconnecter les cordons :

- 1. Mettez toutes les unités hors tension (sauf mention contraire).
- 2. Pour l'alimentation en courant alternatif, débranchez les cordons d'alimentation des prises.
- **3**. Pour les armoires équipées d'un panneau d'alimentation en courant continu, mettez hors tension les disjoncteurs du panneau et coupez la source d'alimentation en courant continu.
- 4. Débranchez les cordons d'interface des connecteurs.
- 5. Débranchez tous les câbles des unités.

Pour connecter les cordons :

- 1. Mettez toutes les unités hors tension (sauf mention contraire).
- 2. Branchez tous les cordons sur les unités.
- 3. Branchez les cordons d'interface sur des connecteurs.
- 4. Pour l'alimentation en courant alternatif, branchez les cordons d'alimentation sur les prises.
- 5. Pour les armoires équipées d'un panneau d'alimentation en courant continu, remettez le courant à la source d'alimentation en courant continu du client puis mettez sous tension les disjoncteurs du panneau.
- 6. Mettez l'unité sous tension.

Des bords, des coins et des joints tranchants peuvent se trouver à l'intérieur et à proximité du système. Manipulez le matériel avec soin pour éviter tout risque de coupure, d'égratignure et de pincement. (D005)

#### (R001 partie 1/2) :

**DANGER :** Observez les consignes suivantes lors de l'utilisation du système en armoire ou lorsque vous travaillez à proximité de ce dernier :

- Un mauvais maniement de l'équipement lourd peut engendrer blessures et dommages matériels.
- Abaissez toujours les vérins de mise à niveau de l'armoire.
- Installez toujours des équerres de stabilisation sur l'armoire.
- Pour prévenir tout danger lié à une mauvaise répartition de la charge, installez toujours les unités les plus lourdes dans la partie inférieure de l'armoire. Installez toujours les serveurs et les unités en option en commençant par le bas de l'armoire.
- Un serveur monté en armoire n'est pas une étagère ou un espace de travail. Ne posez pas d'objets sur les unités montées en armoire. En outre, ne vous appuyez pas sur des unités montées en armoire et ne les utilisez pas pour vous stabiliser, par exemple lorsque vous êtes en haut d'une échelle.

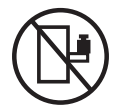

- Chaque armoire peut être équipée de plusieurs cordons d'alimentation.
  - Pour des armoires alimentées en courant alternatif, avant de manipuler l'armoire, vous devez débrancher l'ensemble des cordons d'alimentation.
  - Pour les armoires équipées d'un panneau d'alimentation en courant continu, mettez hors tension le disjoncteur qui contrôle l'alimentation des unités système, ou déconnectez la source d'alimentation CC du client lorsque vous devez déconnecter l'alimentation lors d'une opération de maintenance.
- Reliez toutes les unités installées dans l'armoire aux dispositifs d'alimentation installés dans la même armoire. Vous ne devez pas brancher le cordon d'alimentation d'une unité installée dans une armoire au dispositif d'alimentation installé dans une autre armoire.
- Un mauvais câblage du socle de prise de courant peut provoquer une mise sous tension dangereuse des parties métalliques du système ou des unités qui lui sont raccordées. Il appartient au client de s'assurer que le socle de prise de courant est correctement câblé et mis à la terre afin d'éviter tout risque de choc électrique.

#### (R001 partie 2/2) :

#### **ATTENTION :**

- N'installez pas d'unité dans une armoire dont la température ambiante interne dépasse la température ambiante que le fabricant recommande pour toutes les unités montées en armoire.
- N'installez pas d'unité dans une armoire où la ventilation n'est pas assurée. Vérifiez que les côtés, l'avant et l'arrière de l'unité sont correctement ventilés.
- Le matériel doit être correctement raccordé au circuit d'alimentation pour éviter qu'une surcharge des circuits n'entrave le câblage des dispositifs d'alimentation ou de protection contre les surintensités. Pour choisir des connexions d'alimentation à l'armoire adaptées, consultez les étiquettes de puissance nominale situées sur le matériel dans l'armoire afin de déterminer l'alimentation totale requise par le circuit d'alimentation.
- *Armoires dotées de tiroirs coulissants* : Si l'armoire n'est pas équipée d'équerres de stabilisation, ne sortez et n'installez pas de tiroir ou de dispositif. Ne retirez pas plusieurs tiroirs à la fois. Si vous retirez plusieurs tiroirs simultanément, l'armoire risque de devenir instable.

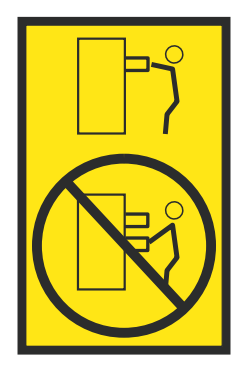

• *Armoires dotées de tiroirs fixes* : Sauf indication du fabricant, les tiroirs fixes ne doivent pas être retirés à des fins de maintenance. Si vous tentez de retirer une partie ou l'ensemble du tiroir, l'armoire risque de devenir instable et le tiroir risque de tomber.

#### **ATTENTION :**

Le retrait des composants des parties supérieures de l'armoire améliore sa stabilité au cours du déplacement. Pour déplacer une armoire remplie de composants dans une pièce ou dans un bâtiment, procédez comme suit.

- Pour réduire le poids de l'armoire, retirez les équipements, à commencer par celui situé en haut. Si possible, restaurez la configuration d'origine de l'armoire. Si vous ne connaissez pas cette configuration, procédez comme suit :
  - Retirez toutes les unités de la position 32U (ID conformité RACK-001) ou 22U (ID conformité RR001) et plus.
  - Assurez-vous que les unités les plus lourdes sont installées dans la partie inférieure de l'armoire.
  - Assurez-vous qu'il ne reste quasiment aucun niveau U vide entre les unités installées dans l'armoire sous le niveau 32U (ID conformité ID RACK-001) ou 22U (ID conformité RR001), à moins que la configuration fournie le l'autorise explicitement.
- Si l'armoire déplacée fait partie d'un groupe d'armoires, séparez-la de ce dernier.
- Si l'armoire déplacée a été fournie avec des sous-dimensions amovibles, ces dernières doivent être réinstallées avant que l'armoire ne soit déplacée.
- Vérifiez l'itinéraire envisagé pour éliminer tout risque.
- Vérifiez que l'armoire une fois chargée n'est pas trop lourde pour l'itinéraire choisi. Pour plus d'informations sur le poids d'une armoire chargée, consultez la documentation fournie avec votre armoire.
- Vérifiez que toutes les ouvertures mesurent au moins 760 x 230 mm.
- Vérifiez que toutes les unités, toutes les étagères, tous les tiroirs, toutes les portes et tous les câbles sont bien fixés.
- Vérifiez que les vérins de mise à niveau sont à leur position la plus haute.
- Vérifiez qu'aucune équerre de stabilisation n'est installée sur l'armoire pendant le déplacement.
- N'utilisez pas de rampe inclinée à plus de dix degrés.
- Dès que l'armoire est à son nouvel emplacement, procédez comme suit :
  - Abaissez les quatre vérins de mise à niveau.
  - Installez des équerres de stabilisation sur l'armoire.
  - Si vous avez retiré des unités de l'armoire, remettez-les à leur place, en remontant de la partie inférieure à la partie supérieure de l'armoire.
- Si un déplacement important est nécessaire, restaurez la configuration d'origine de l'armoire. Mettez l'armoire dans son emballage d'origine ou dans un autre emballage équivalent. De plus, abaissez les vérins de mise à niveau pour que les roulettes ne soient plus au contact de la palette et fixez l'armoire à celle-ci.

(R002)

(L001)

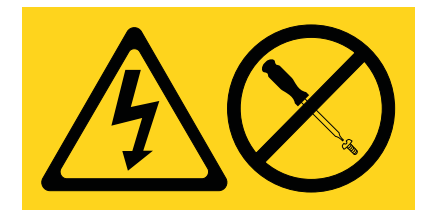

**DANGER :** Présence de tensions ou de niveaux d'énergie dangereux dans tout composant sur lequel cette étiquette est apposée. N'ouvrez aucun capot ou panneau sur lequel figure cette étiquette. (L001)

(L002)

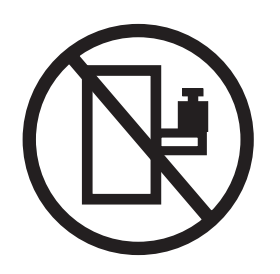

DANGER : Un serveur monté en armoire n'est pas une étagère ou un espace de travail. (L002)

(L003)

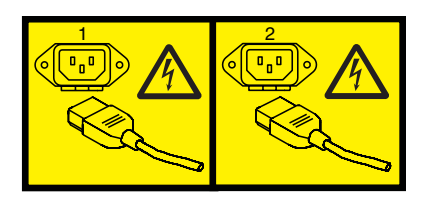

ou

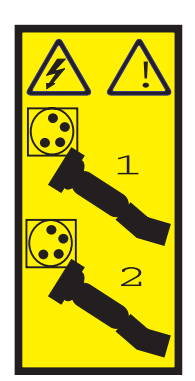

ou

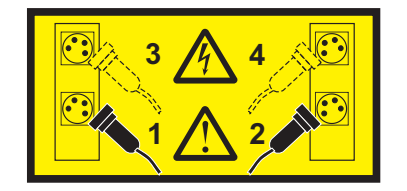

ou

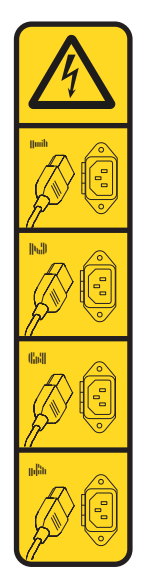

ou

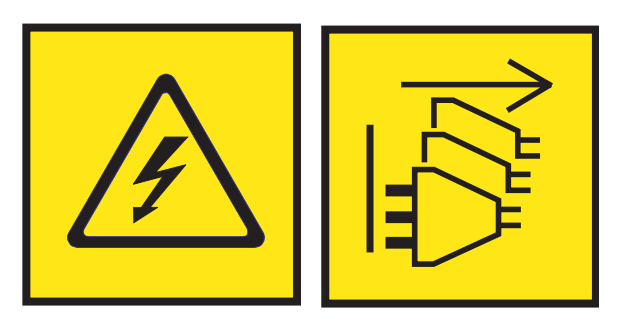

**DANGER :** Cordons d'alimentation multiples. Le produit peut être équipé de plusieurs cordons ou câbles d'alimentation en courant alternatif ou continu. Pour supprimer tout risque de danger électrique, débranchez tous les cordons et câbles d'alimentation. (L003)

(L007)

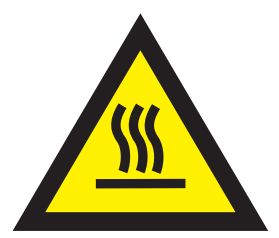

ATTENTION : Proximité d'une surface très chaude. (L007)

(L008)

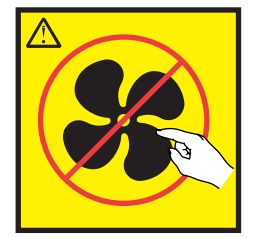

#### ATTENTION : Présence de pièces mobiles dangereuses à proximité. (L008)

Aux Etats-Unis, tous les appareils à laser sont certifiés conformes aux normes indiquées dans le sous-chapitre J du DHHS 21 CFR relatif aux produits à laser de classe 1. Dans les autres pays, ils sont certifiés être des produits à laser de classe 1 conformes aux normes CEI 60825. Consultez les étiquettes sur chaque pièce du laser pour les numéros d'accréditation et les informations de conformité.

#### **ATTENTION:**

Ce produit peut contenir des produits à laser de classe 1 : lecteur de CD-ROM, DVD-ROM, DVD-RAM ou module à laser. Notez les informations suivantes :

- Ne retirez pas les capots. En ouvrant le produit à laser, vous vous exposez au rayonnement dangereux du laser. Vous ne pouvez effectuer aucune opération de maintenance à l'intérieur.
- Pour éviter tout risque d'exposition au rayon laser, respectez les consignes de réglage et d'utilisation des commandes, ainsi que les procédures décrites dans le présent manuel.

#### (C026)

#### **ATTENTION :**

Les installations informatiques peuvent comprendre des modules à laser fonctionnant à des niveaux de rayonnement excédant les limites de la classe 1. Il est donc recommandé de ne jamais examiner à l'oeil nu la section d'un cordon optique ni une prise de fibres optiques ouverte. Bien que le fait d'allumer à une extrémité d'une fibre optique déconnectée et regarder à l'autre extrémité afin de s'assurer de la continué des fibres n'endommage pas l'oeil, cette procédure est potentiellement dangereuse. C'est pourquoi cette procédure est déconseillée. Pour vérifier la continuité d'un câble à fibre optique, utilisez une source lumineuse optique et un wattmètre. (C027)

#### **ATTENTION :**

Ce produit contient un laser de classe 1M. Ne l'observez pas à l'aide d'instruments optiques. (C028)

#### ATTENTION :

Certains produits à laser contiennent une diode à laser intégrée de classe 3A ou 3B. Prenez connaissance des informations suivantes. Rayonnement laser lorsque le capot est ouvert. Evitez toute exposition directe au rayon laser. Evitez de regarder fixement le faisceau ou de l'observer à l'aide d'instruments optiques. (C030)

#### **ATTENTION:**

Cette pile contient du lithium. Pour éviter tout risque d'explosion, n'essayez pas de la recharger et ne la faites pas brûler.

#### Ne pas :

- \_\_\_\_ la jeter à l'eau
- \_\_\_\_ l'exposer à une température supérieure à 100 °C
- \_\_\_\_ chercher à la réparer ou à la démonter

Ne la remplacez que par une pile agréée par IBM. Pour le recyclage ou la mise au rebut, reportez-vous à la réglementation en vigueur. Piles et batteries usagées doivent obligatoirement faire l'objet d'un recyclage conformément à la législation européenne, transposée dans le droit des différents états membres de la communauté. Pour plus d'informations, appelez le 1-800-426-4333. A cet effet, contacter le revendeur de votre produit IBM qui est, en principe, responsable de la collecte, sauf disposition contractuelle particulière. (C003)

#### ATTENTION :

Consignes de sécurité concernant l'OUTIL DE LEVAGE fourni par IBM :

- L'OUTIL DE LEVAGE doit être utilisé par le personnel autorisé uniquement.
- L'OUTIL DE LEVAGE est conçu pour aider le personnel à soulever, installer et retirer des unités (charges) dans/depuis des armoires situées en hauteur. Il ne doit pas être utilisé chargé pour le transport sur les principales rampes ni en tant que remplacement pour les outils tels que transpalettes, walkies, chariots élévateurs et autres pratiques de réinstallation connexes. Si ces mesures ne peuvent êtres respectées, vous devez faire appel à des personnes ou à des services qualifiés (tels que des monteurs ou des déménageurs).
- Lisez le manuel de l'opérateur de l'OUTIL DE LEVAGE dans sa totalité et assurez-vous de l'avoir bien compris avant toute utilisation. Le fait de ne pas lire, comprendre, respecter les règles de sécurité et suivre les instructions peut entraîner des dommages aux biens ou des lésions corporelles. En cas de questions, contactez le service d'assistance et de support du fournisseur. Le manuel au format papier en langue locale doit demeurer auprès de la machine dans l'étui de stockage indiqué. La dernière révision du manuel est disponible sur le site Web du fournisseur.
- Testez la fonction de frein du stabilisateur avant chaque utilisation. Ne forcez pas le déplacement ou le roulement de l'OUTIL DE LEVAGE lorsque le frein du stabilisateur est engagé.
- Ne déplacez pas l'OUTIL DE LEVAGE pendant le levage de la plateforme, sauf pour un repositionnement mineur.
- Ne dépassez pas la capacité de charge nominale. Voir le GRAPHIQUE DE CAPACITÉ DE CHARGE pour comparer les charges maximales autorisées au centre et au bord de la plateforme étendue.
- Soulevez la charge uniquement si celle-ci est correctement centrée sur la plateforme. Ne placez pas plus de 91 kg sur le bord du tiroir de la plateforme coulissante, en prenant en compte le centre de gravité/la masse(CoG) du chargement.
- Ne chargez pas les coins de l'accessoire d'inclinaison de plateforme en option. Avant toute utilisation, fixez l'accessoire d'inclinaison de plateforme en option à l'étagère principale à chacun des quatre emplacements (4x) grâce au matériel fourni uniquement, avant toute utilisation. Les objets de chargement sont conçus pour glisser sur/hors des plateformes lisses sans force appréciable. C'est pourquoi, faites attention à ne pas les pousser ou vous appuyer dessus. Gardez toujours le levier d'inclinaison en option à plat sauf pour les derniers ajustements mineurs, le cas échéant.
- Ne vous tenez pas au-dessous d'une charge en surplomb.
- Ne l'utilisez pas sur une surface inégale, inclinée vers le haut ou vers le bas (rampes principales).
- N'empilez pas les charges.
- Ne l'utilisez pas sous l'emprise de drogues ou d'alcool.
- Ne placez pas d'échelle contre l'OUTIL DE LEVAGE.
- Risque de basculement. Ne poussez pas ou n'appuyez pas contre la charge lorsque la plateforme est surélevée.
- Ne l'utilisez pas comme plateforme de levage de personnes ou comme marche. Transport de personnes interdit.
- Ne vous appuyez sur aucune partie de l'objet de levage. Ne marchez pas dessus.
- Ne montez pas sur le mât.
- N'utilisez pas une machine d'OUTIL DE LEVAGE endommagée ou qui présente un dysfonctionnement.
- Risque de point de pincement et d'écrasement sous la plateforme. Abaissez les chargements uniquement dans des zones bien dégagées, en absence de personnel et d'obstructions. Tenez les mains et les pieds à distance lors du fonctionnement.
- Fourches interdites. Ne soulevez ni ne déplacez LA MACHINE/L'OUTIL DE LEVAGE nu(e) avec un transpalette ou un chariot élévateur à fourche.
- La hauteur totale du mât dépasse celle de la plateforme. Tenez compte de la hauteur du plafond, des chemins de câbles, des extincteurs, des lumières et des autres objets situés en hauteur.
- Ne laissez pas la machine OUTIL DE LEVAGE sans surveillance avec une charge surélevée.
- Veillez à garder vos mains, vos doigts et vos vêtements à distance lorsque l'installation est en mouvement.
- Tournez le treuil uniquement à la force de vos mains. Si la poignée du treuil ne peut être tournée facilement à l'aide d'une seule main, celui-ci est probablement surchargé. Ne déroulez pas le treuil plus loin que le niveau supérieur ou inférieur de déplacement de la plateforme. Un déroulement

excessif détachera la poignée et endommagera le câble. Tenez toujours la poignée lors de l'abaissement (déroulement). Assurez-vous toujours que le treuil maintient la charge avant de relâcher la poignée du treuil.

• Un accident de treuil peut causer des blessures graves. Déplacement de personnes interdit. Assurez-vous d'entendre un clic lors du levage de l'équipement. Assurez-vous que le treuil est verrouillé en position avant de libérer la poignée. Lisez la page d'instructions avant de faire fonctionner ce treuil. Ne permettez jamais au treuil de se dérouler librement. Cela pourrait provoquer un enroulage inégal du câble autour du tambour du treuil, endommager le câble, et potentiellement provoquer des blessures sévères. (C048)

# Informations sur l'alimentation électrique et sur le câblage relatives au document GR-1089-CORE du NEBS (Network Equipment-Building System)

Les commentaires suivants s'appliquent aux serveurs IBM qui ont été déclarés conformes au document GR-1089-CORE du NEBS (Network Equipment-Building System) :

Cet équipement peut être installé :

- · dans des infrastructures de télécommunications réseau
- aux endroits préconisés dans les directives NEC (National Electrical Code).

Les ports de ce matériel qui se trouvent à l'intérieur du bâtiment peuvent être connectés à des câbles internes ou non exposés uniquement. Ils *ne doivent pas* être connectés par leur partie métallique aux interfaces connectées au réseau extérieur ou à son câblage. Ces interfaces sont conçues pour être exclusivement utilisées à l'intérieur d'un bâtiment (ports de type 2 ou 4 décrits dans le document GR-1089-CORE) ; elles doivent être isolées du câblage à découvert du réseau extérieur. L'ajout de dispositifs de protection primaires n'est pas suffisant pour pouvoir connecter ces interfaces par leur partie métallique au câblage du réseau extérieur.

Remarque : Tous les câbles Ethernet doivent être blindés et mis à la terre aux deux extrémités.

Dans le cas d'un système alimenté en courant alternatif, il n'est pas nécessaire d'installer un dispositif externe de protection contre les surtensions (SPD).

Un système alimenté en courant continu fait appel à un dispositif de retour du continu (DC-I). La borne de retour de la batterie en courant continu *ne doit pas* être connectée à la masse.

Le système alimenté en courant continu est destiné à être installé sur un réseau CBN (réseau de masse (équipotentiel)) comme décrit dans GR-1089-CORE.

# **Contrôleurs SAS RAID pour AIX**

Informations sur l'utilisation et la maintenance des contrôleurs SAS RAID pour AIX.

# Présentation des contrôleurs SAS RAID pour AIX

Recherchez des informations relatives à l'utilisation et à la maintenance des contrôleurs SAS (Serial-Attached SCSI) RAID (Redundant Array of Independent Disks) pour le système d'exploitation AIX. Complétez ces informations avec les documentations relatives à votre unité centrale et votre système d'exploitation. Les informations générales sont destinées à tous les utilisateurs du produit. En revanche, les informations de maintenance sont destinées aux techniciens de maintenance spécialement formés pour intervenir sur l'unité centrale et le sous-système concernés.

Les contrôleurs SAS RAID pour AIX sont équipés des fonctions suivantes :

- Interface système PCI-X 266 ou PCI Express (PCIe)
- Liaison physique à 3 gigabits par seconde supportant des vitesses de transfert de 300 mégaoctets par seconde sur des contrôleurs PCI-X et PCIe.
- Liaison physique à 6 gigabits par seconde supportant des vitesses de transfert de 600 mégaoctets par seconde sur des contrôleurs PCI Express 2.0 ou PCI Express 3.0 (PCIe2 ou PCIe3).
- Prise en charge des unités SAS et des unités SATA (Serial Advanced Technology Attachment) autres que les disques
- Optimisation pour les configurations de disque SAS qui utilisent un double accès via des modules d'extension doubles en vue d'une redondance et d'une plus grande fiabilité
- Gestion des changements de chemin et de leur redondance via un contrôleur pour les unités SAS multiports
- Intégration du processeur RISC PowerPC, du moteur matériel XOR DMA et du moteur matériel FFM (Finite Field Multiplier) DMA (RAID (Redundant Array of Independent Disks) niveau 6)
- Prise en charge du cache d'écriture rémanente pour les grappes de disque RAID sur certaines cartes (contrôleurs PCIe2 et PCIe3 Flash-Backed-DRAM qui évite le recours à des batteries rechargeables).
- Prise en charge des grappes de disques RAID 0, 5, 6 et 10
- Prise en charge des grappes de disques RAID 5T2, 6T2 et 10T2 Easy Tier sur certains contrôleurs PCIe3.
- Prise en charge d'autres unités (disques, unités de bande et lecteurs de disque optique non RAID)
- Prise en charge des grappes de disques RAID et des unités non RAID en tant qu'unités amorçables
- Fonctions RAID avancées :
  - Unités de secours pour les grappes de disques RAID 5, 6, 10, 5T2, 6T2 et 10T2
  - Possibilité d'accroître la capacité d'une grappe RAID 5 ou 6 existante par l'ajout de disques (non disponible sur les contrôleurs PCIe2 et PCIe3)
  - Contrôle de parité en arrière-plan
  - Epuration des données en arrière-plan
  - Disques formatés à 528 ou 4224 octets par secteur, offrant une vérification cyclique par redondance et une vérification de bloc défectueux sur les contrôleurs PCI-X et PCIe
  - Disques formatés à 528 ou 4224 octets par secteur, offrant des zones d'intégrité des données SCSI T10 standardisées, ainsi qu'une vérification de bloc défectueux sur les contrôleurs PCIe2 et PCIe3
  - Matériel optimisé pour les charges de travail d'écriture séquentielle RAID 5 et 6
  - Prise en charge optimisée de l'évitement des disques occupés pour les charges de travail des transactions

- Prise en charge de 64 disques à fonctions avancées maximum, pour un total de 255 unités au maximum (la somme de toutes les unités physiques SAS et SATA ajoutées aux grappes de disques RAID logiques doit être inférieure à 255 par contrôleur) sur les contrôleurs PCI-X et PCIe.
- Prise en charge de 240 disques à fonctions avancées maximum, pour un total de 1023 unités au maximum (la somme de toutes les unités physiques SAS et SATA ajoutées aux grappes de disques RAID logiques doit être inférieure à 1023 par contrôleur) sur les contrôleurs PCIe2 et PCIe3.

# Comparaison de fonctions des cartes SAS RAID

Comparaison des principales fonctions des cartes SAS RAID PCI-X, PCI Express (PCIe), PCIe2 et PCIe3.

Les tableaux suivants détaillent les principales fonctions des cartes contrôleur SAS RAID PCI-X et PCIe.

# Comparaison entre les cartes SAS RAID PCI-X

Ce tableau compare les principales fonctions des cartes SAS RAID PCI-X.

| d'identification<br>de carte<br>personnalisé<br>(CCIN)                                       | 2BD9                                                                                                    | 2BE0                                                                            | 2BE1                                                                                                    | 572A                                         | 572B                                               | 572C                                  | 572F / 575C                                                                                                    | 57B8                                         |
|----------------------------------------------------------------------------------------------|----------------------------------------------------------------------------------------------------|---------------------------------------------------------------------------------|----------------------------------------------------------------------------------------------------|----------------------------------------------|----------------------------------------------------|---------------------------------------|----------------------------------------------------------------------------------------------------|----------------------------------------------|
| Description                                                                                  | Carte SAS<br>RAID PCI-X<br>266 Planar 3<br>Go<br>(Contrôleur de<br>stockage<br>cache/RAID)                       | Carte SAS<br>PCI-X 266<br>Planar 3 Go<br>(Contrôleur de<br>stockage<br>RAID-10) | Carte SAS<br>RAID PCI-X<br>266 Planar 3<br>Go (Activation<br>de<br>cache/RAID)                                                                                                    | Carte SAS<br>PCI-X 266 Ext<br>Dual-x4 3 Go   | Carte SAS<br>RAID PCI-X<br>266 Ext<br>Dual-x4 3 Go | Carte SAS<br>PCI-X 266<br>Planar 3 Go | Carte SAS<br>RAID PCI-X<br>266 Ext Tri-x4<br>3 Go                                                                                                    | arte SAS<br>RAID PCI-X<br>266 Planar 3<br>Go |
| Encombrement                                                                                 | Carte unique<br>PCI-X64 bits                                                                                     | Carte unique<br>PCI-X64 bits                                                    | Activation de<br>la carte Planar<br>RAID                                                                                                    | PCI-X<br>extra-plat 64<br>bits               | PCI-X long 64<br>bits                              | Carte (planar)<br>intégrée            | PCI-X long 64<br>bits, ensemble<br>de cartes<br>double largeur                                                                                          | Activation de<br>la carte Planar<br>RAID     |
| Valeur du<br>voyant de code<br>de fonction<br>défaillante de la<br>carte                     | 2D18                                                                                                    | 2D16                                                                            | 2D17                                                                                                    | 2515                                         | 2517                                               | 2502                                  | 2519 / 251D                                                                                                    | 2505                                         |
| Liaisons<br>physiques                                                                        | 6 (deux ports<br>larges 2x vers<br>unités SAS<br>partagées et<br>un port large<br>2x vers<br>adaptateur<br>2BE1) | 3 (Unités SAS<br>connexion<br>directe)                                          | 8 (deux ports<br>larges 2x vers<br>unités SAS<br>partagées, un<br>port large 2x<br>vers<br>adaptateur<br>2BD9, une<br>liaison<br>physique vers<br>DVD et une<br>liaison<br>physique vers<br>unité de<br>bande) | 8 (deux<br>connecteurs<br>mini-SAS 4x)       | 8 (deux<br>connecteurs<br>mini-SAS 4x)             | 81                                    | 12 (les 3<br>connecteurs<br>mini-SAS 4x<br>inférieurs) et 2<br>(connecteur<br>mini-SAS 4x<br>supérieur<br>pour la haute<br>disponibilité<br>uniquement) | 81                                           |
| Niveaux RAID<br>pris en charge                                                               | RAID 0, 5, 6,<br>10                                                                                              | RAID 0, 5 <sup>4</sup> , 10                                                     | RAID 0, 5, 6,<br>10                                                                                                    | RAID 0, 5 <sup>4</sup> , 6 <sup>4</sup> , 10 | RAID 0, 5, 6,<br>10                                | RAID 0                                | RAID 0, 5, 6,<br>10                                                                                                    | RAID 0, 5, 6,<br>10                          |
| Ajout de disques<br>à une grappe de<br>disques existante<br>(niveaux RAID<br>pris en charge) | RAID 5, 6                                                                                                    | RAID 5                                                                          | RAID 5, 6                                                                                                    | RAID 5, 6                                    | RAID 5, 6                                          |                                       | RAID 5, 6                                                                                                    | RAID 5, 6                                    |
| Taille du cache<br>d'écriture                                                                | 175 Mo                                                                                                    |                                                                                 | 175 Mo                                                                                                    |                                              | 175 Mo                                             |                                       | Jusqu'à 1,5 Go<br>(compressé)                                                                                                    | 175 Mo                                       |
| Taille du cache<br>de lecture                                                                |                                                                                                    |                                                                                 |                                                                                                    |                                              |                                                    |                                       | Jusqu'à 1,6 Go<br>(compressé)                                                                                                    |                                              |
| Technologie du<br>bloc de batteries<br>de cache                                              | Lilon                                                                                                    |                                                                                 | Lilon                                                                                                    |                                              | LiIon                                              |                                       | LiIon                                                                                                    | Non<br>applicable <sup>2</sup>               |

#### Tableau 1. Cartes de contrôleur SAS RAID PCI-X

Num

| Tableau 1. | Cartes de | contrôleur | SAS | RAID | PCI-X | (suite) |
|------------|-----------|------------|-----|------|-------|---------|
|------------|-----------|------------|-----|------|-------|---------|

| Numéro<br>d'identification<br>de carte<br>personnalisé                    | 2850 | OREO | ODE1 | 572.4            |      | 5520 | FROM LERGO        | 570.0                          |
|---------------------------------------------------------------------------|------|------|------|------------------|------|------|-------------------|--------------------------------|
| Code de<br>fonction<br>défaillante du<br>bloc de batteries<br>de cache    | 2D1B |      | 2D1B | 572A             | 2D03 | 5/2C | 2D06 <sup>5</sup> | Non<br>applicable <sup>2</sup> |
| Maintenance<br>simultanée de la<br>batterie de cache                      | Non  | Non  | Non  | Non              | Non  | Non  | Oui               | Non<br>applicable <sup>2</sup> |
| Voyant des<br>données en<br>cache                                         | Oui  | Non  | Oui  | Non              | Non  | Non  | Non               | Non                            |
| Carte de cache<br>amovible                                                | Non  | Non  | Non  | Non              | Oui  | Non  | Non               | Non                            |
| Prise en charge<br>du cache<br>d'écriture<br>auxiliaire                   | Non  | Non  | Non  | Non              | Non  | Non  | Oui               | Oui                            |
| Configuration<br>RAID avec deux<br>systèmes à haute<br>disponibilité      | Oui  | Non  | Oui  | Oui <sup>3</sup> | Oui  | Non  | Non               | Non                            |
| Configuration<br>JBOD avec deux<br>systèmes à haute<br>disponibilité      | Non  | Non  | Non  | Oui <sup>3</sup> | Non  | Non  | Non               | Non                            |
| Configuration<br>RAID avec un<br>seul système à<br>haute<br>disponibilité | Oui  | Non  | Oui  | Oui <sup>3</sup> | Oui  | Non  | Non               | Non                            |
| Nécessite une<br>configuration<br>RAID à haute<br>disponibilité           | Oui  | Non  | Oui  | Non              | Oui  | Non  | Non               | Non                            |
| Prise en charge<br>JBOD                                                   | Non  | Oui  | Non  | Oui              | Non  | Oui  | Non               | Oui                            |

<sup>1</sup>Certains systèmes sont dotés d'un connecteur mini-SAS 4x externe depuis le contrôleur pour fond de panier intégré.

<sup>2</sup>Le contrôleur dispose d'une mémoire cache fonctionnant avec batterie, mais cette batterie est alimentée par le contrôleur 57B8 via les connexions du fond de panier.

<sup>3</sup>La configuration à haute disponibilité avec déclenchements multiples est prise en charge sur la carte 572A, sauf pour les numéros de composant 44V4266 et 44V4404 (code dispositif 5900).

<sup>4</sup> Les performances en écriture des niveaux RAID 5 et 6 peuvent être faibles avec des cartes sans cache d'écriture. Envisagez d'utiliser une carte avec cache d'écriture lorsque vous utilisez le niveau RAID 5 ou 6, ou des unités SSD, quand elles sont prises en charge, pour améliorer les performances d'écriture.

<sup>5</sup>Le bloc de batteries de cache des deux cartes est inclus dans une seule unité de batterie remplaçable sur site (FRU), située sur la carte de cache auxiliaire 575C.

<sup>6</sup> Le cache d'écriture rémanent est pris en charge uniquement pour les grappes de disques RAID.

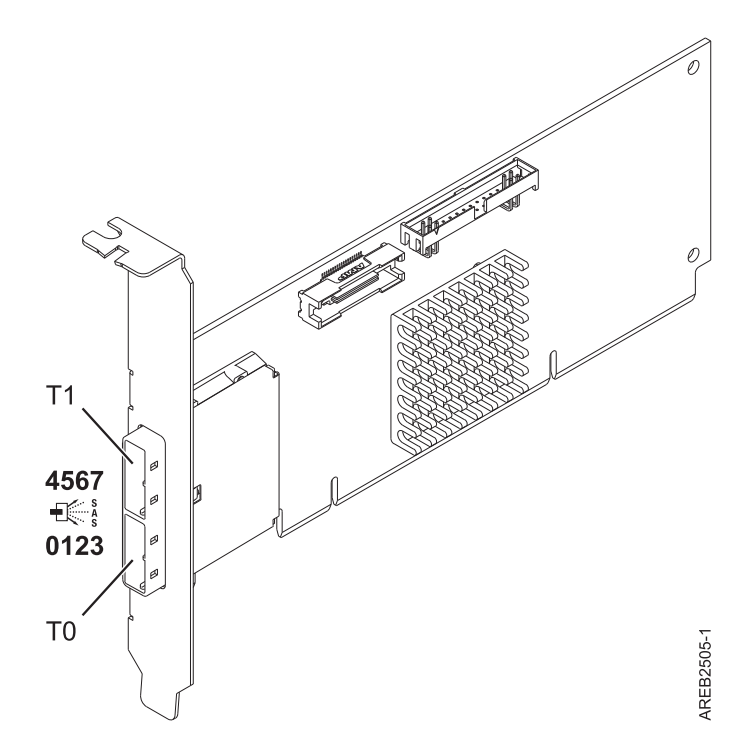

Figure 1. CCIN 572A : carte SAS PCI-X 266 externe Dual-x4 3 Go

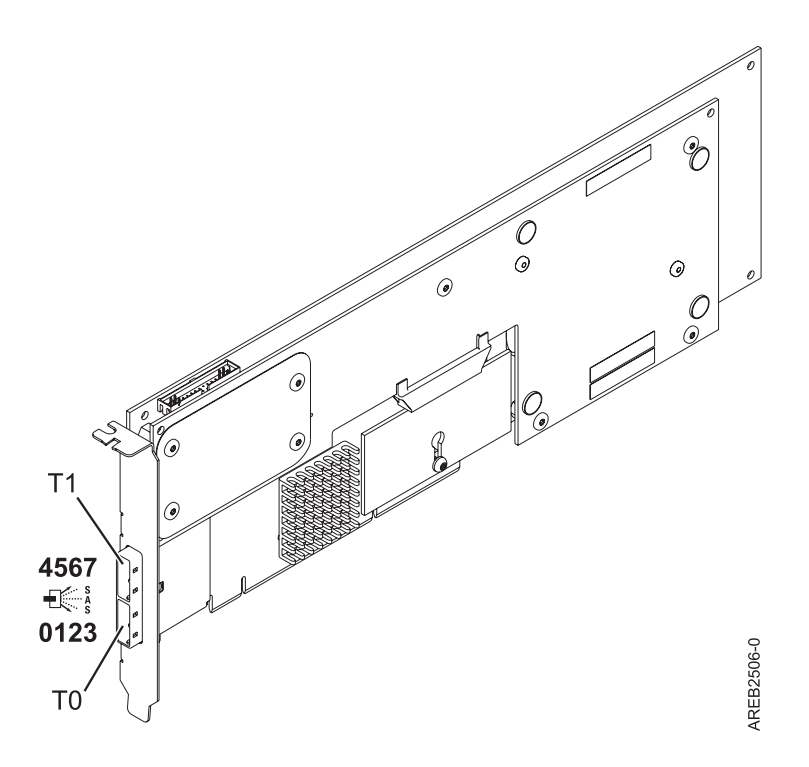

Figure 2. CCIN 572B : carte SAS RAID PCI-X 266 Ext Dual-x4 3 Go

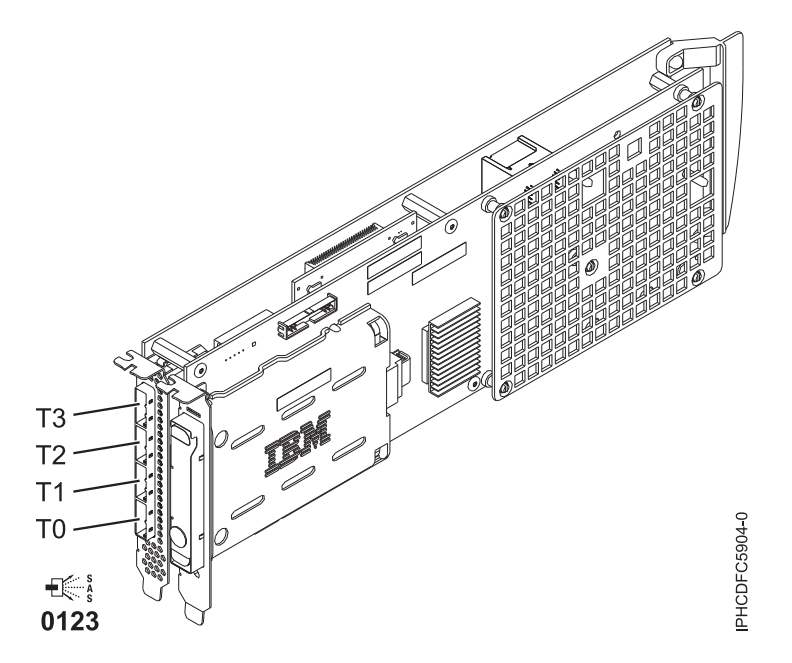

Figure 3. CCIN 572F et CCIN 575 C : carte SAS RAID PCI-X 266 Ext Tri-x4 3 Go et carte de cache auxiliaire PCI-X 266

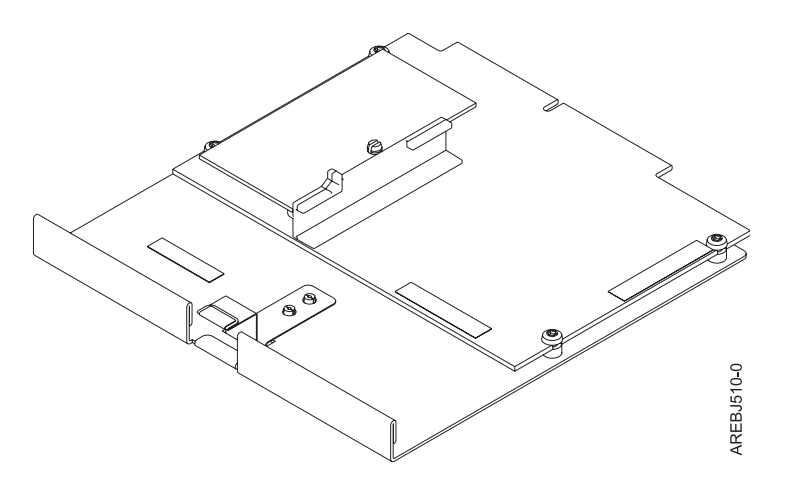

Figure 4. CCIN 57B8 : carte d'activation de la carte RAID

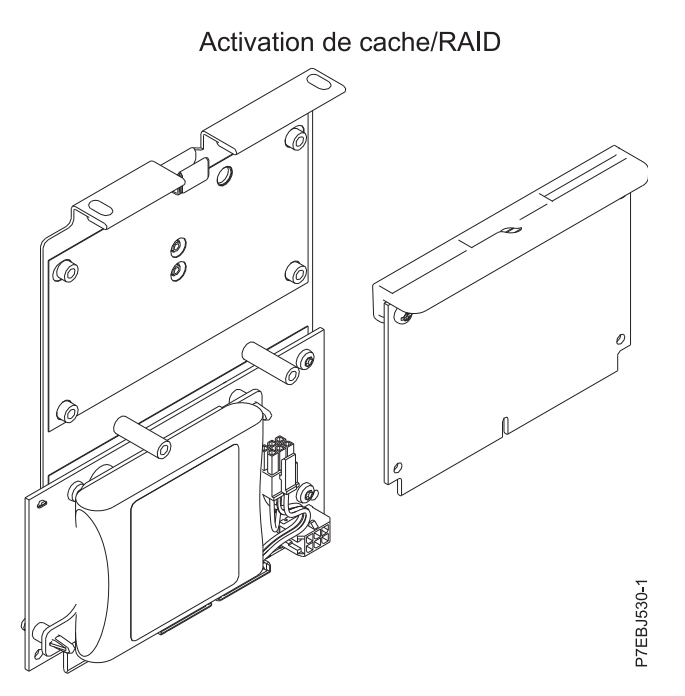

Figure 5. CCIN 2BE1 : carte SAS PCI-X 266 Planar 3 Go

Contrôleur de stockage cache de carte RAID 10

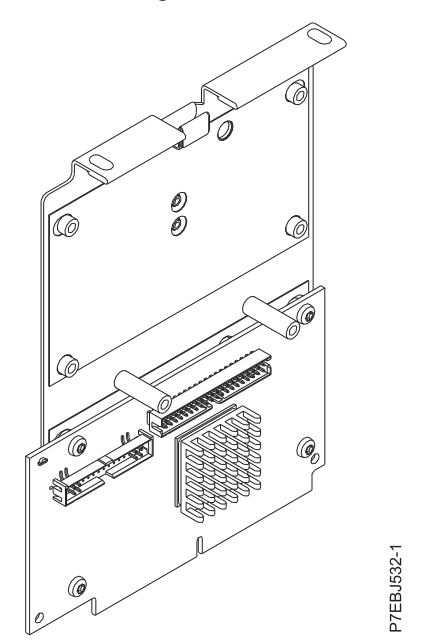

Figure 6. CCIN 2BE0 : carte SAS PCI-X 266 Planar 3 Go

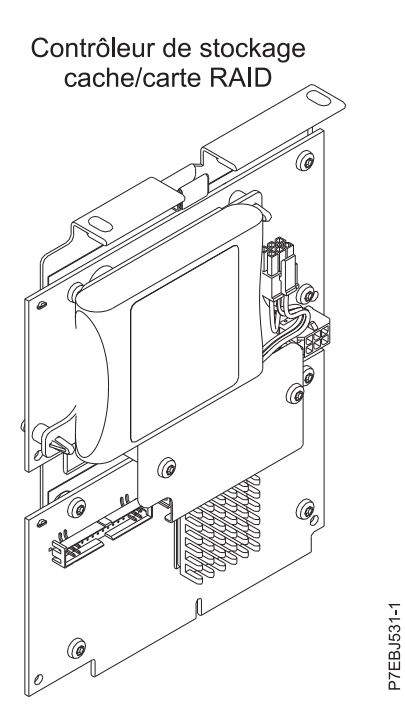

Figure 7. CCIN 2BD9 : carte SAS RAID PCI-X 266 Planar 3 Go

# Comparaison entre les cartes SAS RAID PCle

Utilisez les tableaux fournis ici pour comparer les principales fonctions des cartes SAS RAID PCI Express (PCIe).

Tableau 2. Cartes de contrôleur SAS RAID PCIe

| Numéro<br>d'identification de<br>carte personnalisé                                       |                                                                                                    |                                             |                                                            |                                                       |                                      |                                                                                                    |
|-------------------------------------------------------------------------------------------|----------------------------------------------------------------------------------------------------|---------------------------------------------|------------------------------------------------------------|-------------------------------------------------------|--------------------------------------|----------------------------------------------------------------------------------------------------|
| (CCIÑ)                                                                                    | 2B4C                                                                                                | 2B4F                                        | 574E                                                       | 57B3                                                  | 57B7                                 | 57B9                                                                                                    |
| Description                                                                               | Carte SAS RAID<br>PCIe x4 interne 3<br>Go                                                           | Carte SAS PCIe x4<br>interne 3 Go           | Adaptateur (carte)<br>SAS RAID PCIe x8<br>Ext Dual-x4 3 Go | Adaptateur (carte)<br>SAS PCIe x8 Ext<br>Dual-x4 3 Go | Carte de cache<br>auxiliaire PCIe x1 | Adaptateur (carte)<br>SAS PCIe x8 Ext<br>Dual-x4 3 Go et<br>carte câble                                                                                       |
| Encombrement                                                                              | Carte unique<br>(Planar) PCIe                                                                       | Carte unique<br>(Planar) PCIe               | PCIe x8                                                    | PCIe x8                                               | Cache auxiliaire<br>sur carte        | Combinaison PCIe<br>x8/carte câble                                                                                                    |
| Valeur du voyant de<br>code de fonction<br>défaillante de la carte                        | 2D28                                                                                                | 2D27                                        | 2518                                                       | 2516                                                  | 2504                                 | 2D0B                                                                                                    |
| Liaisons physiques                                                                        | 6 (deux ports<br>larges 2x vers les<br>unités SAS et un<br>port large 2x pour<br>l'adaptateur 57CB) | 3 (unités SAS<br>directement<br>connectées) | 8 (deux<br>connecteurs<br>mini-SAS 4x)                     | 8 (deux<br>connecteurs<br>mini-SAS 4x)                | 2                                    | 4 (le connecteur<br>mini-SAS 4x<br>inférieur doit être<br>relié par un câble<br>AI externe au<br>connecteur<br>mini-SAS 4x<br>supérieur de la<br>carte câble) |
| Niveaux RAID pris en charge                                                               | RAID 0, 5, 6, 10                                                                                    | RAID 0, 5 <sup>1</sup> , 10                 | RAID 0, 5, 6, 10                                           | RAID 0, 5 <sup>1</sup> , 6 <sup>1</sup> , 10          |                                      | RAID 0, 5 <sup>1</sup> , 6 <sup>1</sup> , 10                                                                                                    |
| Ajout de disques à une<br>grappe de disques<br>existante (niveaux<br>RAID pris en charge) | RAID 5, 6                                                                                           | RAID 5                                      | RAID 5, 6                                                  | RAID 5, 6                                             |                                      | RAID 5, 6                                                                                                    |
| Taille du cache<br>d'écriture <sup>4</sup>                                                | 175 Mo                                                                                              |                                             | 380 Mo                                                     |                                                       | 175 Mo                               |                                                                                                    |

|                                                                     |       | ,    | ,     |      |       |      |
|---------------------------------------------------------------------|-------|------|-------|------|-------|------|
| Numéro<br>d'identification de<br>carte personnalisé<br>(CCIN)       | 2B4C  | 2B4F | 574E  | 57B3 | 57B7  | 57B9 |
| Taille du cache de<br>lecture                                       |       |      |       |      |       |      |
| Technologie du bloc de<br>batteries de cache                        | LiIon |      | LiIon |      | LiIon |      |
| Code de fonction<br>défaillante du bloc de<br>batteries de cache    | 2D1B  |      | 2D0E  |      | 2D05  |      |
| Maintenance<br>simultanée de la<br>batterie de cache                | Non   | Non  | Oui   | Non  | Oui   | Non  |
| Voyant des données en cache                                         | Oui   | Non  | Oui   | Non  | Oui   | Non  |
| Carte de cache<br>amovible                                          | Non   | Non  | Oui   | Non  | Non   | Non  |
| Prise en charge du<br>cache d'écriture<br>auxiliaire                | Non   | Non  | Non   | Non  | Oui   | Non  |
| Configuration RAID<br>avec deux systèmes à<br>haute disponibilité   | Oui   | Non  | Oui   | Oui  | Non   | Non  |
| Configuration JBOD<br>avec deux systèmes à<br>haute disponibilité   | Non   | Non  | Non   | Oui  | Non   | Non  |
| Configuration RAID<br>avec un seul système à<br>haute disponibilité | Oui   | Non  | Oui   | Oui  | Non   | Non  |
| Nécessite une<br>configuration RAID à<br>haute disponibilité        | Oui   | Non  | Oui   | Non  | Non   | Non  |
| Prise en charge JBOD                                                | Non   | Oui  | Non   | Oui  | Non   | Oui  |
| Prise en charge de<br>disque virtuel 520<br>octets <sup>5</sup>     | Non   | Non  | Non   | Non  | Non   | Non  |

Tableau 2. Cartes de contrôleur SAS RAID PCIe (suite)

<sup>1</sup> Les performances en écriture des niveaux RAID 5 et 6 peuvent être faibles avec des adaptateurs sans cache d'écriture. Envisagez de faire appel à un adaptateur avec cache d'écriture lorsque vous utilisez le niveau RAID 5 ou 6, ou des unités SSD, quand elles sont prises en charge, pour améliorer les performances d'écriture.

 $^{2}$  RAID 0 requiert l'utilisation de la mise en miroir du gestionnaire de valeur logique (LVM) AIX.

<sup>3</sup> Les unités SSD intégrées peuvent être exécutées en mode JBOD.

<sup>4</sup> Le cache d'écriture rémanent est pris en charge uniquement pour les grappes de disques RAID.

<sup>5</sup> Pour plus d'informations sur les unités de disques SCSI virtuelles au format secteur 520 octets présentées à partir du serveur virtuel d'E/S (VIOS) pour le système d'exploitation IBM i, voir

| Numéro<br>d'identification de<br>carte personnalisé<br>(CCIN) | 57BA                                                                    | 57C7                                                                             | 57CB                                       | 57CC                                         | 57CD                                                            | 57CF                                                                                                    |
|---------------------------------------------------------------|-------------------------------------------------------------------------|----------------------------------------------------------------------------------|--------------------------------------------|----------------------------------------------|-----------------------------------------------------------------|----------------------------------------------------------------------------------------------------|
| Description                                                   | Adaptateur (carte)<br>SAS PCIe x8 Ext<br>Dual-x4 3 Go et<br>carte câble | Carte SAS PCI<br>Express x8 Planar<br>3 Go (fond de<br>panier<br>disque/support) | Carte SAS RAID<br>PCIe x4 Planar 3<br>Go   | Carte SAS PCIe x8<br>interne 3 Go            | Carte PCIe SAS<br>RAID et SSD 3 Go<br>x8                        | Carte SAS RAID<br>PCI Express x8<br>Planar 3 Go (avec<br>carte d'activation<br>Cache RAID de<br>175 Mo -<br>Adaptateur d'E-S<br>double stockage) |
| Encombrement                                                  | Combinaison PCIe<br>x8/carte câble                                      | Carte Planar                                                                     | Activation du<br>cache sur carte<br>Planar | Carte PCIe unique<br>pour IBM<br>PureSystems | PCIe x8 double<br>largeur avec 1 à 4<br>unités SSD<br>intégrées | Carte Planar et carte d'activation                                                                                                    |

#### Tableau 3. Cartes de contrôleur SAS RAID PCIe

Tableau 3. Cartes de contrôleur SAS RAID PCIe (suite)

| [ ·                                                                                       | 1                                                                                                    | 1                                            | 1                                                                                                    |        | 1                                                                                 | 1                |
|-------------------------------------------------------------------------------------------|----------------------------------------------------------------------------------------------------|----------------------------------------------|----------------------------------------------------------------------------------------------------|--------|-----------------------------------------------------------------------------------|------------------|
| Numéro<br>d'identification de<br>carte personnalisé                                       |                                                                                                    |                                              |                                                                                                    |        |                                                                                   |                  |
| (CCIN)                                                                                    | 57BA                                                                                                    | 57C7                                         | 57CB                                                                                                    | 57CC   | 57CD                                                                              | 57CF             |
| Valeur du voyant de<br>code de fonction<br>défaillante de la carte                        | 2D0B                                                                                                    | 2D14                                         | 2D26                                                                                                    | 2D29   | 2D40                                                                              | 2D15             |
| Liaisons physiques                                                                        | 8 (deux<br>connecteurs<br>mini-SAS 4x, dont<br>l'un doit être relié<br>par un câble AI<br>externe au<br>connecteur<br>mini-SAS 4x<br>supérieur de la<br>carte câble) | 8                                            | 8 (deux ports<br>larges 2x vers les<br>unités SAS<br>partagées, un port<br>large 2x pour<br>l'adaptateur 2B4F,<br>un lien physique<br>vers l'unité de<br>DVD et, en option,<br>un lien physique<br>vers l'unité de<br>bande) | 1      | 4 (une connexion<br>physique SAS<br>directe vers<br>chaque unité SSD<br>intégrée) | 8                |
| Niveaux RAID pris en<br>charge                                                            | RAID 0, 5 <sup>1</sup> , 6 <sup>1</sup> , 10                                                                                                    | RAID 0, 5 <sup>1</sup> , 6 <sup>1</sup> , 10 | RAID 0, 5, 6, 10                                                                                                    | RAID 0 | RAID 0 <sup>2</sup> , 5, 6                                                        | RAID 0, 5, 6, 10 |
| Ajout de disques à une<br>grappe de disques<br>existante (niveaux<br>RAID pris en charge) | RAID 5, 6                                                                                                    | RAID 5, 6                                    | RAID 5, 6                                                                                                    |        | RAID 5, 6                                                                         | RAID 5, 6        |
| Taille du cache<br>d'écriture <sup>4</sup>                                                |                                                                                                    |                                              | 175 Mo                                                                                                    |        |                                                                                   | 175 Mo           |
| Taille du cache de<br>lecture                                                             |                                                                                                    |                                              |                                                                                                    |        |                                                                                   |                  |
| Technologie du bloc de batteries de cache                                                 |                                                                                                    |                                              | LiIon                                                                                                    |        |                                                                                   | LiIon            |
| Code de fonction<br>défaillante du bloc de<br>batteries de cache                          |                                                                                                    |                                              | 2D1B                                                                                                    |        |                                                                                   | 2D19             |
| Maintenance<br>simultanée de la<br>batterie de cache                                      | Non                                                                                                    | Non                                          | Non                                                                                                    | Non    | Non                                                                               | Oui              |
| Voyant des données en cache                                                               | Non                                                                                                    | Non                                          | Oui                                                                                                    | Non    | Non                                                                               | Oui              |
| Carte de cache<br>amovible                                                                | Non                                                                                                    | Non                                          | Non                                                                                                    | Non    | Non                                                                               | Non              |
| Prise en charge du<br>cache d'écriture<br>auxiliaire                                      | Non                                                                                                    | Non                                          | Non                                                                                                    | Non    | Non                                                                               | Non              |
| Configuration RAID<br>avec deux systèmes à<br>haute disponibilité                         | Non                                                                                                    | Non                                          | Oui                                                                                                    | Non    | Non                                                                               | Oui              |
| Configuration JBOD<br>avec deux systèmes à<br>haute disponibilité                         | Non                                                                                                    | Non                                          | Non                                                                                                    | Non    | Non                                                                               | Non              |
| Configuration RAID<br>avec un seul système à<br>haute disponibilité                       | Non                                                                                                    | Non                                          | Oui                                                                                                    | Non    | Non                                                                               | Oui              |
| Nécessite une<br>configuration RAID à<br>haute disponibilité                              | Non                                                                                                    | Non                                          | Oui                                                                                                    | Non    | Non                                                                               | Oui              |
| Prise en charge JBOD                                                                      | Oui                                                                                                    | Oui                                          | Non                                                                                                    | Oui    | Oui <sup>3</sup>                                                                  | Non              |
| Prise en charge de<br>disque virtuel 520<br>octets <sup>5</sup>                           | Non                                                                                                    | Non                                          | Non                                                                                                    | Non    | Non                                                                               | Non              |

| Tableau 3. Cartes de contrôleur SAS RAID PCIe (suit |
|-----------------------------------------------------|
|-----------------------------------------------------|

| Numéro<br>d'identification de<br>carte personnalisé<br>(CCIN)                                                                                                    | 57BA | 57C7 | 57CB | 57CC | 57CD | 57CF |  |
|----------------------------------------------------------------------------------------------------|------|------|------|------|------|------|--|
| <sup>1</sup> Les performances en écriture des niveaux RAID 5 et 6 peuvent être faibles avec des adaptateurs sans cache d'écriture. Envisagez de faire appel à un adaptateur avec cache d'écriture lorsque vous utilisez le niveau RAID 5 ou 6, ou des unités SSD, quand elles sont prises en charge, pour améliorer les performances d'écriture. |      |      |      |      |      |      |  |

<sup>2</sup> RAID 0 requiert l'utilisation de la mise en miroir du gestionnaire de volume logique (LVM) AIX.

<sup>3</sup> Les unités SSD intégrées peuvent être exécutées en mode JBOD.

<sup>4</sup> Le cache d'écriture rémanent est pris en charge uniquement pour les grappes de disques RAID.

<sup>5</sup> Pour plus d'informations sur les unités de disques SCSI virtuelles au format secteur 520 octets présentées à partir du serveur virtuel d'E/S (VIOS) pour le système d'exploitation IBM i, voir

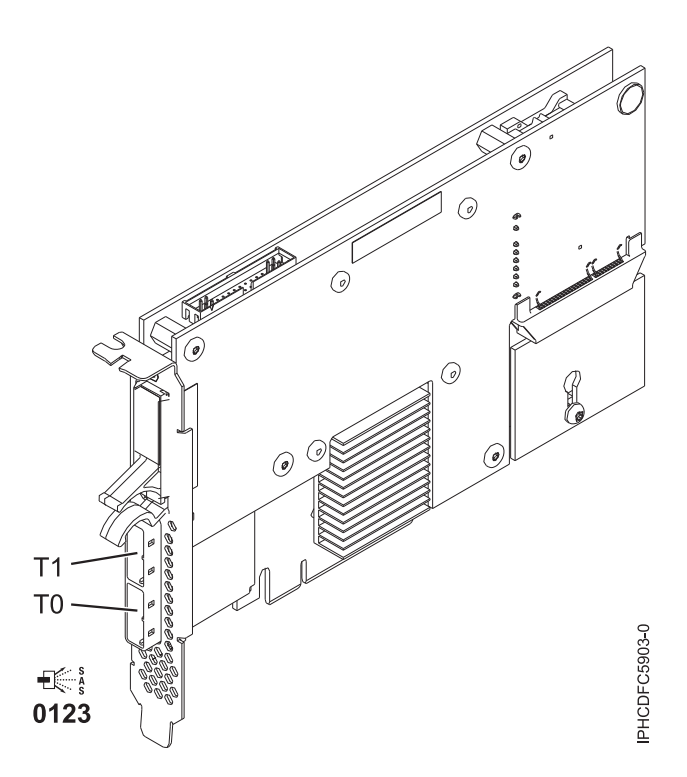

Figure 8. CCIN 574E : Carte SAS RAID PCIe x8 Ext Dual-x4 3 Go(fond de panier disque/support)

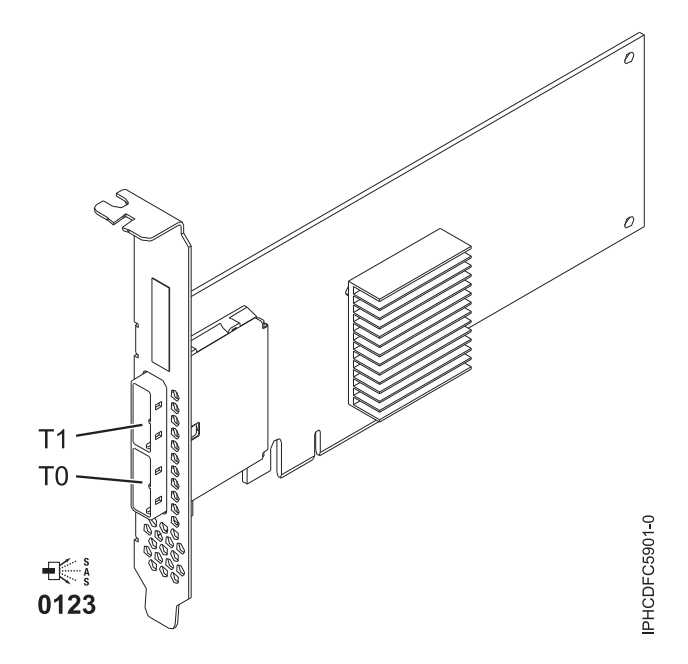

Figure 9. CCIN 57B3 : Carte SAS PCIe x8 Ext Dual-x4 3 Go

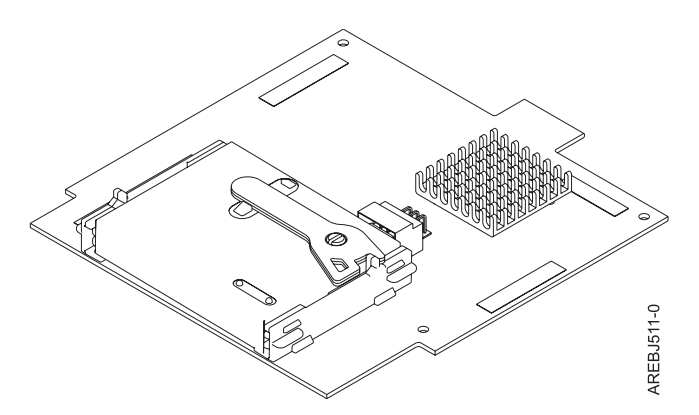

Figure 10. CCIN 57B7 : cache auxiliaire sur carte Planar

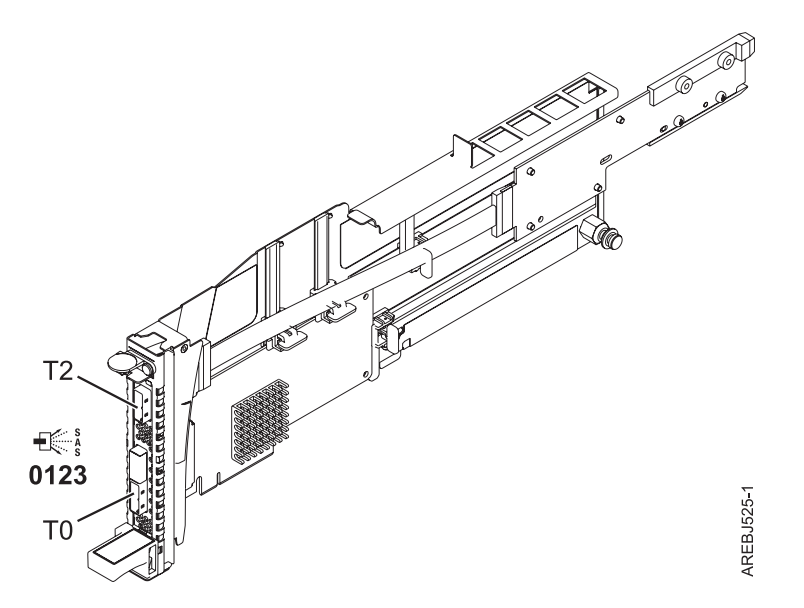

Figure 11. CCIN 57B9 : Carte SAS PCIe x8 Ext Dual-x4 3 Go et carte câble

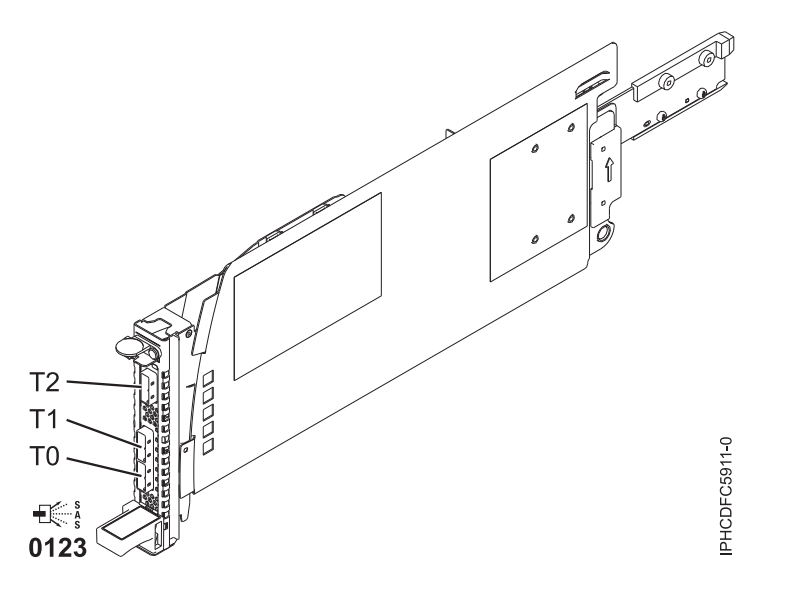

Figure 12. CCIN 57BA : Carte SAS PCIe x8 Ext Dual-x4 3 Go et carte câble

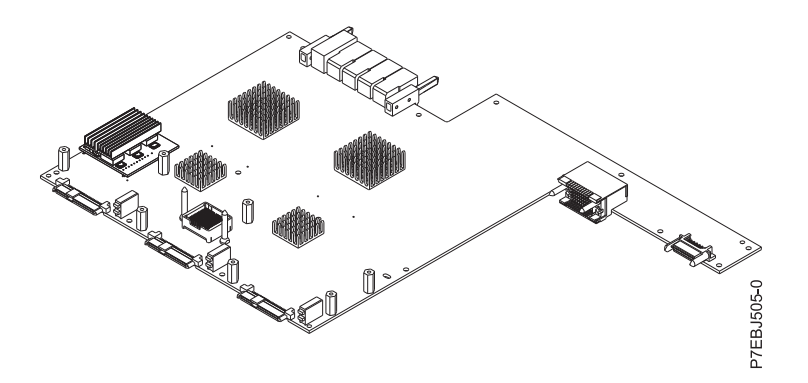

Figure 13. CIN 57C7 : Carte SAS PCI Express x8 Planar 3 Go (avec carte d'activation Cache RAID de 175 Mo - Adaptateur d'E-S double stockage)

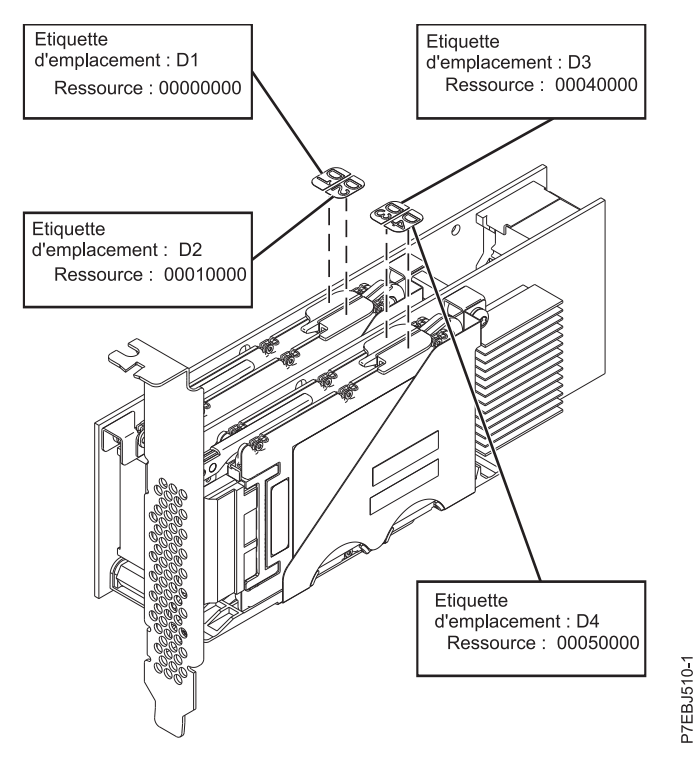

Figure 14. CCIN 57CD : Carte SSD x8 3 Go et SAS RAID PCIe

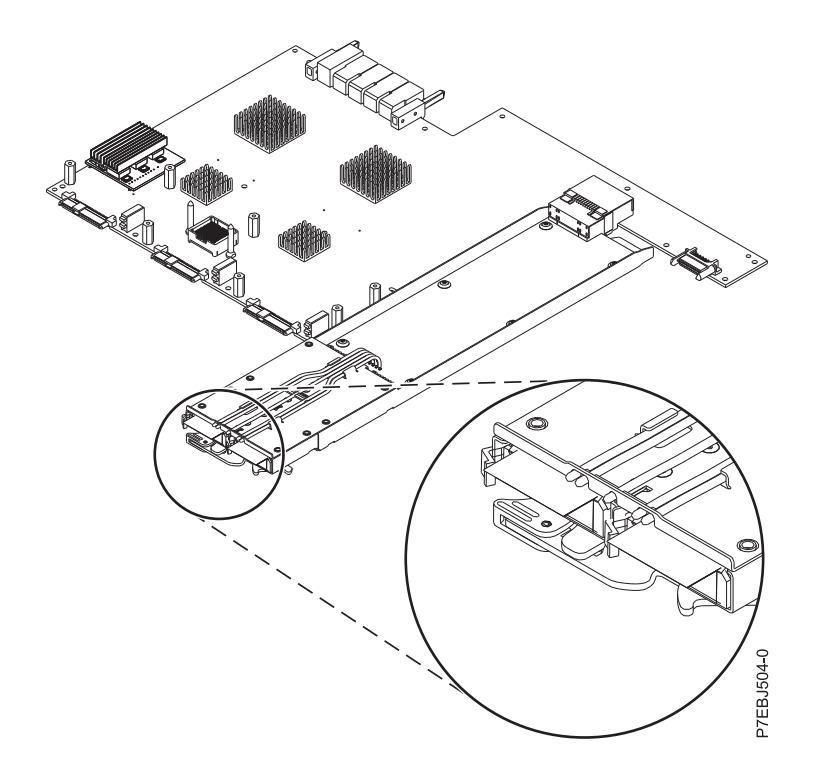

Figure 15. CCIN 57CF : carte SAS RAID PCI Express x8 Planar 3 Go (avec carte d'activation Cache RAID de 175 Mo - Adaptateur d'E-S double stockage)

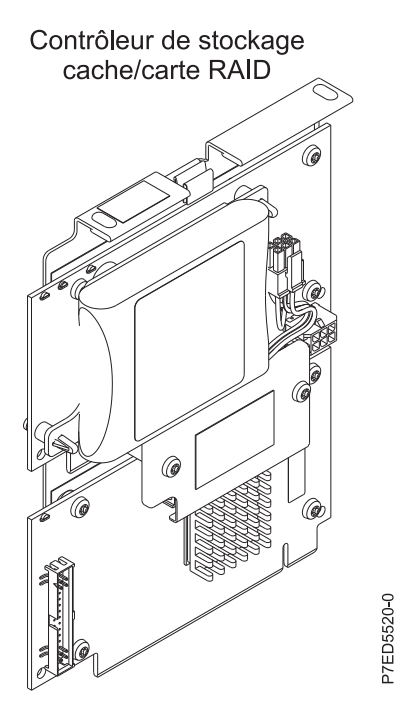

Figure 16. CCIN 2B4C : Carte SAS PCIe x4 interne 3 Go
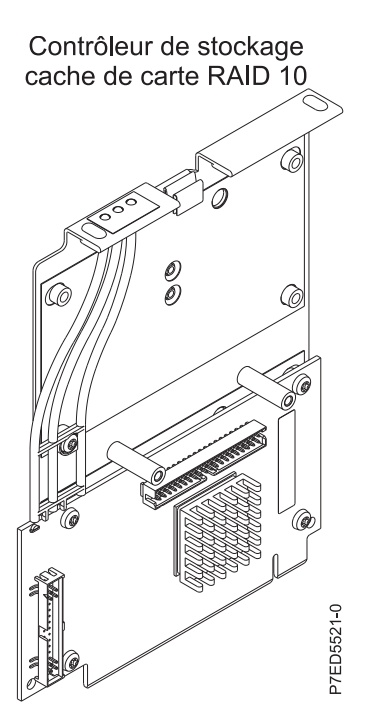

Figure 17. CCIN 2B4F : Carte SAS RAID PCIe x4 interne 3 Go

# Comparaison entre les cartes SAS RAID PCle2

Ce tableau compare les principales fonctions des cartes SAS RAID PCI Express 2.0 (PCIe2).

| Numéro d'identification de carte personnalisé (CCIN)                                      | 57 <b>B</b> 5 <sup>1</sup>                                                                                 | 57BB                                                                                                    | 57C4 <sup>2</sup>                           | 57C3                                                                                                    |
|-------------------------------------------------------------------------------------------|----------------------------------------------------------------------------------------------------|----------------------------------------------------------------------------------------------------|---------------------------------------------|----------------------------------------------------------------------------------------------------|
| Description                                                                               | Carte SAS RAID avec cache<br>de 1,8 Go PCIe2 triple port<br>6 Gbits                                        | Carte SAS RAID avec cache<br>de 1,8 Go PCIe2 triple port<br>6 Gbits                                        | Carte SAS RAID PCIe2<br>double port de 6 Go | Boîtier SAS RAID PCIe2 de<br>6 Go avec cache de 3,1 Go<br>x8                                                              |
| Encombrement                                                                              | PCIe2 x8                                                                                                   | PCIe2 x8                                                                                                   | PCIe2 x8                                    | Armoire de stockage PCIe2<br>x8                                                                                           |
| Valeur du voyant de code<br>de fonction défaillante de la<br>carte                        | 2D20                                                                                                    | 2D1F                                                                                                    | 2D1D                                        | 2D24                                                                                                    |
| Liaisons physiques                                                                        | 11 (trois mini-connecteurs<br>SAS HD 4x, le connecteur<br>supérieur contenant trois<br>liaisons physiques) | 11 (trois mini-connecteurs<br>SAS HD 4x, le connecteur<br>supérieur contenant trois<br>liaisons physiques) | 8 (deux connecteurs<br>mini-SAS 4x)         | 11 intégrées en interne à<br>deux mini-connecteurs SAS<br>HD 4x externes, chacun<br>contenant trois liaisons<br>physiques |
| Niveaux RAID pris en<br>charge                                                            | RAID 0, 5, 6, 10                                                                                           | RAID 0, 5, 6, 10                                                                                           | RAID 0, 5, 6, 10                            | RAID 0, 5, 6, 10                                                                                                    |
| Ajout de disques à une<br>grappe de disques existante<br>(niveaux RAID pris en<br>charge) |                                                                                                    |                                                                                                    |                                             |                                                                                                    |
| Taille du cache d'écriture                                                                | 1,8 Go                                                                                                    | 1,8 Go                                                                                                    |                                             | 3,1 Go                                                                                                    |
| Taille du cache de lecture                                                                |                                                                                                    |                                                                                                    |                                             |                                                                                                    |
| Technologie du bloc de<br>batteries de cache                                              | Aucune (utilise la<br>technologie de super<br>condensateur)                                                | Aucune (utilise la<br>technologie de super<br>condensateur)                                                |                                             | Aucune (utilise la<br>technologie de super<br>condensateur)                                                               |
| Code de fonction défaillante<br>du bloc de batteries de<br>cache                          |                                                                                                    |                                                                                                    |                                             |                                                                                                    |
| Maintenance simultanée de<br>la batterie de cache                                         |                                                                                                    |                                                                                                    |                                             |                                                                                                    |

Tableau 4. Cartes de contrôleur SAS RAID PCIe2

| Tableau 4. Cartes de contrôleur SAS RAID PCIe2 ( | (suite) |
|--------------------------------------------------|---------|
|--------------------------------------------------|---------|

| Numéro d'identification de carte personnalisé (CCIN)                | 57B5 <sup>1</sup> | 57BB | 57C4 <sup>2</sup> | 57C3 |
|---------------------------------------------------------------------|-------------------|------|-------------------|------|
| Voyant des données en cache                                         |                   |      |                   |      |
| Carte de cache amovible                                             |                   |      |                   |      |
| Prise en charge du cache<br>d'écriture auxiliaire                   | Non               | Non  | Non               | Non  |
| Configuration RAID avec<br>deux systèmes à haute<br>disponibilité   | Oui               | Oui  | Oui               | Oui  |
| Configuration JBOD avec<br>deux systèmes à haute<br>disponibilité   | Non               | Non  | Non               | Non  |
| Configuration RAID avec un<br>seul système à haute<br>disponibilité | Oui               | Oui  | Oui               | Oui  |
| Nécessite une configuration<br>RAID à haute disponibilité           | Oui               | Oui  | Non               | Oui  |
| Prise en charge du disque<br>JBOD SAS                               | Non               | Non  | Non               | Non  |
| Prise en charge de la bande<br>SAS                                  | Non               | Non  | Non               | Non  |
| Prise en charge du DVD<br>SAS                                       | Non               | Non  | Non               | Non  |
| Prise en charge du disque<br>virtuel 520 octets                     | Oui               | Oui  | Oui               | Oui  |

**Remarques** :

 Les cartes 5913 (CCIN 57B5) installées sur les serveurs POWER6 doivent être placées dans des unités d'extension d'E-S. Les cartes 5913 (CCIN 57B5) ne sont pas prises en charge sur les unités centrales POWER6. La carte 5913 (CCIN 57B5) est prise en charge pour l'ensemble complet de fonctions de carte SAS sur les serveurs POWER6 à l'exception des unités d'amorçage de contrôle ou des unités de source IPL.

2. La carte ESA1 ou ESA2 (CCIN 57C4) prend uniquement en charge la connexion aux unités SSD.

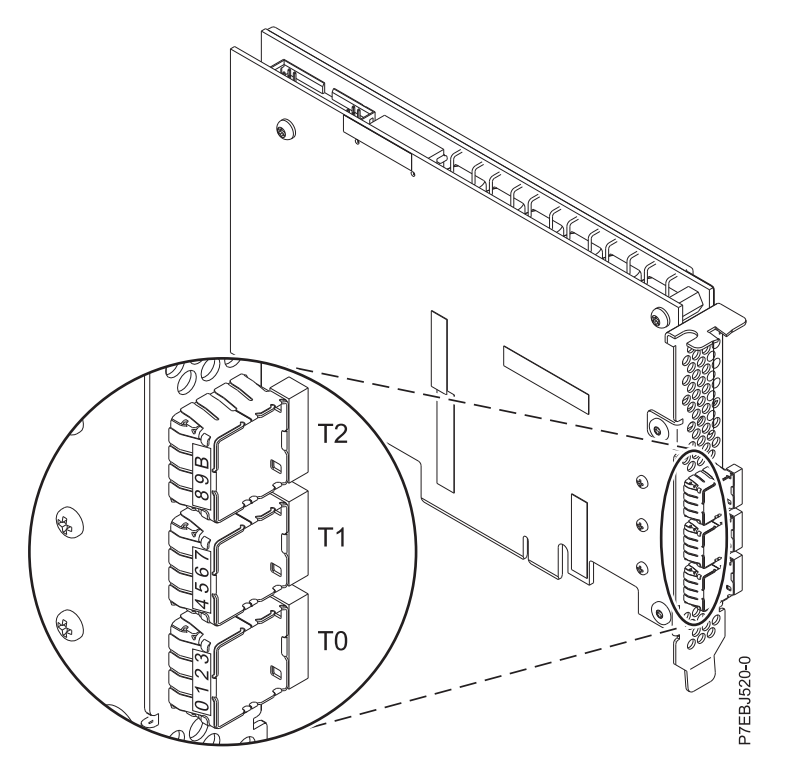

Figure 18. Carte SAS RAID avec cache de 1,8 Go PCIe2 triple port 6 Gbits CCIN 57B5

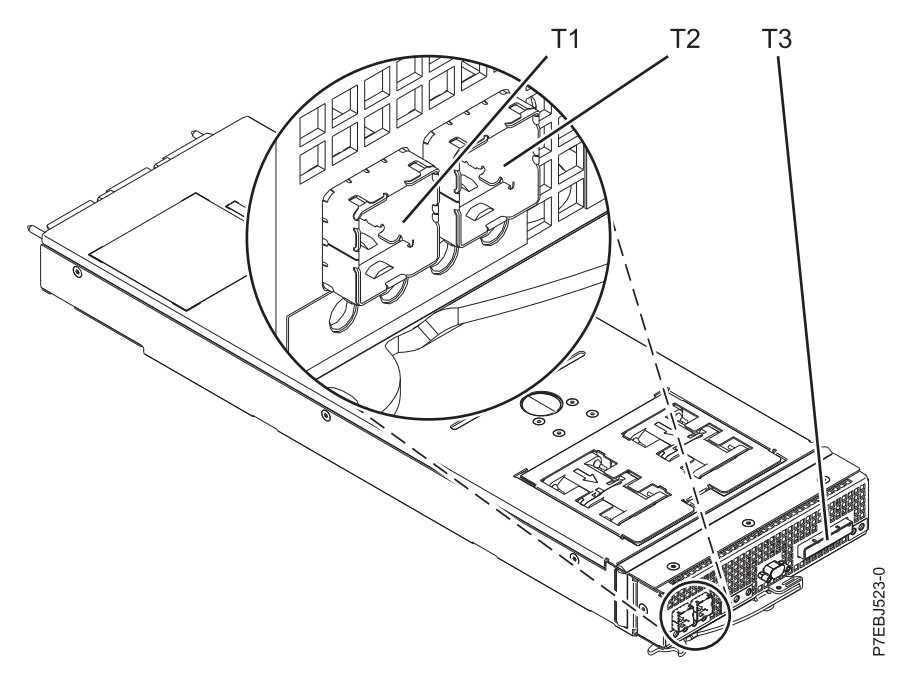

Figure 19. Boîtier SAS RAID 6 Go x8 CCIN 57C3 PCIe2 avec cache de 3,1 Go

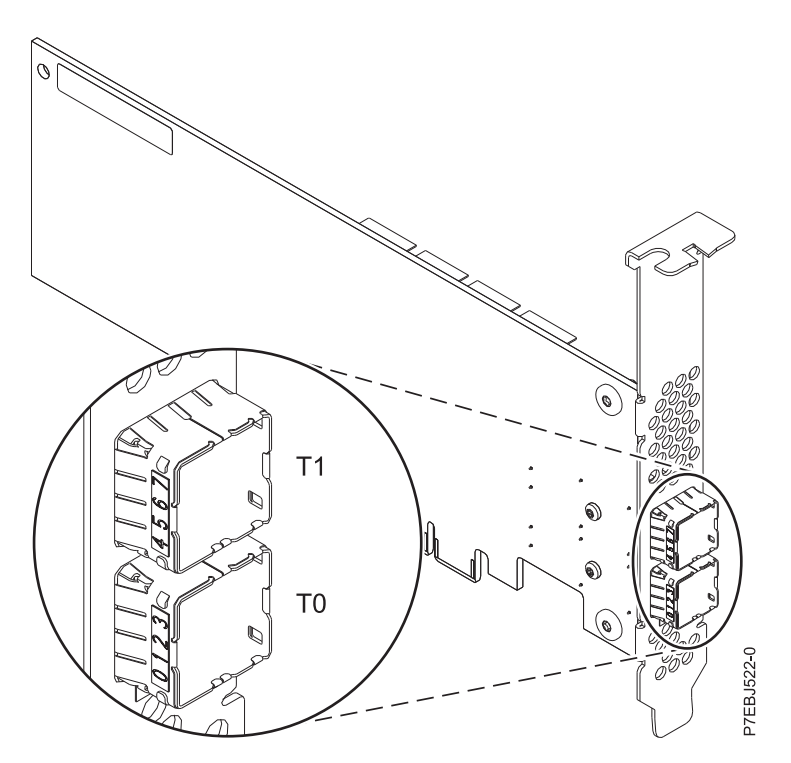

Figure 20. Carte SAS RAID PCIe2 CCIN 57C4 double port de 6 Go

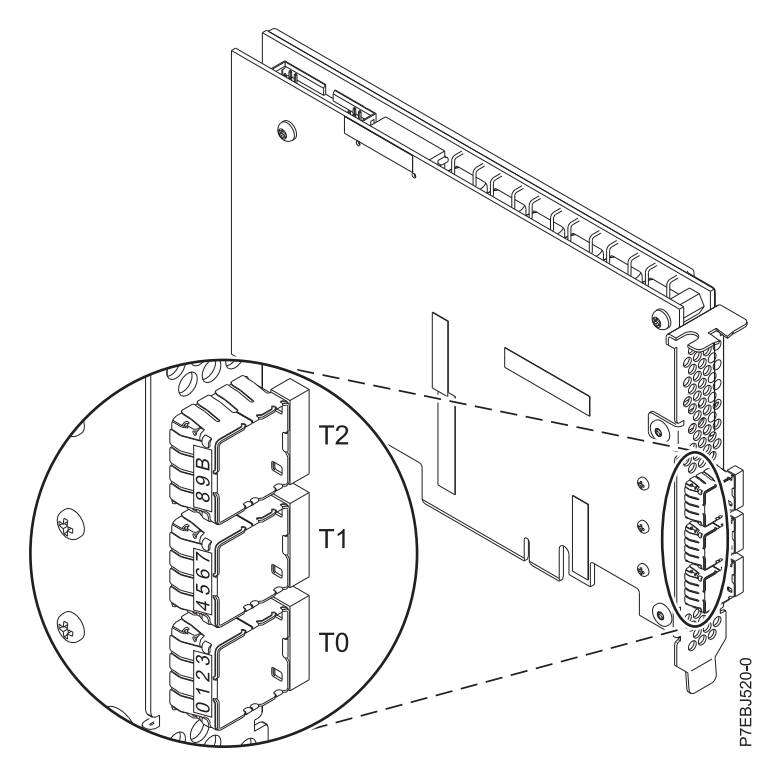

Figure 21. Carte SAS RAID avec cache de 1,8 Go PCIe2 triple port 6 Gbits CCIN 57BB

# Comparaison des fonctions des cartes SAS RAID PCIe3

Ce tableau compare les principales fonctions des cartes SAS RAID PCI Express 3.0 (PCIe3).

| Numéro<br>d'identification<br>de carte<br>personnalisé                      |                                                      |                                                                          |                                                                            |                                                                                                    |                                                             |                                               |                                               |                                                                 |
|-----------------------------------------------------------------------------|------------------------------------------------------|--------------------------------------------------------------------------|----------------------------------------------------------------------------|----------------------------------------------------------------------------------------------------|-------------------------------------------------------------|-----------------------------------------------|-----------------------------------------------|-----------------------------------------------------------------|
| (CCIN)                                                                      | 57B4                                                 | 57CE                                                                     | 57D7                                                                       | 57D8                                                                                                    | 2CCA                                                        | 2CCD                                          | 2CD2                                          | 57B1                                                            |
| Description                                                                 | Carte SAS<br>RAID PCIe3<br>quadruple<br>port 6 Gb x8 | Carte SAS<br>RAID avec<br>cache PCIe3 12<br>Go quadruple<br>port 6 Gb x8 | Carte PCIe3 x8<br>SAS RAID<br>interne 6 Gbits                              | Carte SAS<br>RAID avec<br>cache PCIe3 x8<br>interne 6 Gbits                                                                                                    | Carte SAS<br>RAID avec<br>cache PCIe3 x8<br>interne 6 Gbits | Carte PCIe3 x8<br>SAS RAID<br>interne 6 Gbits | Carte PCIe3 x8<br>SAS RAID<br>interne 6 Gbits | Carte PCIe3<br>cache 12 Gb<br>SAS RAID+<br>quadri-ports 6<br>Gb |
| Encombrement                                                                | PCIe3 x8                                             | PCIe3 x8                                                                 | Carte unique<br>(Planar) PCIe3<br>x8                                       | Carte unique<br>(Planar) PCIe3<br>x8                                                                                                    | intégré à la<br>carte                                       | intégré à la<br>carte                         | intégré à la<br>carte                         | PCIe3 x8                                                        |
| Valeur du<br>voyant de<br>code de<br>fonction<br>défaillante de<br>la carte | 2D11                                                 | 2D21                                                                     | 2D35                                                                       | 2D36                                                                                                    | 2509                                                        | 250D                                          | 250B                                          | 2D22                                                            |
| Liaisons<br>physiques                                                       | 16 (quatre<br>connecteurs<br>mini-SAS HD<br>4x)      | 16 (quatre<br>connecteurs<br>mini-SAS HD<br>4x)                          | 16 (connexion<br>interne à des<br>unités SAS<br>directement<br>connectées) | 16 (connexion<br>interne à des<br>unités SAS<br>directement<br>connectées et<br>liaison de<br>carte distante)<br>et 4 (un<br>connecteur<br>mini-SAS HD<br>4x pour<br>connexion SAS<br>externe) | 20 (intégré en<br>interne)                                  | 13 (intégré en<br>interne)                    | 20 (intégré en<br>interne)                    | 16 (quatre<br>connecteurs<br>mini-SAS HD<br>4x)                 |

Tableau 5. Cartes de contrôleur SAS RAID PCIe3

Tableau 5. Cartes de contrôleur SAS RAID PCIe3 (suite)

| Numéro<br>d'identification<br>de carte<br>personnalisé                                             |                                 |                                                                   |                     | 5500                                                              | 2004                                                              | 2000                        | 2000                                     | 5704                                                              |
|----------------------------------------------------------------------------------------------------|---------------------------------|-------------------------------------------------------------------|---------------------|-------------------------------------------------------------------|-------------------------------------------------------------------|-----------------------------|------------------------------------------|-------------------------------------------------------------------|
| (CCIN)                                                                                             | 57 <b>B</b> 4                   | 57CE                                                              | 57D7                | 57D8                                                              | 2CCA                                                              | 2000                        | 2CD2                                     | 57B1                                                              |
| Niveaux RAID<br>pris en charge                                                                     | RAID 0, 5, 6,<br>10             | RAID 0, 5, 6,<br>10, 5T2, 6T2 et<br>10T2                          | RAID 0, 5, 6,<br>10 | RAID 0, 5, 6,<br>10, 5T2, 6T2 et<br>10T2                          | RAID 0, 5, 6,<br>10, 5T2, 6T2 et<br>10T2                          | RAID 0, 5, 6,<br>10 et 10T2 | RAID 0, 5, 6,<br>10, 5T2, 6T2 et<br>10T2 | RAID 0, 5, 6,<br>10, 5T2, 6T2 et<br>10T2                          |
| Ajout de<br>disques à une<br>grappe de<br>disques<br>existante<br>(niveaux RAID<br>pris en charge) |                                 |                                                                   |                     |                                                                   |                                                                   |                             |                                          |                                                                   |
| Taille du cache<br>d'écriture                                                                      |                                 | Jusqu'à 12 Go<br>(compressé)                                      |                     | Jusqu'à 7,2 Go<br>(compressé)                                     | Jusqu'à 7,2 Go<br>(compressé)                                     |                             |                                          | Jusqu'à 12 Go<br>(compressé)                                      |
| Taille du cache<br>de lecture                                                                      |                                 |                                                                   |                     |                                                                   |                                                                   |                             |                                          |                                                                   |
| Technologie<br>du bloc de<br>batteries de<br>cache                                                 |                                 | Aucune<br>(utilise la<br>technologie de<br>super<br>condensateur) |                     | Aucune<br>(utilise la<br>technologie de<br>super<br>condensateur) | Aucune<br>(utilise la<br>technologie de<br>super<br>condensateur) |                             |                                          | Aucune<br>(utilise la<br>technologie de<br>super<br>condensateur) |
| Prise en<br>charge du<br>cache<br>d'écriture<br>auxiliaire                                         | Non                             | Non                                                               | Non                 | Non                                                               | Non                                                               | Non                         | Non                                      | Non                                                               |
| Configuration<br>RAID avec<br>deux systèmes<br>à haute<br>disponibilité                            | Oui                             | Oui                                                               | Non                 | Oui                                                               | Non                                                               | Non                         | Oui                                      | Oui                                                               |
| Configuration<br>JBOD avec<br>deux systèmes<br>à haute<br>disponibilité                            | Non                             | Non                                                               | Non                 | Non                                                               | Non                                                               | Non                         | Non                                      | Non                                                               |
| Configuration<br>RAID avec un<br>seul système à<br>haute<br>disponibilité                          | Oui                             | Oui                                                               | Non                 | Oui                                                               | Oui                                                               | Non                         | Oui                                      | Oui                                                               |
| Nécessite une<br>configuration<br>RAID à haute<br>disponibilité                                    | Non                             | Oui                                                               | Non                 | Oui                                                               | Oui                                                               | Non                         | Oui                                      | Oui                                                               |
| Prise en<br>charge du<br>disque JBOD<br>SAS                                                        | Oui <sup>2</sup>                | Non                                                               | Oui <sup>2</sup>    | Non                                                               | Non                                                               | Oui <sup>2</sup>            | Non                                      | Non                                                               |
| Prise en<br>charge de la<br>bande SAS                                                              | Oui <sup>1</sup>                | Non                                                               | Non                 | Non                                                               | Non                                                               | Non                         | Non                                      | Non                                                               |
| Prise en<br>charge du<br>DVD SATA                                                                  | Oui <sup>1</sup> , <sup>3</sup> | Non                                                               | Oui                 | Oui                                                               | Oui                                                               | Oui                         | Oui                                      | Non                                                               |
| Prise en<br>charge de<br>disque virtuel<br>520 octets <sup>4</sup>                                 | Oui                             | Oui                                                               | Oui                 | Oui                                                               | Oui                                                               | Oui                         | Oui                                      | Oui                                                               |
| Prise en<br>charge d'unité<br>par bloc 4K<br>native                                                | Oui                             | Oui                                                               | Oui                 | Oui                                                               | Oui                                                               | Oui                         | Oui                                      | Oui                                                               |
| Fonction Easy<br>Tier                                                                              | Non                             | Oui                                                               | Non                 | Oui                                                               | Oui                                                               | Oui                         | Oui                                      | Oui                                                               |

Tableau 5. Cartes de contrôleur SAS RAID PCIe3 (suite)

| Numéro<br>d'identification |      |      |      |      |      |      |      |      |
|----------------------------|------|------|------|------|------|------|------|------|
| de carte<br>personnalisé   |      |      |      |      |      |      |      |      |
| (CCIN)                     | 57B4 | 57CE | 57D7 | 57D8 | 2CCA | 2CCD | 2CD2 | 57B1 |

Remarque :

1. La bande SAS et le DVD SATA ne sont pris en charge qu'avec une configuration de carte unique et ne peuvent pas être combinés avec un disque SAS sur la même carte.

2. JBOD (Just a Bunch Of Disks) n'est pas pris en charge sur les unités SSD.

3. Le DVD SATA est pris en charge sur toutes les cartes CCIN 57B4, sauf celles avec les références initiales 00FX843 00MH900 00FX846 ou 00MH903.

 Pour une description des éventuelles considérations de performance avec les clients VIOS et IBM i, voir Limitations et restrictions pour les partitions logiques client IBM i(http://www.ibm.com/support/knowledgecenter/POWER8/p8hb1/p8hb1\_i5osrestrictions.htm)

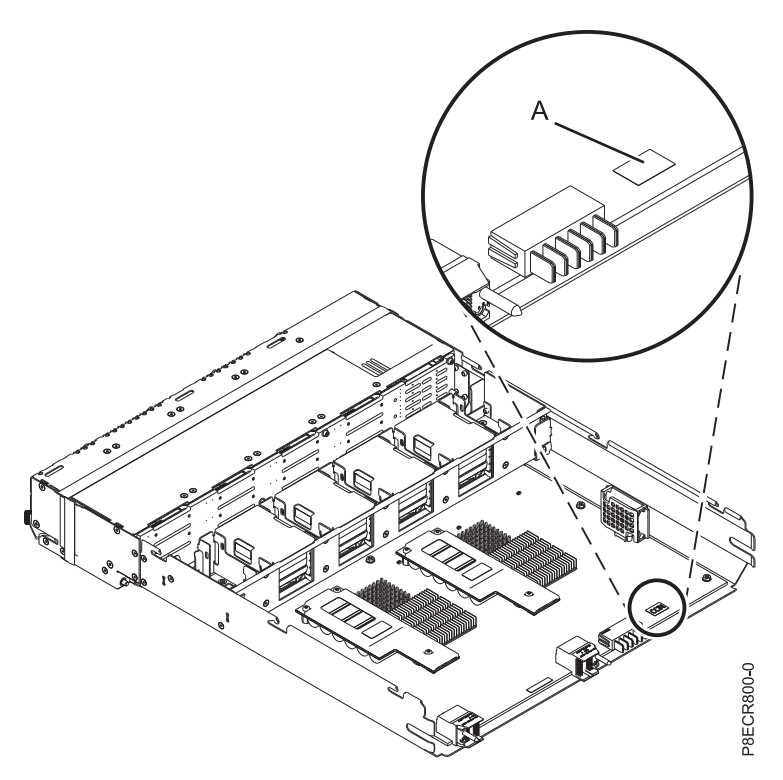

Figure 22. Carte SAS RAID interne avec cache PCIe3 x8 6 Gbits (CCIN : 2CCA, 2CCD et 2CD2)

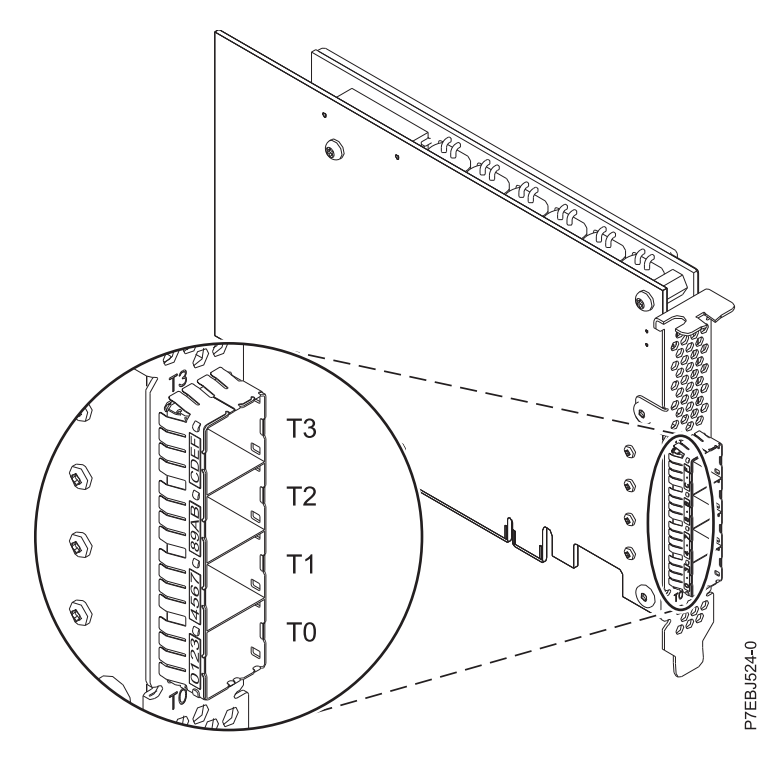

Figure 23. Carte SAS RAID+ avec cache PCIe3 CCIN 57B1 12 Go quadruple port 6 Gb x8

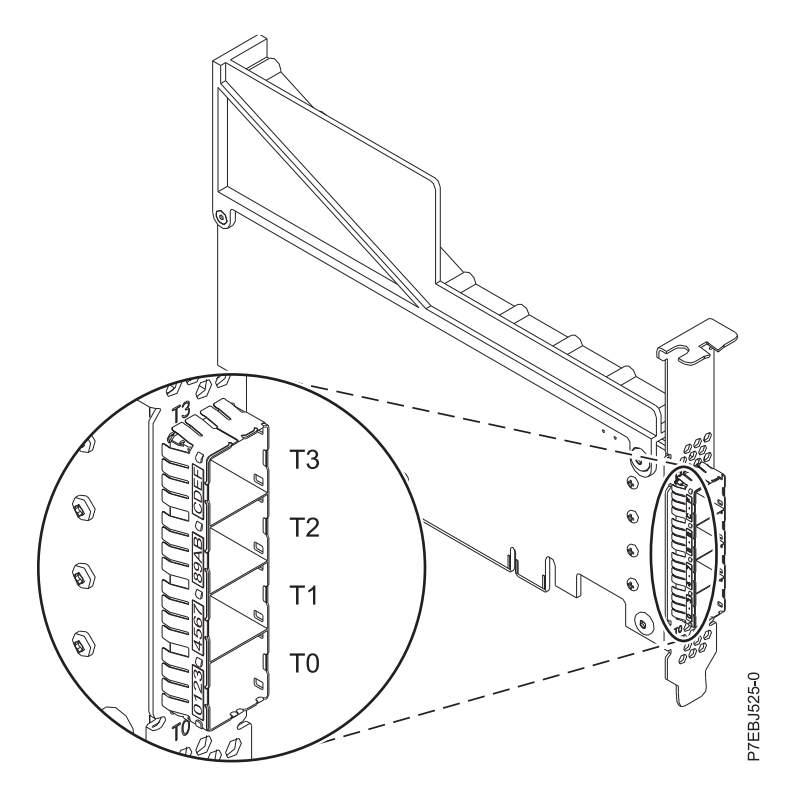

Figure 24. Carte SAS RAID PCIe3 CCIN 57B4 quadruple port 6 Gb x8, quatre unités

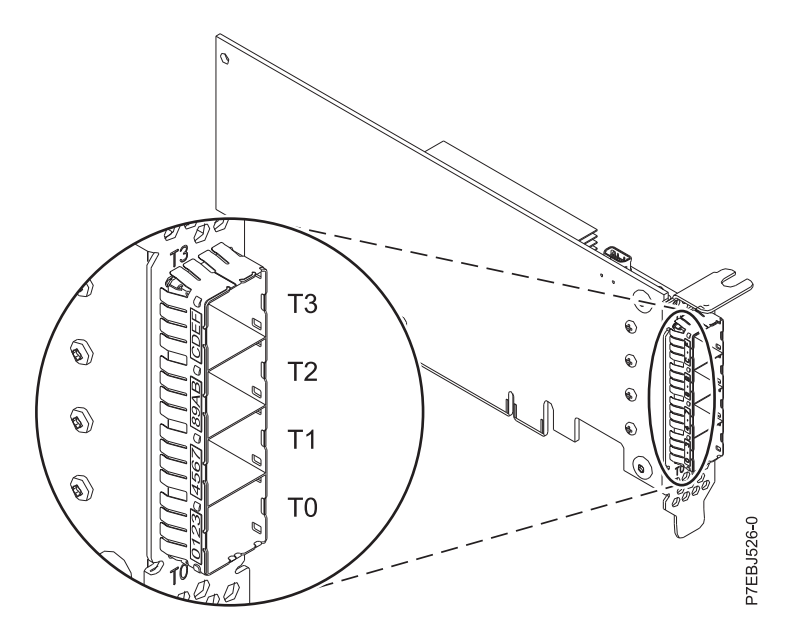

Figure 25. Carte SAS RAID PCIe3 CCIN 57B4 quadruple port 6 Gb x8, deux unités

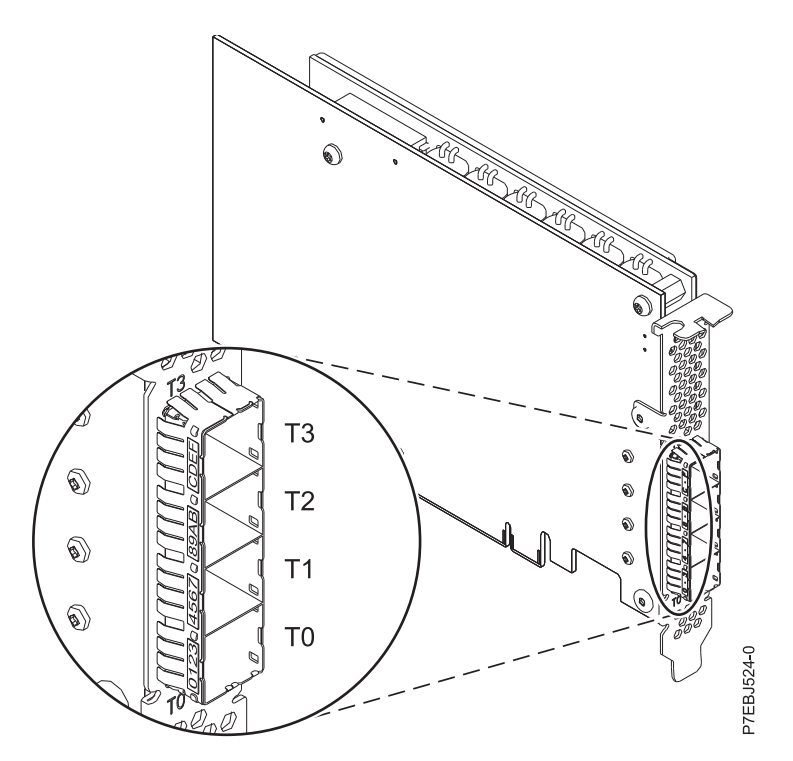

Figure 26. Carte SAS RAID avec cache PCIe3 CCIN 57CE 12 Go quadruple port 6 Gb x8

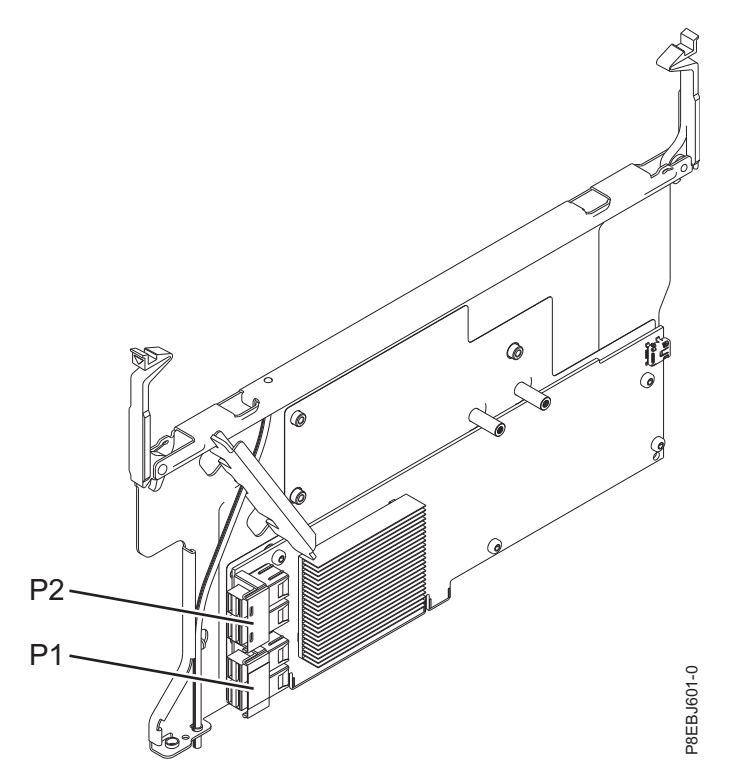

Figure 27. Carte PCIe3 CCIN 57D7 x8 SAS RAID interne 6 Gbits

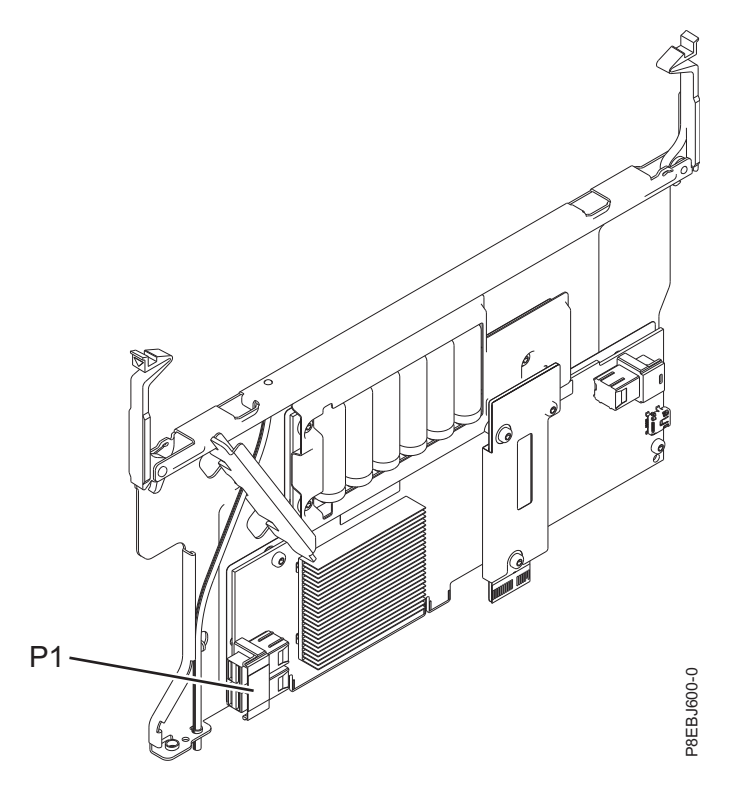

Figure 28. Carte SAS RAID interne avec cache PCIe3 CCIN 57D8 x8 6 Gbits pour systèmes 8286-41A ou 8286-42A

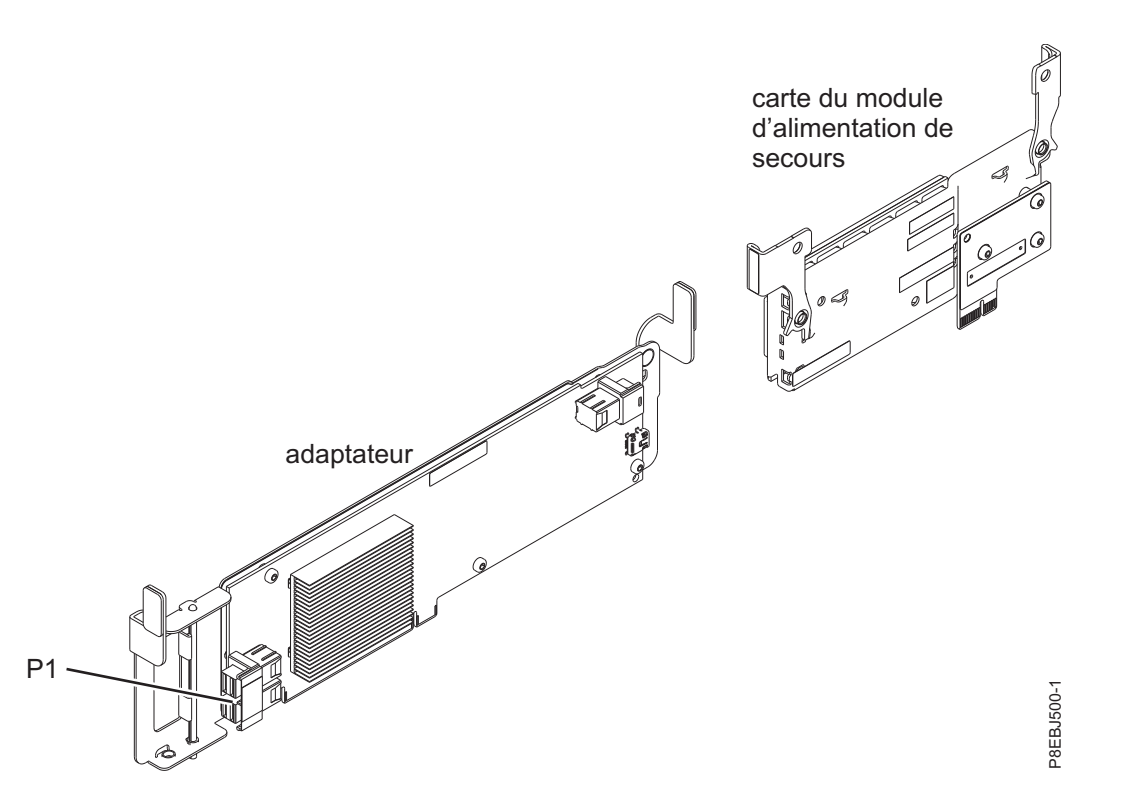

Figure 29. Carte SAS RAID interne avec cache PCIe3 CCIN 57D8 x8 6 Gbits pour systèmes 5148-21L, 5148-22L, 8247-21L, 8247-22L, 8284-21A ou 8284-22A

# **Architecture SAS**

L'architecture SAS (Serial-attached SCSI) décrit une interconnexion d'unités SAS (Serial-attached SCSI) et un protocole de transport qui définit les règles d'échange des informations entre les unités.

L'architecture SAS est l'aboutissement d'une évolution de l'interface d'unité SCSI en parallèle vers une interface point-à-point en série. Les *liaisons physiques SAS* sont un ensemble de quatre fils utilisés comme deux paires de signaux différentiels. Un des signaux émet dans une direction et l'autre émet dans la direction opposée. Les données peuvent être transmises dans les deux directions simultanément. Les liaisons physiques sont contenues dans les ports SAS qui peuvent contenir une ou plusieurs liaisons physiques. Un port est dit large lorsqu'il contient plusieurs liaisons physiques. S'il n'en contient qu'une, il s'agit un port étroit. Chaque port est identifié par un nom SAS international unique (appelé également adresse SAS).

Un contrôleur SAS contient un ou plusieurs ports SAS. Un *chemin* est une liaison point-à-point logique entre un port d'initiation SAS sur le contrôleur et un port cible SAS sur l'unité d'entrée-sortie (un disque, par exemple). Une *connexion* est une association temporaire entre un contrôleur et une unité d'entrée-sortie, au moyen d'un chemin. Elle permet de communiquer avec une unité. Le contrôleur peut communiquer avec l'unité d'entrée-sortie via une connexion à l'aide d'un jeu de commandes, SCSI ou ATA (Advanced Technology Attachment) et ATAPI (Advanced technology Attachment Packet Interface) en fonction du type d'unité.

Un module d'extension SAS permet de relier un port de contrôleur à plusieurs ports d'unité d'entrée-sortie en routant les connexions entre ses ports. A chaque instant, il ne peut exister qu'une connexion sur un module d'extension. Les modules d'extension augmentent le nombre de noeuds présents sur le chemin du contrôleur vers l'unité d'entrée-sortie. Si une unité d'entrée-sortie prend en charge plusieurs ports, elle autorise alors plusieurs chemins si ceux-ci passent par des unités d'extension.

Une *matrice SAS* fait référence à la somme de tous les chemins entre tous les ports du contrôleur SAS et tous les ports de l'unité d'entrée-sortie du sous-système SAS comprenant les câbles, boîtiers et modules d'extension.

L'exemple de sous-système SAS suivant illustre une partie des concepts décrit dans cette présentation. L'illustration est un contrôleur comportant huit liaisons physiques SAS. Quatre d'entre elles sont connectées à deux ports larges. Un connecteur contient quatre liaisons physiques réparties sur deux ports. Dans l'architecture SAS, les connecteurs se limitent à permettre une connexion filaire physique. Le connecteur à quatre liaisons physiques peut contenir entre un et quatre ports, en fonction du type de câblage utilisé. Dans l'illustration, le port le plus haut (6) est un port large qui comprend les liaisons physiques 6 et 7. Le port 6 est relié à un module d'extension, lui-même connecté à l'un des deux ports des unités d'entrée-sortie. La ligne rouge en pointillés indique un chemin entre le contrôleur et une unité d'entrée-sortie. Un autre chemin relie le port n°4 du contrôleur à l'autre port de l'unité d'entrée-sortie. Ces deux chemins fournissent deux connexions différentes pour accroître la fiabilité en utilisant des ports de contrôleur, des modules d'extension et des ports d'unité d'entrée-sortie redondants. Les SES (SCSI Enclosure Services) sont des composants intégrés à chaque unité d'extension.

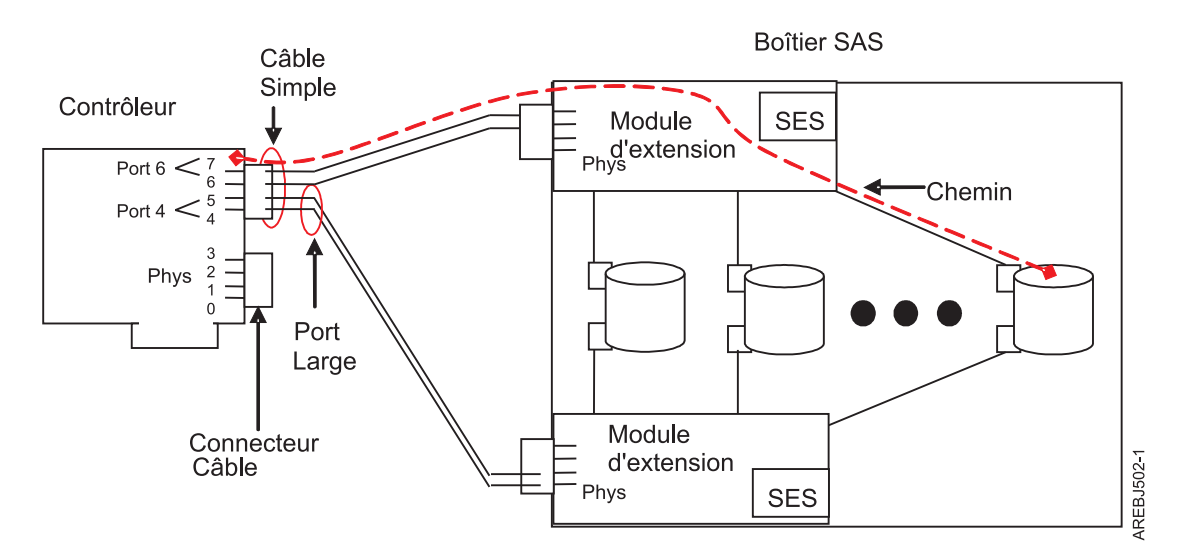

Figure 30. Exemple de sous-système SAS

# Grappes de disques

Les grappes de disques sont des groupes de disques qui, combinés à un contrôleur de grappe spécialisé, permettent d'exploiter la vitesse potentiellement supérieure des transferts des données. Selon le niveau RAID sélectionnée, les groupes peuvent être utilisés pour assurer la redondance des données.

Les grappes de disques utilisent la technologie RAID pour offrir une redondance de données et des vitesses de transfert de données supérieures à celle d'un simple disque volumineux. Si un disque tombe en panne, il peut être remplacé sans interruption d'activité.

# Redondance de données

Le contrôleur de grappe de disques suit la répartition des données entre les disques. Les grappes de niveaux RAID 5, 6, 10, 5T2, 6T2 et 10T2 offrent en plus une redondance de données, qui permet d'éviter les pertes de données en cas de panne de disque. Si un disque tombe en panne, il peut être remplacé sans interruption d'activité.

# Utilisation des grappes

Chaque grappe de disques est utilisée par AIX comme un seul disque non RAID. Par exemple, après avoir créé une grappe de disques, vous pouvez créer un système de fichiers sur celle-ci. Vous pouvez également utiliser des commandes AIX pour rendre la grappe disponible au système en l'ajoutant à un groupe de volumes.

# hdisk

A l'instar des autres unités de stockage sur disque dans AIX, les grappes de disques reçoivent des noms au format hdisk. Les noms sont supprimés à la suppression des grappes. Un *hdisk* est un disque qui transfère les données en blocs de 512 ou 4096 octets par secteur. Un hdisk peut correspondre à un disque JBOD (Just a Bunch Of Disks) autonome ou à la totalité d'une grappe RAID. Un hdisk JBOD doit être converti en pdisk en étant reformaté à une taille de bloc RAID pour pouvoir être utilisé dans des grappes de disque.

# pdisk

Les différents disques physiques formant les grappes (ou candidats à l'inclusion dans une grappe) reçoivent des noms pdisk. Un *pdisk* est un disque qui transfère les données en taille de bloc RAID de 528 ou 4224 octets par secteur.

# niveau

Un niveau (tier) est un regroupement de disques physiques dans une grappe de disques Easy Tier, doté des mêmes caractéristiques de performances. Par exemple, une grappe de disques Easy Tier peut contenir un niveau de disques SSD et un niveau de disques HDD. Pour plus d'informations, voir Fonction Easy Tier.

# bande de données

Une bande de données est le bloc de données d'une grappe de disques Easy Tier qui est analysé en terme d'activité d'E-S. La bande de données peut être déplacée entre les niveaux pour mieux faire correspondre son activité d'E-S avec les caractéristiques de performances du niveau. La taille de la bande de données peut aller de 1 Mo à 8 Mo en fonction de la configuration de la grappe de disques Easy Tier. Pour plus d'informations, voir Fonction Easy Tier.

# Gestion des grappes

Le contrôleur IBM SAS RAID est géré par le gestionnaire de grappe de disques IBM SAS. Ce dernier sert d'interface avec le contrôleur et la configuration des unités d'entrée-sortie. Il est également chargé de surveiller et restaurer les fonctions du contrôleur.

# Unité d'amorçage

Si une grappe de disques doit servir d'unité d'amorçage, vous serez peut-être amené à préparer les disques : effectuez un amorçage à partir du CD de diagnostic autonome du matériel serveur IBM et créez la grappe avant d'installer AIX. Cette procédure peut être utile lorsque l'unité d'amorçage d'origine doit faire partie d'une grappe de disques.

# Configuration des grappes

La figure suivante illustre une configuration de grappes de disques possible.

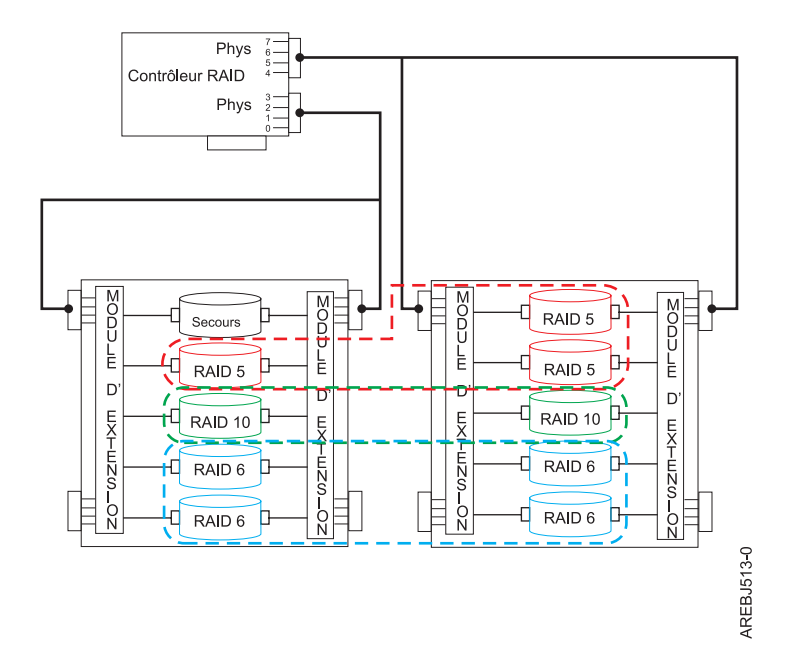

Figure 31. Configuration de grappes de disques

L'option List SAS Disk Array Configuration (Répertorier les configurations de grappes de disques SAS) du gestionnaire de grappes de disques permet d'afficher les noms des pdisks et des hdisks, leur code d'emplacement et leur état de fonctionnement. L'écran suivant apparaît lorsque l'option List SAS Disk Array Configuration est sélectionnée.

| lame    | Resource | State     | Description       | Size           |
|---------|----------|-----------|-------------------|----------------|
| issas0  | FFFFFFF  | Primary   | PCI-X266 Planar 3 | Gb SAS Adapter |
| disk8   | 00FF0100 | Optimal   | RAID 6 Array      | 69.6GB         |
| pdisk0  | 00040100 | Active    | Array Member      | 34.8GB         |
| pdisk2  | 00040B00 | Active    | Array Member      | 34.8GB         |
| pdisk8  | 00000500 | Active    | Array Member      | 34.8GB         |
| pdisk9  | 00000A00 | Active    | Array Member      | 34.8GB         |
| hdisk7  | 00FF0000 | Optimal   | RAID 0 Array      | 34.8GB         |
| pdisk4  | 00040000 | Active    | Array Member      | 34.8GB         |
| hdisk13 | 00FF0300 | Optimal   | RAID 0 Array      | 34.8GB         |
| pdisk5  | 00040300 | Active    | Array Member      | 34.8GB         |
| hdisk14 | 00FF0400 | Failed    | RAID 0 Array      | 34.8GB         |
| pdisk3  | 00040A00 | Failed    | Array Member      | 34.8GB         |
| hdisk0  | 00040500 | Available | SAS Disk Drive    | 146.8GB        |
| hdisk1  | 00040600 | Available | SAS Disk Drive    | 146.8GB        |
| hdisk3  | 00000600 | Available | SAS Disk Drive    | 73.4GB         |

# **Fonction Easy Tier**

La fonction Easy Tier fonctionne avec des niveaux RAID spécifiques (5T2, 6T2 et 10T2) et prend en charge le regroupement de disques en niveaux au sein d'une grappe. Les disques qui ont des caractéristiques de performances et des formats de bloc RAID similaires sont regroupés. La fonction Easy Tier optimise les performances de stockage pour tous les niveaux en déplaçant les données physiques entre les niveaux, tout en conservant telle quelle la vue externe des hdisks des emplacements des blocs logique de grappe de disques. La fonction Easy Tier divise de façon logique la grappe de disques en bandes de données et analyse en continu l'activité d'E-S de chaque bande. En fonction de l'activité d'E-S en cours de chaque bande, la fonction Easy Tier optimise les performances et l'utilisation des ressources en permutant les bandes de données automatiquement et sans interruption d'activité vers les niveaux de disque physique comportant les caractéristiques de performances les mieux adaptées, par exemple, en déplaçant les données les plus fréquemment utilisées (actives) vers le niveau le plus rapide. Les niveaux sont automatiquement organisés de manière à ce que le niveau le plus performant soit aligné avec l'adresse de bloc logique (LBA) 0 des hdisks (le début de la grappe) lorsqu'une nouvelle grappe est créée, avant toute permutation des bandes de données.

**Remarque :** Un disque de secours ne peut remplacer qu'un disque dans le niveau doté de caractéristiques de performances similaires à celles du disque de secours. Par conséquent, vous devez disposer de disques de secours différents pour couvrir complètement les besoins de tous les niveaux dans un niveau RAID multiniveau Par exemple, une unité de secours SSD et une unité de secours HDD.

La fonction Easy Tier prend en charge des niveaux avec des caractéristiques de performances différentes en utilisant les technologies d'unité de disque suivantes :

- Unités SSD dotées d'une résistance élevée à l'écriture
- Unités SSD RI (Read Intensive) conçues pour être utilisés par des charges de travail à lecture intensive
- Unités HDD ou unités HDD ENL (Enterprise Nearline)

Une grappe RAID multiniveau peut être créée avec les combinaisons suivantes de technologies d'unité de disque :

- Unités SSD et unités HDD
- Unités SSD et HDD RI
- Unités SSD et unités HDD ENL
- Unités SSD RI et unités HDD ENL

# **Remarques** :

- Tous les niveaux de la grappe Easy Tier doivent comporter des unités avec une même taille de bloc ; en d'autres termes, les unités SSD et de disque dur de la grappe doivent tous comporter 528 octets par secteur ou 4224 octets par secteur.
- Chaque niveau dans une grappe Easy Tier doit contenir au moins 10 % de la capacité totale du disque. Pour plus d'informations, voir «Capacités des grappes de disques», à la page 36.

Lorsque des unités SSD sont utilisées avec des unités HDD dans une grappe RAID multiniveau, les données actives (hot data) sont les données à accès en lecture et en écriture fréquents et ces données sont transférées vers les unités SSD. En revanche, lorsque des unités SSD RI sont utilisées avec des unités HDD dans une grappe RAID multiniveau, seules les données avec des accès en lecture fréquents sont considérées comme étant des données actives et sont transférées vers les unités SSD RI. Les données avec des accès en écriture fréquents sont déplacées vers les unités HDD. Cette règle permet aux unités SSD RI de conserver longtemps leur fiabilité même dans le cas de charges de travail à écriture intensive. Lorsque vous utilisez des adaptateurs RAID avec un cache en écriture, les performances d'écriture seront probablement excellentes, que les données en écriture soient placées sur des unités SSD, des unités SSD RI ou des unités HDD.

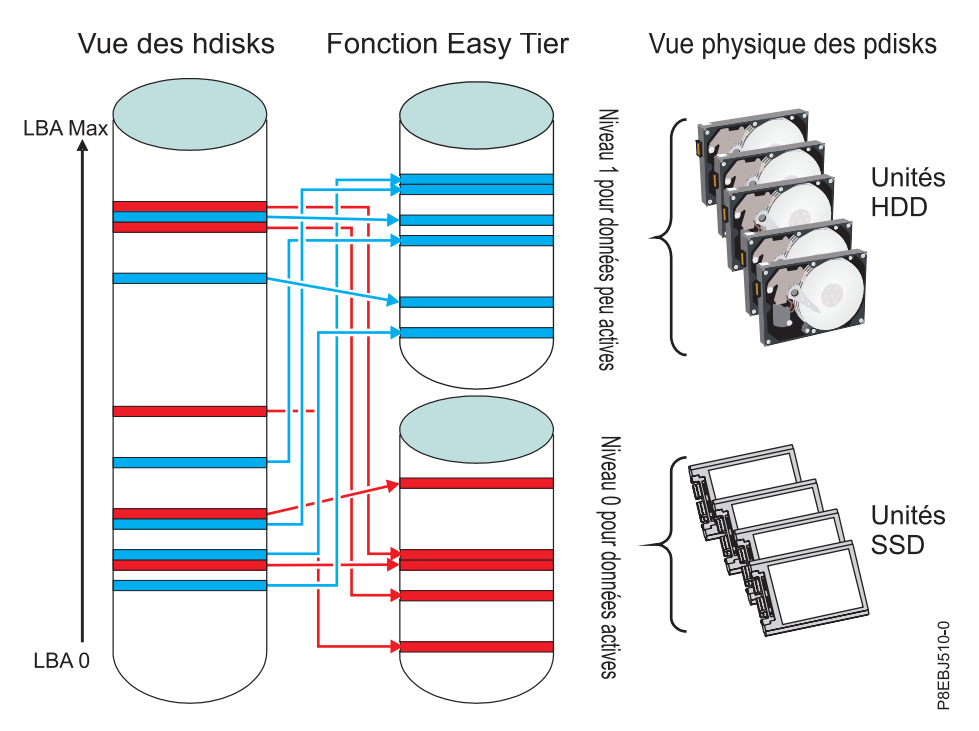

Figure 32. Fonction Easy Tier

# Tâches associées:

«Préparation des disques à une utilisation dans des grappes SAS», à la page 47 Ces informations vous permettent de préparer des disques à leur utilisation dans une grappe.

«Affichage de la configuration des grappes de disques», à la page 51 Cette procédure permet d'afficher les configurations des grappes de disques SAS de votre serveur.

# Niveaux RAID pris en charge

Le niveau RAID d'une grappe de disques définit le mode de stockage des données sur la grappe de disques et le niveau de protection offert.

Lorsqu'une partie du système RAID tombe en panne, les différents niveaux RAID proposent différents mécanismes de récupération de données. A l'exception du niveau RAID 0, si une seule unité tombe en panne, le contrôleur de la grappe est en mesure de reconstruire ses données à l'aide des données stockées sur les autres unités de la grappe. Cette reconstruction a peu ou pas d'impact sur les programmes système et les utilisateurs en cours. Le contrôleur prend en charge les niveaux RAID 0, 5, 6, 10, 5T2, 6T2 et 10T2. Tous les contrôleurs ne prennent pas en charge tous les niveaux RAID. Chaque niveau RAID pris en charge par le contrôleur possède ses propres attributs et sa propre méthode d'écriture des données. Les informations suivantes détaillent tous les niveaux RAID pris en charge.

# Concepts associés:

«Comparaison entre les cartes SAS RAID PCI-X», à la page 2

Ce tableau compare les principales fonctions des cartes SAS RAID PCI-X.

«Comparaison entre les cartes SAS RAID PCIe», à la page 7

Utilisez les tableaux fournis ici pour comparer les principales fonctions des cartes SAS RAID PCI Express (PCIe).

# RAID 0:

Découvrez le fonctionnement de l'écriture de données sur une grappe RAID 0.

RAID 0 segmente les données entre les disques de la grappe pour des performances optimales. Dans une grappe RAID 0 constituée de trois disques, les données sont écrites selon le schéma ci-après.

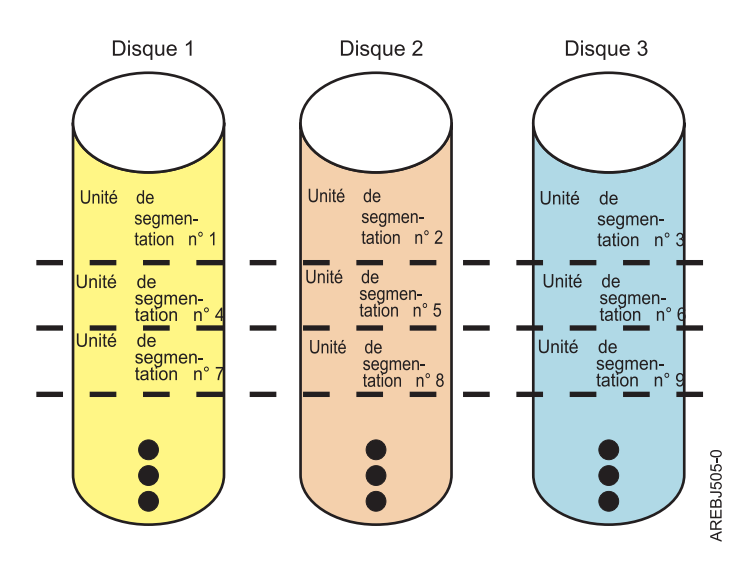

# Figure 33. RAID 0

Le niveau RAID 0 offre un débit d'entrée-sortie potentiel élevé, mais il ne prévoit pas de configuration redondante. Aucune redondance n'est donc disponible pour la reconstruction des données en cas de panne de disque. Il n'existe aucune autre correction d'erreurs que celle proposée pour un disque unique. Contrairement aux grappes d'autres niveaux RAID, la grappe RAID 0 n'est jamais mise à l'état Degraded (Dégradé) en cas de panne de disque. Si un de ses disques physiques tombe en panne, elle porte l'état Failed (Défaillant). Pour éviter toute perte, toutes ses données doivent être régulièrement sauvegardées.

# RAID 5:

Découvrez le fonctionnement de l'écriture de données sur une grappe RAID 5.

Le niveau RAID 5 segmente les données entre tous les disques de la grappe. Il écrit également des données de parité de grappe. Les données de parité sont réparties entre tous les disques. Dans une grappe RAID 5 constituée de trois disques, les données de grappe et les informations de parité sont écrites selon le schéma ci-après :

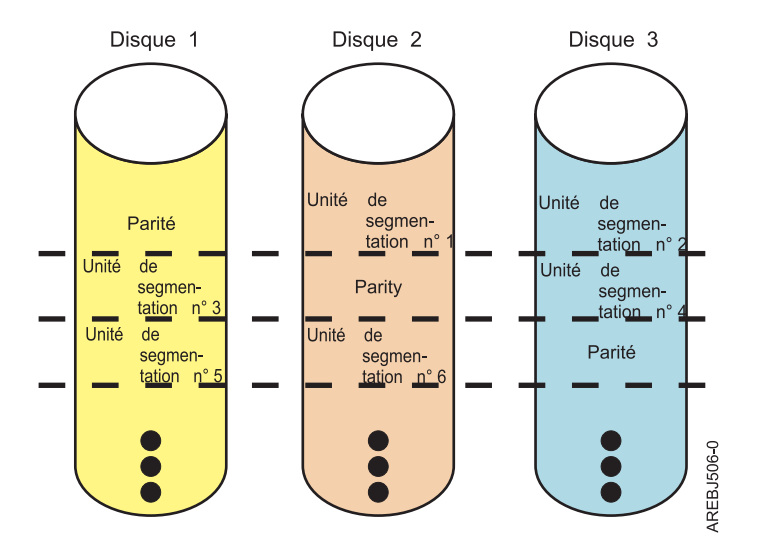

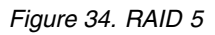

Si un disque tombe en panne dans une grappe RAID 5, vous pouvez continuer à utiliser la grappe normalement. Une grappe RAID 5 fonctionnant avec un seul disque défaillant est dite fonctionner en mode dégradé Chaque fois que les données d'une grappe dégradée sont lues, le contrôleur de la grappe recalcule les données du disque défaillant à l'aide des blocs de parité et de données contenus dans les disques opérationnels. En cas de défaillance du second disque, la grappe passe en état d'échec et elle n'est plus accessible.

# Concepts associés:

«Taille de l'unité de segmentation», à la page 38

Dans la technologie RAID, les données sont segmentées sur une grappe de disques physiques. Ce système de répartition fait pendant au mécanisme des demandes de données par le système d'exploitation.

# RAID 6:

Découvrez le fonctionnement de l'écriture de données sur une grappe RAID 6.

Le niveau RAID 6 segmente les données entre tous les disques de la grappe. Il écrit également des données de parité de grappe P et Q. Les données de parité P et Q sont réparties entre tous les disques. Dans une grappe RAID 6 constituée de quatre disques, les données de grappe et les informations de parité sont écrites selon le schéma ci-après :

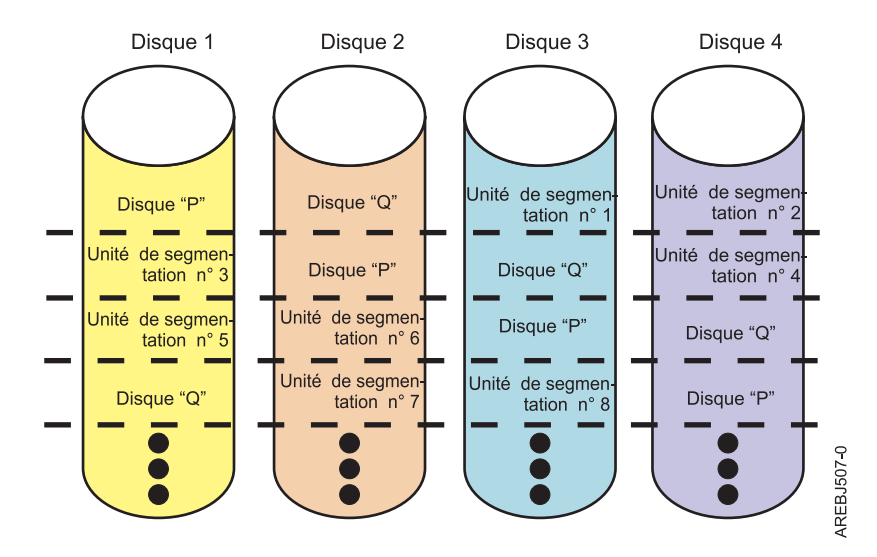

# Figure 35. RAID 6

Si un ou deux disques tombent en panne dans une grappe RAID 6, vous pouvez continuer à utiliser la grappe normalement. Une grappe RAID 6 fonctionnant avec un ou deux disques défaillants est dite fonctionner en mode dégradé. A chaque lecture de données sur une grappe dégradée, le contrôleur recalcule les données des disques en panne à l'aide des blocs de parité et de données contenus dans les disques opérationnels. La protection d'une grappe RAID 6 fonctionnant avec un seul disque en panne est équivalente à celle d'une grappe RAID 5 sans disque en panne. En cas de défaillance du troisième disque, la grappe passe en état d'échec et elle n'est plus accessible.

# **RAID 10:**

Découvrez le fonctionnement de l'écriture de données sur une grappe RAID 10.

Le niveau RAID 10 stocke les données de manière redondante grâce à des paires miroir. La grappe doit contenir un nombre pair de disques. Il faut au minimum deux disques pour créer une grappe RAID 10. Ses données sont segmentées entre les paires miroir. Par exemple, sur une grappe RAID 10 de quatre disques, les données sont écrites comme sur le schéma ci-après :

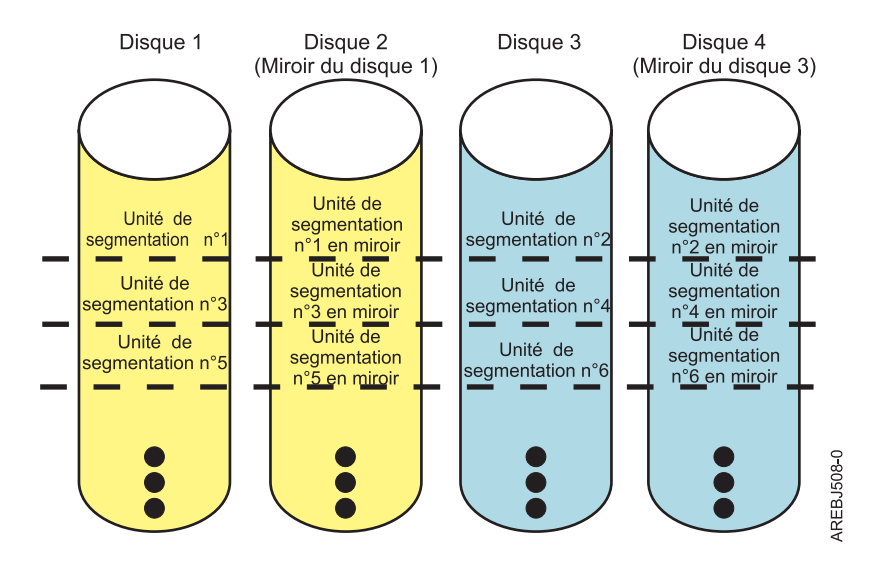

Figure 36. RAID 10

Le niveau RAID 10 tolère les pannes de disque multiples. En effet, si un seul disque de chaque paire miroir tombe en panne, la grappe reste opérationnelle et fonctionne en mode dégradé. Vous pouvez continuer à l'utiliser normalement, car les données de chaque disque à l'état Failed (Défaillant) sont également stockées sur l'autre disque de la paire. Cependant, si les membres d'une paire tombent tous les deux en panne, la grappe est mise à l'état Failed et n'est plus accessible.

Lors de la création d'une grappe de disques RAID 10, le contrôleur tente automatiquement de sélectionner les disques de chaque paire miroir à partir d'un autre connecteur de contrôleur (un autre câble menant à un autre boîtier d'unité). Par exemple, si quatre disques sélectionnés pour la grappe sont situés sur l'un des connecteurs du contrôleur, et quatre autres disques sur un autre connecteur du contrôleur, le contrôleur tente automatiquement de créer les paires miroir en choisissant un disque sur chaque connecteur. En cas de panne d'un port de contrôleur, d'un câble ou d'un boîtier, chaque paire continue de fonctionner en mode dégradé. Cette redondance nécessite une planification attentive lors du choix de l'emplacement des unités.

# RAID 5T2:

Découvrez le fonctionnement de l'écriture de données sur une grappe RAID 5T2 lorsque la fonction Easy Tier est utilisée.

RAID 5T2 est un niveau RAID qui fournit une protection RAID 5 lorsque la fonction Easy Tier est utilisée avec deux niveaux de disques physiques différents dotés chacun de leurs propres caractéristiques de performances. Chaque niveau fonctionne en tant que groupe de redondance unique et segmente les données entre tous les disques du niveau. Chaque niveau dans RAID 5 est protégé et écrit des données de parité sur tous les disques du niveau. Pour une grappe RAID 5T2 comportant un niveau de trois pdisks SSD et un autre niveau de pdisks HDD, les données de la grappe et les informations de parité sont écrites selon le modèle suivant :

#### Grappe RAID 5T2 avec des hdisks

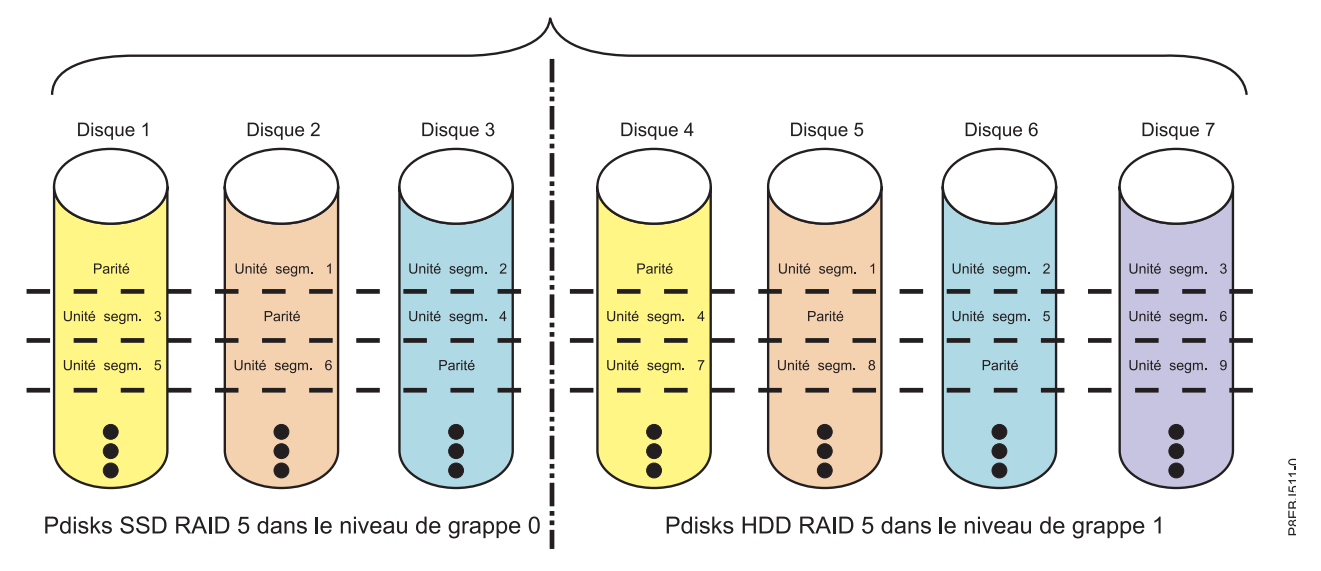

#### Figure 37. RAID 5T2

Si un disque tombe en panne dans un niveau RAID 5, vous pouvez continuer à utiliser la grappe normalement. Chaque niveau peut contenir un disque défaillant ; la grappe continue de fonctionner. Une grappe RAID 5T2 fonctionnant avec un seul disque défaillant dans un niveau ou les deux niveaux est dite fonctionner en mode dégradé. Chaque fois que les données d'une grappe dégradée sont lues, le contrôleur de la grappe recalcule les données du disque défaillant à l'aide des blocs de parité et de données contenus dans les disques opérationnels. En cas de défaillance du second disque d'un niveau, la grappe passe en état d'échec et elle n'est plus accessible.

# **RAID 6T2:**

Découvrez le fonctionnement de l'écriture de données sur une grappe RAID 6T2 lorsque la fonction Easy Tier est utilisée.

RAID 6T2 est un niveau RAID qui fournit une protection RAID 6 lorsque la fonction Easy Tier est utilisée avec deux niveaux de disques physiques différents dotés chacun de leurs propres caractéristiques de performances. Chaque niveau fonctionne en tant que groupe de redondance unique et segmente les données entre tous les disques du niveau. Chaque niveau dans RAID 6 est protégé et écrit des données de parité P et Q sur tous les disques du niveau. Pour une grappe RAID 6T2 comportant un niveau de quatre pdisks SSD et un autre niveau de cinq pdisks HDD, les données de la grappe et les informations de parité sont écrites selon le modèle suivant :

#### Grappe RAID 6T2 avec des hdisks

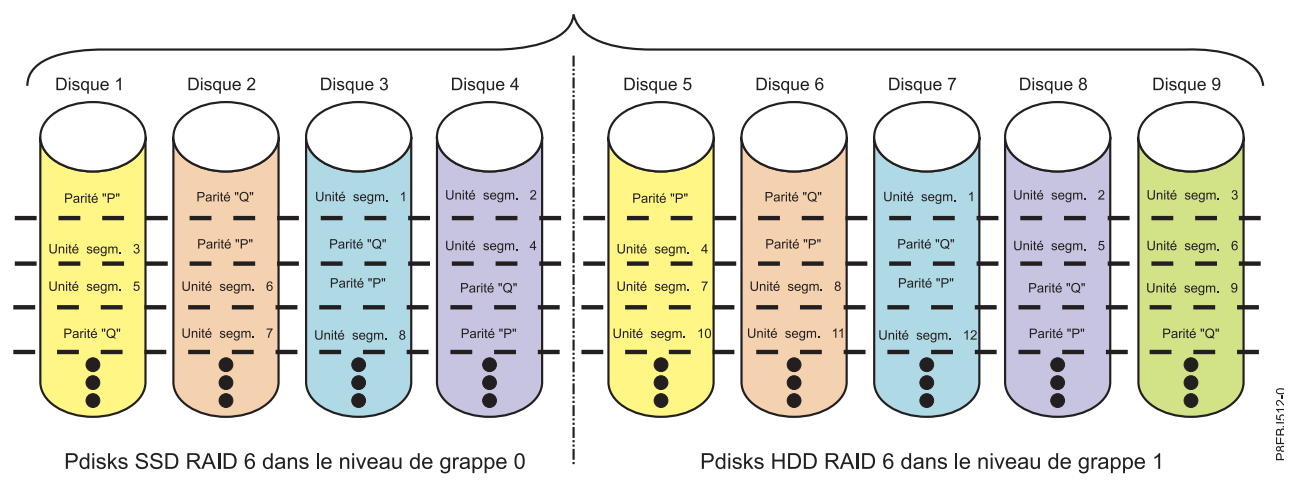

#### Figure 38. RAID 6T2

Si un ou deux disques tombent en panne dans l'un des niveaux de disques RAID 6, vous pouvez continuer à utiliser normalement la totalité de la grappe. Une grappe RAID 6T2 fonctionnant avec un ou deux disques défaillants dans un niveau ou les deux niveaux est dite fonctionner en mode dégradé. A chaque lecture de données sur une grappe dégradée, le contrôleur recalcule les données des disques en panne à l'aide des blocs de parité et de données contenus dans les disques opérationnels. La protection d'un niveau d'une grappe RAID 6T2 fonctionnant avec un seul disque en panne est équivalente à celle d'une grappe RAID 5 sans disque en panne. En cas de défaillance d'un troisième disque dans l'un des niveaux, la totalité de grappe passe en état d'échec et elle n'est plus accessible.

#### **RAID 10T2:**

Découvrez le fonctionnement de l'écriture de données sur une grappe RAID 10T2 lorsque la fonction Easy Tier est utilisée.

RAID 10T2 est un niveau RAID qui fournit une redondance de paires miroir de niveau RAID 10 lorsque la fonction Easy Tier est utilisée avec deux niveaux de disques physiques différents dotés chacun de leurs propres caractéristiques de performances. Chaque niveau doit contenir un nombre pair de disques. Au moins deux disques sont nécessaires pour créer un niveau (tier) RAID 10T2. Les données sont segmentées sur les paires miroir dans chaque niveau. Par exemple, dans une grappe RAID 10T2 comportant un niveau de quatre pdisks SSD et un autre niveau de 6 pdisks HDD, les données sont écrites dans cette grappe selon le modèle suivant :

Grappe RAID 10T2 avec des hdisks ۸

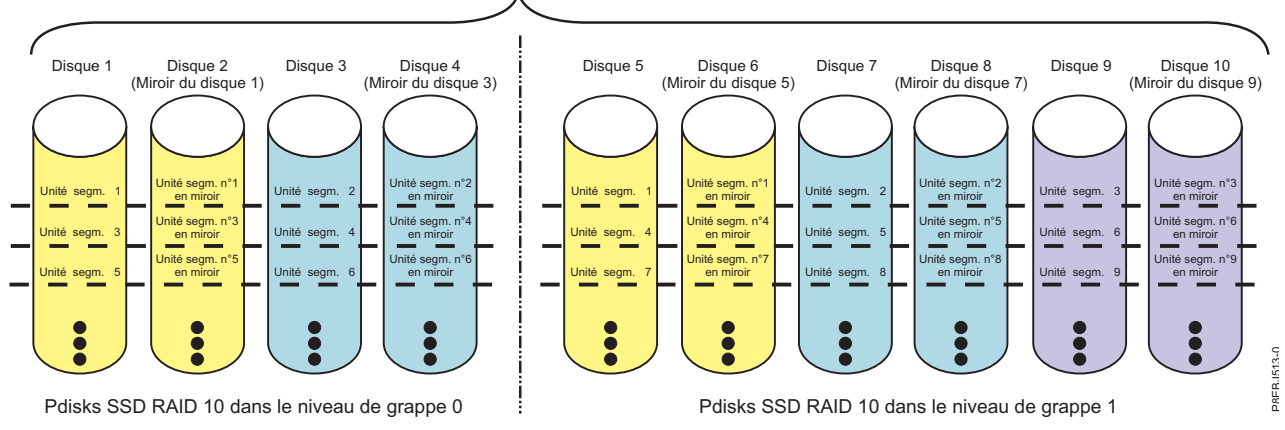

# Figure 39. RAID 10T2

Le niveau RAID 10T2 tolère les pannes de disque multiples. En effet, si un seul disque de chaque paire miroir tombe en panne, la grappe continue de fonctionner en mode dégradé. Vous pouvez continuer à l'utiliser, car les données de chaque disque en panne sont également stockées sur l'autre disque de la paire. Cependant, si les membres d'une paire tombent tous les deux en panne, la grappe est mise à l'état défaillant et n'est plus accessible.

Lors de la création d'une grappe de disques RAID 10T2, le contrôleur tente automatiquement de sélectionner les disques de chaque paire miroir à partir d'un autre connecteur de contrôleur (un autre câble menant à un autre boîtier d'unité). Par exemple, si quatre disques sélectionnés pour une grappe sont situés sur l'un des connecteurs du contrôleur, et quatre autres disques sur un autre connecteur du contrôleur, le contrôleur tente automatiquement de créer les paires miroir en choisissant un disque sur chaque connecteur. En cas de panne d'un port de contrôleur, d'un câble ou d'un boîtier, chaque paire continue de fonctionner en mode dégradé. Cette redondance nécessite une planification attentive lors du choix de l'emplacement des unités.

# Capacités des grappes de disques

Ces instructions vous permettent de calculer la capacité d'une grappe de disques.

La capacité d'une grappe de disques dépend de la capacité des disques utilisés et du niveau RAID de la grappe. Pour calculer la capacité d'une grappe de disques, procédez comme suit.

# RAID 0

Multipliez le nombre de disques par la capacité disque.

# RAID 5

Multipliez le nombre de disques moins un par la capacité disque.

# RAID 6

Multipliez le nombre de disques moins deux par la capacité disque.

# RAID 10

Multipliez le nombre de disques par la capacité disque, puis divisez le produit par 2.

# RAID 5T2, 6T2 et 10T2

Chaque niveau de la grappe respecte les règles de capacité du niveau RAID de base pour ce niveau. Notez que chaque niveau doit contenir au moins 10 % de la capacité totale du disque. La capacité disque par niveau est calculée en prenant la plus petite unité de chaque niveau multipliée par le nombre total de disques physiques dans ce niveau. Lorsque vous divisez la capacité disque de chaque niveau par la capacité totale du disque, le résultat doit être supérieur à 10 %.

Par exemple, si vous créez une grappe Easy Tier 5T2 avec trois unités SSD 387 Go et huit unités de disque 857 Go, la capacité du niveau SSD sera de 3x387 / ((3x387) + (8x857)), soit un niveau SSD représentant 14,5 % de la capacité totale du disque.

Si le pourcentage résultant pour l'un des niveaux est inférieur à 10 %, l'opération de création de grappe peut échouer avec l'erreur suivante : Command failed, Mixed Block Device classes: The multiple drive types are incompatible with the RAID level specified and cannot be mixed together.

**Remarque :** Si une même grappe contient des disques de capacités différentes, tous les disques doivent être alignés sur la plus petite capacité. Pour une grappe multiniveau, chaque niveau utilise la capacité de son plus petit disque.

# Récapitulatif des niveaux RAID

Comparez les niveaux RAID en fonction de leurs capacités.

Les informations suivantes décrivent la redondance de données, la capacité disque utilisable et les performances de lecture et d'écriture de chaque niveau RAID.

| Niveau RAID | Redondance de<br>données | Capacité disque<br>utilisable | Performances de<br>lecture | Performances<br>d'écriture | Nombre min/max<br>d'unités par<br>grappe sur les<br>contrôleurs PCI-X<br>et PCIe | Nombre min/max<br>d'unités par<br>grappe sur les<br>contrôleurs PCIe2<br>et PCIe3 |
|-------------|--------------------------|-------------------------------|----------------------------|----------------------------|----------------------------------------------------------------------------------|-----------------------------------------------------------------------------------|
| RAID 0      | Aucune                   | 100%                          | Très bonnes                | Excellentes                | 1/18                                                                             | 1/32                                                                              |
| RAID 5      | Très bonne               | de 67% à 94%                  | Très bonnes                | Bonnes                     | 3/18                                                                             | 3/32                                                                              |
| RAID 6      | Excellentes              | de 50% à 89%                  | Très bonnes                | D'appréciables à<br>bonnes | 4/18                                                                             | 4/32                                                                              |
| RAID 10     | Excellentes              | 50%                           | Excellentes                | Très bonnes                | 2/18 (nombres pairs uniquement)                                                  | 2/32 (nombres pairs uniquement)                                                   |

Tableau 6. Récapitulatif des niveaux RAID

# RAID 0

Ne prend pas en charge la redondance de données, mais offre un débit d'entrées-sorties potentiellement plus élevé.

# RAID 5

Crée des informations de parité de grappe, afin que les données puissent être reconstruites suite à la panne d'un disque dans la grappe. Ce niveau présente une meilleure capacité que le niveau RAID 10, mais ses performances peuvent être moins bonnes.

# RAID 6

Crée des informations de parité de grappe "P" et "Q", afin que les données puissent être reconstruites suite à la panne d'un ou de deux disques dans la grappe. Offre une redondance de données de meilleure qualité que RAID 5, mais sa capacité est légèrement moindre et ses performances peuvent s'avérer moins bonnes. Ce niveau présente une meilleure capacité que le niveau RAID 10, mais ses performances peuvent être moins bonnes.

# RAID 10

Stocke les données en double sur des paires miroir pour offrir une protection maximale contre les pannes de disque. Offre généralement de meilleures performances que les niveaux RAID 5 ou 6, mais moins de capacité.

Remarque : Une grappe de niveau RAID 10 à deux unités équivaut au niveau RAID 1.

# RAID 5T2, 6T2 et 10T2

Chaque niveau de la grappe respecte les règles de capacité du niveau RAID de base pour le niveau, sauf que le nombre maximal d'unités dans les deux niveaux combinés ne peut pas dépasser le nombre maximal d'unités pour ce niveau RAID de base.

# Taille de l'unité de segmentation

Dans la technologie RAID, les données sont segmentées sur une grappe de disques physiques. Ce système de répartition fait pendant au mécanisme des demandes de données par le système d'exploitation.

La taille de l'unité de segmentation correspond à la quantité maximale de données stockées sur un disque de la grappe avant passage au disque suivant. L'ensemble des unités de segmentation, du premier au dernier disque de la grappe, est appelé segment.

Pour les cartes PCI-X et PCIe, vous pouvez définir la taille de l'unité de segmentation d'une grappe de disques IBM SAS sur 16, 64, 256 ou 512 ko. Pour optimiser les performances de votre grappe de disques, vous pouvez définir la taille de l'unité de segmentation sur une valeur légèrement supérieure à la taille moyenne d'une demande d'E-S système. Pour les demandes d'E-S système importantes, définissez la taille de l'unité de segmentation sur 256 ko ou 512 ko. La taille recommandée est indiquée sur l'écran lors de la création de la grappe de disques.

Pour les cartes PCIe2 ou PCIe3, vous pouvez uniquement définir une taille d'unité de segmentation de 256 ko. Cette taille d'unité de segmentation a été choisie pour permettre les meilleures performances lors de l'utilisation de HDD et SSD.

# Etats admis pour les hdisks et les pdisks

Les grappes de disques et les disques physiques sont associés à plusieurs états de fonctionnement.

# Etats des grappes de disques (hdisks) :

Il existe six états admis pour les grappes de disques.

Les états admis pour des grappes de disques SAS sont les suivants : Optimal, Degraded (dégradé), Rebuilding (en reconstruction), Failed (défaillant), Missing (manquant) et Unknown (inconnu).

# Optimal

La grappe est fonctionnelle et entièrement protégée (RAID 5, 6, 10, 5T2, 6T2 et 10T2) ; tous les pdisks contenus sont à l'état actif.

# Degraded

Les performances de la grappe ou sa protection contre les pannes de disque sont dégradées. Lorsqu'un ou plusieurs pdisks appartenant à une grappe sont à l'état Failed, la grappe reste fonctionnelle mais peut ne plus être totalement protégée contre les pannes de disque. Lorsque tous les pdisks appartenant à une grappe sont à l'état Active (actif), les performances de cette grappe ne sont plus optimales en raison d'un incident lié au cache d'écriture rémanente du contrôleur.

# Rebuilding

Les données de redondance de la grappe sont en cours de reconstruction. Au terme de cette reconstruction, la grappe reviendra à l'état Optimal. Dans l'intervalle, elle n'est pas entièrement protégée contre les pannes de disque.

Failed La grappe n'est plus accessible en raison de pannes de disque ou de problèmes de configuration.

# Missing

Une grappe de disques qui a été configurée n'existe plus.

# Unknown

L'état de la grappe de disques n'a pas pu être déterminé.

# Etats des disques physiques (pdisks) :

Il existe cinq états admis pour les disques physiques.

Les états admis des pdisks sont les suivants : Active, RWProtected (protégé en lecture/écriture), Failed (défaillant), Missing (manquant) et Unknown (inconnu).

# Active

Le disque fonctionne correctement.

# RWProtected

Le disque est indisponible en raison d'un incident matériel ou d'un problème de configuration.

**Failed** Le contrôleur ne peut pas communiquer avec le disque, ou le pdisk est à l'origine de la dégradation de la grappe de disques.

# Missing

Le disque a été connecté au contrôleur, mais n'est plus détecté.

#### Unknown

L'état du disque n'a pas pu être déterminé.

# Descriptions des pdisks :

La description d'un pdisk (disque physique) indique si le disque physique de format RAID est configuré en tant que membre de grappe, unité de secours ou candidat à l'inclusion dans une grappe.

Sur l'écran **List SAS Disk Array Configuration** (Répertorier les configurations de grappes de disques SAS), la colonne Description d'une grappe indique son niveau RAID. La colonne Description d'un pdisk indique s'il est configuré en tant que membre de grappe, unité de secours ou candidat à l'inclusion dans une grappe.

# Array Member

Pdisk HDD de 528 octets par secteur, configuré comme membre de grappe.

#### Hot Spare

Pdisk HDD de 528 octets par secteur, que le contrôleur utilise pour remplacer automatiquement un disque en panne dans une grappe de disques RAID 5, 6, 10, 5T2, 6T2 ou 10T2 dégradée. Le disque de secours n'a d'utilité que si sa capacité est supérieure ou égale à celle du plus petit disque de la grappe en cours de dégradation. Pour plus d'informations sur les disques de secours, voir «Utilisation de disques de secours», à la page 54.

# Array Candidate

Pdisk HDD de 528 octets par secteur, candidat pouvant devenir disque de secours ou membre d'une grappe.

# SSD Array Member

Pdisk SSD de 528 octets par secteur, configuré comme membre de grappe.

# **SSD Hot Spare**

Pdisk SSD de 528 octets par secteur, que le contrôleur utilise pour remplacer automatiquement un disque en panne dans une grappe de disques RAID 5, 6, 10, 5T2, 6T2 ou 10T2 dégradée. Le disque de secours n'a d'utilité que si sa capacité est supérieure ou égale à celle du plus petit disque de la grappe en cours de dégradation. Pour plus d'informations sur les disques de secours, voir «Utilisation de disques de secours», à la page 54.

# SSD Array Candidate

Pdisk SSD de 528 octets par secteur, candidat pouvant devenir disque de secours ou membre d'une grappe.

# **RI Array Member**

Pdisk SSD de 528 octets à lecture intensive (RI) par secteur, configuré comme membre de grappe Easy Tier.

# **RI Hot Spare**

Pdisk SSD de 528 octets à lecture intensive (RI) par secteur, que le contrôleur utilise pour remplacer automatiquement un disque RI en panne dans une grappe de disques RAID 5T2, 6T2

ou 10T2 dégradée. Le disque de secours n'a d'utilité que si sa capacité est supérieure ou égale à celle du plus petit disque de la grappe en cours de dégradation. Pour plus d'informations sur les disques de secours, voir «Utilisation de disques de secours», à la page 54.

#### **RI Array Candidate**

Pdisk SSD de 528 octets par secteur à lecture intensive (RI), candidat pouvant devenir disque de secours ou membre d'une grappe dans une grappe Easy Tier.

# 4K Array Member

Pdisk HDD de 4224 octets par secteur, configuré comme membre de grappe.

#### 4K Hot Spare

Pdisk HDD de 4224 octets par secteur, que le contrôleur utilise pour remplacer automatiquement un disque en panne dans une grappe de disques RAID 5, 6, 10, 5T2, 6T2 ou 10T2 dégradée. Le disque de secours n'a d'utilité que si sa capacité est supérieure ou égale à celle du plus petit disque de la grappe en cours de dégradation. Pour plus d'informations sur les disques de secours, voir «Utilisation de disques de secours», à la page 54.

#### 4K Array Candidate

Pdisk HDD de 4224 octets par secteur, candidat pouvant devenir disque de secours ou membre d'une grappe.

#### 4K SSD Array Member

Pdisk SSD de 4224 octets par secteur, configuré comme membre de grappe.

#### 4K SSD Hot Spare

Pdisk SSD de 4224 octets par secteur, que le contrôleur utilise pour remplacer automatiquement un disque en panne dans une grappe de disques RAID 5, 6, 10, 5T2, 6T2 ou 10T2 dégradée. Le disque de secours n'a d'utilité que si sa capacité est supérieure ou égale à celle du plus petit disque de la grappe en cours de dégradation. Pour plus d'informations sur les disques de secours, voir «Utilisation de disques de secours», à la page 54.

# 4K SSD Array Candidate

Pdisk SSD de 4224 octets par secteur, candidat pouvant devenir disque de secours ou membre d'une grappe.

#### 4K RI Array Member

Pdisk SSD de 4224 octets à lecture intensive (RI) par secteur, configuré comme membre de grappe Easy Tier.

#### 4K RI Hot Spare

Pdisk SSD de 4224 octets à lecture intensive (RI) par secteur, que le contrôleur utilise pour remplacer automatiquement un disque RI en panne dans une grappe de disques RAID 5T2, 6T2 ou 10T2 dégradée. Le disque de secours n'a d'utilité que si sa capacité est supérieure ou égale à celle du plus petit disque de la grappe en cours de dégradation. Pour plus d'informations sur les disques de secours, voir «Utilisation de disques de secours», à la page 54.

#### 4K RI Array Candidate

Pdisk SSD de 4224 octets par secteur à lecture intensive (RI), candidat pouvant devenir disque de secours ou membre d'une grappe dans une grappe Easy Tier.

#### 4K ENL Array Member

Pdisk HDD ENL de 4224 octets par secteur, configuré comme membre de grappe.

# 4K ENL Hot Spare

Pdisk HDD ENL de 4224 octets par secteur, que le contrôleur utilise pour remplacer automatiquement un disque ENL en panne dans une grappe de disques RAID 5, 6, 10, 5T2, 6T2 ou 10T2 dégradée. Le disque de secours n'a d'utilité que si la capacité est supérieure ou égale à celle du plus petit disque de la grappe en cours de dégradation. Pour plus d'informations sur les disques de secours, voir «Utilisation de disques de secours», à la page 54.

# 4K ENL Array Candidate

Pdisk HDD ENL de 4224 octets par secteur, candidat pouvant devenir membre d'une grappe ou disque de secours dans une grappe.

# Cache d'écriture auxiliaire

Vous pouvez conserver une copie rémanente des données du cache d'écriture.

#### Adaptateur de cache auxiliaire :

L'adaptateur de cache d'écriture auxiliaire fournit une copie rémanente des données du cache d'écriture du contrôleur RAID auquel il est connecté.

La protection des données est améliorée grâce à la présence d'une double copie (rémanente) sur batteries du cache d'écriture stockée sur des adaptateurs différents. Si un incident se produit dans le cache d'écriture du contrôleur RAID ou si le contrôleur RAID tombe en panne et que les données du cache d'écriture ne sont pas récupérables, l'adaptateur de cache d'écriture auxiliaire fournit une copie de sauvegarde des données de ache d'écriture pour éviter la perte de données lors du rétablissement du contrôleur RAID en panne. Les données de cache sont restaurées sur le nouveau contrôleur RAID puis supprimées du disque avant la reprise des opérations normales.

L'adaptateur de cache d'écriture auxiliaire n'est pas une unité de reprise en ligne qui permet au système de rester opérationnel et de poursuivre les opérations de disque en cas de panne du contrôleur RAID connecté. Le système ne peut pas utiliser la copie auxiliaire pour les opérations d'exécution, même si seule le cache du contrôleur RAID échoue. L'adaptateur de cache d'écriture auxiliaire ne prend en charge aucune connexion de périphérique et n'exécute aucune autre tâche que la communication avec le contrôleur RAID connecté pour la réception des données de cache d'écriture de sauvegarde. L'objectif de l'adaptateur de cache d'écriture auxiliaire non prévue, en raison d'une défaillance d'un contrôleur RAID, en empêchant la perte de données importantes qui aurait sinon nécessité de recharger le système.

Il est important de bien comprendre la différence entre les connexions à déclenchements multiples et les connexions au cache d'écriture auxiliaire. La connexion de contrôleurs dans un environnement à déclenchements multiples fait référence à plusieurs contrôleurs RAID connectés à un jeu commun de boîtiers de disques et de disques. Le contrôleur de cache d'écriture auxiliaire n'est pas connecté aux disques et n'accède pas aux unités de stockage.

**Important :** Si un incident se produit sur le contrôleur RAID ou le cache auxiliaire, vous devez suivre très précisément les méthodes d'analyse des pannes (MAP) correspondant aux numéros de demande d'intervention (SRN) indiqués dans le journal des erreurs AIX.

Le contrôleur RAID et l'adaptateur de cache d'écriture auxiliaire nécessitent chacun une connexion de bus PCI et doivent se trouver dans la même partition. Les deux adaptateurs sont connectés via une connexion SAS interne. Pour l'activation de la carte Planar RAID et les fonctions de cache auxiliaire sur carte, la connexion SAS dédiée est intégrée à la carte système.

Si un incident se produit sur l'adaptateur de cache d'écriture auxiliaire ou sur la connexion SAS reliant les deux adaptateurs, le contrôleur RAID arrête toutes les opérations de mise en cache, transfère les données du cache d'écriture vers le disque, et s'exécute en mode faibles performances. Une fois l'adaptateur de cache d'écriture auxiliaire remplacé ou la connexion rétablie, le contrôleur RAID reconnaît automatiquement l'adaptateur, synchronise la zone de cache, reprend le cours normal des opérations de mise en cache, ainsi que la copie des données de cache sur le cache auxiliaire.

L'adaptateur de cache d'écriture auxiliaire est généralement utilisé de pair avec la protection RAID. La connexion d'un cache auxiliaire n'a aucune incidence sur les fonctions RAID. Etant donné qu'elle ne contrôle pas d'autres unités sur le bus et qu'elle communique directement avec le contrôleur RAID auquel elle est connectée (via un bus SAS dédié), le cache d'écriture auxiliaire n'a pratiquement aucun impact sur

le système.

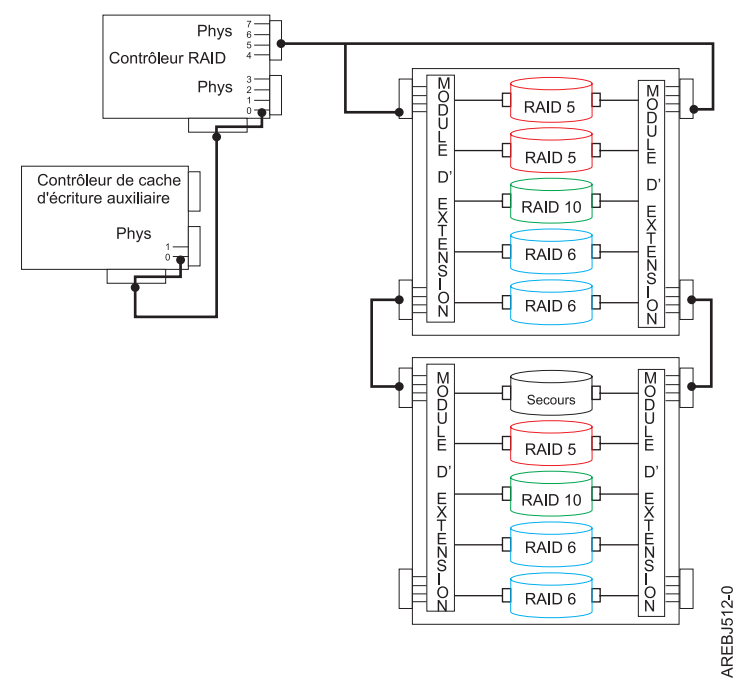

Figure 40. Exemple de configuration des contrôleurs RAID et de cache d'écriture auxiliaire

# Concepts associés:

«Haute disponibilité et déclenchements multiples», à la page 66

Vous pouvez accroître la disponibilité grâce aux déclenchements multiples et à la haute disponibilité, lesquels permettent de relier plusieurs contrôleurs à un même ensemble de tiroirs d'extension de disque.

«Identification des incidents et rétablissement», à la page 110

Les programmes de diagnostic et utilitaires AIX aident à identifier les incidents et à exécuter les tâches de rétablissement.

# Installation du cache d'écriture auxiliaire :

Cette procédure permet d'installer le cache d'écriture auxiliaire.

**Remarque :** Vous pouvez configurer des grappes de disques au préalable, mais aussi en créer de nouvelles après avoir configuré l'environnement du cache d'écriture auxiliaire.

- 1. Assurez-vous que l'adaptateur d'E-S de stockage et l'adaptateur de cache d'écriture auxiliaire sont tous les deux installés sur la même partition et dans le même boîtier.
- 2. Rendez-vous sur le site Web de téléchargement de code pour y récupérer la dernière version du microcode des adaptateurs, et mettez à jour la version AIX et le module de pilote de périphérique AIX en fonction de vos adaptateurs. Pour connaître les niveaux de code requis, voir Configuration logicielle requise pour AIX et les instructions d'installation de l'adaptateur.
- **3**. Mettez le système ou la partition sous tension et vérifiez le bon fonctionnement des adaptateurs et des grappes de disques. Voir «Affichage de la configuration des grappes de disques», à la page 51. Les écrans suivants s'affichent :

|                                  |            |                         | COMMAND STATUS                     |                             |                      |  |
|----------------------------------|------------|-------------------------|------------------------------------|-----------------------------|----------------------|--|
| Command:                         | ОК         | stdout:                 | yes st                             | derr: no                    |                      |  |
| Before co                        | mmand comp | letion, addi            | tional instructi                   | ons can appe                | ar below.            |  |
| Name                             | Resource   | State                   | Description                        | Si                          | ze                   |  |
| sissas2<br>sissas1               | FFFFFFFF   | Available<br>AWC linked | PCIe x1 Auxilia<br>Redundant cache | ry Cache Ada<br>protected b | pter<br>y sissas2    |  |
| F1=Help<br>F8=Image<br>n=Find Ne | xt         | F2=Refresh<br>F9=Shell  | F3=Canc<br>F10=Exi                 | el<br>t                     | F6=Command<br>/=Find |  |

|                                                                    |                                                                                  |                                                                              | COMMAND STATUS                                                                                                    |                                                                                                   |
|--------------------------------------------------------------------|----------------------------------------------------------------------------------|------------------------------------------------------------------------------|----------------------------------------------------------------------------------------------------|---------------------------------------------------------------------------------------------------|
| Command:                                                           | ОК                                                                               | stdout:                                                                      | yes stderr                                                                                                    | : no                                                                                              |
| Before co                                                          | mmand comp                                                                       | letion, addi                                                                 | tional instructions                                                                                                    | might appear below.                                                                               |
| Name                                                               | Resource                                                                         | State                                                                        | Description                                                                                                    | Size                                                                                              |
| sissas1<br>sissas2                                                 | FFFFFFFF<br>FFFFFFFF                                                             | Primary<br>AWC linked                                                        | PCI-X266 Planar 3 G<br>Redundant cache pro                                                                                        | b SAS RAID Adapter<br>tection for sissas                                                          |
| pdisk2<br>pdisk4<br>pdisk3<br>pdisk5<br>pdisk7<br>pdisk0<br>pdisk1 | 00044000<br>00044100<br>00044200<br>00044300<br>00044400<br>00044500<br>00044600 | Active<br>Active<br>Active<br>Active<br>Active<br>Active<br>Active<br>Active | Array Candidate<br>Array Candidate<br>Array Candidate<br>Array Candidate<br>Array Candidate<br>Array Candidate<br>Array Candidate | 69.7GB Zeroed<br>69.7GB Zeroed<br>69.7GB Zeroed<br>69.7GB Zeroed<br>139.6GB<br>139.6GB<br>139.6GB |
| F1=Help<br>F8=Image<br>n=Find Ne                                   | xt                                                                               | F2=Refresh<br>F9=Shell                                                       | F3=Cancel<br>F10=Exit                                                                                                    | F6=Command<br>/=Find                                                                              |

4. Vérifiez que les deux adaptateurs portent bien l'état Available (disponible) et AWC Linked (indiquant qu'ils sont liés l'un à l'autre par le cache d'écriture auxiliaire), et que toutes les grappes portent l'état Optimal.

# Affichage des informations sur l'état d'une liaison :

Vous pouvez afficher des informations plus détaillées sur l'état d'une liaison via l'écran Change/Show SAS Controller (Modifier/Afficher le contrôleur SAS).

- 1. Accédez au gestionnaire de grappes de disques IBM SAS en suivant la procédure de la section «Utilisation du gestionnaire de grappe de disques», à la page 46.
- 2. Sélectionnez Diagnostics and Recovery Options (Diagnostics et options de rétablissement).
- 3. Sélectionnez Change/Show SAS RAID controller (Modifier/Afficher le contrôleur SAS RAID).
- 4. Sélectionnez le contrôleur IBM SAS RAID ou d'cache d'écriture auxiliaire. L'écran suivant apparaît.

|                                                                                                    | Change/Show SAS Contro                                                                 | ller                                                                                                    |       |
|----------------------------------------------------------------------------------------------------|----------------------------------------------------------------------------------------|----------------------------------------------------------------------------------------------------|-------|
| Type or select values in er<br>Press Enter AFTER making a                                                                                                    | try fields.<br>1 desired changes.                                                      |                                                                                                    |       |
| SAS adapter<br>Description<br>Status<br>Location<br>Maximum Number of Attache<br>Maximum Data Transfer Win<br>Operating mode<br>Adapter Cache<br>Preferred HA Dual Initiat<br>Preferred HA Access State<br>Dual Initiator Configurat<br>Serial Number<br>World Wide ID<br>Remote HA Link Operationa<br>Remote HA Serial Number<br>Remote AW Carial Number<br>Remote AWC Serial Number<br>Remote AWC Serial Number<br>Remote AWC Serial Number | d Devices<br>S to queue to the adap<br>dow<br>or Operating mode<br>Setting<br>ion<br>1 | <pre>[Entry Fields]<br/>sissas2<br/>PCIe2 1.8GB Cache RAID&gt;<br/>Available<br/>06-00<br/>512<br/>ter 100,300,0<br/>0x1000000,0x5000000,0x&gt;<br/>Primary Adapter<br/>Default<br/>No Preference<br/>Preserve<br/>Default<br/>YL3126327310<br/>5005076c0702bf00<br/>No</pre> | +   + |
| F1=Help         F2=Refi           F5=Reset         F6=Comm           F9=Shell         F10=Ex:                                                                                                    | resh F3=Cancel<br>and F7=Edit<br>t Enter=Do                                            | F4=List<br>F8=Image                                                                                                    |       |

# Logiciel du contrôleur

Pour que le contrôleur puisse être identifié et configuré par AIX, le logiciel requis de prise en charge d'unité doit être installé. Ce logiciel est souvent préinstallé lors de l'installation d'AIX.

Vous pouvez être amené à effectuer des opérations d'installation, de vérification et de maintenance du logiciel d'unité AIX relatif au contrôleur.

Le logiciel du contrôleur, proposé au format installp, est livré avec le support d'installation de base et le support de mise à jour d'AIX, et disponible sur le centre de correctifs Web (Fix Delivery Center) d'AIX. Cette section présente le support logiciel AIX requis par le contrôleur. Pour obtenir des informations plus complètes sur l'installation et la maintenance d'AIX, consultez le centre de documentation IBM System p et AIX.

Le contrôleur exécute un microcode embarqué. La commande lsmcode d'AIX permet de connaître le niveau de ce microcode utilisé par le contrôleur. Il se peut qu'une version du microcode de contrôleur soit livrée avec AIX, mais il ne s'agit pas nécessairement de la version la plus récente.

# Tâches associées:

«Mise à jour du microcode du contrôleur SAS RAID», à la page 88 Vérifiez si vous devez mettre à jour le microcode de votre contrôleur SAS RAID, puis téléchargez et installez les mises à jour.

# Vérification du logiciel du contrôleur

La prise en charge du contrôleur est incluse dans le module AIX appelé devices.common.IBM.sissas.

Chaque contrôleur nécessite l'un des modules AIX décrits dans le tableau suivant. Ces modules de prise en charge d'unité contiennent plusieurs jeux de fichiers, un pour chaque caractéristique de la prise en charge. **Avertissement :** Vérifiez que les adaptateurs ont été dotés, lors de la première installation, du microcode le plus récent disponible sur le site des téléchargements de microcode.

| Numéro<br>d'identification de |                         |                                                                                                    |
|-------------------------------|-------------------------|----------------------------------------------------------------------------------------------------|
| (CCIN)                        | Module AIX              | Version AIX minimale requise                                                                                                    |
| 572A                          | devices.pci.1410bd02    | Voir la rubrique <b>Informations relatives aux cartes PCI par type de fonction</b> dans Gestion des cartes PCI pour connaître le niveau AIX minimal requis. |
| 572B                          | devices.pci.1410bd02    | Voir la rubrique <b>Informations relatives aux cartes PCI par type de fonction</b> dans Gestion des cartes PCI pour connaître le niveau AIX minimal requis. |
| 572C                          | devices.pci.1410bd02    | L'un des niveaux suivants :                                                                                                    |
|                               |                         | • AIX 5L version 5.2 avec niveau de technologie 10 (5200-10)                                                                                                |
|                               |                         | AIX 5L version 5.3 avec niveau de technologie 6 (5300-06) ou supérieur                                                                                      |
| 572F/575C                     | devices.pci.1410bd02    | Voir la rubrique <b>Informations relatives aux cartes PCI par type de fonction</b> dans Gestion des cartes PCI pour connaître le niveau AIX minimal requis. |
| 574E                          | devices.pciex.14103903  | Voir la rubrique <b>Informations relatives aux cartes PCI par type de fonction</b> dans Gestion des cartes PCI pour connaître le niveau AIX minimal requis. |
| 57B3                          | devices.pciex.14103903  | Voir la rubrique <b>Informations relatives aux cartes PCI par type de fonction</b> dans Gestion des cartes PCI pour connaître le niveau AIX minimal requis. |
| 57B4                          | devices.pciex.14104A03  | Voir la rubrique <b>Informations relatives aux cartes PCI par type de fonction</b> dans Gestion des cartes PCI pour connaître le niveau AIX minimal requis. |
| 57B5                          | devices.pciex.14103D03  | Voir la rubrique <b>Informations relatives aux cartes PCI par type de fonction</b> dans Gestion des cartes PCI pour connaître le niveau AIX minimal requis. |
| 57B7                          | devices.pciex.14103903  | L'un des niveaux suivants :                                                                                                    |
|                               |                         | • AIX version 6.1 avec niveau de technologie 0 (6100-00)                                                                                                    |
|                               |                         | • AIX 5L version 5.3 avec niveau de technologie 7 (5300-07) ou supérieur                                                                                    |
|                               |                         | AIX 5L version 5.3 avec niveau de technologie 6 et Service Pack 7 (5300-06-07) ou supérieur                                                                 |
| 57B8                          | devices.pci.1410bd02    | L'un des niveaux suivants :                                                                                                    |
|                               |                         | • AIX version 6.1 avec niveau de technologie 0 (6100-00)                                                                                                    |
|                               |                         | AIX 5L version 5.3 avec niveau de technologie 7 (5300-07) ou supérieur                                                                                      |
|                               |                         | AIX 5L version 5.3 avec niveau de technologie 6 et Service Pack 7 (5300-06-07) ou supérieur                                                                 |
| 57B9                          | devices.pciex.14103903  | L'un des niveaux suivants :                                                                                                    |
|                               |                         | • AIX version 6.1 avec niveau de technologie 1 (6100-01)                                                                                                    |
|                               |                         | AIX 5L version 5.3 avec niveau de technologie 8 (5300-08) ou supérieur                                                                                      |
| 57BA                          | devices.pciex.14103903  | Voir la rubrique <b>Informations relatives aux cartes PCI par type de fonction</b> dans Gestion des cartes PCI pour connaître le niveau AIX minimal requis. |
| 57BB                          | devices.pciex.14103D03  | Voir la rubrique <b>Informations relatives aux cartes PCI par type de fonction</b> dans Gestion des cartes PCI pour connaître le niveau AIX minimal requis. |
| 57C3                          | devices.pciex. 14103D03 | Voir la rubrique <b>Informations relatives aux cartes PCI par type de fonction</b> dans Gestion des cartes PCI pour connaître le niveau AIX minimal requis. |
| 57C4                          | devices.pciex. 14103D03 | Voir la rubrique <b>Informations relatives aux cartes PCI par type de fonction</b> dans Gestion des cartes PCI pour connaître le niveau AIX minimal requis. |
| 57C7                          | devices.pciex.14103903  | Voir la rubrique <b>Informations relatives aux cartes PCI par type de fonction</b> dans Gestion des cartes PCI pour connaître le niveau AIX minimal requis. |
| 57CD                          | devices.pciex.14103903  | Voir la rubrique <b>Informations relatives aux cartes PCI par type de fonction</b> dans Gestion des cartes PCI pour connaître le niveau AIX minimal requis. |
| 57CE                          | devices.pciex.14104A03  | Voir la rubrique <b>Informations relatives aux cartes PCI par type de fonction</b> dans Gestion des cartes PCI pour connaître le niveau AIX minimal requis. |
| 57CF                          | devices.pciex.14103903  | Voir la rubrique <b>Informations relatives aux cartes PCI par type de fonction</b> dans Gestion des cartes PCI pour connaître le niveau AIX minimal requis. |
| 57D7                          | devices.pciex.14104A03  | Voir la rubrique <b>Informations relatives aux cartes PCI par type de fonction</b> dans Gestion des cartes PCI pour connaître le niveau AIX minimal requis. |
| 57D8                          | devices.pciex.14104A03  | Voir la rubrique <b>Informations relatives aux cartes PCI par type de fonction</b> dans Gestion des cartes PCI pour connaître le niveau AIX minimal requis. |
| 2BE0                          | devices.pci.1410bd02    | Voir la rubrique <b>Informations relatives aux cartes PCI par type de fonction</b> dans Gestion des cartes PCI pour connaître le niveau AIX minimal requis. |

Tableau 7. Configuration logicielle requise pour AIX

| Numéro<br>d'identification de<br>carte personnalisé<br>(CCIN) | Module AIX           | Version AIX minimale requise                                                                                                    |
|---------------------------------------------------------------|----------------------|----------------------------------------------------------------------------------------------------|
| 2BE1                                                          | devices.pci.1410bd02 | Voir la rubrique <b>Informations relatives aux cartes PCI par type de fonction</b> dans Gestion des cartes PCI pour connaître le niveau AIX minimal requis. |
| 2BD9                                                          | devices.pci.1410bd02 | Voir la rubrique <b>Informations relatives aux cartes PCI par type de fonction</b> dans Gestion des cartes PCI pour connaître le niveau AIX minimal requis. |

Tableau 7. Configuration logicielle requise pour AIX (suite)

Pour vérifier l'installation du module de prise en charge d'unité associé à votre contrôleur, entrez par exemple :

lslpp -l devices.common.IBM.sissas

La sortie de cette commande indique si le logiciel de prise en charge d'unité associé au contrôleur est installé, et le cas échéant, répertorie les niveaux de chaque jeu de fichiers.

Si la sortie indique qu'aucun jeu de fichiers du nom recherché n'est installé, vous devez installer le module approprié afin de pouvoir utiliser le contrôleur. Ce progiciel est disponible à partir du support d'installation de base AIX, du support de mise à jour d'AIX et sur le centre de correctifs Web (Fix Delivery Center) d'AIX.

Par la suite, vous pourrez être amené à installer des mises à jour de logiciel pour bénéficier du tout dernier niveau de la prise en charge d'unité associée au contrôleur. Les mises à jour sont mises en forme, distribuées et installées comme les autres portions du système d'exploitation AIX de base. Pour connaître et bénéficier du tout dernier niveau de prise en charge d'unité associée au contrôleur, utilisez les procédures de support technique AIX standard.

# Tâches de gestion courantes relatives aux contrôleurs et aux grappes de disques

Diverses tâches de gestion sont disponibles pour les grappes de disques SAS RAID.

Les informations de cette section permettent de les effectuer.

# Utilisation du gestionnaire de grappe de disques

Le gestionnaire de grappes de disques est une interface qui permet d'effectuer différentes tâches sur les grappes.

Le gestionnaire de grappe de disques IBM SAS est accessible via l'outil SMIT (System Management Interface Tool), ou, pour certaines tâches, via la ligne de commande AIX. Il peut aussi être lancé à partir des programmes de diagnostic AIX.

Pour démarrer gestionnaire de grappe de disques IBM SAS, procédez comme suit.

- 1. A l'invite de commande, tapez smit, puis appuyez sur Entrée.
- 2. Sélectionnez Devices (Unités).
- 3. Sélectionnez Disk Array (Grappe de disques).
- 4. Sélectionnez SAS Disk Array (grappe de disques IBM SAS).
- 5. Sélectionnez SAS Disk Array Manager (gestionnaire de grappe de disques IBM SAS) dans le menu comprenant les options de configuration et de gestion du Contrôleur IBM SAS RAID.

Le menu de gestion des grappes de disques suivant apparaît.

| Move cursor to<br>List SAS Disk<br>Create an Arr<br>Create a SAS<br>Delete a SAS<br>Add Disks to<br>Configure a D<br>Change/Show C<br>Manage HA Acc | IBM SAS<br>desired item and pre<br>Array Configuration<br>vay Candidate pdisk a<br>Disk Array<br>Disk Array<br>an Existing SAS Disk<br>Pefined SAS Disk Array<br>characteristics of a | Disk Array Manager<br>ss Enter.<br>Ind Format to RAID bl<br>: Array<br>SAS Disk Array<br>of a SAS Disk Array | lock size | ++ |  |
|----------------------------------------------------------------------------------------------------|----------------------------------------------------------------------------------------------------|----------------------------------------------------------------------------------------------------|-----------|----|--|
| F1=Help<br>F9=Shell                                                                                                    | AS pdisk Status<br>AR Recovery Options<br>F2=Refresh<br>F10=Exit                                                                                                    | F3=Cancel<br>Enter=Do                                                                                        | F8=Image  |    |  |

Vous pouvez également lancer le gestionnaire de grappe de disques IBM SAS à l'aide d'un raccourci SMIT. Sur la ligne de commande AIX, tapez smit sasdam et appuyez sur Entrée.

Si une grappe de disques doit servir d'unité d'amorçage, vous serez peut-être amené à préparer les disques : effectuez un amorçage à partir du CD de diagnostic autonome du matériel serveur IBM et créez la grappe avant d'installer AIX. Cette procédure peut être utile lorsque l'unité d'amorçage d'origine doit faire partie d'une grappe de disques.

Pour démarrer le gestionnaire de grappes de disques SAS IBM à partir des diagnostics AIX, procédez comme suit.

- 1. Lancez les programmes de diagnostic AIX puis, sur l'écran de sélection de fonction, choisissez **Task Selection** (Sélection de tâche).
- 2. Sélectionnez RAID Array Manager (Gestionnaire de grappes RAID) et appuyez sur Entrée.
- **3**. Sélectionnez **SAS Disk Array Manager** (gestionnaire de grappe de disques IBM SAS) et appuyez sur Entrée.

# Concepts associés:

«Interface de ligne de commande AIX», à la page 63

De nombreuses tâches de gestion de contrôleur SAS RAID sont disponibles en ligne de commande AIX, sans passer par le gestionnaire de grappe de disques.

# Préparation des disques à une utilisation dans des grappes SAS

Ces informations vous permettent de préparer des disques à leur utilisation dans une grappe.

Avant de pouvoir être utilisé dans une grappe, un disque doit être un pdisk au statut Array Candidate (candidat à l'inclusion dans une grappe). Les disques candidats sont des disques physiques qui sont formatés à une taille de bloc compatible avec SAS RAID. La taille de bloc RAID est supérieure à la taille de bloc JBOD en raison des zones d'intégrité de données standardisées SCSI T10 et de la fonction de vérification logique de bloc défectueux stockées dans chaque bloc avec les données. Les cartes SAS RAID prennent en charge des blocs disque sur la base de 512 octets de données ou de 4000 octets de données. La taille de bloc RAID est de 528 octets par secteur pour les disques de 512 octets, et de 4224 octets par secteur pour les disques de 4000 octets.

Pour créer un pdisk candidat et le formater à une taille de bloc RAID, procédez comme suit.

- 1. Démarrez le gestionnaire de grappe de disques IBM SAS en suivant la procédure décrite dans «Utilisation du gestionnaire de grappe de disques», à la page 46.
- 2. Sélectionnez **Create an Array Candidate pdisk and Format to RAID block size** (Créer un pdisk candidat à la grappe et le formater sur des secteurs de RAID octets).
- 3. Sélectionnez le contrôleur approprié.
- Sélectionnez les disques à préparer pour leur utilisation dans une grappe de disques SAS.
   Avertissement : Si vous poursuivez l'opération, les disques seront formatés. toutes les données des disques seront perdues.

Un message vous demande si vous souhaitez continuer.

5. Pour continuer, sélectionnez **OK** ou appuyez sur Entrée. Pour revenir au menu précédent sans formater les disques, sélectionnez **Cancel** (Annuler).

Une fois le formatage terminé, les disques deviennent des pdisks candidats prêts à être inclus dans une grappe. Cette opération efface également toutes les données des disques. Le contrôleur garde une trace des disques dont les données sont effacées. Ces pdisks peuvent former une nouvelle grappe de disques instantanément protégée contre les pannes de disques, et ce sont les seuls à pouvoir être ajoutés à une grappe existante. Un pdisk candidat perd son état de remise à zéro dès lors qu'il est utilisé dans une grappe ou déconfiguré. Il perd également cet état lorsque le système a été réamorcé ou le contrôleur déconfiguré. Pour rétablir l'état de remise à zéro sur un pdisk candidat à l'inclusion dans une grappe, suivez la procédure décrite dans cette section (préparation des disques à l'utilisation dans une grappe). Pour plus d'informations, voir «Grappes de disques», à la page 25.

# Création d'une grappe de disques

Les grappes de disques sont créées à partir d'un ensemble de pdisks actifs candidats à l'inclusion dans une grappe.

Les grappes de disques avec redondance de données (RAID 5, 6, 10, 5T2, 6T2 et 10T2) sont protégées contre les pannes de disque dès que tous leurs pdisks sont à l'état Zeroed (Remis à zéro). Si un ou plusieurs pdisks ne sont pas à l'état Zeroed, la grappe concernée aura d'abord l'état Rebuilding (En reconstruction). Elle ne sera pas protégée contre les pannes de disque tant que les données de parité de tous les disques n'auront pas été recalculées. Assurez-vous que tous les pdisks sont placés à l'état Zeroed en sélectionnant Create an Array Candidate pdisk and format to RAID block size (Créer un pdisk candidat et le formater à une taille de bloc RAID) avant de créer une grappe de disques pour initialiser complètement les pdisks et offrir le délai le plus court possible pour la création de la grappe de disques.

Une grappe de disques doit être créée avec tous les disques durs (HDD) ou toutes les unités SSD. Des grappes de disques composées de disques durs et des grappes de disques composées d'unités SSD peuvent coexister sur le même contrôleur.

Pour créer une grappe de disques IBM SAS, procédez comme suit.

- 1. Démarrez le gestionnaire de grappe de disques IBM SAS en suivant la procédure décrite dans «Utilisation du gestionnaire de grappe de disques», à la page 46.
- 2. Sélectionnez Create a SAS Disk Array (Créer une grappe de disques IBM SAS).
- 3. Sélectionnez le Contrôleur IBM SAS RAID sur lequel vous souhaitez créer une grappe.
- 4. Sélectionnez le niveau RAID de la grappe. Pour plus d'informations sur le choix du niveau RAID approprié, voir «Niveaux RAID pris en charge», à la page 29.
- 5. Sélectionnez la taille des segments de la grappe en kilooctets. Pour plus d'informations sur le paramètre de taille de segment, voir «Taille de l'unité de segmentation», à la page 38.

L'écran de sélection suivant apparaît. Vous pouvez afficher une liste de pdisks Array Candidate (Candidats), assortie de remarques sur les conditions requises pour être inclus dans la grappe. L'écran affiche des informations sur le nombre minimal et maximal de disques pris en charge dans chaque niveau, le nombre minimal et le pourcentage minimal de disques requis dans chaque niveau, ainsi

que toute autre exigence particulière. Notez que l'écran affiche toujours des informations liées aux niveaux RAID multiniveaux, même si vous avez sélectionné un niveau RAID non multiniveau. Dans le cas d'un niveau RAID non multiniveau, les conditions liées à l'utilisation d'un niveau RAID multiniveau affichent des zéros et peuvent être ignorées. Sélectionnez les disques à utiliser dans la grappe, y compris les disques pour tous les niveaux, en fonction de ces conditions.

```
Select Disks to Use in the Array
Move cursor to desired item and press F7. Use arrow keys to scroll.
    ONE OR MORE items can be selected.
Press Enter AFTER making all selections.
  # RAID 5 supports a minimum of 3 and a maximum of 18 drives.
  # RAID 5 allows each tier to contain a minimum of 0 disks
  # and 0 percent of the total array capacity.
  pdisk1
            00040200 Active
                                    Array Candidate
                                                             34.8GB Zeroed
           00040900 Active
  pdisk3
                                                             34.8GB Zeroed
                                    Array Candidate
  pdisk3 00040000 Active Array Candidate
pdisk4 00040000 Active Array Candidate
pdisk5 00040300 Active Array Candidate
                                    Array Candidate
                                                             34.8GB Zeroed
                                                            34.8GB Zeroed
F1=Help
                         F2=Refresh
                                                   F3=Cancel
                                                   F10=Exit
F7=Select
                         F8=Image
Enter=Do
                         /=Find
                                                   n=Find Next
                                                  _____
```

L'écran SMIT récapitule vos sélections.

6. Appuyez sur Entrée pour créer la grappe.

Vous pouvez désormais l'ajouter à un groupe de volumes. Vous pouvez également créer des volumes logiques et des systèmes de fichiers. Ces tâches sont effectuées à l'aide des procédures AIX habituelles. Une grappe de disques est à traiter comme un hdisk banal.

# Migration d'une grappe de disques existante vers un autre niveau RAID

Le contrôleur SAS RAID prend en charge la migration d'une grappe de disques existante de niveau RAID 0 ou 10 vers les niveaux RAID 10 et 0 respectivement. Cette prise en charge vous permet de modifier dynamiquement le niveau de protection de la grappe tout en conservant les données qu'elle contient.

Lors du passage de RAID 0 à RAID 10, vous devez ajouter des disques supplémentaires à la grappe RAID 10 afin de permettre l'augmentation du niveau de protection. Le nombre de disques supplémentaires doit être égal au nombre de disques que la grappe contenait au niveau RAID 0. La grappe de disques reste accessible tout au long de la migration et sa capacité est inchangée. Cette grappe n'est pas protégée par le niveau RAID 10 tant que la migration n'est pas terminée.

Lors du passage de RAID 10 à RAID 0, aucun disque supplémentaire n'est intégré à la grappe RAID 0. Le nombre de disques de la grappe RAID 0 est réduit de moitié par rapport au niveau RAID 10. La grappe reste accessible tout au long de la migration et sa capacité est inchangée.

Pour migrer une grappe existante vers un autre niveau, procédez comme suit.

- 1. Démarrez le gestionnaire de grappe de disques SAS en suivant la procédure décrite dans «Utilisation du gestionnaire de grappe de disques», à la page 46.
- 2. Sélectionnez Migrate an Existing SAS Disk Array to a New RAID Level (Migrer une grappe de disques SAS existante vers un autre niveau RAID).
- 3. Sélectionnez la grappe de disques SAS à migrer.
- 4. Sélectionnez le niveau RAID souhaité parmi les options proposées.
- 5. Sélectionnez la taille de segment souhaitée parmi les options proposées.

**6**. Sélectionnez les disques à rajouter s'ils sont requis pour le niveau ou la protection de votre choix. L'écran ci-après apparaît :

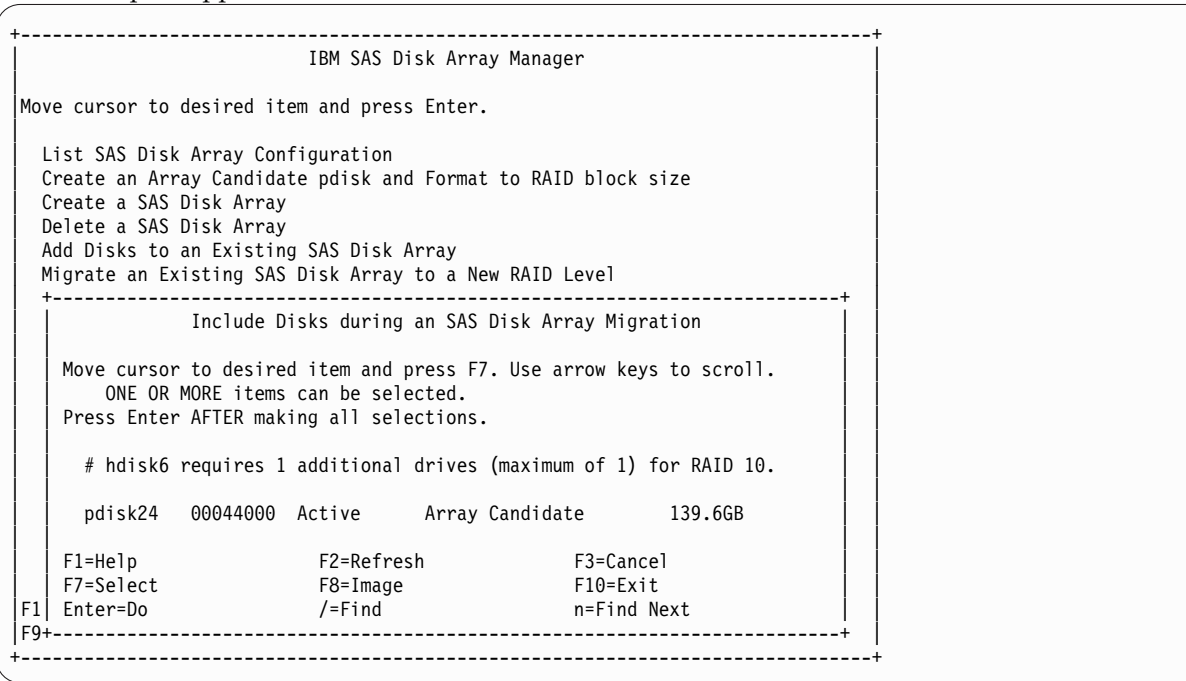

7. Appuyez sur Entrée pour procéder à la migration RAID.

Le pourcentage de progression de la migration apparaît en regard de la grappe concernée. L'écran ci-après apparaît.

**Remarque :** Si la grappe de disques RAID est en cours d'utilisation, il se peut que la description du niveau RAID ne soit pas mise à jour avant le prochain IPL.

| +                                              |                                                          |                                                 | COMMAND STATUS                                                               |                                                           |                      |         |
|------------------------------------------------|----------------------------------------------------------|-------------------------------------------------|------------------------------------------------------------------------------|-----------------------------------------------------------|----------------------|---------|
| Command:                                       | ОК                                                       | stdout:                                         | yes stder                                                                    | r: no                                                     |                      |         |
| Before co                                      | mmand comp                                               | letion, addi                                    | tional instructions                                                          | might appear b                                            | elow.                |         |
| Name                                           | Resource                                                 | State                                           | Description                                                                  | Size                                                      |                      |         |
| sissas1<br>tmscsi0                             | FFFFFFF<br>00FE0000                                      | Primary<br>HA Linked                            | PCI Express x8 Ext<br>Remote adapter SN                                      | Dual-x4 3 Gb S<br>081620E4                                | AS RAID              | Adapter |
| hdisk1<br>pdisk1<br>pdisk2<br>pdisk3<br>pdisk4 | 00FF0000<br>00040400<br>00040800<br>00040000<br>00040100 | Optimal<br>Active<br>Active<br>Active<br>Active | RAID 6 Array<br>Array Member<br>Array Member<br>Array Member<br>Array Member | 139.5GB<br>69.7GB<br>69.7GB<br>69.7GB<br>69.7GB<br>69.7GB |                      |         |
| hdisk6<br>pdisk12<br>pdisk24                   | 00FF0500<br>00040B00<br>00044000                         | Rebuilding<br>Active<br>Active                  | RAID 10 Array<br>Array Member<br>Array Member                                | 139.6GB Mi<br>139.6GB<br>139.6GB                          | grate 8 <sup>9</sup> | 8       |
| F1=Help<br>F8=Image<br>n=Find Ne               | xt                                                       | F2=Refresh<br>F9=Shell                          | F3=Cancel<br>F10=Exit                                                        | F6=Co<br>/=Fin                                            | mmand<br>d           |         |
8. Une fois la migration RAID effectuée, exécutez cfgmgr pour mettre à jour la description de la grappe de disques.

### Affichage de la configuration des grappes de disques

Cette procédure permet d'afficher les configurations des grappes de disques SAS de votre serveur.

Pour afficher la configuration des grappes et des disques associés à un contrôleur, procédez comme suit.

- 1. Démarrez le gestionnaire de grappe de disques en suivant la procédure décrite dans «Utilisation du gestionnaire de grappe de disques», à la page 46.
- 2. Sélectionnez List IBM SAS Disk Array Configuration (Répertorier les configurations de grappes de disques IBM SAS).
- 3. Choisissez un ou plusieurs contrôleurs.

L'écran suivant s'affiche :

| +<br> <br>  COMMAND STATUS |            |              |                        |                    |  |
|----------------------------|------------|--------------|------------------------|--------------------|--|
| Command:                   | ОК         | stdout:      | yes stderr:            | no                 |  |
| Before co                  | mmand comp | letion, addi | tional instructions mi | ght appear below.  |  |
| Name                       | Resource   | State        | Description            | Size               |  |
| sissas0                    | FFFFFFFF   | Primary      | PCI-X266 Planar 3 Gb   | SAS RAID Adapter   |  |
| sissas1                    | FEFFFFFF   | HA Linked    | Remote adapter SN 00   | 01G055             |  |
| hdisk7                     | 00FF0000   | Optimal      | RAID 5 Array (N/N)     | 69.7GB             |  |
| pdisk1                     | 00040200   | Active       | Array Member           | 34.8GB             |  |
| pdisk3                     | 00040900   | Active       | Array Member           | 34.8GB             |  |
| pd1sk4                     | 00040000   | Active       | Array Member           | 34.86B             |  |
| hdisk8                     | 00FF0100   | Rebuilding   | RAID 6 Array (0/N)     | 69.7GB Rebuild 13% |  |
| pdisk2                     | 00040800   | Active       | Array Member           | 34.8GB             |  |
| ,<br>pdisk7                | 00040B00   | Active       | Array Member           | 34.8GB             |  |
| pdisk9                     | 00000A00   | Active       | Array Member           | 34.8GB             |  |
| pdisk11                    | 00000900   | Active       | Array Member           | 34.8GB             |  |
| hdisk12                    | 00FF0200   | Optimal      | RAID 0 Array (0/0)     | 34.8GB             |  |
| pdisk5                     | 00040300   | Active       | Array Member           | 34.8GB             |  |
| hdisk4                     | 00FF0400   | Rebuilding   | RAID 10 Arrav          | 69.7GB Create 8%   |  |
| pdisk0                     | 00040100   | Active       | Array Member           | 69.7GB             |  |
| pdisk6                     | 00040400   | Active       | Array Member           | 69.7GB             |  |
| *unknwn*                   | 00000500   | Active       | Arrav Candidate        | N/A                |  |
| pdisk19                    | 00060A00   | Failed       | Array Candidate        | 34.8GB             |  |
| pdisk10                    | 00000B00   | Active       | Array Candidate        | 34.8GB Zeroed      |  |
| pdisk17                    | 00000800   | RWProtected  | Array Candidate        | 69.7GB Format 8%   |  |
| pdisk18                    | 00000400   | Active       | Array Candidate        | 69.7GB Zeroed      |  |
| pdisk16                    | 00000600   | RWProtected  | Array Candidate        | 69.7GB Format 7%   |  |
| hdisk0                     | 00040500   | Available    | SAS Disk Drive         | 146.8GB            |  |
| hdisk1                     | 00040700   | Available    | SAS Disk Drive         | 146.8GB            |  |
| hdisk2                     | 00040600   | Available    | SAS Disk Drive         | 146.8GB            |  |
| F1=Heln                    |            | F2=Refresh   | F3=Cancel              | F6=Command         |  |
| F8=Image                   |            | F9=Shell     | F10=Exit               | /=Find             |  |
| n=Find Ne                  | xt         |              |                        |                    |  |

Le nom, l'emplacement, l'état et la description du contrôleur sont présentés en premier. Chaque hdisk de la grappe de disques IBM SAS est directement suivi des pdisks qu'il contient.

- La première colonne contient le nom de la grappe de disques (hdisk) ou du disque physique (pdisk). Remarquez la mention \*unknwn\*, qui désigne une unité connue par le contrôleur, mais non configurée dans AIX.
- La deuxième colonne contient l'emplacement de ressource de l'unité (également appelé ressource). Dans la documentation relative au logiciel AIX, cette valeur peut aussi prendre le nom d'ID SCSI de l'unité. Pour plus d'informations sur le format de la valeur de la ressource, voir «Emplacements des ressources SAS», à la page 110.
- La troisième colonne contient l'état de la grappe de disques ou du pdisk. Pour plus d'informations sur les états possibles des grappes et des pdisks, voir «Grappes de disques», à la page 25. Dans le cas des disques autonomes à 512 octets par secteur (hdisks), cette colonne présente l'état de l'unité AIX (par exemple : Available (Disponible) ou Defined (Défini)).
- La quatrième colonne contient la description de l'unité. Pour une grappe de disques, la description indique le niveau RAID associé. Si une optimisation des accès à haute disponibilité est configurée pour la grappe, un identificateur de l'optimisation en cours suivi de l'optimisation préférée s'affiche entre parenthèses après le niveau de RAID, voir «Caractéristiques des accès à haute disponibilité dans List SAS Disk Array Configuration», à la page 75. Pour un pdisk, la description peut porter la valeur Array Candidate (candidat), Hot Spare (unité de secours) ou Array Member (membre d'une grappe).
- La cinquième colonne contient la capacité de la grappe ou du disque. Pour plus d'informations sur le calcul de la capacité d'une grappe selon le niveau RAID, voir «Capacités des grappes de disques», à la page 36.
- La sixième colonne contient l'état d'une commande à exécution longue émise sur une grappe de disques ou un pdisk. Cette colonne sert également à indiquer si un pdisk candidat à l'inclusion dans une grappe a été remis à zéro. Si une commande longue est en cours, le pourcentage d'exécution apparaît après le nom de la commande. Les valeurs suivantes peuvent s'afficher (où nn% représente le pourcentage d'exécution de la commande) :

#### Create nn%

La grappe de disques est en cours de création.

#### Delete nn%

La grappe de disques est en cours de suppression.

#### Rebuild nn%

La grappe de disques est en cours de reconstruction.

#### **Resync nn%**

Les données de parité de la grappe de disques sont en cours de resynchronisation.

#### Adding nn%

Un ou plusieurs disques sont en cours d'ajout dans la grappe de disques.

#### Format nn%

Le pdisk est en cours de formatage.

#### Zeroed

Le pdisk a été remis à zéro.

Les pdisks Array Candidate et Hot Spare apparaissent au bas de l'écran. Chaque pdisk présente les information suivantes : nom, emplacement, état, description, capacité et état de la commande à exécution longue. Tous les disques autonomes à 512 octets par secteurs (hdisks) sont affichés avec leur emplacement, état, description et capacité.

### Suppression d'une grappe de disques

Avant de retirer une grappe de disques de son groupe de volumes, pour conserver ses données, vous devez faire une sauvegarde de tous les fichiers de ses volumes logiques et de ses systèmes de fichiers.

**Avertissement :** Une fois supprimée, la grappe de disques n'est plus accessible. Toutes les données sont perdues. Les grappes de disques ouvertes ou en cours d'utilisation ne peuvent être supprimées. Il est également impossible de supprimer les grappes sur lesquelles une commande est en cours d'exécution (ex : création de disque).

Pour supprimer la grappe, procédez comme suit.

- 1. Démarrez le gestionnaire de grappe de disques IBM SAS en suivant la procédure décrite dans «Utilisation du gestionnaire de grappe de disques», à la page 46.
- 2. Sélectionnez Delete a SAS Disk Array (Supprimer une grappe de disques IBM SAS).
- 3. Sélectionnez le Contrôleur IBM SAS RAID.
- 4. Sélectionnez la grappe de disques à supprimer.

Après suppression de la grappe, tous les pdisks actifs membres de la grappe deviennent des pdisks actifs candidats.

### Ajout de disques à une grappe de disques existante

Certains contrôleurs prennent en charge l'ajout de disques sur des grappes de disques RAID existantes de niveau 5 ou 6, ce qui vous permet d'accroître dynamiquement la capacité de la grappe tout en conservant les données qu'elle contient.

Une fois ajoutés à une grappe existante, les disques sont protégés et deviennent partie intégrante de la grappe, mais ils ne contiennent pas de parité et leurs données ne sont pas resegmentées. L'utilisation de cette fonction a des retombées négatives sur les performances. Tout d'abord, toutes les unités de la grappe ne contenant pas de parité, celles qui en contiennent sont plus souvent sollicitées pour les mises à jour de parité. Ensuite, le fait que les données ne soient pas resegmentées limite l'utilisation des fonctions d'écriture à segmentation assistée par le matériel.

Le fait d'être "candidat" ne permet pas nécessairement à un pdisk d'être ajouté à une grappe existante. Il faut aussi que l'adaptateur reconnaisse que ses données ont été entièrement effacées. Cette situation permet de s'assurer, lors de l'ajout des disques à la grappe, de la validité des données de parité et de la protection de la grappe contre les pannes de disque.

Pour ajouter des disques à une grappe existante, procédez comme suit.

**Remarque :** Tous les contrôleurs ne prennent pas en charge l'ajout de disques à une grappe existante. Consultez les tableaux de comparaison des fonctions des cartes PCIe3, PCIe2, PCIe et PCI-X pour rechercher les contrôleurs qui prennent en charge cette configuration.

- 1. Vérifiez que les disques à ajouter sont des pdisks Array Candidate (Candidats) portant le statut Zeroed (Remis à zéro). Pour en savoir plus sur l'affichage de l'état d'un disque et son changement, voir «Préparation des disques à une utilisation dans des grappes SAS», à la page 47 et «Affichage de la configuration des grappes de disques», à la page 51.
- 2. Démarrez le gestionnaire de grappe de disques IBM SAS en suivant la procédure décrite dans «Utilisation du gestionnaire de grappe de disques», à la page 46.
- **3**. Sélectionnez **Add Disks to an Existing SAS Disk Array** (Ajouter des disques à une grappe de disques SAS existante).
- 4. Sélectionnez la grappe de disques IBM SAS à laquelle vous souhaitez ajouter des disques. L'écran ci-après apparaît. Si un disque ne figure pas dans la liste, il se peut qu'il ne puisse être ajouté à la grappe pour l'une des raisons suivantes :
  - La capacité du disque est inférieure à celle du plus petit disque existant déjà dans la grappe.
  - Le disque n'a pas été formaté en tant que pdisk candidat à 528 octets par secteur.
  - Les données du disque ne sont pas entièrement effacées.

Dans les deux derniers cas, le disque peut être inclus dans une grappe après formatage à l'aide de l'option **Create an Array Candidate pdisk and Format to 528 Byte Sectors** (Créer un pdisk candidat et le formater à 528 octets par secteur), dans le gestionnaire de grappe de disques IBM SAS.

```
Add Disks to an Existing SAS Disk Array
Move cursor to desired item and press F7. Use arrow keys to scroll.
   ONE OR MORE items can be selected.
Press Enter AFTER making all selections.
  # Choose up to 14 of the following disks to add to hdisk2
           00000600 Active
                                                          69.7GB Zeroed
                                 Array Candidate
  pdisk16
  pdisk17
           00000800 Active
                                 Array Candidate
                                                          69.7GB Zeroed
  pdisk18
           00040800 Active
                                 Array Candidate
                                                         69.7GB Zeroed
  # Note: If a disk is not listed here it is either not a candidate
  # to be added to this array or it does not have its data zeroed
  # Use the Create an Array Candidate pdisk and Format to 528 Byte
  # Sectors option to format and zero the disk.
F1=Help
                        F2=Refresh
                                                F3=Cancel
F7=Select
                       F8=Image
                                                F10=Exit
                        /=Find
                                                n=Find Next
Enter=Do
```

5. Appuyez sur Entrée pour ajouter les disques à la grappe.

Des procédures supplémentaires peuvent s'avérer nécessaires si vous souhaitez que des composants de plus haut niveau dans le système utilisent la capacité augmentée de la grappe de disques.

### Utilisation de disques de secours

Les disques de secours permettent de remplacer automatiquement les disques tombés en panne dans un environnement RAID à redondance. Pour les grappes de disques avec la fonction Easy Tier, il est important de noter qu'un disque de secours ne peut remplacer qu'un disque dans le niveau doté de caractéristiques de performances similaires à celles du disque de secours. Par conséquent, vous devez disposer de disques de secours différents pour couvrir complètement les besoins de tous les niveaux dans un niveau RAID multiniveau (par exemple, un disque de secours SSD et un disque de secours HDD).

Les disques de secours n'ont d'utilité que si leur capacité est supérieure ou égale à celle du plus petit disque de la grappe en cours de dégradation.

### Création de disques de secours

Cette procédure permet de créer des disques de secours.

- 1. Démarrez le gestionnaire de grappe de disques IBM SAS en suivant la procédure décrite dans «Utilisation du gestionnaire de grappe de disques», à la page 46.
- 2. Sélectionnez Change/Show SAS pdisk Status (Modifier/Afficher l'état des pdisks SAS).
- 3. Sélectionnez Create a Hot Spare (Créer une unité de secours).
- 4. Sélectionnez le contrôleur approprié.
- 5. Sélectionnez les pdisks à utiliser comme unités de secours. Un écran récapitule vos sélections.
- 6. Appuyez sur Entrée pour créer les unités de secours.

Les disques passent à l'état **Hot Spare** (unité de secours). Par la suite, en cas de panne de disque, la reconstruction des disques défaillants s'effectuera automatiquement pour les grappes de disques RAID 5, 6, 10, 5T2, 6T2 et 10T2.

**Remarque :** Si une grappe de disques est dégradée après configuration d'un disque de secours, la reconstruction du disque défaillant démarre automatiquement.

### Suppression de disques de secours

Cette procédure permet de supprimer des disques de secours.

- 1. Démarrez le gestionnaire de grappe de disques IBM SAS en suivant la procédure décrite dans «Utilisation du gestionnaire de grappe de disques», à la page 46.
- 2. Sélectionnez Change/Show SAS pdisk Status (Modifier/Afficher l'état des pdisks SAS).
- 3. Sélectionnez Delete a Hot Spare (Supprimer une unité de secours).
- 4. Sélectionnez le contrôleur approprié.
- 5. Sélectionnez les unité de secours à supprimer. Les unités de secours deviennent des pdisks candidats à l'inclusion dans une grappe.

### Affichage des paramètres d'une grappe de disques IBM SAS

Cette procédure permet d'afficher les attributs et paramètres d'une grappe de disques SAS.

Pour afficher les paramètres d'une grappe de disques SAS IBM, procédez comme suit.

- 1. Démarrez le gestionnaire de grappe de disques IBM SAS en suivant la procédure décrite dans «Utilisation du gestionnaire de grappe de disques», à la page 46.
- 2. Sélectionnez l'option Change/Show Characteristics of a SAS Disk Array (Modifier/Afficher les caractéristiques d'une grappe de disques SAS).
- 3. Sélectionnez la grappe de disques IBM SAS de votre choix.

Une boîte de dialogue SMIT affiche les attributs de cette grappe. L'écran suivant s'affiche :

```
+-----+
               Change/Show Characteristics of a SAS Disk Array
Type or select values in entry fields.
Press Enter AFTER making all desired changes.
                                                  [Entry Fields]
  Disk Array
                                                hdisk8
  Description
                                                SAS RAID 6 Disk Array
  Status
                                                Available
  Location
                                                05-08-00
  Serial Number
  Physical volume identifier
                                                none
  Queue DEPTH
                                                16
                                                69797
  Size in Megabytes
  RAID Level
                                                6
  Stripe Size in KB
                                                256
               F2=Refresh F3=Cancel
F6=Command F7=Edit
F10=Fxit Enton=Do
                                                     F4=List
F1=Help
F5=Reset
                                                     F8=Image
                                  Enter=Do
F9=She11
                 F10=Exit
```

- La zone **Physical volume identifier** (Identificateur du volume physique) porte une valeur unique affectée au hdisk si la grappe de disques appartient à un groupe de volumes. Si ce n'est pas le cas, cette zone porte la valeur "none".
- La zone **Queue DEPTH** (Longueur de file d'attente) indique la longueur de la file d'attente des commandes utilisée pour cette grappe de disques. Pour plus d'informations, voir «Longueur de la file d'attente de l'unité», à la page 61.
- La zone **Size in Megabytes** (Taille en Mo) présente la capacité utilisable de la grappe. Pour plus d'informations sur le calcul des capacités de chaque niveau RAID, voir «Niveaux RAID pris en charge» , à la page 29.

- La zone RAID Level (Niveau RAID) indique le niveau de protection choisi pour la grappe.
- La zone **Stripe Size in KB** (Taille des segments en ko) présente le nombre de kilooctets contigus à écrire sur un seul disque avant passage au disque suivant dans la grappe de disques. Elle permet à l'hôte d'ajuster la segmentation des données en fonction de la taille moyenne des demandes d'E-S.

Vous ne pouvez modifier aucun attribut sur cet écran. Le niveau RAID et la taille des segments doivent être spécifiés lors de la création de la grappe.

### Affichage des paramètres d'un pdisk SAS IBM

Cette procédure permet d'afficher les attributs et paramètres d'un pdisk SAS.

Pour afficher les paramètres d'un pdisk SAS IBM, procédez comme suit.

- 1. Démarrez le gestionnaire de grappe de disques IBM SAS en suivant la procédure décrite dans «Utilisation du gestionnaire de grappe de disques», à la page 46.
- 2. Sélectionnez Change/Show SAS pdisk Status (Modifier/Afficher l'état des pdisks SAS).
- 3. Sélectionnez Change/Show SAS pdisk (Modifier/Afficher les pdisks SAS).
- 4. Sélectionnez un pdisk dans la liste.

Les attributs suivants s'affichent :

| +                                                                                                    | Chang                                | e/Show SAS pdisk                 |                                                                                                    | +  |  |  |
|----------------------------------------------------------------------------------------------------|--------------------------------------|----------------------------------|----------------------------------------------------------------------------------------------------|----|--|--|
| Type or select values in entry fields.<br>Press Enter AFTER making all desired changes.                                                    |                                      |                                  |                                                                                                    |    |  |  |
| Disk<br>Description<br>Status<br>Location<br>Serial Number<br>Vendor and Produc<br>Service Level<br>Size in Megabytes<br>Format Timeout in | et ID<br>;<br>n minutes              |                                  | <pre>[Entry Fields] pdisk11 Physical SAS Disk Driv&gt; Available 05-08-00 00100DE3 IBM HUS151436VLS30&gt; 34898 [180]</pre> | +# |  |  |
| <br> F1=Help<br> F5=Reset<br> F9=Shell                                                                                                    | F2=Refresh<br>F6=Command<br>F10=Exit | F3=Cancel<br>F7=Edit<br>Enter=Do | F4=List<br>F8=Image                                                                                                    |    |  |  |

La zone Size in Megabytes (Taille en Mo) présente la capacité du pdisk.

### Affichage des données techniques essentielles du pdisk

Vous pouvez afficher les données techniques essentielles (VPD) d'un pdisk

- 1. Démarrez le gestionnaire de grappe de disques IBM SAS en suivant la procédure décrite dans «Utilisation du gestionnaire de grappe de disques», à la page 46.
- 2. Sélectionnez Change/Show SAS pdisk Status (Modifier/Afficher l'état des pdisks SAS).
- **3**. Sélectionnez **Display pdisk Vital Product Data** (Afficher les données techniques essentielles du pdisk).
- 4. Sélectionnez le contrôleur approprié.

5. Sélectionnez le pdisk à afficher.

### Affichage des adresses SAS du contrôleur

Affichez les adresses SAS (ID internationaux) associées à chacun des ports de contrôleur.

Pour afficher les adresses SAS (serial-attached SCSI) de chacun des ports de contrôleur, procédez comme suit.

- 1. Démarrez le gestionnaire de grappe de disques IBM SAS en suivant la procédure décrite dans «Utilisation du gestionnaire de grappe de disques», à la page 46.
- 2. Sélectionnez Diagnostics and Recovery Options (Diagnostics et options de rétablissement).
- 3. Sélectionnez Show SAS Controller Physical Resources (Ressources physiques du contrôleur SAS).
- 4. Sélectionnez un contrôleur SAS dans la liste.

Pour plus d'informations sur les informations affichées, voir «Attributs d'adresse SAS de contrôleur».

### Attributs d'adresse SAS de contrôleur

Interprétez les résultats de l'affichage des adresses SAS de contrôleur.

Après avoir suivi la procédure décrite dans «Affichage des adresses SAS du contrôleur», vous voyez apparaître les informations suivantes :

| COMMAND STATUS                               |                                                                                                    |                       |                      |  |  |
|----------------------------------------------|----------------------------------------------------------------------------------------------------|-----------------------|----------------------|--|--|
| Command: OK                                  | stdout: yes                                                                                                    | stderr: n             | 0                    |  |  |
| Before command                               | completion, additional                                                                                                    | instructions can      | appear below.        |  |  |
| Adapter Port                                 | SAS Address                                                                                                    |                       |                      |  |  |
| 00<br>01<br>02<br>03<br>04<br>05<br>06<br>07 | 5005076c07447c01<br>5005076c07447c02<br>5005076c07447c03<br>5005076c07447c04<br>5005076c07447c05<br>5005076c07447c06<br>5005076c07447c07<br>5005076c07447c08 |                       |                      |  |  |
| F1=Help<br>F8=Image<br>n=Find Next           | F2=Refresh<br>F9=Shell                                                                                                    | F3=Cancel<br>F10=Exit | F6=Command<br>/=Find |  |  |

L'adresse SAS apparaît en regard de chaque port d'adaptateur, comme si tous les ports SAS étaient étroits (en d'autres termes, comme s'ils contenaient chacun une seule liaison physique). Chaque câble SAS contient quatre liaisons physiques, regroupées généralement sur un seul port large SAS 4x ou sur deux ports larges SAS 2x.

Lorsque les câbles utilisés créent des ports larges, l'adresse SAS d'un port large correspond à l'adresse SAS de son numéro de port le plus faible. Par exemple, si le contrôleur décrit sur l'écran précédent est connecté par un câble 4x (câble AE, par exemple), l'adresse SAS du contrôleur sur ce port large est 5005076c07447c01 ou 5005076c07447c05, en fonction du connecteur utilisé.

**Remarque :** Toute liaison physique d'un port large peut se rompre et ne pas être incluse dans le port large après réinitialisation de l'adaptateur. Le contrôleur indique alors une adresse SAS différente de celle qui était indiquée précédemment.

Par exemple, un port d'adaptateur large 4x contenant les ports 0 à 3 peut répondre à n'importe quelle adresse SAS répertoriée pour ces ports, en fonction de la liaison physique rompue. Par conséquent, lors de la gestion des contrôles d'accès à l'aide de la segmentation SAS, toutes les adresses du port large peuvent être des adresses de contrôleur.

### Affectations de logiciels système pour les contrôleurs SAS

Sous AIX, des ressources de logiciels système sont affectées pour le nombre maximal de périphériques connectés, le nombre maximal d'éléments de commande et la taille totale de tous les transferts de données en attente par les commandes actives. Les procédures suivantes décrivent comment afficher et modifier ces paramètres.

L'affectation de logiciels système est prise en charge pour les niveaux de logiciels AIX suivants :

- AIX version 7.1 avec Service Pack 3, ou ultérieur
- AIX version 6.1 avec le niveau technologique 6100-06 et Service Pack 5 ou ultérieur
- AIX version 6.1 avec le niveau technologique 6100-05 et Service pack 6 ou ultérieur
- AIX version 6.1 avec le niveau technologique 6100-04 et Service pack 10 ou ultérieur
- AIX version 5.3 avec le niveau technologique 5300-12 et Service Pack 4 ou ultérieur
- AIX version 5.3 avec le niveau technologique 5300-11 et Service Pack 7 ou ultérieur

### Affichage des affectations de logiciels système pour les contrôleurs SAS

Dans un système AIX, des ressources sont affectées aux périphériques connectés. Utilisez cette procédure pour afficher les affectations de logiciels système et l'utilisation des ressources du contrôleur.

Pour afficher les affectations de logiciels système et l'utilisation des ressources du contrôleur, procédez comme suit.

- 1. Accédez au gestionnaire de grappes de disques IBM SAS en suivant la procédure de la section «Utilisation du gestionnaire de grappe de disques», à la page 46.
- 2. Cliquez sur Diagnostics and Recovery Options > Change/Show SAS RAID Controller.
- 3. Sélectionnez le contrôleur SAS RAID IBM dont vous souhaitez afficher l'utilisation des ressources.

Vous pouvez obtenir les mêmes informations en exécutant la commande **lsattr** sur le contrôleur SAS à partir de la ligne de commande.

### Modification des affectations de logiciels système pour les contrôleurs SAS

Dans un système AIX, des ressources sont affectées aux périphériques connectés. Utilisez cette procédure pour modifier les affectations de logiciels système pour les contrôleurs SAS.

Il existe des limites intégrées pour les valeurs maximales qui peuvent être utilisées pour la définition des paramètres d'allocation de ressources du pilote. Les limites de dimensionnement des ressources du pilote de la carte varient en fonction de la famille de cartes. En outre, certaines de ces limites sont imposées par le matériel de la carte ou les règles d'affectation de ressources d'E-S système.

Les attributs d'affectation de logiciels système AIX ne peuvent pas être modifiés à partir des écrans du gestionnaire de grappe de disques. Pour les changer, vous devez exécuter la commande **chdev** à partir de la ligne de commande sur un contrôleur SAS déconfiguré. Vous pouvez éventuellement lancer la commande **chdev** sur un contrôleur SAS configuré avec l'option **-P**. Cette action active les modifications lors de la prochaine configuration de la carte.

Les détails des paramètres d'affectation de ressources du pilote et les valeurs maximales qui peuvent être utilisées pour la définition des paramètres sont indiqués dans les tableaux ci-après. Voir tableau 8, tableau 9 et tableau 10.

#### Périphériques connectés

Nombre maximal de périphériques physiques pouvant être connectés à la famille de cartes spécifiée.

| Tableau 8. | Nombre | maximal | de  | péri | phéric | nues  | connectés |
|------------|--------|---------|-----|------|--------|-------|-----------|
|            |        |         | ~ ~ | ~~   | ~      | 10.00 |           |

| Famille de cartes PCI-X et PCIe | Familles de cartes PCIe2 et PCIe3 |
|---------------------------------|-----------------------------------|
| 256                             | 8 000                             |

**Remarque :** La valeur du paramètre **Nombre maximal de périphériques connectés** ne peut pas être modifiée dans la famille de cartes PCI-X et PCIe. En revanche, elle peut être changée dans la famille de cartes PCIe2.

#### Commandes envoyées à la file d'attente

Nombre maximal de commandes pouvant être mises en attente simultanément pour la famille de cartes spécifiée.

|                                                              | Famille de cartes PCI-X et PCIe | Familles de cartes PCIe2 et PCIe3 |
|--------------------------------------------------------------|---------------------------------|-----------------------------------|
| Valeurs pour le nombre maximal de commandes                  | Multiples de 10                 | Multiples de 8                    |
| Nombre maximal de commandes JBOD                             | 980                             | 984                               |
| Nombre maximal de commandes RAID                             | 890                             | 984                               |
| Nombre maximal de commandes SATA                             | 980                             | 984                               |
| Somme maximale de toutes les commandes<br>JBOD, RAID et SATA | 1 000                           | 1 000                             |

Tableau 9. Nombre maximal de commandes pouvant être mises en attente

#### Fenêtre de transfert de données

Espace total maximal de transfert de données (espace d'accès direct à la mémoire) pouvant être mis en attente pour la famille de cartes spécifiée.

|                                                                    | Famille de cartes PCI-X et PCIe | Familles de cartes PCIe2 et PCIe3 |
|--------------------------------------------------------------------|---------------------------------|-----------------------------------|
| Espace de transfert maximal pour la commande<br>JBOD               | 1 Go - 48 Mo (0x3D000000)       | 1 Go - 48 Mo (0x3D000000)         |
| Espace de transfert maximal pour la commande<br>RAID               | 1 Go - 48 Mo (0x3D000000)       | 1 Go - 48 Mo (0x3D000000)         |
| Espace de transfert maximal pour la commande<br>SATA               | 1 Go - 48 Mo (0x3D000000)       | 1 Go - 48 Mo (0x3D000000)         |
| Somme maximale de tous les espaces de transfert JBOD, RAID et SATA | 1 Go (0x4000000)                | 1 Go (0x40000000)                 |

Tableau 10. Espace total maximal de transfert de données

**Remarque :** La spécification d'une valeur égale à zéro pour une classe de périphériques (JBOD, RAID ou SATA) doit être comptabilisée comme 16 Mo, car le pilote impose une fenêtre minimale pour se protéger contre un transfert de données accidentel impliqué par la valeur 0. Le pilote réserve un espace de 48 Mo à cette fin, autorisant une taille maximale individuelle (par classe) de 1 Go - 48 Mo (0x3D000000).

Utilisez la commande **chdev** pour modifier l'attribut de l'affectation de ressources de logiciels système spécifique.

Les sections suivantes fournissent des informations sur l'utilisation de la commande **chdev** pour modifier les attributs.

#### Périphériques connectés

Utilisez la commande **chdev** avec l'attribut **max\_devices** sur le contrôleur SAS, comme indiqué dans l'exemple suivant :

```
chdev -1 sissasN -a " max_devices=value "
```

où :

- sissasN représente le nom d'un contrôleur SAS.
- *value* est la valeur que vous affectez au nombre maximal de périphériques connectés que vous souhaitez que le logiciel AIX puisse traiter.

**Remarque :** Le nombre de périphériques connectés par défaut peut être suffisant. Ce paramètre ne doit jamais être inférieur à la valeur par défaut, sous peine de ne pas pouvoir réamorcer le système.

#### Commandes envoyées à la file d'attente

Utilisez la commande **chdev** pour définir l'attribut **max\_cmd\_elems** sur le contrôleur SAS, comme indiqué dans l'exemple suivant :

chdev -1 sissasN -a " max cmd elems=value JBOD,value RAID,value SATA "

où :

- *sissasN* représente le nom d'un contrôleur SAS.
- value\_JBOD est la valeur que vous affectez au nombre maximal de commandes JBOD.
- value\_RAID est la valeur que vous affectez au nombre maximal de commandes RAID.
- *value\_SATA* est la valeur que vous affectez au nombre maximal de commandes SATA que vous souhaitez que le logiciel AIX traite.

#### Fenêtre de transfert de données

Utilisez la commande **chdev** pour définir l'attribut **max\_dma\_window** sur le contrôleur SAS, comme indiqué dans l'exemple suivant : chdev -1 sissasN -a " max\_dma\_window=value\_JBOD,value\_RAID,value\_SATA "

où :

- sissasN représente le nom d'un contrôleur SAS.
- *value\_JBOD* est la valeur que vous affectez à l'espace de transfert maximal pour les commandes JBOD.
- *value\_RAID* est la valeur que vous affectez à l'espace de transfert maximal pour les commandes RAID.
- *value\_SATA* est la valeur que vous affectez à l'espace de transfert maximal pour les commandes SATA que vous souhaitez que le logiciel AIX traite.

#### Exemples

• Pour configurer sissas1 pour un maximum de 100 commandes sur des grappes RAID et pour que la modification entre en vigueur immédiatement :

```
rmdev -Rl sissas1
chdev -l sissas1 -a max_cmd_elems=0,100,0
cfgmgr
```

• Pour que sissas1 demeure en l'état pour l'instant mais que la modification entre en vigueur lors de la prochaine configuration, par exemple la prochaine fois que vous amorcez le système :

```
chdev -l sissas1 -a max_cmd_elems=0,100,0 -P
```

• Pour configurer sissas2 pour qu'il utilise la fenêtre de transfert de données maximal pour RAID tout en conservant un nombre minimal de ressources pour l'exécution de quelques commandes JBOD et SATA :

```
rmdev -R1 sissas2
chdev -1 sissas2 -a max_dma_window=0,0x3D000000,0
cfgmgr
```

### Longueur de la file d'attente de l'unité

Pour améliorer les performances, vous pouvez modifier la longueur de la file d'attente de la commande de disque. La longueur de la file d'attente du disque limite le nombre maximal de commandes pouvant être émises simultanément par AIX à destination de ce disque. L'augmentation de la longueur de la file d'attente d'un disque peut améliorer les performances du disque grâce à l'accroissement de sa capacité de traitement (ou des E-S), mais peut également augmenter le temps d'attente (délai de réponse). La diminution de la longueur de la file d'attente d'un disque peut augmenter le temps de réponse du disque, mais réduire la capacité de traitement globale. La longueur de la file d'attente est affichée et modifiée sur chaque disque individuel. Lors de la modification de la longueur de la file d'attente du disque, il peut également être nécessaire de modifier les éléments de commande et la fenêtre de transfert de données sur la carte parent.

L'affectation de logiciels système est prise en charge pour les niveaux de logiciels AIX suivants :

- AIX version 7.1 avec Service Pack 3, ou ultérieur
- AIX version 6.1 avec le niveau technologique 6100-06 et Service Pack 5 ou ultérieur
- AIX version 6.1 avec le niveau technologique 6100-05 et Service pack 6 ou ultérieur
- AIX version 6.1 avec le niveau technologique 6100-04 et Service pack 10 ou ultérieur
- AIX version 5.3 avec le niveau technologique 5300-12 et Service Pack 4 ou ultérieur
- AIX version 5.3 avec le niveau technologique 5300-11 et Service Pack 7 ou ultérieur

### Affichage de la longueur de la file d'attente de l'unité

Pour afficher la longueur de la file d'attente en cours sur un disque (JBOD ou RAID), utilisez la commande **lsattr** à partir de la ligne de commande AIX.

L'attribut **queue\_depth** contient le paramètre en cours. La valeur par défaut pour la longueur de la file d'attente du disque est déterminée par la famille de cartes.

|                                                            | Famille de cartes PCI-X et PCIe                | Familles de cartes PCIe2 et PCIe3                  |
|------------------------------------------------------------|------------------------------------------------|----------------------------------------------------|
| Longueur de la file d'attente du disque JBOD<br>par défaut | 16                                             | 16                                                 |
| Longueur de la file d'attente du disque RAID par défaut    | 4 fois le nombre de pdisks dans la grappe RAID | 16 fois le nombre de pdisks dans la grappe<br>RAID |

Tableau 11. Longueur de la file d'attente de l'unité pour les différentes familles de cartes

### Exemple

Pour répertorier la valeur d'attribut **queue\_depth** en cours pour le disque hdisk2, saisissez la commande suivante :

lsattr -E -1 hdisk2 -a queue\_depth

Le système affiche un message similaire au texte suivant : queue\_depth 64 Queue DEPTH True

### Modification de la longueur de la file d'attente de l'unité

Vous pouvez modifier la longueur de la file d'attente de l'unité en exécutant la commande **chdev** à partir de la ligne de commande.

La modification de la longueur de la file d'attente sur les disques RAID pour la famille de cartes PCI-X et PCIe diffère de la procédure pour les disques RAID des famille de cartes PCIe2 ou PCIe3. La modification de la longueur de la file d'attente sur les disques JBOD est commune à toutes les familles de cartes SAS. Les sections suivantes fournissent des informations sur l'utilisation de la commande **chdev** pour les différentes familles de cartes.

## Définition de la longueur de la file d'attente pour les disques JBOD et les disques RAID des familles de cartes PCIe2 et PCIe3

Utilisez la commande **chdev** avec l'attribut **queue\_depth** sur le disque JBOD ou RAID, comme indiqué dans l'exemple suivant :

chdev -1 hdiskN -a " queue\_depth =value "

où *hdiskN* représente le nom d'un disque JBOD ou RAID et *value* est la valeur que vous affectez à la longueur de la file d'attente du disque.

Définition de la longueur de la file d'attente sur un disque RAID de la famille de cartes PCI-X et

**PCIe** Les disques RAID de la famille de cartes PCI-X et PCIe ne peuvent pas être modifiés sur une base individuelle. Les disques RAID sur ces cartes disposent d'un contrôle global dans lequel la carte parent comporte un attribut qui contrôle le multiple de la longueur de la file d'attente par pdisk. Cet attribut affecte tous les disques RAID situés sous cette carte. La longueur globale de la file d'attente utilisée pour une grappe RAID individuelle sous cette carte est la longueur de la file d'attente par valeur pdisk multipliée par le nombre de disques physiques constituant la grappe RAID.

Utilisez la commande **chdev** avec l'attribut **qdpth\_per\_pdisk** sur le contrôleur SAS, comme indiqué dans l'exemple suivant :

chdev -1 sissasN -a " qdpth\_per\_pdisk=value "

où *sissasN* représente le nom d'un contrôleur SAS et *value* est le multiplicateur de la longueur de la file d'attente par pdisk à utiliser pour toutes les grappes RAID situées sous la carte *sissasN*.

**Remarque :** Dans les configuration à deux contrôleurs où deux cartes sont connectées au même disque, vous devez définir la même valeur **qdpth\_per\_pdisk** pour les deux cartes.

#### Exemple

• Pour configurer hdisk1 (JBOD ou RAID sur les cartes PCIe2 et PCIe3) pour une longueur maximale de file d'attente égale à 48 :

chdev -1 hdisk1-a queue\_depth=48

Le système affiche un message similaire au texte suivant : queue\_depth 64 Queue DEPTH True

 Pour configurer tous les hdisks RAID sous sissas2 pour les cartes PCI-X/ et PCIe afin qu'ils utilisent un multiplicateur de longueur de file d'attente par pdisk égal à 8 et que la modification entre en vigueur immédiatement :

```
rmdev -R1 sissas2
chdev -1 sissas2 -a qdpth_per_pdisk=8
cfgmgr
```

• Pour que tous les disques RAID sous sissas2 demeurent en l'état pour l'instant mais que la modification entre en vigueur lors de leur prochaine configuration, par exemple la prochaine fois que vous amorcez le système :

chdev -1 sissas2 -a qdpth\_per\_pdisk=8 -P

### Canaux d'entrée-sortie multiples

La famille de cartes SAS PCI Express 3.0 (PCIe3) prend en charge plusieurs canaux d'E-S. Cette prise en charge permet au pilote d'adaptateur de traiter simultanément plusieurs interruptions dans différentes unités d'exécution, ce qui améliore les performances. L'augmentation du nombre de canaux utilisés par un adaptateur peut améliorer les performances du disque grâce à l'accroissement de sa capacité de traitement (ou des E-S), mais peut également augmenter la vitesse de traitement de l'unité d'exécution du noyau. Le nombre idéal de canaux d'E-S ne doit pas être supérieur au nombre de grappes RAID optimisées sur un adaptateur ou inférieur au nombre de processeurs physiques affectés à la partition système. Il est possible de visualiser et de modifier le nombre de canaux d'E-S sur chaque adaptateur RAID.

### Affichage du nombre de canaux d'E-S

Pour afficher le nombre de canaux d'E-S sur un adaptateur RAID PCIe3 RAID, utilisez la commande **lsattr** à partir de la ligne de commande AIX. L'attribut **nchan** contient le paramètre en cours. La valeur par défaut du nombre de canaux d'E-S est 1 et la valeur maximale est 15.

Les ressources de l'adaptateur sont réparties entre les canaux. Lorsque vous augmentez le nombre de canaux (**nchan**), il est préférable d'augmenter le nombre d'éléments de commande dans la totalité de l'adaptateur (**max\_cmd\_elems**) ainsi que la fenêtre DMA (**max\_dma\_window**). Cela garantit à chaque canal des ressources suffisantes disponibles pour le traitement des opérations d'E-S. Voir «Affectations de logiciels système pour les contrôleurs SAS», à la page 58.

### Exemple

Pour connaître la valeur d'attribut **nchan** en cours pour l'adaptateur SAS *sissas2*, saisissez la commande suivante :

lsattr -E -l *sissas2* -a nchan

Le système affiche un message similaire au texte suivant : nchan 1 Number of IO channels True

### Modification du nombre de canaux d'E-S

Vous pouvez modifier le nombre de canaux d'E-S sur un adaptateur RAID PCIe3 à partir de la ligne de commande en exécutant la commande **chdev**. Les nouveaux paramètres prennent effet lors de la configuration suivante de l'adaptateur.

Utilisez la commande **chdev** l'attribut **nchan** sur l'adaptateur RAID PCIe3 comme dans l'exemple suivant : chdev -1 *sissasN* -a "nchan = value"

Où *sissasN* est le nom d'un adaptateur RAID PCIe3 et *value* est le nombre de canaux d'E-S que vous affectez à l'adaptateur.

### **Exemples**

Prenons l'exemple d'une configuration système comprenant quatre processeurs affectés à la partition AIX et exécutant une configuration à haute disponibilité comprenant deux adaptateurs avec six grappes RAID. Supposons que ces grappes aient été optimisées pour chaque contrôleur et que la valeur optimale de **nchan** sur chaque contrôleur est 3.

• Pour configurer l'adaptateur sissas2 pour 3 canaux d'E-S :

```
rmdev -Rl sissas2
chdev -l sissas2 -a "nchan = 3"
cfgmgr -l sissas2
bosboot -a
```

• Pour modifier le nombre de canaux d'E-S qui sont exécutés sur l'adaptateur *sissas2* et définir la prise en compte de la modification au redémarrage de la partition :

```
chdev -1 sissas2 -a "nchan = 3" -P
bosboot -a
```

### Interface de ligne de commande AIX

De nombreuses tâches de gestion de contrôleur SAS RAID sont disponibles en ligne de commande AIX, sans passer par le gestionnaire de grappe de disques.

Le tableau suivant récapitule les commandes utilisées dans l'interface de ligne de commande.

Tableau 12. Commandes AIX

| Tâche                                                                                                    | Commande                                                                                                    |
|----------------------------------------------------------------------------------------------------|----------------------------------------------------------------------------------------------------|
| Aide générale                                                                                              | sissasraidmgr -h                                                                                                |
| Affichage de la configuration de la grappe de disques                                                      | sissasraidmgr -Ll nom du contrôleur -j1                                                                         |
| Préparation des disques à une utilisation dans des grappes SAS                                             | sissasraidmgr -P -z <i>liste des disques</i> (par exemple :<br>sissasraidmgr -P -z hdisk1 hdisk2 pdisk3 pdisk4) |
| Transformation de pdisks en hdisks                                                                         | sissasraidmgr -U -z liste des pdisks                                                                            |
| Création d'une grappe de disques SAS                                                                       | sissasraidmgr -C -r niveau raid -s taille des segments -z liste<br>des pdisks                                   |
| Suppression d'une grappe de disques SAS                                                                    | sissasraidmgr -D -l nom du contrôleur -d nom de la grappe                                                       |
| Ajout de disques à une grappe de disques existante                                                         | sissasraidmgr -A -l nom de la grappe -z liste des pdisks                                                        |
| Création des disques de secours                                                                            | sissasraidmgr -H -z liste des pdisks                                                                            |
| Suppression des disques de secours                                                                         | sissasraidmgr -I -z liste des pdisks                                                                            |
| Affichage des informations sur la batterie rechargeable                                                    | sissasraidmgr -M -00 -l nom de l'adaptateur                                                                     |
| Mise d'une batterie rechargeable à l'état d'erreur                                                         | sissasraidmgr -M -o1 -l nom de l'adaptateur                                                                     |
| Rétablissement suite à des pannes de disque                                                                | sissasraidmgr -R -z liste des pdisks                                                                            |
| Affichage des emplacements de ressource des unités SAS                                                     | sissasraidmgr -Z -o0 -j3 -l nom de l'adaptateur                                                                 |
| Affichage des informations sur les ressources d'unité SAS                                                  | sissasraidmgr -Z -o1 -j3 -l nom de l'adaptateur                                                                 |
| Affichage des informations sur les chemins SAS de<br>l'unité connectée                                     | sissasraidmgr -T -o1 -j3 -l <i>nom de l'unité</i>                                                               |
| Affichage graphique des informations sur les chemins<br>SAS de l'unité connectée                           | sissasraidmgr -T -o0 -j3 -l nom de l'unité                                                                      |
| Optimisation de la charge de travail JBOD (Just a Bunch<br>Of Disks) pour le temps de réponse d'E-S        | sissasraidmgr -J -o1 -z liste hdisk                                                                             |
| Optimisation de la charge de travail JBOD (Just a Bunch<br>Of Disks) pour les opérations d'E-S par seconde | sissasraidmgr -J -o2 -z liste hdisk                                                                             |

### Remarques sur les unités SSD

Il est important de comprendre les fonctions de contrôleur lors de l'utilisation des unités SSD (Solid-State Drive).

Les unités de disque dur (HDD) utilisent un plateau magnétique tournant pour stocker les données rémanentes sur des zones magnétiques. Une unité SSD est un dispositif de stockage qui utilise la mémoire rémanente électronique (en générale de la mémoire flash), afin d'émuler des unités de disque dur. Les unités de disque dur présentent des temps de latence et d'accès intrinsèques, causés par les retards mécaniques dans la rotation du plateau et le mouvement de la tête. Avec les unités SSD, le temps d'accès au données stockées est grandement diminué. Du fait de sa nature, la mémoire sans pièces mobiles permet d'effectuer plus rapidement les opérations de lecture que d'écriture, et que les cycles d'écriture sont limités. Grâce à certaines techniques, telles que le wear leveling (limitation de l'usure de l'image mémoire) et l'overprovisioning (surdimensionnement), les unités SSD sont conçues pour résister à de nombreuses années d'utilisation continue.

### Spécifications d'utilisation d'unité SSD

- N'associez pas des unités SSD et les unités de disque dur dans une même grappe de disques. Une grappe de disques ne doit contenir que des unités d'un même type.
- Lorsque vous utilisez des grappes de SSD, il est important de prévoir des unités de secours. Une unité SSD de secours est utilisée pour remplacer l'unité défaillante dans une grappe de disques SSD et un disque dur de secours est utilisé dans une grappe de disques durs.

- Bien qu'il soit possible d'utiliser des unités SSD dans une grappe RAID 0, il est recommandé de les protéger par des niveaux RAID 5, 6, 10, 5T2, 6T2 ou 10T2.
- Pour identifier les conditions prérequises de configuration et de placement associées aux unités SSD, voir Installation et configuration des unités SSD.
- Certains adaptateurs, appelés cartes RAID et SSD, contiennent des unités SSD, qui sont intégrées sur la carte. Voir le tableau Comparaison entre les cartes SAS RAID PCIe pour obtenir des informations sur les fonctions et des données supplémentaires sur votre type de carte.
- Les unités SSD sont prises en charge uniquement lorsqu'elles sont formatées sur une taille de bloc RAID et utilisées dans une grappe RAID.

#### Création automatique d'une grappe de disques RAID 0 sur un contrôleur SAS RAID PCIe ou PCIe2

Pendant le processus d'amorçage du contrôleur, un pdisk de grappe candidat SSD de 528 octets par secteur (et non 4224 octets par secteur) connecté à un contrôleur SAS RAID PCIe ou PCIe2 qui ne fait pas encore partie d'une grappe de disques est automatiquement créé en tant que grappe RAID 0 mono-disque. Il existe deux méthodes pour passer d'une grappe RAID 0 à un niveau RAID assurant une protection (5, 6, ou 10) :

- La grappe de disques RAID 0 peut être migrée vers une grappe RAID 10 à l'aide de la technique décrite dans la rubrique «Migration d'une grappe de disques existante vers un autre niveau RAID», à la page 49.
- La grappe RAID 0 créée automatiquement peut être supprimée (voir «Suppression d'une grappe de disques», à la page 52), et une nouvelle grappe de disques SSD peut être créée avec un autre niveau de protection RAID (voir «Création d'une grappe de disques», à la page 48).

### Tâche de diagnostics de certification de support

La tâche de diagnostics de certification de support (Certify Media Diagnostics) n'est pas utile lorsqu'elle est exécutée après le formatage d'unités SSD récentes. La tâche de formatage de diagnostics (Diagnostics Format) peut conseiller d'exécuter une tâche de certification de support sur l'unité pour vérifier si cette dernière est lisible. Cependant, toutes les unités SSD de classe entreprise IBM qui ont été vendues après 2011 effacent leur répertoire interne lors d'un formatage et marquent la totalité du stockage de données physique comme inutilisé. Si vous effectuez une certification de support, l'unité SSD ne lira pas réellement stockage de données physique car le répertoire ne pointe pas vers un stockage utilisé.

#### Contrôle du cache de la carte

La mise en cache de la carte améliore la performance globale à l'aide d'unités de disque. Dans certaines configurations, la mise en cache peut ne pas améliorer les performances lors de l'utilisation de grappes de disques SSD. Dans ce cas de figure, la mise en cache peut être désactivée à partir de l'écran Change/Show SAS Controller (Afficher/Modifier le contrôleur SAS).

Pour désactiver la mise en cache d'une carte, procédez comme suit.

- 1. Accédez au gestionnaire de grappes de disques IBM SAS en suivant la procédure de la section «Utilisation du gestionnaire de grappe de disques», à la page 46.
- 2. Sélectionnez Diagnostics and Recovery Options.
- 3. Sélectionnez Change/Show SAS RAID Controller.
- 4. Sélectionnez le contrôleur SAS RAID IBM dont vous souhaitez désactiver la mise en cache.
- 5. Sélectionnez Adapter Cache et passez à la valeur Disabled. L'écran est similaire à l'exemple suivant.

| Change/Show SAS Controlle                                                                                                    | r                                                                                                    | +                                       |
|----------------------------------------------------------------------------------------------------|----------------------------------------------------------------------------------------------------|-----------------------------------------|
| Type or select values in entry fields.<br>Press Enter AFTER making all desired changes.<br>SAS adapter<br>Description<br>Status<br>Location<br>Maximum Number of Attached Devices<br>Maximum number of COMMANDS to queue to the adapter<br>Maximum Data Transfer Window<br>Operating mode<br>Adapter cache<br>Preferred HA Dual Initiator Operating mode<br>Dual HA Access State Setting<br>Dual Initiator Configuration<br>Serial Number<br>World Wide ID<br>Remote HA Serial Number<br>Remote HA Serial Number<br>Remote HA World Wide ID<br>Attached AWC Link Operational<br>Attached AWC Serial Number<br>Attached AWC World Wide ID | <pre>[Entry Fields] sissas0 PCIe2 1.8GB Cache RAID&gt; Available 0C-08 512 100,300,0 0x1000000,0x5000000,0x&gt; Primary Adapter Disabled No Preference Preserve Default YL3229016F9F 5005076c07445200 No</pre> | +++++++++++++++++++++++++++++++++++++++ |
| F1=HelpF2=RefreshF3=LancelF5=ResetF6=CommandF7=EditF9=ShellF10=ExitEnter=Do                                                                                                    | F4=L1St<br>F8=Image                                                                                                    |                                         |

### Haute disponibilité et déclenchements multiples

Vous pouvez accroître la disponibilité grâce aux déclenchements multiples et à la haute disponibilité, lesquels permettent de relier plusieurs contrôleurs à un même ensemble de tiroirs d'extension de disque.

Les termes "haute disponibilité" et "déclenchements multiples" désignent la connexion de plusieurs contrôleurs (généralement deux) à un même ensemble de tiroirs d'extension de disque, en vue d'augmenter la disponibilité. Cette connexion prend généralement l'une des formes suivantes :

#### Configuration avec deux systèmes à haute disponibilité

Cette configuration fournit un environnement à haute disponibilité pour le stockage système, en permettant à deux systèmes ou partitions d'avoir accès à un même jeu de disques et de grappes de disques. Elle est généralement utilisée avec IBM PowerHA for AIX. Ce logiciel fournit un environnement informatique qui garantit la reprise rapide des applications essentielles en cas de défaillances matérielles et logicielles.

La configuration avec deux systèmes à haute disponibilité est spécialement conçue pour être utilisée avec les grappes de disques. Les disques doivent être formatés au format RAID. Tous les niveaux RAID ou combinaisons de niveaux RAID peuvent être utilisés.

Il est également possible d'utiliser des disques sans technologie RAID (disques JBOD). Les disques doivent être formatés au format JBOD. La configuration JBOD n'est prise en charge que sur certains contrôleurs et nécessite une préparation et un câblage particuliers. Voir «Installation d'une configuration JBOD avec deux systèmes à haute disponibilité», à la page 85.

#### Configuration avec un seul système à haute disponibilité

Cette configuration permet aux contrôleurs redondants d'un même système d'avoir accès au même jeu de disques et de grappes de disques. Cette fonction est généralement utilisée avec MPIO (entrée-sortie multiaccès). La prise en charge de la fonction MPIO est incluse dans AIX et permet une configuration composée de contrôleurs IBM SAS RAID redondants et de disques RAID protégés.

Dans une configuration avec un seul système à haute disponibilité, les disques doivent être formatés au format RAID et inclus dans une ou plusieurs grappes de disques. Tous les niveaux RAID ou combinaisons de niveaux RAID peuvent être utilisés. Les disques formatés au format JBOD ne sont pas pris en charge dans cette configuration.

Tous les contrôleurs ne prennent pas en charge toutes les configurations. Consultez les tableaux de comparaison des fonctions des cartes PCIe3, PCIe2, PCIe et PCI-X pour rechercher les contrôleurs qui prennent en charge la configuration RAID ou JBOD avec deux systèmes à haute disponibilité, ou RAID avec un seul système à haute disponibilité.

### Concepts associés:

«Comparaison entre les cartes SAS RAID PCI-X», à la page 2 Ce tableau compare les principales fonctions des cartes SAS RAID PCI-X.

«Comparaison entre les cartes SAS RAID PCIe», à la page 7

Utilisez les tableaux fournis ici pour comparer les principales fonctions des cartes SAS RAID PCI Express (PCIe).

### Configurations à haute disponibilité possibles

Comparez les fonctions RAID et JBOD lorsqu'elles sont utilisées avec des configurations à haute disponibilité pour système unique ou double.

| Configuration à déclenchements<br>multiples                   | Deux systèmes à haute disponibilité<br>(ex : PowerHA for AIX)                                                                                                    | Un système à haute disponibilité (ex<br>: MPIO)                                                                                                    |
|---------------------------------------------------------------|----------------------------------------------------------------------------------------------------|----------------------------------------------------------------------------------------------------|
| RAID (disques formatés en taille de<br>bloc RAID par secteur) | <ul> <li>Deux contrôleurs maximum</li> <li>Les deux contrôleurs doivent<br/>disposer des mêmes capacités et<br/>tailles de cache d'écriture</li> </ul>                       | <ul> <li>Deux contrôleurs maximum</li> <li>Les deux contrôleurs doivent<br/>disposer des mêmes capacités et<br/>tailles de cache d'écriture</li> </ul> |
|                                                               | <ul> <li>Ils doivent tous les deux prendre<br/>en charge la configuration «RAID<br/>avec deux systèmes à haute<br/>disponibilité»</li> </ul>                                 | <ul> <li>Ils doivent tous les deux prendre<br/>en charge la configuration «RAID<br/>avec un seul système à haute<br/>disponibilité»</li> </ul>         |
|                                                               | <ul> <li>Les contrôleurs figurent dans des<br/>partitions ou systèmes différents</li> </ul>                                                                                  | <ul> <li>Les contrôleurs figurent dans le<br/>même système ou la même<br/>partition</li> </ul>                                                         |
| JBOD (disques formatés en taille de<br>bloc JBOD par secteur) | <ul> <li>Deux contrôleurs maximum</li> <li>Ils doivent tous les deux prendre<br/>en charge la configuration JBOD<br/>avec deux systèmes à haute<br/>disponibilité</li> </ul> | • Non pris en charge                                                                                                    |
|                                                               | <ul> <li>Les contrôleurs figurent dans des<br/>partitions ou systèmes différents</li> </ul>                                                                                  |                                                                                                    |
|                                                               | <ul> <li>Nécessitent une préparation et un<br/>câblage particuliers</li> </ul>                                                                                               |                                                                                                    |

Tableau 13. Configurations SAS RAID et JBOD à haute disponibilité

Les figures suivantes illustrent chacune des configurations.

## Configuration RAID avec deux systèmes à haute disponibilité

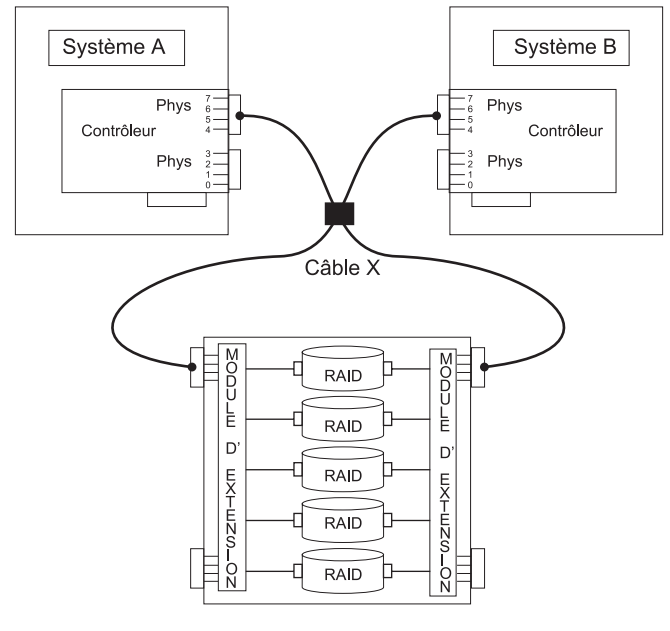

AREBJ514-0

## Configuration RAID avec un seul système à haute disponibilité

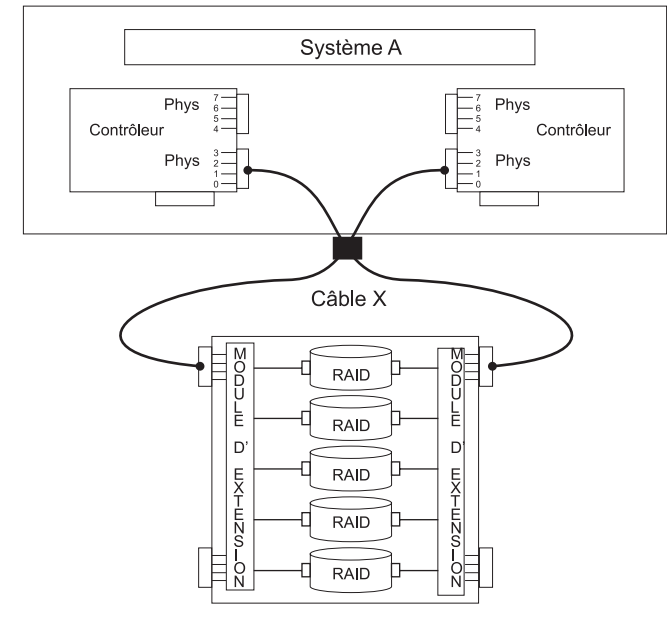

AREBJ515-0

## Configuration JBOD avec deux systèmes à haute disponibilité

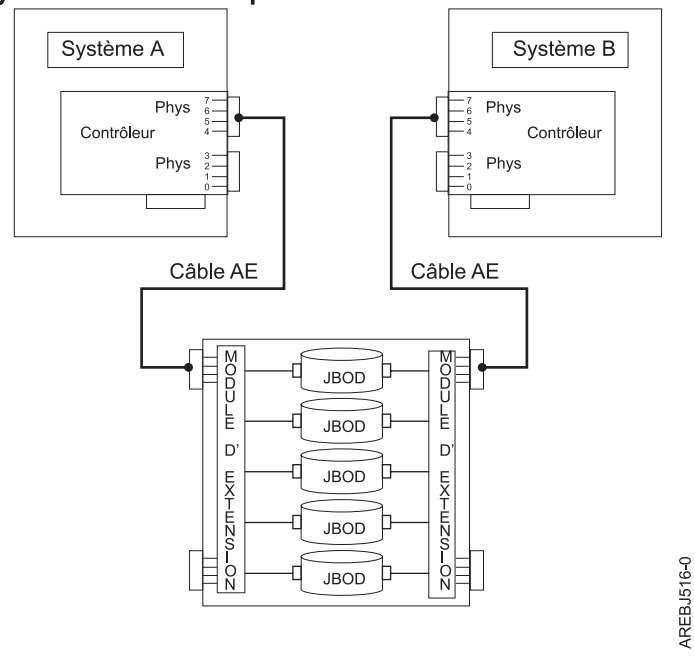

### Fonctions des contrôleurs

Lisez ces quelques remarques lors de l'utilisation d'une configuration à haute disponibilité avec déclenchements multiples.

L'utilisation d'une configuration à haute disponibilité avec déclenchements multiples nécessite la prise en charge d'un contrôleur et d'un logiciel AIX. La prise en charge des contrôleurs est indiquée dans les tableaux de comparaison des fonctions des cartes PCIe3, PCIe2, PCIe et PCI-X. Recherchez les contrôleurs qui prennent en charge la configuration RAID ou JBOD avec deux systèmes à haute disponibilité, ou RAID avec un seul système à haute disponibilité. Les niveaux de logiciel AIX requis pour la prise en charge du multi-initiateur sont répertoriés dans le tableau Configuration logicielle requise pour AIX.

Certains contrôleurs sont destinés à être utilisés dans une configuration RAID avec deux systèmes à haute disponibilité ou avec un seul système à haute disponibilité. Utilisez les tableaux de comparaison des fonctions des cartes PCIe3, PCIe2, PCIe et PCI-X pour rechercher les contrôleurs qui requièrent la configuration RAID haute disponibilité. Ces contrôleurs ne peuvent pas être utilisés dans une configuration autonome ou JBOD avec deux systèmes à haute disponibilité.

Les contrôleurs connectés dans une configuration RAID doivent avoir la même taille de cache d'écriture (puisqu'ils prennent en charge le cache d'écriture). Une erreur de configuration est consignée lorsque ces caches n'ont pas la même taille.

La configuration d'un contrôleur pour un environnement RAID avec deux systèmes à haute disponibilité ou RAID avec un seul système à haute disponibilité ne nécessite aucun cavalier de mode ni paramètre de configuration spécial. Toutefois, pour une configuration JBOD avec deux systèmes à haute disponibilité, la valeur de **Dual Initiator Configuration** (Configuration de l'initiateur double) doit être définie sur JBOD HA Single Path (Accès unique à haute disponibilité JBOD).

Pour toutes les configurations RAID à haute disponibilité, un seul contrôleur est désigné comme contrôleur principal. Les contrôleurs principaux gèrent les unités physiques (ex : opérations de création

d'une grappe de disques, de téléchargement du microcode SES et de téléchargement du microcode de disque). L'autre contrôleur est secondaire ; il ne peut gérer les unités physiques.

**Remarque :** Sur des configurations à deux systèmes, il peut s'avérer nécessaire d'interrompre l'utilisation de la grappe de disques sur le second contrôleur (comme pour le démontage du système de fichiers) pour pouvoir effectuer certaines actions sur le contrôleur principal, comme la suppression de la grappe.

Si le contrôleur secondaire détecte la déconnexion du contrôleur principal, il devient principal à son tour. Lorsque le contrôleur principal initial se reconnecte, celui-ci prend alors le rôle de contrôleur secondaire, sauf s'il a été auparavant désigné comme contrôleur principal préféré.

Les deux contrôleurs peuvent effectuer des E-S en accès direct (opérations de lecture et d'écriture) sur les grappes de disques. A chaque instant, il existe un seul contrôleur optimisé pour chaque grappe de disques. C'est celui qui accède directement aux unités physiques de cette grappe pour les opérations d'E-S. L'autre contrôleur transfère les demandes de lecture et d'écriture au contrôleur optimisé, par le biais de la matrice SAS.

Le contrôleur principal consigne la plupart des erreurs liées aux grappes de disques. Ces erreurs peuvent également être consignées sur le contrôleur secondaire si une grappe y est optimisée au moment où elles se produisent.

Les rôles prévus ou préférés des contrôleurs peuvent être inversés dans les cas suivants :

- Les contrôleurs peuvent inverser les rôles pour des raisons d'asymétrie. Par exemple, l'un d'eux détecte plus d'unités de disque que l'autre. Si le contrôleur secondaire en détecte plus que le contrôleur primaire, une transition automatique (reprise en ligne) se produit. Les contrôleurs communiquent entre eux, comparent leurs informations sur les unités, puis inversent les rôles.
- La mise hors tension du contrôleur principal ou du système contenant ce contrôleur entraîne une transition automatique (reprise en ligne).
- La panne du contrôleur principal ou du système contenant ce contrôleur entraîne une transition automatique (reprise en ligne).
- Si la mise en activité du contrôleur principal préféré est différée, son rôle est repris par l'autre contrôleur. Une fois le contrôleur principal préféré devenu actif, une transition automatique (reprise en ligne) se produit.
- Si le contrôleur principal perd contact avec les disques accessibles également par le contrôleur secondaire, une transition automatique (reprise en ligne) se produit.
- Le téléchargement du microcode de contrôleur peut entraîner une transition automatique (reprise en ligne).

Dans toutes les configurations JBOD, les deux contrôleurs ne fonctionnent qu'en mode autonome et ne communiquent pas directement entre eux.

Les utilisateurs et leurs applications sont responsables de l'ordonnancement des opérations de lecture et d'écriture sur les disques ou grappes de disques partagés, à l'aide des commandes de réservation d'unité par exemple (la réservation rémanente n'est pas prise en charge).

#### Concepts associés:

«Comparaison entre les cartes SAS RAID PCI-X», à la page 2 Ce tableau compare les principales fonctions des cartes SAS RAID PCI-X.

«Comparaison entre les cartes SAS RAID PCIe», à la page 7

Utilisez les tableaux fournis ici pour comparer les principales fonctions des cartes SAS RAID PCI Express (PCIe).

«Optimisation des accès à haute disponibilité», à la page 73

Les caractéristiques des accès à haute disponibilité permettent d'équilibrer la charge de travail des contrôleurs.

### Tâches associées:

«Installation d'une configuration JBOD avec deux systèmes à haute disponibilité», à la page 85 Cette procédure permet d'installer une configuration JBOD avec deux systèmes à haute disponibilité.

### Attributs des fonctions des contrôleurs

Comparez les principaux attributs des fonctions des contrôleurs.

| Fonctions des contrôleurs                                                                     | Configuration RAID avec deux<br>systèmes à haute disponibilité | Configuration JBOD avec deux<br>systèmes à haute disponibilité | Configuration RAID avec un<br>seul système à haute<br>disponibilité |
|-----------------------------------------------------------------------------------------------|----------------------------------------------------------------|----------------------------------------------------------------|---------------------------------------------------------------------|
| Prise en charge des disques à taille de<br>bloc JBOD                                          | Non <sup>1</sup>                                               | Oui                                                            | Non <sup>1</sup>                                                    |
| Prise en charge des disques à taille de<br>bloc JBOD                                          | Oui                                                            | Non                                                            | Oui                                                                 |
| Mise en miroir des caches d'écriture<br>entre les contrôleurs (pour ceux qui en<br>possèdent) | Oui                                                            |                                                                | Oui                                                                 |
| Mise en miroir des données<br>d'encombrement de parité entre les<br>contrôleurs               | Oui                                                            |                                                                | Oui                                                                 |
| Double accès aux disques                                                                      | Oui                                                            | Non                                                            | Oui                                                                 |
| Prise en charge de l'unité<br>d'initialisation en mode cible                                  | Oui                                                            | Non                                                            | Non                                                                 |
| Prise en charge des unités de disque<br>qualifiées IBM uniquement                             | Oui                                                            | Oui                                                            | Oui                                                                 |
| Prise en charge des tiroirs d'extension<br>de disque qualifiés IBM uniquement                 | Oui                                                            | Oui                                                            | Oui                                                                 |
| Prise en charge des lecteurs de disque<br>optique ou des unités de bande                      | Non                                                            | Non                                                            | Non                                                                 |
| Prise en charge de l'amorçage                                                                 | Non                                                            | Non                                                            | Oui                                                                 |
| Mode de fonctionnement <sup>2</sup>                                                           | Adaptateur principal ou secondaire <sup>3</sup>                | Adaptateur autonome <sup>3</sup>                               | Adaptateur principal ou secondaire <sup>3</sup>                     |
| Mode de fonctionnement préféré de l'initiateur double <sup>2</sup>                            | Indifférent ou principal <sup>3</sup>                          | Indifférent <sup>3</sup>                                       | Indifférent ou principal <sup>3</sup>                               |
| Configuration de l'initiateur double <sup>2</sup>                                             | Par défaut <sup>3</sup>                                        | Accès unique à haute disponibilité<br>JBOD <sup>3</sup>        | Par défaut <sup>3</sup>                                             |
| Gestion des caractéristiques des accès<br>à haute disponibilité <sup>4</sup>                  | Oui                                                            | Non                                                            | Oui                                                                 |

Tableau 14. Fonctions des contrôleurs SAS

1. Les disques à taille de bloc JBOD (512 ou 4096 octets par secteur) ne sont pas destinés à être utilisés tels quels, mais ils sont formatables en disques à taille de bloc RAID (528 ou 4224 octets par secteur).

2. Visualisable sur l'écran Change/Show SAS Controller (Afficher/Modifier le contrôleur SAS).

3. Cette option peut être définie sur l'écran Change/Show SAS Controller (Afficher/Modifier le contrôleur SAS).

 Pour plus d'informations sur la gestion des caractéristiques des accès à haute disponibilité, voir «Optimisation des accès à haute disponibilité», à la page 73.

### Affichage des attributs du contrôleur à haute disponibilité

Pour afficher des informations sur la configuration à haute disponibilité, consultez l'écran Change/Show SAS Controller (Modifier/Afficher le contrôleur SAS).

- 1. Accédez au gestionnaire de grappes de disques IBM SAS en suivant la procédure de la section «Utilisation du gestionnaire de grappe de disques», à la page 46.
- 2. Sélectionnez Diagnostics and Recovery Options (Diagnostics et options de rétablissement).
- 3. Sélectionnez Change/Show SAS RAID controller (Modifier/Afficher le contrôleur SAS RAID).
- 4. Sélectionnez le contrôleur IBM SAS RAID. L'écran suivant apparaît.

|                                                                                                    | Change/Sh                                                                                                    | ow SAS Controller                |                                                                                                    |           |
|----------------------------------------------------------------------------------------------------|----------------------------------------------------------------------------------------------------|----------------------------------|----------------------------------------------------------------------------------------------------|-----------|
| Type or select<br>Press Enter AF                                                                                                    | t values in entry field<br>TER making all desired                                                                                                    | s.<br>changes.                   |                                                                                                    |           |
| SAS adapter<br>Description<br>Status<br>Location<br>Maximum Numb<br>Maximum numb<br>Maximum Data<br>Operating mc<br>Adapter Cach<br>Preferred HA<br>Preferred HA<br>Dual Initiat<br>Serial Numbe<br>World Wide I<br>Remote HA Li<br>Remote HA Li<br>Remote HA Se<br>Remote HA Wo<br>Remote AWC L<br>Remote AWC S | per of Attached Devices<br>per of COMMANDS to queu<br>a Transfer Window<br>ode<br>ne<br>A Dual Initiator Operat<br>A Access State Setting<br>for Configuration<br>er<br>ID<br>ink Operational<br>erial Number<br>orld Wide ID<br>Serial Number<br>World Wide ID | e to the adapter<br>ing mode     | [Entry Fields]<br>sissas2<br>PCIe2 1.8GB Cache RAID:<br>Available<br>06-00<br>512<br>100,300,0<br>0x1000000,0x50000000,0x:<br>Primary Adapter<br>Default<br>No Preference<br>Preserve<br>Default<br>YL3126327310<br>5005076c0702bf00<br>Yes<br>07127001<br>5005076c0702f600<br>No | > + + + + |
| F1=Help<br>F5=Reset<br>F9=Shell                                                                                                    | F2=Refresh<br>F6=Command<br>F10=Exit                                                                                                    | F3=Cancel<br>F7=Edit<br>Enter=Do | F4=List<br>F8=Image                                                                                                    |           |

**Remarque :** Pour en savoir plus sur la préparation d'une configuration, voir «Installation d'une configuration RAID avec un seul système à haute disponibilité», à la page 77 ou «Installation d'une configuration JBOD avec deux systèmes à haute disponibilité», à la page 85.

### Remarques sur le câblage en haute disponibilité

Il existe différents types de câbles pour la haute disponibilité.

La conformité du câblage revêt une importance particulière dans la planification d'une configuration à haute disponibilité et à déclenchements multiples. Dans les configurations RAID à tiroirs d'extension de disque, un câblage correct est nécessaire pour offrir une redondance entre chaque contrôleur et le tiroir d'extension de disque. Dans les configurations JBOD, un câblage correct, mais il offre beaucoup moins de redondance entre chaque contrôleur et le tiroir d'extension de disque. Ainsi, les configurations RAID offrent une meilleure redondance SAS que les configurations JBOD.

Pour obtenir des exemples de câblage de configurations à haute disponibilité, voir la section intitulée Planification du câblage SAS.

**Remarque :** Sur certains systèmes, les cartes SAS RAID sont intégrées aux cartes mère. Aucun câble SAS distinct n'est nécessaire pour connecter les deux cartes SAS RAID intégrées entre elles.

### Remarques sur les performances en haute disponibilité

Les pannes contrôleur peuvent affecter les performances.

Le contrôleur est conçu pour minimiser l'impact sur les performances lors de son exécution dans une configuration à haute disponibilité. Aux niveaux RAID 5, 6, 10, 5T2, 6T2 et 10T2, les encombrements de parité sont dupliqués sur la mémoire rémanente du contrôleur, sans impact notable sur les performances.

Pour les contrôleurs avec cache d'écriture, toutes les données du cache sont dupliquées sur les mémoires rémanentes des contrôleurs, avec également très peu d'impact sur les performances.

Si l'un des contrôleurs tombe en panne dans une configuration à haute disponibilité, l'autre désactive la mise en cache et commence la copie supplémentaire des données d'encombrement de parité sur le disque. Ce procédé a de fortes retombées sur les performances, surtout lors de l'utilisation de RAID 5, 6, 5T2 et 6T2.

### Optimisation des accès à haute disponibilité

Les caractéristiques des accès à haute disponibilité permettent d'équilibrer la charge de travail des contrôleurs.

Pour obtenir les meilleures performances, dans l'une ou l'autre des configurations RAID à haute disponibilité, vous pouvez définir les caractéristiques des accès à chaque grappe de disques de façon à équilibrer la charge de travail entre les deux contrôleurs. Ces caractéristiques définissent le contrôleur qui doit être optimisé pour la grappe de disques concernée et effectuer les opérations de lecture et écriture directes sur les unités physiques.

### Optimisation des accès à haute disponibilité

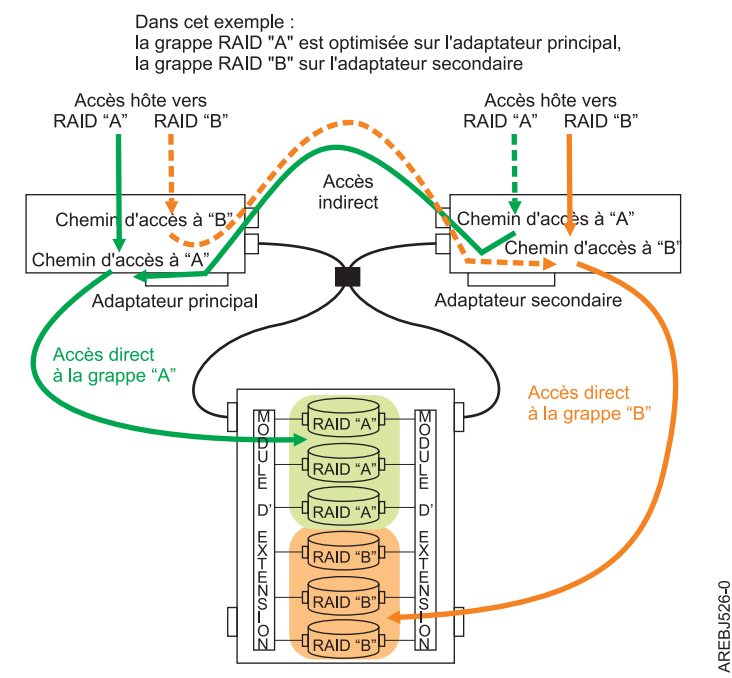

Figure 41. Optimisation des accès à haute disponibilité

Pour afficher les caractéristiques des accès à haute disponibilité, procédez comme suit.

- 1. Accédez au **gestionnaire de grappes de disques IBM SAS** en suivant la procédure de la section «Utilisation du gestionnaire de grappe de disques», à la page 46.
- 2. Sélectionnez Manage HA Access Characteristics of a SAS Disk Array (Gérer les caractéristiques des accès à haute disponibilité d'une grappe de disques SAS).
- 3. Sélectionnez le contrôleur IBM SAS RAID.

Les caractéristiques des accès à haute disponibilité s'affichent comme suit sur l'écran IBM SAS Disk Array Manager (Gestionnaire de grappes de disques IBM SAS).

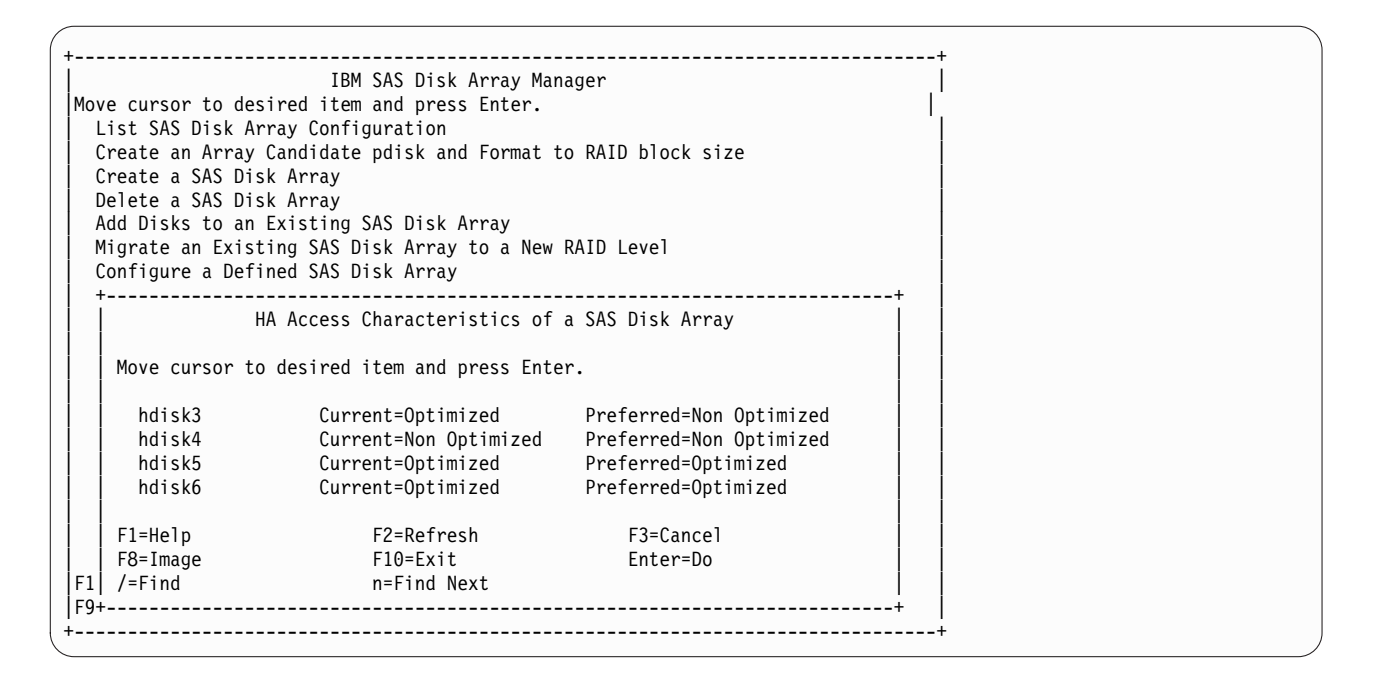

Cet écran affiche les caractéristiques des accès à haute disponibilité aux grappes de disques, en fonction du contrôleur sélectionné. Les caractéristiques des accès en cours et préféré sont indiqués en regard de chaque grappe de disques. La valeur en cours indique comment le contrôleur sélectionné accède actuellement à la grappe de disques. La valeur préférée correspond à l'état d'accès souhaité qui a été sauvegardé dans la configuration de la grappe. Si vous sélectionniez le contrôleur éloigné, les états d'accès préféré et en cours présenteraient des valeurs opposées à celles de ce contrôleur.

Les états d'accès autorisés sont les suivants :

#### Optimized

Le contrôleur sélectionné accède directement à cette grappe de disques. Ainsi, les performances des opérations d'entrée-sortie effectuées sur ce contrôleur sont optimisées par rapport à celles effectuées sur le contrôleur éloigné.

#### Non Optimized

Le contrôleur sélectionné accède indirectement à cette grappe de disques. Ainsi, les performances des opérations d'entrée-sortie effectuées sur ce contrôleur ne sont pas optimisées par rapport à celles effectuées sur le contrôleur éloigné.

#### Cleared

L'état d'accès défini pour cette grappe de disques n'est ni Optimized, ni Non Optimized. Par défaut, la grappe de disques est optimisée sur le contrôleur principal.

Les caractéristiques d'accès sont disponibles sur le contrôleur principal comme sur le contrôleur secondaire. Toutefois, comme pour toutes les opérations de gestion de grappe de disques, elles ne sont modifiables qu'à partir du contrôleur principal. Pour définir l'accès à haute disponibilité préféré, sélectionnez une grappe de disques. L'écran **Change/Show HA Access Characteristics of a SAS Disk Array** (Modifier/Afficher les caractéristiques d'accès à haute disponibilité d'une grappe de disques SAS) apparaît. L'état **Preferred Access** (Accès préféré) est modifiable lorsque la grappe est sélectionnée sur le contrôleur principal. Il ne l'est pas si la grappe est sélectionnée sur le contrôleur secondaire. Toute tentative de modification entraîne alors l'apparition d'un message d'erreur. Lorsque vous modifiez l'état **Preferred Access** sur le contrôleur principal, les paramètres indiqués sont stockés dans la grappe de disques et les paramètres opposés s'affichent sur le contrôleur secondaire.

| Ch                                                       | ange/Show HA Access C                           | haracteristics of                | a SAS Disk Array                                            |   |  |
|----------------------------------------------------------|-------------------------------------------------|----------------------------------|-------------------------------------------------------------|---|--|
| Type or select<br>Press Enter AF                         | z values in entry fiel<br>TER making all desire | ds.<br>d changes.                |                                                             |   |  |
| Disk Array<br>Controller<br>Current Acce<br>Preferred Ac | ess<br>ccess                                    |                                  | [Entry Fields]<br>hdisk4<br>sissas0<br>Optimized<br>Cleared | + |  |
| F1=Help<br>F5=Reset<br>F9=Shell                          | F2=Refresh<br>F6=Command<br>F10=Exit            | F3=Cancel<br>F7=Edit<br>Enter=Do | F4=List<br>F8=Image                                         |   |  |

Le contrôleur tente toujours de faire correspondre l'état d'accès En cours de la grappe de disques à l'état d'accès préféré. Comme il opère ce basculement en arrière-plan, il se peut qu'un certain délai s'écoule entre la définition de l'état d'accès préféré et l'affichage du changement d'état pour l'accès en cours. Ce délai peut être quelques minutes avant le basculement, en particulier sur les cartes de mise en cache qui doivent vider le cache avant de basculer à l'état Current Access. Si le basculement ne s'opère pas, cet incident peut être dû à des erreurs de configuration, à une défaillance de certains composants ou à certaines activités de configuration RAID.

A leur création, toutes les grappes de disques affichent par défaut l'état Cleared pour l'accès préféré. Pour obtenir les meilleures performances, vous pouvez si nécessaire créer plusieurs grappes de disques et les répartir de manière égale entre les deux contrôleurs. Pour ce faire, définissez l'accès préféré de la moitié des grappes sur Optimized et celle de l'autre moitié sur Non Optimized.

Les caractéristiques des accès à haute disponibilité sont également modifiables sur l'écran Change/Show SAS RAID controller (Modifier/Afficher le contrôleur SAS RAID), dans la zone Preferred Access. Cette zone permet, au choix, de conserver ou d'effacer les paramètres d'accès préféré définis pour toutes les grappes de disques des deux contrôleurs.

### Caractéristiques des accès à haute disponibilité dans List SAS Disk Array Configuration

Vous pouvez afficher les états des accès préférés et en cours dans la colonne Description des grappes de disques.

L'option **List SAS Disk Array Configuration** (Répertorier les configurations de grappes de disques SAS) du gestionnaire de grappe de disques SAS IBM présente les états des accès préférés et en cours dans la colonne Description des grappes de disques. Ces états s'affichent après la description de la grappe de disques, comme sur l'écran Optimisation des accès à haute disponibilité, où **O** indique Optimisé et **N** Non optimisé. L'écran suivant s'affiche lorsque l'option List SAS Disk Array Configuration est sélectionnée.

**Remarque :** Les caractéristiques des accès à haute disponibilité s'affichent uniquement pour les grappes de disque dont l'état **Preferred Access** (Accès préféré) est différent de Cleared (Effacé). Par défaut, les grappes de disques dont l'état **Preferred Access** affiche Cleared sont optimisées sur l'adaptateur principal.

|                    |                     |                        | COMMAND STATUS                    |                  |                       |         |   |
|--------------------|---------------------|------------------------|-----------------------------------|------------------|-----------------------|---------|---|
| Command:           | ОК                  | stdout:                | yes st                            | derr: r          | 10                    |         |   |
| Before co          | mmand comp          | letion, addi           | tional instructi                  | ons car          | n appear belo         | w.      |   |
| Name               | Resource            | State                  | Description                       |                  | Size                  |         |   |
| sissas1<br>tmscsi0 | FFFFFFF<br>00FE0000 | Secondary<br>HA Linked | PCIe x8 Ext Dua<br>Remote adapter | 1-x4 3<br>SN 081 | Gb SAS RAID<br>.630F1 | Adapter | Ι |
| hdisk3             | 00FF0000            | Optimal                | RAID 5 Array (O                   | /N)              | 139.5GB               |         |   |
| pdisk4             | 00000000            | Unknown                | Array Member                      |                  | N/A                   |         |   |
| pdisk5             | 00000200            | Unknown                | Array Member                      |                  | N/A                   |         |   |
| pdisk7             | 00000400            | Unknown                | Array Member                      |                  | N/A                   |         |   |
| hdisk4             | 00FF0100            | Optimal                | RAID 6 Array (N                   | /N)              | 139.5GB               |         |   |
| pdisk13            | 00000100            | Unknown                | Array Member                      |                  | N/A                   |         |   |
| pdisk6             | 00000300            | Unknown                | Array Member                      |                  | N/A                   |         |   |
| pdisk8             | 00000500            | Unknown                | Array Member                      |                  | N/A                   |         |   |
| pdisk14            | 00000700            | Unknown                | Array Member                      |                  | N/A                   |         |   |
| hdisk5             | 00FF0200            | Optimal                | RAID 10 Array (                   | 0/0)             | 139.5GB               |         |   |
| pdisk9             | 00000600            | Unknown                | Array Member                      |                  | N/A                   |         |   |
| pdisk11            | 00000900            | Unknown                | Array Member                      |                  | N/A                   |         |   |
| hdisk6             | 00FF0700            | Optimal                | RAID 0 Array (O                   | /0)              | 69.7GB                |         |   |
| pdisk12            | 00000800            | Unknown                | Array Member                      |                  | N/A                   |         |   |
| F1=Heln            |                     | F2=Refresh             | F3=Canc                           | el               | F6=Com                | mand    |   |
| F8=Image           |                     | F9=Shell               | F10=Fxi                           | t.               | /=Find                |         |   |
| n=Find Ne          | xt                  |                        | . 10 EXT                          | -                | ,                     |         |   |

### Tâches associées:

«Affichage de la configuration des grappes de disques», à la page 51 Cette procédure permet d'afficher les configurations des grappes de disques SAS de votre serveur.

# Remarques sur la configuration et la maintenabilité des ensembles RAID à haute disponibilité

Il existe des différences de configuration et de maintenabilité entre le contrôleur principal et le contrôleur secondaire.

Il existe des différences entre le contrôleur principal (qui prend en charge la gestion directe des unités physiques) et le contrôleur secondaire (client du contrôleur principal). En effet, les fonctions de configuration et de maintenabilité doivent être effectuées sur le contrôleur principal, car il s'agit du seul contrôleur permettant d'exécuter les commandes. Il n'est pas recommandé de lancer ces commandes sur le contrôleur secondaire, dont le comportement peut être imprévisible.

Les tâches suivantes sont des tâches SMIT (System Management Interface Tool) courantes du gestionnaire IBM SAS Disk Array Manager qui doivent être exécutées à partir du contrôleur principal.

- Dans l'option de menu SMIT intitulée **IBM SAS Disk Array Manager** (Gestionnaire de grappes de disques IBM SAS) :
  - Create an Array Candidate pdisk and Format to 528 Byte Sectors (Créer un pdisk candidat et le formater à 528 octets par secteur)
  - Create a SAS Disk Array (Créer une grappe de disques SAS)
  - Delete a SAS Disk Array (Supprimer une grappe de disques SAS)

**Remarque :** Sur des configurations à deux systèmes, il peut s'avérer nécessaire d'interrompre l'utilisation de la grappe de disques sur le second contrôleur pour pouvoir effectuer certaines actions sur le contrôleur principal.

- Add Disks to an Existing SAS Disk Array (Ajouter des disques à une grappe de disques SAS existante)
- Reconstruct a SAS Disk Array (Reconstruire une grappe de disques SAS)
- Dans l'option de menu SMIT intitulée **Change/Show SAS pdisk Status** (Modifier/Afficher l'état des pdisks SAS) :
  - Create a Hot Spare (Créer une unité de secours)
  - Delete a Hot Spare (Supprimer une unité de secours)
  - Create an Array Candidate pdisk and Format to 528 Byte Sectors (Créer un pdisk candidat et le formater à 528 octets par secteur)
  - Delete an Array Candidate pdisk and Format to 512 Byte Sectors (Supprimer un pdisk candidat et le formater à 512 octets par secteur)
- Dans l'option de menu SMIT intitulée **Diagnostics and Recovery Options** (Diagnostics et options de rétablissement) :
  - Certify Physical Disk Media (Certifier le support de disque physique)
  - Download Microcode to a Physical Disk (Télécharger le microcode vers un disque physique)
  - Format Physical Disk Media (pdisk) (Formater le support de disque physique pdisk)
  - SCSI and SCSI RAID Hot Plug Manager (Gestionnaire de remplacement à chaud SCSI et RAID SCSI)
  - Récupération de la mémoire cache du contrôleur
- Dans l'option de menu SMIT intitulée **Show SAS Controller Physical Resources** (Afficher les ressources physiques du contrôleur SAS) :
  - Show Fabric Path Graphical View (Afficher la vue graphique des chemins de la matrice)
  - Show Fabric Path Data View (Afficher la vue de données des chemins de la matrice)

Exécutez d'autres fonctions SMIT qui ne figurent pas dans les listes précédentes (Controller Rechargeable Battery Maintenance, par exemple) sur le contrôleur approprié.

### Installation de configurations à haute disponibilité

Les procédures de cette section permettent d'installer des configurations à haute disponibilité.

Les procédures d'installation concernent les configurations RAID avec un seul ou deux systèmes à haute disponibilité et les configurations JBOD avec deux systèmes à haute disponibilité.

### Installation d'une configuration RAID avec un seul système à haute disponibilité

Cette procédure permet d'installer une configuration RAID avec un seul système à haute disponibilité.

Pour éviter tout incident lors de l'installation, suivez la procédure à la lettre.

**Avertissement :** Vous pouvez créer les grappes de disques avant ou après avoir préparé la configuration RAID à haute disponibilité. Pour les remarques importantes, voir «Remarques sur la configuration et la maintenabilité des ensembles RAID à haute disponibilité», à la page 76.

1. Installez et mettez à jour le module du contrôleur SAS AIX sur chaque système ou partition. Pour plus d'informations, voir «Logiciel du contrôleur», à la page 44.

**Avertissement :** Si vous pensez que le contrôleur a été utilisé dans une configuration d'initiateur double de type **JBOD HA Single Path** (Accès unique à haute disponibilité JBOD), ne connectez pas de câbles dans les configurations RAID à haute disponibilité. Avant d'utiliser le contrôleur dans une configuration RAID à haute disponibilité, débranchez tous les câbles et définissez **Dual Initiator Configuration** (Configuration de l'initiateur double) sur la valeur **Default** (Par défaut).

- 2. Installez les contrôleurs SAS dans le système ou la partition. A ce stade, ne connectez aucun câble aux contrôleurs SAS.
- Mettez à jour chacun des contrôleurs, à l'aide du dernier microcode de contrôleur SAS disponible sur le site Web de téléchargement de code. Voir «Mise à jour du microcode du contrôleur SAS RAID», à la page 88.
- 4. Pour éviter toute erreur lors de la connexion des câbles, déconfigurez le contrôleur SAS sur chaque système ou partition :
  - a. Accédez au gestionnaire de grappes de disques IBM SAS en suivant la procédure de la section «Utilisation du gestionnaire de grappe de disques», à la page 46.
  - b. Sélectionnez Diagnostics and Recovery Options (Diagnostics et options de rétablissement).
  - c. Sélectionnez Unconfigure an Available SAS RAID controller (Déconfigurer un contrôleur SAS RAID disponible).

**Remarque :** Dans certains environnements, la déconfiguration des contrôleurs n'est pas possible. Pour effectuer une installation sans erreurs, arrêtez normalement le système ou la partition avant de connecter les câbles.

- 5. Reliez par un câble approprié le tiroir d'extension de disque partagé au même connecteur SAS sur chaque contrôleur. Pour obtenir des exemples de câblage de configurations à haute disponibilité, voir Planification du câblage SAS.
- 6. Configurez les contrôleurs SAS (ou remettez le système ou la partition sous tension s'ils ont été mis hors tension) :
  - a. Accédez au gestionnaire de grappes de disques IBM SAS en suivant la procédure de la section «Utilisation du gestionnaire de grappe de disques», à la page 46.
  - b. Sélectionnez Diagnostics and Recovery Options (Diagnostics et options de rétablissement).
  - c. Sélectionnez **Configure a Defined SAS RAID controller** (Configurer un contrôleur SAS RAID défini).
- 7. Vérifiez le câblage et le bon fonctionnement des contrôleurs à l'aide de l'écran Change/Show SAS Controller (Modifier/Afficher le contrôleur SAS). Chaque contrôleur SAS doit présenter une liaison éloignée à haute disponibilité (**Remote HA Link**) opérationnelle vers l'autre contrôleur. Affichez l'état de la liaison RAID à haute disponibilité sur l'écran Change/Show SAS Controller :
  - a. Accédez au gestionnaire de grappes de disques IBM SAS en suivant la procédure de la section «Utilisation du gestionnaire de grappe de disques», à la page 46.
  - b. Sélectionnez Diagnostics and Recovery Options (Diagnostics et options de rétablissement).
  - c. Sélectionnez Change/Show SAS RAID controller (Modifier/Afficher le contrôleur SAS RAID).
  - d. Sélectionnez le contrôleur IBM SAS de votre choix. L'écran Change/Show SAS Controller affiche les informations suivantes :

| +                                                                                                    |                               |                                                                                                    |   |
|----------------------------------------------------------------------------------------------------|-------------------------------|----------------------------------------------------------------------------------------------------|---|
| Change/Show SAS<br>Type or select values in entry fields.<br>Press Enter AFTER making all desired chang                                                                                                    | S Controller<br>ges.          |                                                                                                    |   |
| SAS adapter<br>Description<br>Status<br>Location<br>Maximum Number of Attached Devices<br>Maximum number of COMMANDS to queue to t<br>Maximum Data Transfer Window<br>Operating mode<br>Adapter Cache<br>Preferred HA Dual Initiator Operating mo<br>Preferred HA Access State Setting<br>Dual Initiator Configuration<br>Serial Number<br>World Wide ID<br>Remote HA Link Operational<br>Remote HA Serial Number<br>Remote HA World Wide ID<br>Remote AWC Link Operational<br>Remote AWC Serial Number<br>Remote AWC Serial Number<br>Remote AWC Serial Number | the adapter<br>ode            | <pre>[Entry Fields]<br/>sissas0<br/>PCI-X266 Ext Dual-x4 3&gt;<br/>Available<br/>0E-08<br/>512<br/>100,300,0<br/>0x1000000,0x5000000,0x&gt;<br/>Primary Adapter<br/>Default<br/>No Preference<br/>Preserve<br/>Default<br/>YL3027093770<br/>5005076c07040200<br/>Yes<br/>07199172<br/>5005076c07079300</pre> | + |
| F1=HelpF2=RefreshF3F5=ResetF6=CommandF7F9=ShellF10=ExitEn                                                                                                    | 3=Cancel<br>7=Edit<br>nter=Do | F4=List<br>F8=Image                                                                                                    |   |

| 1                                                                                                    | Change /Sh                                                                                                    | Now SAS Controllor                 | 、                                                                                                    | i   |
|----------------------------------------------------------------------------------------------------|----------------------------------------------------------------------------------------------------|------------------------------------|----------------------------------------------------------------------------------------------------|-----|
|                                                                                                    | change/ sr                                                                                                    | iow SAS CONTROLLER                 |                                                                                                    |     |
| Type or select                                                                                                    | t values in entry field                                                                                                    | ls.                                |                                                                                                    |     |
| Press Enter AF                                                                                                    | FIER making all desired                                                                                                    | changes.                           |                                                                                                    |     |
| SAS adapter<br>Description<br>Status<br>Location<br>Maximum Numt<br>Maximum Data<br>Operating mc<br>Adapter Cach<br>Preferred Du<br>Preferred Du<br>Preferred HA<br>Dual Initiat<br>Serial Numbe<br>World Wide I<br>Remote HA Li<br>Remote HA Se<br>Remote HA WC<br>Remote AWC S<br>Remote AWC S<br>Remote AWC S | per of Attached Devices<br>per of COMMANDS to queu<br>a Transfer Window<br>ode<br>ual HA Initiator Operat<br>A Access State Setting<br>tor Configuration<br>er<br>ID<br>ink Operational<br>erial Number<br>orld Wide ID<br>Serial Number<br>World Wide ID | ;<br>ie to the adapter<br>ing mode | <pre>[Entry Fields]<br/>sissas0<br/>PCI-X266 Ext Dual-x4 3&gt;<br/>Available<br/>03-08<br/>512<br/>100,300,0<br/>0x1000000,0x5000000,0x&gt;<br/>Secondary Adapter<br/>Default<br/>No Preference<br/>Preserve<br/>Default<br/>YL3027199172<br/>5005076c07079300<br/>Yes<br/>07093770<br/>5005076c07040200</pre> | + + |
| F1=Help<br>F5=Reset                                                                                                    | F2=Refresh<br>F6=Command<br>F10-Fyit                                                                                                    | F3=Cancel<br>F7=Edit<br>Enter-Do   | F4=List<br>F8=Image                                                                                                    |     |

L'écran List SAS Disk Array Configuration (Répertorier les configurations de grappes de disques SAS) du gestionnaire de grappes de disques IBM SAS présente une version résumée des informations sur l'état des liaisons :

| +<br>                            |                                  |                             | COMMAND STATU                                 | IS                        |                      |
|----------------------------------|----------------------------------|-----------------------------|-----------------------------------------------|---------------------------|----------------------|
| Command:                         | ОК                               | stdout:                     | yes s                                         | tderr: no                 |                      |
| Before co<br>[TOP]               | ommand comp                      | letion, addi                | tional instruct                               | ions can app              | ear below.           |
| Name                             | Resource                         | State                       | Description                                   | S                         | ize                  |
| sissas0<br>sissas1               | FFFFFFF<br>FFFFFFFF              | Primary<br>HA Linked        | PCI-X266 Ext D<br>Remote adapter              | ual-x4 3 Gb<br>SN 0719917 | SAS Adapter<br>2     |
| hdisk2<br>pdisk4                 | 00FF0000<br>00000400             | Optimal<br>Active           | RAID 0 Array<br>Array Member                  | 69<br>69                  | .7GB<br>.7GB         |
| hdisk3<br>pdisk1<br>pdisk5       | 00FF0100<br>00000100<br>00000800 | Optimal<br>Active<br>Active | RAID 10 Array<br>Array Member<br>Array Member | 69<br>69<br>69            | .7GB<br>.7GB<br>.7GB |
| [MORE1                           | 17]                              |                             |                                               |                           |                      |
| F1=Help<br>F8=Image<br>n=Find Ne | ext                              | F2=Refresh<br>F9=Shell      | F3=Car<br>F10=Ex                              | cel<br>it                 | F6=Command<br>/=Find |

|                                  |                                  |                               | COMMAND STATUS                                |                                |
|----------------------------------|----------------------------------|-------------------------------|-----------------------------------------------|--------------------------------|
| Command:                         | ОК                               | stdout:                       | yes stderr                                    | : no                           |
| Before co                        | mmand comp                       | letion, addi                  | tional instructions                           | can appear below.              |
| [TOP]                            |                                  |                               |                                               |                                |
| Name                             | Resource                         | State                         | Description                                   | Size                           |
| sissas1<br>sissas0               | FFFFFFF<br>FFFFFFFF              | Secondary<br>HA Linked        | PCI-X266 Ext Dual-x4<br>Remote adapter SN     | 4 3 Gb SAS Adapter<br>97093770 |
| hdisk0<br>pdisk7                 | 00FF0000<br>00000400             | Optimal<br>Unknown            | RAID 0 Array<br>Array Member                  | 69.7GB<br>N/A                  |
| hdisk1<br>pdisk4<br>pdisk12      | 00FF0100<br>00000100<br>00000800 | Optimal<br>Unknown<br>Unknown | RAID 10 Array<br>Array Member<br>Array Member | 69.7GB<br>N/A<br>N/A           |
| [MORE1                           | 7]                               |                               |                                               |                                |
| F1=Help<br>F8=Image<br>n=Find Ne | xt                               | F2=Refresh<br>F9=Shell        | F3=Cancel<br>F10=Exit                         | F6=Command<br>/=Find           |

8. Facultatif : définissez le principal préféré. Vous pouvez être amené à configurer l'un des contrôleurs de la configuration RAID avec un seul système à haute disponibilité comme contrôleur principal préféré. Ce choix peut être effectué pour des raisons de performances et de facilité d'utilisation (pour les modifications de configuration de disque, par exemple). Si aucun des contrôleurs n'est défini comme contrôleur principal préféré, lors de l'amorçage, les contrôleurs deviendront principal ou secondaire par défaut après un processus de négociation.

Remarques à prendre en compte lors du choix du contrôleur principal préféré :

• Tous les accès à la grappe de disques devant passer par le contrôleur principal, les opérations d'E-S sur disque effectuées à partir du système ou de la partition contenant le contrôleur principal seront plus performantes.

- Toutes les modifications de configuration relatives aux grappes de disque doivent être effectuées sur le système ou la partition contenant le contrôleur principal.
- La plupart des services relatifs aux disques, comme l'analyse du journal des erreurs, doivent être effectuées sur le système ou la partition contenant le contrôleur principal. Toutefois, certaines erreurs peuvent également être présentées par le contrôleur secondaire et nécessiter une intervention sur le système ou la partition qui le contiennent.
- a. Accédez au gestionnaire de grappes de disques IBM SAS en suivant la procédure de la section «Utilisation du gestionnaire de grappe de disques», à la page 46.
- b. Sélectionnez Diagnostics and Recovery Options (Diagnostics et options de rétablissement).
- c. Sélectionnez Change/Show SAS RAID controller (Modifier/Afficher le contrôleur SAS RAID).
- d. Sélectionnez le contrôleur IBM SAS de votre choix.
- e. Sélectionnez **Preferred Dual Initiator Operating mode** (Mode de fonctionnement préféré de l'initiateur double), puis **Primary Adapter** (Adaptateur principal).

### Installation d'une configuration RAID avec deux systèmes à haute disponibilité

Cette procédure permet d'installer une configuration RAID avec deux systèmes à haute disponibilité.

Pour éviter tout incident lors de l'installation, suivez la procédure à la lettre.

**Avertissement :** Vous pouvez créer les grappes de disques avant ou après avoir préparé la configuration RAID à haute disponibilité. Pour les remarques importantes, voir «Remarques sur la configuration et la maintenabilité des ensembles RAID à haute disponibilité», à la page 76 et «Fonctions particulières dans une configuration RAID avec deux systèmes à haute disponibilité», à la page 84.

1. Installez et mettez à jour le module du contrôleur AIX SAS sur chaque système ou partition. Pour plus d'informations, voir «Logiciel du contrôleur», à la page 44.

**Avertissement :** Si vous pensez que le contrôleur a été utilisé dans une configuration JBOD avec deux systèmes à haute disponibilité (**HA Two-System JBOD**), ne connectez pas de câbles dans les configurations RAID à haute disponibilité. Avant d'utiliser le contrôleur dans une configuration RAID à haute disponibilité, débranchez tous les câbles et définissez **Dual Initiator Configuration** (Configuration de l'initiateur double) sur la valeur **Default** (Par défaut).

- 2. Installez les contrôleurs SAS dans le système ou la partition. A ce stade, ne connectez aucun câble aux contrôleurs SAS.
- Mettez à jour chacun des contrôleurs, à l'aide du dernier microcode de contrôleur SAS disponible sur le site Web de téléchargement de code. Voir «Mise à jour du microcode du contrôleur SAS RAID», à la page 88.
- 4. Pour éviter toute erreur lors de la connexion des câbles, déconfigurez le contrôleur SAS sur chaque système ou partition :
  - a. Accédez au gestionnaire de grappes de disques IBM SAS en suivant la procédure de la section «Utilisation du gestionnaire de grappe de disques», à la page 46.
  - b. Sélectionnez Diagnostics and Recovery Options (Diagnostics et options de rétablissement).
  - c. Sélectionnez Unconfigure an Available SAS RAID controller (Déconfigurer un contrôleur SAS RAID disponible).

**Remarque :** Dans certains environnements, la déconfiguration des contrôleurs n'est pas possible. Pour effectuer une installation sans erreurs, arrêtez normalement le système ou la partition avant de connecter les câbles.

- 5. Reliez par un câble approprié le tiroir d'extension de disque partagé au même connecteur SAS sur chaque contrôleur. Pour obtenir des exemples de câblage de configurations à haute disponibilité, voir Planification du câblage SAS.
- 6. Configurez les contrôleurs SAS, ou remettez le système ou la partition sous tension s'ils ont été mis hors tension :

- a. Accédez au gestionnaire de grappes de disques IBM SAS en suivant la procédure de la section «Utilisation du gestionnaire de grappe de disques», à la page 46.
- b. Sélectionnez Diagnostics and Recovery Options.
- c. Sélectionnez **Configure a Defined SAS RAID controller** (Configurer un contrôleur SAS RAID défini).
- 7. Affichez l'état de la liaison RAID à haute disponibilité sur l'écran Change/Show SAS Controller (Modifier/Afficher le contrôleur SAS), pour vérifier le câblage et le bon fonctionnement des contrôleurs. Chaque système ou partition doit présenter une liaison éloignée à haute disponibilité (**Remote HA Link**) opérationnelle vers le contrôleur SAS de la partition ou du système éloigné.
  - a. Accédez au gestionnaire de grappes de disques IBM SAS en suivant la procédure de la section «Utilisation du gestionnaire de grappe de disques», à la page 46.
  - b. Sélectionnez Diagnostics and Recovery Options.
  - c. Sélectionnez Change/Show SAS RAID controller.
  - d. Sélectionnez le contrôleur IBM SAS de votre choix. L'écran Change/Show SAS Controller affiche les informations suivantes :

|                                                                                                    | Change/St                                                                                                    | now SAS Controller               | ,<br>,                                                                                                    | ĺ           |
|----------------------------------------------------------------------------------------------------|----------------------------------------------------------------------------------------------------|----------------------------------|----------------------------------------------------------------------------------------------------|-------------|
| Type or select<br>Press Enter AF                                                                                                    | values in entry field<br>TER making all desired                                                                                                    | ls.<br>I changes.                |                                                                                                    |             |
| SAS adapter<br>Description<br>Status<br>Location<br>Maximum Numb<br>Maximum Data<br>Operating mo<br>Adapter cach<br>Preferred HA<br>Preferred HA<br>Adapter cach<br>Dual Initiat<br>Serial Numbe<br>World Wide I<br>Remote HA Li<br>Remote HA Li<br>Remote HA Wo<br>Remote AWC L<br>Remote AWC S<br>Remote AWC W | er of Attached Devices<br>ler of COMMANDS to queu<br>Transfer Window<br>de<br>le<br>Dual Initiator Operat<br>A Access State Setting<br>e<br>or Configuration<br>r<br>D<br>nk Operational<br>rrial Number<br>orld Wide ID<br>ink Operational<br>ierial Number<br>lorld Wide ID | ie to the adapter<br>ing mode    | <pre>[Entry Fields]<br/>sissas0<br/>PCI-X266 Ext Dual-x4 3&gt;<br/>Available<br/>0E-08<br/>512<br/>100,300,0<br/>0x1000000,0x5000000,0x&gt;<br/>Primary Adapter<br/>Default<br/>No Preference<br/>Preserve<br/>Default<br/>Default<br/>YL3027093770<br/>5005076c07040200<br/>Yes<br/>07199172<br/>5005076c07079300</pre> | +<br>+<br>+ |
| F1=Help<br>F5=Reset<br>F9=Shell                                                                                                    | F2=Refresh<br>F6=Command<br>F10=Exit                                                                                                    | F3=Cancel<br>F7=Edit<br>Enter=Do | F4=List<br>F8=Image                                                                                                    |             |

|                                                                                                    | Change/Show SAS Controller                                                                                                    |                                     |                                                                                                    |   |  |
|----------------------------------------------------------------------------------------------------|----------------------------------------------------------------------------------------------------|-------------------------------------|----------------------------------------------------------------------------------------------------|---|--|
| Type or select<br>Press Enter AFT                                                                                                    | values in entry field<br>FER making all desired                                                                                                    | ds.<br>d changes.                   |                                                                                                    |   |  |
| SAS adapter<br>Description<br>Status<br>Location<br>Maximum Numbe<br>Maximum numbe<br>Maximum Data<br>Operating mod<br>Adapter cache<br>Preferred Dua<br>Preferred HA<br>Dual Initiato<br>Serial Number<br>World Wide ID<br>Remote HA Lin<br>Remote HA Ser<br>Remote HA Wor<br>Remote AWC Li<br>Remote AWC Se<br>Remote AWC Wo | er of Attached Devices<br>Transfer Window<br>Je<br>al HA Initiator Opera<br>Access State Setting<br>or Configuration<br>ak Operational<br>rial Number<br>rld Wide ID<br>ink Operational<br>erial Number<br>orld Wide ID | s<br>ue to the adapter<br>ting mode | [Entry Fields]<br>sissas0<br>PCI-X266 Ext Dual-x4 3><br>Available<br>03-08<br>512<br>100,300,0<br>0x1000000,0x5000000,0x><br>Secondary Adapter<br>Default<br>No Preference<br>Preserve<br>Default<br>YL3027199172<br>5005076c07079300<br>Yes<br>07093770<br>5005076c07040200 | + |  |
| F1=Help<br>F5=Reset<br>F9=Shell                                                                                                    | F2=Refresh<br>F6=Command<br>F10=Exit                                                                                                    | F3=Cancel<br>F7=Edit<br>Enter=Do    | F4=List<br>F8=Image                                                                                                    |   |  |

L'écran List SAS Disk Array Configuration (Répertorier les configurations de grappes de disques SAS) du gestionnaire de grappes de disques IBM SAS présente une version résumée des informations sur l'état des liaisons :

| +<br> <br>                       | COMMAND STATUS                   |                             |                                               |                                |  |  |
|----------------------------------|----------------------------------|-----------------------------|-----------------------------------------------|--------------------------------|--|--|
| Command:                         | ОК                               | stdout:                     | yes stdern                                    | r: no                          |  |  |
| Before co                        | mmand comp                       | letion, addi                | tional instructions                           | might appear below.            |  |  |
| [TOP]                            |                                  |                             |                                               |                                |  |  |
| Name                             | Resource                         | State                       | Description                                   | Size                           |  |  |
| sissas0<br>tmscsi0               | FFFFFFF<br>00FE0000              | Primary<br>HA Linked        | PCI-X266 Ext Dual-><br>Remote adapter SN      | 4 3 Gb SAS Adapter<br>07199172 |  |  |
| hdisk2<br>pdisk4                 | 00FF0000<br>00000400             | Optimal<br>Active           | RAID 0 Array<br>Array Member                  | 69.7GB<br>69.7GB               |  |  |
| hdisk3<br>pdisk1<br>pdisk5       | 00FF0100<br>00000100<br>00000800 | Optimal<br>Active<br>Active | RAID 10 Array<br>Array Member<br>Array Member | 69.7GB<br>69.7GB<br>69.7GB     |  |  |
| [MORE1                           | 7]                               |                             |                                               |                                |  |  |
| F1=Help<br>F8=Image<br>n=Find Ne | xt                               | F2=Refresh<br>F9=Shell      | F3=Cancel<br>F10=Exit                         | F6=Command<br>/=Find           |  |  |

COMMAND STATUS Command: OK stdout: yes stderr: no Before command completion, additional instructions might appear below. [T0P] Name Resource State Description Size sissas0 FFFFFFF Secondary PCI-X266 Ext Dual-x4 3 Gb SAS Adapter tmscsi0 00FE0000 HA Linked Remote adapter SN 07093770 00FF0000 Optimal hdisk0 00FF0000 Optimal pdisk7 00000400 Unknown RAID 0 Array 69.7GB Array Member N/A hdisk1 pdisk4 00FF0100 Optimal RAID 10 Array 69.7GB 00FF0100 Upc..... Array Member N/A pdisk12 00000800 Unknown Array Member N/A [MORE...17] F2=Refresh F3=Cancel F1=Help F6=Command F8=Image F9=Shell F10=Exit /=Find n=Find Next \_\_\_\_\_

8. Facultatif : configurez l'un des contrôleurs de la configuration RAID avec deux systèmes à haute disponibilité comme contrôleur principal préféré. Ce choix peut être effectué pour des raisons de performances et de facilité d'utilisation (pour les modifications de configuration de disque, par exemple). Si aucun des contrôleurs n'est défini comme contrôleur principal préféré, lors de l'amorçage, les contrôleurs deviendront principal ou secondaire par défaut après un processus de négociation.

Remarques à prendre en compte lors du choix du contrôleur principal préféré :

- Tous les accès à la grappe de disques devant passer par le contrôleur principal, les opérations d'E-S sur disque effectuées à partir du système ou de la partition contenant le contrôleur principal seront plus performantes.
- Toutes les modifications de configuration relatives aux grappes de disque doivent être effectuées sur le système ou la partition contenant le contrôleur principal.
- La plupart des services relatifs aux disques, comme l'analyse du journal des erreurs, doivent être effectuées sur le système ou la partition contenant le contrôleur principal. Toutefois, certaines erreurs peuvent également être présentées par le contrôleur secondaire et nécessiter une intervention sur le système ou la partition qui le contiennent.
- a. Accédez au gestionnaire de grappes de disques IBM SAS en suivant la procédure de la section «Utilisation du gestionnaire de grappe de disques», à la page 46.
- b. Sélectionnez Diagnostics and Recovery Options (Diagnostics et options de rétablissement).
- c. Sélectionnez Change/Show SAS RAID controller.
- d. Sélectionnez le contrôleur IBM SAS de votre choix.
- e. Sélectionnez **Preferred Dual Initiator Operating mode** (Mode de fonctionnement préféré de l'initiateur double), puis **Primary Adapter** (Adaptateur principal).

#### Fonctions particulières dans une configuration RAID avec deux systèmes à haute disponibilité :

Pour plus de visibilité sur la nouvelle configuration, le système ou la partition contenant le contrôleur secondaire peut nécessiter une intervention manuelle.

De nombreuses fonctions de configuration et de maintenabilité doivent être effectuées sur le système ou la partition contenant le contrôleur principal. Mais les fonctions exécutées sur ce système ou cette

partition peuvent aussi nécessiter une intervention manuelle sur le système ou la partition contenant le contrôleur secondaire, pour plus de visibilité sur la nouvelle configuration.

Le tableau suivant répertorie certaines fonctions courantes et la procédure à exécuter sur le contrôleur secondaire :

| Fonction effectuée sur le contrôleur<br>principal              | Configuration requise sur le contrôleur secondaire                                                                         |
|----------------------------------------------------------------|----------------------------------------------------------------------------------------------------|
| Création d'un pdisk (formatage à 528 octets par secteur)       | Si l'unité était un hdisk JBOD, exécutez : rmdev -dl hdiskX<br>Puis configurez la nouvelle unité pdisk : cfgmgr -l sissasX |
| Suppression d'un pdisk (formatage à 512<br>octets par secteur) | Retirez l'unité pdisk : rmdev -dl pdiskX<br>Puis configurez la nouvelle unité hdisk : cfgmgr -l sissasX                    |
| Création d'une grappe de disques                               | Configurez la nouvelle unité hdisk : cfgmgr –1 sissasX                                                                     |
| Suppression d'une grappe de disques                            | Retirez l'unité hdisk : rmdev -dl hdiskX                                                                                   |
| Ajout de disques à une grappe de disques                       | Aucune configuration requise                                                                                               |
| Reconstruction d'une grappe de disques                         | Aucune configuration requise                                                                                               |
| Création/suppression du disque de secours                      | Aucune configuration requise                                                                                               |
| Ajout d'un disque (gestionnaire de remplacement à chaud)       | Configurez la nouvelle unité disque : cfgmgr –l sissasX                                                                    |
| Retrait d'un disque (gestionnaire de remplacement à chaud)     | Retirez l'unité de disque : rmdev -dl pdiskX                                                                               |
| Récupération de la mémoire cache du contrôleur                 | Aucune configuration requise                                                                                               |

Tableau 15. Procédure de configuration à effectuer sur le contrôleur secondaire

### Installation d'une configuration JBOD avec deux systèmes à haute disponibilité

Cette procédure permet d'installer une configuration JBOD avec deux systèmes à haute disponibilité.

Pour éviter tout incident lors de l'installation, suivez la procédure à la lettre.

### Avertissement :

- 1. En haute disponibilité, préférez les configurations RAID aux configurations JBOD, en raison des meilleures performances, redondance et fiabilité qu'offre le sous-système RAID.
- 2. L'option **Dual Initiator Configuration** (Configuration de l'initiateur double) doit être définie sur **JBOD HA Single Path** (Accès unique à haute disponibilité JBOD) sur les deux contrôleurs avant leur connexion aux unités de disque, toutes les unités de disque doivent être mises au format JBOD, et le câblage doit être approprié. Retirez toutes les unités du tiroir d'extension de disque qui ne sont pas au bon format, ou bien mettez-les au format JBOD.
- **3**. Lors de la mise à jour du microcode du module d'extension SAS, il est normal que des erreurs soient générées. En effet, dans cette configuration, il existe un seul chemin vers le module d'extension.
- 1. Installez et mettez à jour le module du contrôleur AIX SAS sur chaque système ou partition. Pour plus d'informations, voir «Logiciel du contrôleur», à la page 44.
- 2. Installez les contrôleurs SAS dans le système ou la partition. A ce stade, ne connectez aucun câble aux contrôleurs SAS.
- Mettez à jour chacun des contrôleurs, à l'aide du dernier microcode de contrôleur SAS disponible sur le site Web de téléchargement de code. Voir «Mise à jour du microcode du contrôleur SAS RAID», à la page 88.
- 4. Définissez le mode de configuration de l'initiateur double. Avant de brancher les câbles AE sur les contrôleurs, définissez l'option Dual Initiator Configuration (Configuration de l'initiateur double) sur JBOD HA Single Path (Accès unique à haute disponibilité JBOD) sur chacun des contrôleurs dans chaque système.

- a. Accédez au gestionnaire de grappes de disques IBM SAS en suivant la procédure de la section «Utilisation du gestionnaire de grappe de disques», à la page 46.
- b. Sélectionnez Diagnostics and Recovery Options (Diagnostics et options de rétablissement).
- c. Sélectionnez Change/Show SAS RAID controller (Modifier/Afficher le contrôleur SAS RAID).
- d. Sélectionnez le contrôleur IBM SAS de votre choix.
- e. Sélectionnez Dual Initiator Configuration et choisissez JBOD HA Single Path.
- 5. Pour éviter toute erreur lors de la connexion des câbles, déconfigurez le contrôleur SAS sur chaque système ou partition :
  - a. Accédez au gestionnaire de grappes de disques IBM SAS en suivant la procédure de la section «Utilisation du gestionnaire de grappe de disques», à la page 46.
  - b. Sélectionnez Diagnostics and Recovery Options.
  - c. Sélectionnez **Unconfigure an Available SAS RAID controller** (Déconfigurer un contrôleur SAS RAID disponible).

**Remarque :** Dans certains environnements, la déconfiguration des contrôleurs n'est pas possible. Pour effectuer une installation sans erreurs, arrêtez normalement le système ou la partition avant de connecter les câbles.

- **6**. Reliez par un câble AE le tiroir d'extension de disque partagé au même connecteur SAS sur chaque contrôleur. Pour obtenir des exemples de câblage de configurations à haute disponibilité, voir Planification du câblage SAS.
- 7. Configurez les contrôleurs SAS, ou remettez le système ou la partition sous tension s'ils ont été mis hors tension :
  - a. Accédez au gestionnaire de grappes de disques IBM SAS en suivant la procédure de la section «Utilisation du gestionnaire de grappe de disques», à la page 46.
  - b. Sélectionnez Diagnostics and Recovery Options.
  - c. Sélectionnez **Configure a Defined SAS RAID controller** (Configurer un contrôleur SAS RAID défini).
- 8. Vérifiez le câblage et le bon fonctionnement des contrôleurs à l'aide de l'écran d'informations Change/Show SAS Controller. Pour chaque système ou partition, le mode de fonctionnement du contrôleur SAS (**Operating Mode**) doit indiquer **Standalone**, et **Dual Initiator Configuration** doit être défini sur **JBOD HA Single Path**.
  - a. Accédez au gestionnaire de grappes de disques IBM SAS en suivant la procédure de la section «Utilisation du gestionnaire de grappe de disques», à la page 46.
  - b. Sélectionnez Diagnostics and Recovery Options.
  - c. Sélectionnez Change/Show SAS RAID controller.
  - d. Sélectionnez le contrôleur IBM SAS de votre choix. L'écran Change/Show SAS Controller affiche les informations suivantes :
| +                                                                                                    |                                                                                                    |                                     |                                                                                                    | +       |
|----------------------------------------------------------------------------------------------------|----------------------------------------------------------------------------------------------------|-------------------------------------|----------------------------------------------------------------------------------------------------|---------|
|                                                                                                    | Change/S                                                                                                    | how SAS Controller                  |                                                                                                    |         |
| Type or select w<br>Press Enter AFTE                                                                                                    | values in entry fiel<br>ER making all desire                                                                                                    | ds.<br>d changes.                   |                                                                                                    |         |
| SAS adapter<br>Description<br>Status<br>Location<br>Maximum Number<br>Maximum Data T<br>Operating mode<br>Adapter cache<br>Preferred HA I<br>Preferred HA I<br>Dual Initiaton<br>Serial Number<br>World Wide ID<br>Remote HA Link<br>Remote HA Seri<br>Remote HA Vorl<br>Remote AWC Lir<br>Remote AWC Ser<br>Remote AWC Wor | r of Attached Device<br>r of COMMANDS to que<br>Transfer Window<br>e<br>Dual Initiator Opera<br>Access State Setting<br>r Configuration<br>k Operational<br>ial Number<br>ld Wide ID<br>nk Operational<br>rial Number<br>rld Wide ID | s<br>ue to the adapter<br>ting mode | [Entry Fields]<br>sissas0<br>PCI-X266 Ext Dual-x4 3><br>Available<br>04-08<br>512<br>100,300,0<br>0x1000000,0x5000000,0x><br>Standalone Adapter<br>Default<br>No Preference<br>Preserve<br>JBOD HA Single Path<br>YL3087087597<br>5005076c0703e900<br>No | + + + + |
| F1=Help<br>F5=Reset<br>F9=Shell                                                                                                    | F2=Refresh<br>F6=Command<br>F10=Exit                                                                                                    | F3=Cancel<br>F7=Edit<br>Enter=Do    | F4=List<br>F8=Image                                                                                                    |         |

# Maintenance du contrôleur SAS RAID

Suivez ces procédures de maintenance pour optimiser les performances de votre contrôleur.

Pour éviter les incidents liés aux contrôleurs ou aux grappes de disques, observez les précautions suivantes :

• Avant de remplacer ou transférer physiquement le contrôleur RAID ou les membres des grappes de disques, procédez toujours à l'arrêt normal du système. Cet arrêt permet de purger le cache d'écriture du contrôleur et de supprimer les dépendances entre le contrôleur et les pdisks. La déconfiguration du contrôleur à l'aide de la commande rmdev (ex : rmdev -Rl sissas3) a le même effet qu'une commande d'arrêt système sur un seul contrôleur.

**Remarque :** En cas de panne de disque dans une grappe dégradée, les pdisks peuvent être remplacés et la grappe reconstruite pendant que le système est en cours d'exécution. Aucun arrêt système n'est requis.

- Vous pouvez transférer physiquement les pdisks d'un contrôleur à un autre. Toutefois, si ces pdisks appartiennent à une grappe, assurez-vous de transférer en même temps tous les disques de cette grappe. Avant tout transfert de disque, vérifiez que la grappe n'est pas dégradée suite à une panne de disque et que les contrôleurs ont bien été déconfigurés.
- Avant de retirer physiquement des pdisks appartenant à une grappe, si les données et la grappe ne serviront plus, supprimez la grappe. Ainsi, vous serez assuré d'éviter les incidents de grappe lors de la prochaine utilisation des disques.
- Utilisez toujours le gestionnaire de remplacement à chaud SCSI et RAID SCSI pour retirer et remettre en place un pdisk en cas de remise en place de disque simultanée. Pour savoir comment retirer et remplacer un disque, voir «Remplacement de pdisk», à la page 102.
- Si une grappe de disques joue le rôle d'unité d'amorçage et que l'amorçage du système échoue en raison d'un incident probable sur la grappe, procédez à l'amorçage à l'aide du support de diagnostic

autonome. Celui-ci inclut l'analyse du journal des erreurs, les journaux d'erreurs AIX, le gestionnaire de grappe de disques IBM SAS, ainsi que d'autres outils permettant d'identifier et de résoudre l'incident affectant la grappe de disques.

- N'essayez pas de résoudre les incidents en échangeant les contrôleurs et les disques, sauf si les
  procédures de maintenance vous y invitent. Aidez-vous de l'analyse du journal des erreurs pour
  connaître les mesures à prendre, et le cas échéant, appliquer les MAP appropriées à l'identification des
  incidents. Si plusieurs erreurs se produisent à peu près au même instant, examinez-les dans leur
  ensemble pour savoir si elles ont une cause commune. Pour plus d'informations sur l'identification des
  incidents, voir Identification des incidents et rétablissement.
- Ne confondez pas l'adaptateur de répertoire cache, qui est petit, rectangulaire et doté de piles rondes en forme de boutons, avec une carte de mémoire cache amovible. Le cache d'écriture rémanent est intégré au contrôleur. Il est inclus dans un gros bloc de batteries de cache rechargeable. La carte de répertoire cache, elle, ne contient qu'une copie auxiliaire du répertoire de cache d'écriture, sans aucune donnée de cache. Ne retirez pas cette carte, sauf dans certains cas très particuliers de rétablissement décrits dans les méthodes d'analyse des pannes (MAP).
- Ne déconnectez pas ou ne changez pas de bloc de batteries de cache sans suivre les procédures décrites dans cette section ou dans les MAP. Vous pourriez perdre des données.
- Lors de l'appel des routines de diagnostic pour un contrôleur, préférez le mode d'identification des incidents (PD) au mode de vérification système (SV), sauf motif particulier (par exemple, une MAP vous demande expressément d'exécuter le mode SV).
- Une fois les routines de diagnostic exécutées en mode SV, exécutez-les en mode PD pour garantir la prise en compte des nouvelles erreurs dans l'analyse. Cette opération est particulièrement conseillée si vous utilisez un support de diagnostic autonome.

# Mise à jour du microcode du contrôleur SAS RAID

Vérifiez si vous devez mettre à jour le microcode de votre contrôleur SAS RAID, puis téléchargez et installez les mises à jour.

Pour savoir si votre contrôleur nécessite une mise à jour, suivez les instructions indiquées sur la page des téléchargements de microcode. Si une mise à jour est nécessaire, les instructions de téléchargement figurent également à cette adresse Web.

Pour installer la mise à jour sur un contrôleur, procédez comme suit.

- 1. Tapez smit et appuyez sur Entrée.
- 2. Sélectionnez Devices (Unités).
- 3. Sélectionnez Disk Array (Grappe de disques).
- 4. Sélectionnez SAS Disk Array (grappe de disques IBM SAS).
- 5. Sélectionnez **Download Microcode to a SAS Controller** (Télécharger le microcode vers un contrôleur SAS).
- 6. Sélectionnez le contrôleur de votre choix.
- 7. Suivez les instructions pour terminer la mise à jour.

# Transformation de pdisk en hdisk

Pour transformer des pdisks candidats à l'inclusion dans une grappe (528 ou 4224 octets par secteur) en hdisks autonomes (512 ou 4096 octets par secteur), vous devez les supprimer et les formater.

**Remarque :** Vous ne pouvez pas transformer les pdisks appartenant à une grappe, ni ceux qui servent d'unités de secours à des hdisks autonomes.

Pour transformer les pdisks en hdisks autonomes, procédez comme suit.

1. Accédez au gestionnaire de grappe de disques IBM SAS en suivant la procédure de la section «Utilisation du gestionnaire de grappe de disques», à la page 46.

- 2. Sélectionnez Change/Show SAS pdisk Status (Modifier/Afficher l'état des pdisks SAS).
- **3**. Sélectionnez **Delete an Array Candidate pdisk and Format to JBOD Block size** (Supprimer un pdisk candidat et le formater à une taille de bloc JBOD).
- 4. Sélectionnez le contrôleur SAS RAID approprié.
- 5. Sélectionnez les pdisks de 528 ou 4224 octets par secteur à formater en hdisks autonomes de 512 ou 4096 octets par secteur.

**Avertissement :** Si vous poursuivez l'opération, les disques seront formatés. Toutes leurs données seront perdues. Une fois le formatage terminé, le pdisk sera supprimé et remplacé par un hdisk.

# Remplacement d'un disque dans un adaptateur SAS RAID

Les données d'un disque défectueux peuvent être reconstituées sur un disque de secours si le disque de secours est disponible au moment de la défaillance. Si le disque de secours est actif et disponible lors de la défaillance, l'état de la grappe de disques concernée est **Rebuilding** (En reconstruction) ou **Optimal** en raison de l'utilisation d'un disque de secours.

Pour effectuer un remplacement de disque sur un adaptateur SAS RAID, procédez comme suit.

1. Si vous souhaitez que le nouveau disque soit désigné comme disque de secours, vous devez d'abord préparer le disque pour être utilisé dans la grappe. Pour ce faire, procédez comme ci-après. Sinon, passez à l'étape 2.

**Remarque :** Les disques de secours sont utiles uniquement si leur capacité est supérieure ou égale à celle du disque doté de la plus faible capacité dans une grappe de disques dont l'état est **Degraded** (Dégradé).

- a. Démarrez le gestionnaire de baies de disques IBM SAS en procédant comme suit :
  - 1) Démarrez les programmes de diagnostic AIX, puis choisissez **Sélection des tâches** sur l'écran de sélection de fonction.
  - 2) Sélectionnez Gestionnaire de grappes RAID > Gestionnaire de baies de disques IBM SAS.
- b. Sélectionnez **Create an Array Candidate pdisk and Format to 528 Byte Sectors** (Créer un pdisk candidat et le formater à 528 octets par secteur).
- c. Sélectionnez le contrôleur RAID IBM SAS approprié.
- d. Sélectionnez dans la liste les disques à préparer pour être utilisés dans les grappes de disques.
- e. Revenez dans le gestionnaire de baies de disques IBM SAS.
- f. Sélectionnez Gestionnaire de grappes RAID > Gestionnaire de baies de disques IBM SAS.
- g. Sélectionnez Modif/affiche de l'état de pdisk SAS > Création d'un disque de secours > Contrôleur IBM SAS RAID.
- h. Sélectionnez le pdisk à désigner en tant qu'unité de secours.
- i. Revenez à la procédure de maintenance système qui vous a amené vers cette page.
- 2. Si l'état de la grappe est **Failed** (Echec) ou **Missing** (Manquant), passez à l'étape 3. Si l'état de la grappe est **Degraded**, procédez comme suit pour changer cet état en **Optimal** :
  - a. Démarrez le gestionnaire de baies de disques IBM SAS en procédant comme suit :
    - 1) Démarrez les programmes de diagnostic AIX, puis choisissez **Sélection des tâches** sur l'écran de sélection de fonction.
    - 2) Sélectionnez Gestionnaire de grappes RAID > Gestionnaire de baies de disques IBM SAS > Reconstruction d'une grappe de disques SAS.
  - b. Sélectionnez le pdisk à reconstruire.
  - c. Revenez à la procédure de maintenance système qui vous a amené vers cette page.
- **3**. Si l'état de la grappe est **Failed** (Echec) ou **Missing** (Manquant), supprimez et recréez la grappe, puis restaurez les données depuis le disque de sauvegarde en procédant comme suit :

Avertissement : Toutes les données de la grappe de disques seront perdues.

- a. Démarrez le gestionnaire de grappe de disques IBM SAS.
  - 1) Démarrez les programmes de diagnostic AIX, puis choisissez **Sélection des tâches** sur l'écran de sélection de fonction.
  - 2) Sélectionnez Gestionnaire de grappes RAID > Gestionnaire de baies de disques IBM SAS.
- b. Sélectionnez Suppression d'une grappe de disques SAS > Contrôleur IBM SAS RAID.
- c. Sélectionnez la grappe de disques à supprimer.
- d. Sélectionnez Création d'une grappe de disques SAS.
- e. Sélectionnez le contrôleur IBM SAS RAID sur lequel vous souhaitez créer une grappe.
- f. Sélectionnez le niveau RAID de la grappe. Pour plus d'informations sur le choix du niveau RAID approprié, voir Niveaux RAID pris en charge.
- g. Sélectionnez la taille des segments de la grappe en kilooctets. Pour plus d'informations sur le paramètre de taille de l'unité de segmentation, voir Taille de l'unité de segmentation.
- h. Sélectionnez les disques à utiliser dans la grappe en fonction des exigences affichées à l'écran.
- i. Appuyez sur Entrée pour créer la grappe.

Les données doivent être restaurées à partir d'un disque de sauvegarde. La grappe de disques peut être ajoutée à un groupe de volumes. Vous pouvez également créer des volumes logiques et des systèmes de fichiers. Ces tâches sont effectuées à l'aide des procédures AIX habituelles. Utilisez grappe de disques comme vous utiliseriez un hdisk standard.

j. Revenez à la procédure de maintenance système qui vous a amené vers cette page.

# Maintenance de la batterie rechargeable des adaptateurs SAS 57B7, 57CF, 574E et 572F/575C

Informations sur les tâches de maintenance relatives à la batterie rechargeable qui incluent l'affichage des informations sur cette batterie, sa mise à l'état d'erreur et le remplacement du bloc de batteries de cache.

**Avertissement :** Ces procédures ne doivent être effectuées que si une procédure d'isolement ou une méthode d'analyse des pannes (MAP) vous les conseille.

Les rubriques suivantes fournissent des informations sur la maintenance de la batterie rechargeable des adaptateurs SAS pour les systèmes ou la partition logique exécutés sur les différents systèmes d'exploitation.

Pour plus d'informations sur la maintenance de la batterie rechargeable à l'aide du système d'exploitation Linux, voir Maintenance de la batterie rechargeable.

Pour plus d'informations sur la maintenance de la batterie rechargeable à l'aide du système d'exploitation IBM i, voir Maintenance de la batterie rechargeable.

## Affichage des informations relatives aux batteries rechargeables

Cette procédure permet d'afficher les informations relatives aux batteries rechargeables du contrôleur.

- 1. Accédez au gestionnaire de grappe de disques IBM SAS en suivant la procédure de la section «Utilisation du gestionnaire de grappe de disques», à la page 46.
- 2. Sélectionnez Diagnostics et options de récupération.
- 3. Sélectionnez l'option Controller Rechargeable Battery Maintenance.
- 4. Sélectionnez l'option Displaying Rechargeable Battery Information.
- 5. Sélectionnez le contrôleur. L'écran suivant apparaît.

COMMAND STATUS Command: OK stdout: yes stderr: no Before command completion, additional instructions may appear below. RAID Adapter . . . . . . . . . . . . . . . sissas0 Battery Type . . . . . . . . . . . . . Lithium Ion (LiIon) Battery State . . . . . . . . . . . . . . . No battery warning/error Adjusted power-on time (days) . . . . . : 152 Estimated time to warning (days) . . . : 751 Estimated time to error (days) . . . . : 834 Concurrently maintainable battery pack. : Yes Battery pack can be safely replaced . . : No F2=Refresh F3=Cancel F1=Help F6=Command F9=She11 F8=Image F10=Exit /=Find n=Find Next

Les zones suivantes s'affichent sur l'écran d'information relatif aux batteries rechargeables :

#### **RAID** Adapter

Nom du contrôleur sélectionné.

#### **Battery Type**

Type de bloc de batteries de cache rechargeable.

#### **Battery State**

Indique s'il existe actuellement un cas d'erreur lié au bloc de batteries de cache rechargeable. Cette zone accepte les valeurs suivantes :

#### No battery warning/error

Il n'existe actuellement aucun cas d'erreur ou d'avertissement.

#### Warning condition

Il existe actuellement un cas d'avertissement et une erreur a été consignée.

#### **Error condition**

Il existe actuellement un cas d'erreur et une erreur a été consignée.

#### Unknown

Aucune information disponible ne permet de déterminer l'existence d'un cas d'erreur ou d'avertissement.

#### Power-on time (days)

Indique, en nombre de jours, la durée brute de l'état sous tension du bloc de batteries de cache rechargeable.

#### Adjusted power-on time (days)

Indique, en nombre de jours, la durée ajustée (au prorata) de l'état sous tension du bloc de batteries de cache rechargeable.

**Remarque :** Certains blocs de batteries de cache rechargeables subissent les effets négatifs de températures plus élevées. L'ajustement tient compte du temps passé à différentes températures ambiantes.

#### Estimated time to warning (days)

Délai estimé, en nombre de jours, avant que ne soit émis un message indiquant que le remplacement du bloc de batteries de cache rechargeable doit être planifié.

#### Estimated time to error (days)

Délai estimé, en nombre de jours, avant que ne soit exigé le remplacement du bloc de batteries de cache rechargeable.

#### Concurrently maintainable battery pack

Indique si le bloc de batteries de cache rechargeable peut être remplacé pendant le fonctionnement du contrôleur.

#### Battery pack can be safely replaced

Indique si le cache d'écriture du contrôleur a été désactivé afin que le bloc de batteries de cache rechargeable puisse être remplacé en toute sécurité.

## Etat d'erreur

Le bloc de batteries de cache doit être à l'état d'erreur avant d'être remplacé.

Pour éviter toute perte de données, vérifiez que le bloc de batteries de cache est à l'état d'erreur avant de le remplacer. Cette action permet de s'assurer que toutes les données en cache sont écrites sur disque avant le remplacement de la batterie. Le fait de mettre la batterie en état d'erreur entraîne les conséquences suivantes :

- Le système consigne une erreur.
- La mise en cache des données est désactivée sur le contrôleur sélectionné.
- Les performances système peuvent diminuer de façon significative jusqu'au remplacement du bloc de batteries de cache sur le contrôleur sélectionné.
- Sur l'écran d'information relatif aux batteries rechargeables du contrôleur, la zone **Battery pack can be safely replaced** (Le bloc de batteries peut être remplacé sans danger) indique Yes.
- Le voyant des données en cache s'arrête de clignoter. Voir les descriptions des fonctions et les figures de la section «Affichage des informations relatives aux batteries rechargeables», à la page 90 pour déterminer si votre carte possède un voyant signalant la présence de données dans le cache, ainsi que l'emplacement de ce voyant.

Cet état d'erreur nécessite le remplacement de la batterie de cache. Assurez-vous de disposer du type et du nombre appropriés de blocs de batterie de cache pour effectuer ce remplacement. Pour reprendre le cours normal des opérations, remplacez le bloc de batteries de cache.

Le bloc de batteries de cache de l'ensemble incluant l'adaptateur d'E-S de stockage 572F et l'adaptateur de cache auxiliaire 575C est inclus dans une seule unité de batterie remplaçable sur site (FRU), située sur l'adaptateur 575C. Si vous activez les fonctions de mise en état d'erreur et de démarrage de cache d'adaptateur sur l'un des adaptateurs, ces fonctions seront également activées sur l'autre.

## Mise d'une batterie rechargeable à l'état d'erreur

Cette procédure permet de mettre la batterie rechargeable d'un contrôleur à l'état d'erreur.

- 1. Accédez au gestionnaire de grappe de disques IBM SAS en suivant la procédure de la section «Utilisation du gestionnaire de grappe de disques», à la page 46.
- 2. Sélectionnez Diagnostics et options de récupération.
- 3. Sélectionnez l'option Controller Rechargeable Battery Maintenance.
- 4. Sélectionnez l'option Force Controller Rechargeable Battery Error.
- 5. Sélectionnez le contrôleur dont vous souhaitez remplacer la batterie.

**Remarque :** L'utilisation de cette option permet de mettre la batterie à l'état d'erreur, ce qui nécessite son remplacement.

6. Appuyez sur Entrée.

- 7. Déterminez si le remplacement du bloc de batteries de cache est nécessaire. Voir la «Affichage des informations relatives aux batteries rechargeables», à la page 90. Si la mention **Yes** apparaît en regard de l'option **Battery pack can be safely replaced**, vous pouvez remplacer le bloc de batteries de cache sans danger. Vous devrez peut-être afficher à plusieurs reprises les informations relatives à la batterie rechargeable car plusieurs minutes peuvent s'écouler avant que le remplacement du bloc de batteries de cache puisse s'effectuer sans danger.
- 8. Vérifiez que le voyant des données en cache ne clignote plus, puis remplacez le bloc de batteries de cache, comme décrit dans la section Remplacement d'un bloc de batteries. Pour savoir si votre adaptateur dispose d'un voyant de données en cache et pour connaître l'emplacement de ce voyant, consultez les tableaux de comparaison de fonctions des cartes PCIe et PCI-X, ainsi que les figures des procédures de remplacement figurant dans cette section.

# Remplacement d'un bloc de batteries

Lorsque vous remplacez le bloc de batteries, respectez les instructions ci-après.

**Remarque :** Lors du remplacement, laissez le bloc de batterie de cache déconnecté pendant au moins 60 secondes avant de connecter la nouvelle batterie. Il s'agit du temps minimum nécessaire à la carte pour détecter que la batterie a été remplacée.

**Remarque :** Cette batterie est au lithium-ion. Pour éviter tout risque d'explosion, n'essayez pas de la recharger et ne la faites pas brûler. Ne la remplacez que par une batterie agréée par IBM. Pour le recyclage ou la mise au rebut, reportez-vous à la réglementation en vigueur. Piles et batteries usagées doivent obligatoirement faire l'objet d'un recyclage conformément à la législation européenne, transposée dans le droit des différents états membres de la communauté. Pour plus d'informations, appelez le 1-800-426-4333. contactez le revendeur de votre produit IBM qui est, en principe, responsable de la collecte, sauf disposition contractuelle particulière.

**Avertissement :** Pour empêcher toute perte de données, lorsque le bloc de batteries de cache n'est pas encore à l'état d'erreur, suivez la procédure décrite dans Mise d'une batterie rechargeable à l'état d'erreur avant de poursuivre. Ne remplacez pas le bloc tant que le voyant des données en cache clignote, sous peine de perdre ces données. Voir les descriptions des fonctions et les figures des sections suivantes pour déterminer si votre carte possède un voyant des données en cache et l'emplacement de ce voyant.

**Avertissement :** L'électricité statique peut endommager ce dispositif et votre unité centrale. Pour éviter tout risque de détérioration, conservez ce dispositif dans son emballage antistatique jusqu'au moment de son installation. Pour réduire les risques de décharge électrostatique, observez les consignes suivantes :

- Limitez vos mouvements. Les mouvements contribuent à générer de l'électricité statique autour de vous.
- Manipulez le dispositif avec précaution, en le tenant par ses bords ou son cadre.
- Ne touchez pas les joints de soudure, les broches ou les circuits imprimés à découvert.
- Ne laissez pas le dispositif à portée d'autres personnes susceptibles de le manipuler et de le détériorer le cas échéant.
- Le dispositif étant toujours dans son emballage antistatique, mettez-le en contact avec une zone métallique non peinte de l'unité centrale pendant au moins deux secondes. (Cette durée élimine l'électricité statique de l'emballage et de votre corps.)
- Retirez le dispositif de son emballage et installez-le directement dans le système sans le poser entre-temps. Si vous devez le poser, placez-le sur son emballage antistatique. (S'il s'agit d'un contrôleur, placez-le composants vers le haut.) Ne placez pas le dispositif sur le capot ou sur une table métallique.
- Soyez encore plus prudent par temps froid, car le chauffage réduit le taux d'humidité et accroît l'accumulation d'électricité statique.

## Maintenance de la batterie rechargeable des cartes SAS CCIN 574E

Informations sur les tâches de maintenance relatives à la batterie rechargeable qui incluent l'affichage des informations sur cette batterie, sa mise à l'état d'erreur et le remplacement du bloc de batteries de cache.

**Avertissement :** Ces procédures ne doivent être effectuées que si une procédure d'isolement ou une méthode d'analyse des pannes (MAP) vous les conseille.

La liste suivante fournit des informations sur la maintenance de la batterie rechargeable des cartes SAS pour les systèmes ou la partition logique qui s'exécutent sur les systèmes d'exploitation AIX, IBM i ou Linux :

- Pour plus d'informations sur la maintenance de la batterie rechargeable pour des systèmes s'exécutant sur le système d'exploitation AIX, voir Maintenance de la batterie rechargeable sur les cartes SAS CCIN 574E.
- Pour plus d'informations sur la maintenance de la batterie rechargeable pour des systèmes exécutés sur le système d'exploitation IBM i, voir Maintenance de la batterie rechargeable.
- Pour plus d'informations sur la maintenance de la batterie rechargeable pour des systèmes exécutés sur le système d'exploitation Linux, voir Maintenance de la batterie rechargeable.

## Remplacement en simultané du bloc de batteries d'une carte 574E

Cette procédure permet de remplacer en simultané le bloc de batteries d'une carte de type CCIN 574E.

**Avertissement :** Avant de poursuivre, vérifiez que le remplacement du bloc de batteries de cache peut s'effectuer en toute sécurité. Voir «Maintenance de la batterie rechargeable des cartes SAS CCIN 574E», à la page 93. Vous pouvez remplacer le bloc de batteries de cache sans danger si la mention Yes apparaît en regard de l'option Battery pack can be safely replaced (Le bloc de batteries peut être remplacé sans danger). Ne remplacez pas le bloc tant que le voyant des données en cache clignote, sous peine de perdre ces données. Voir les tableaux de comparaison des cartes PCIe et PCI-X et les schémas suivants pour déterminer si la carte dispose d'un voyant de présence de données en cache et l'emplacement du voyant.

Pour remplacer un bloc de batteries à maintenance simultanée d'une carte 574E, procédez comme suit.

1. En vous aidant de la figure suivante pour repérer les composants de la batterie, vérifiez que le voyant des données en cache (C) ne clignote pas. S'il clignote, ne suivez pas cette procédure, mais reportez-vous à la section Mise d'une batterie rechargeable à l'état d'erreur.

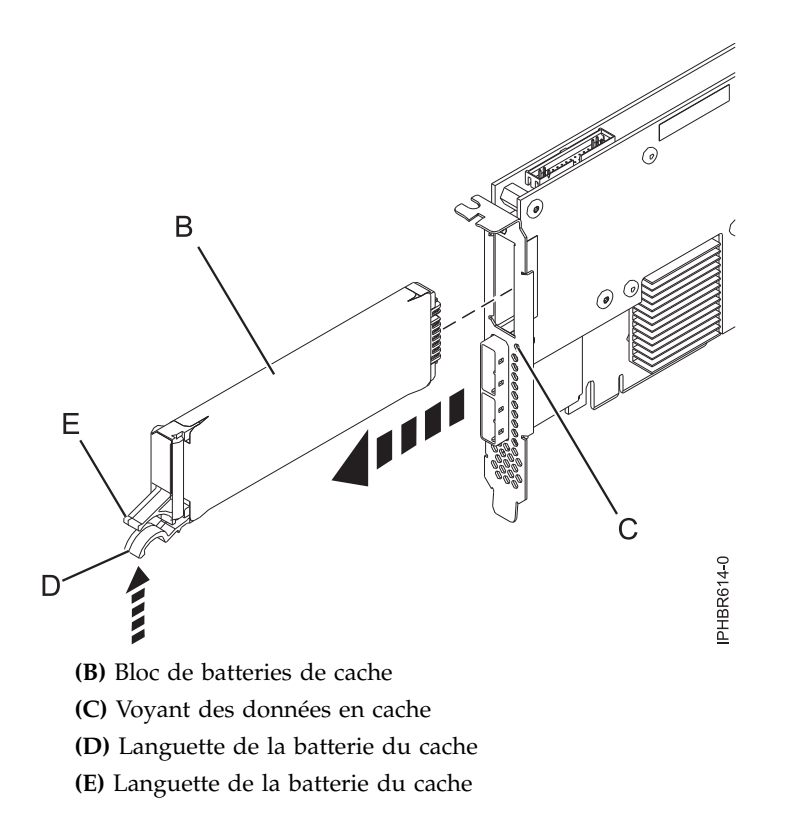

#### Figure 42. Remplacement de la batterie de cache 574E

2. Pressez la languette (D) contre la languette (E) de manière à libérer la batterie, extrayez le bloc de batteries de cache (B) et retirez-le du contrôleur.

**Important :** Appuyez sur les languettes avec précaution, car les éléments en plastique peuvent être fragiles.

**Remarque :** Laissez le bloc de batteries de cache déconnecté pendant au moins 60 secondes avant de connecter la nouvelle batterie. Il s'agit du temps minimum nécessaire à la carte pour détecter que la batterie a été remplacée.

- **3**. Installez le nouveau bloc de batteries de cache en suivant la procédure à l'envers. Vérifiez que le bloc de batteries de cache de remplacement est correctement positionné.
- 4. Redémarrez le cache en écriture de la carte en procédant comme suit :
  - a. Revenez à l'écran Work with Resources containing Cache Battery Packs display et sélectionnez Start IOA cache. Appuyez sur Entrée.
  - b. Vérifiez la présence du message : Cache was started.

# Séparation de l'ensemble de cartes 572F/575C et transfert de l'adaptateur de répertoire cache

Lorsque, en vue d'un rétablissement, les procédures de maintenance vous invitent à séparer l'ensemble de cartes 572F/575C et à transférer l'adaptateur de répertoire cache sur un contrôleur 572F, vous devez suivre attentivement ces instructions.

**Important :** Pour éviter toute perte de données de cache, ne retirez pas la batterie de cache au cours de cette procédure.

**Remarques** :

- Cette procédure ne doit être effectuée que si une procédure d'isolement ou une méthode d'analyse des pannes (MAP) vous la conseille.
- Si vous retirez un adaptateur double largeur d'une cassette double largeur, reportez-vous à la procédure correspondante dans les informations de maintenance de votre unité centrale.

**Attention :** Toutes les cartes sont sensibles à la décharge électrostatique. Avant de commencer la procédure, consultez la section Manipulation de dispositifs sensibles à l'électricité statique.

Pour séparer l'ensemble de cartes 572F/575C et transférer l'adaptateur de répertoire cache, procédez comme suit.

- 1. Etiquetez les deux côtés de l'adaptateur avant de procéder à la séparation.
- 2. Placez l'adaptateur d'ensemble de cartes 572F/575C sur une surface de protection contre les décharges électrostatiques et orientez-le comme indiqué à la figure 43.

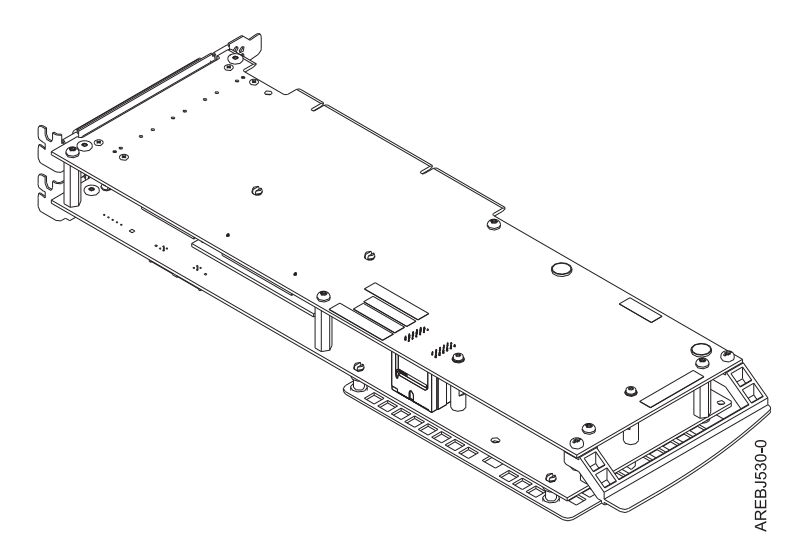

Figure 43. Adaptateur d'ensemble de cartes 572F/575C

**3**. Afin d'éviter toute détérioration de carte, desserrez d'abord l'ensemble des cinq vis de fixation ( **C** ) avant d'en retirer une. Après avoir desserré les cinq vis, retirez-les ■ de l'adaptateur de stockage 572F.

**Important :** Si toutes les cinq vis n'ont pas été desserrées avant le retrait de l'une d'entre elles, la carte risque d'être endommagée.

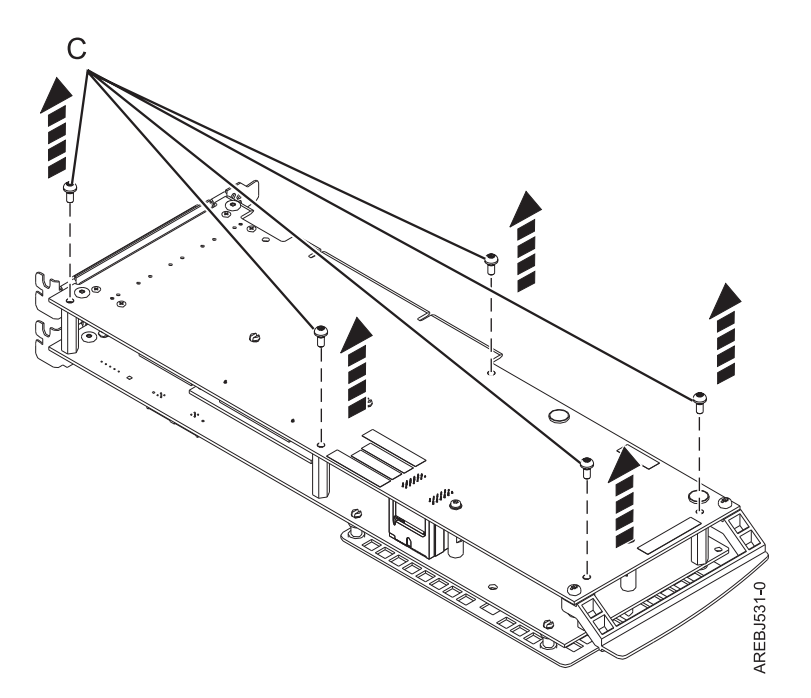

Figure 44. Emplacement des vis sur l'adaptateur d'ensemble de cartes 572F/575C

## C Vis

4. Saisissez les adaptateurs 572F et 575C aux environs de l'interconnecteur **A** indiqué sur la figure, puis détachez doucement l'interconnecteur ; ensuite, posez les adaptateurs sur une surface de protection contre les décharges électrostatiques.

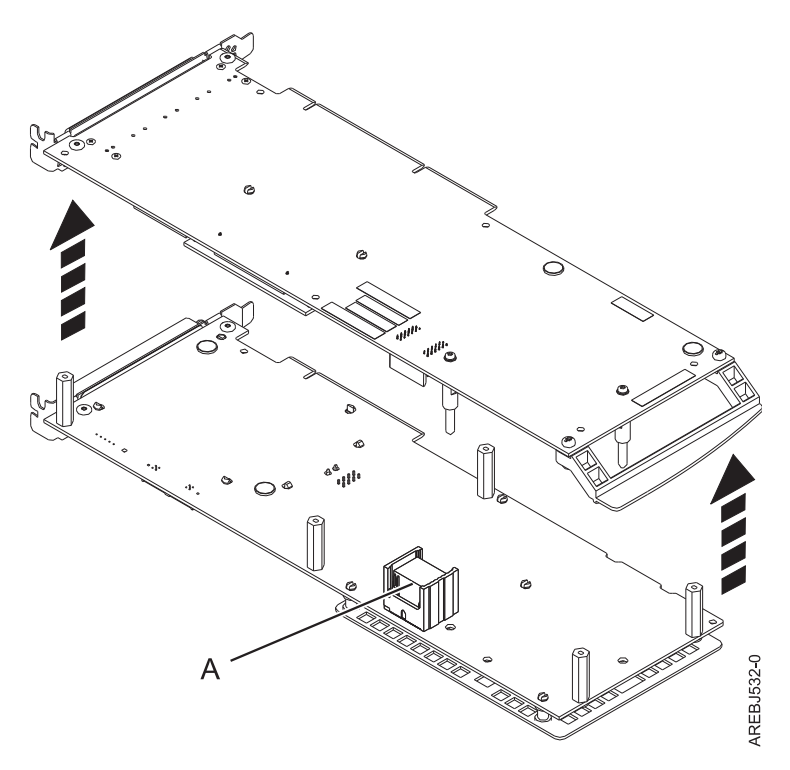

Figure 45. Emplacement de l'interconnecteur sur l'adaptateur d'ensemble de cartes 572F/575C

A Interconnecteur

5. Retournez l'adaptateur de stockage 572F, face composants vers le haut. Localisez l'adaptateur de répertoire cache **D** sur l'adaptateur de stockage 572F. Il s'agit de la petite carte rectangulaire montée sur la carte d'E-S.

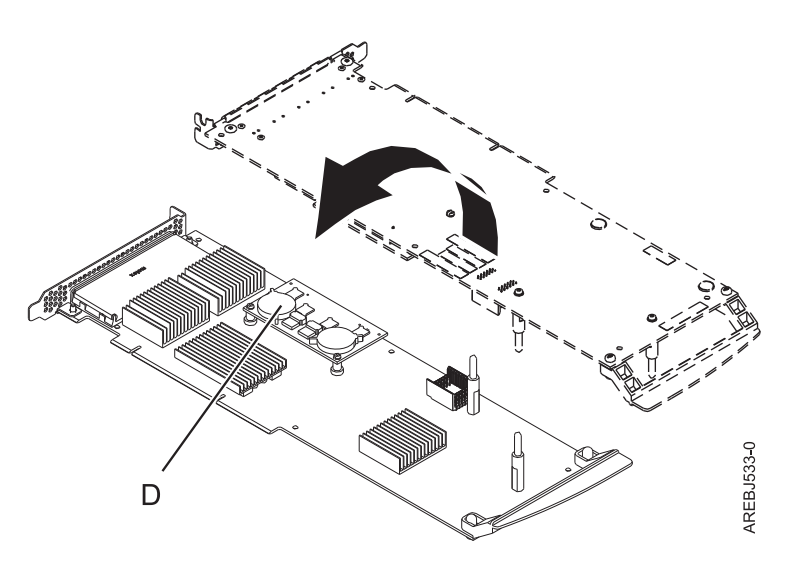

Figure 46. Adaptateur de répertoire cache

Adaptateur de répertoire cache

6. Dégagez l'adaptateur de répertoire cache du connecteur en le faisant basculer par les deux coins les plus éloignés des chevilles d'assemblage. Pour dégager l'adaptateur des chevilles d'assemblage, faites-le pivoter vers l'arrière par-dessus les chevilles.

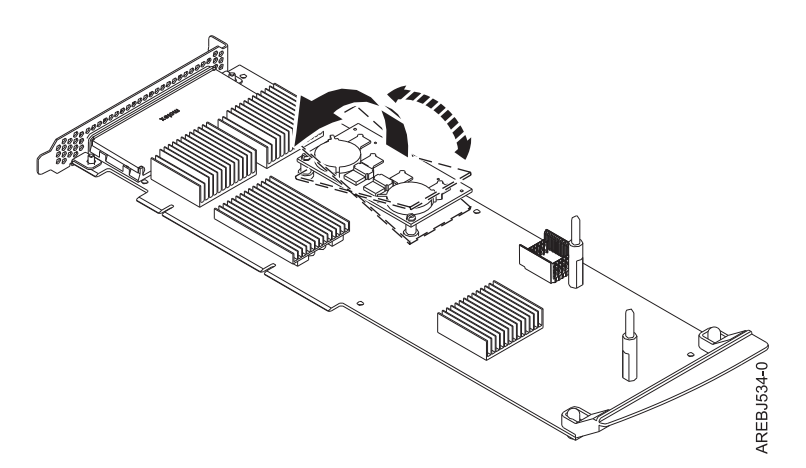

Figure 47. Dégagement du connecteur

- 7. Replacez l'adaptateur de répertoire cache sur le nouvel adaptateur de stockage 572F et fixez-le au connecteur et aux chevilles d'assemblage.
- 8. Pour réassembler les adaptateurs, suivez la procédure ci-dessus à l'envers. Lors de la fixation des deux adaptateurs entre eux, veillez à bien aligner les tenons B de chaque côté de l'interconnecteur A. Une fois le connecteur fixé, appliquez une pression pour bien resserrer ses deux parties. Afin d'éviter toute détérioration d'adaptateur, insérez d'abord l'ensemble des cinq vis de fixation (C) avant d'en visser une complètement.

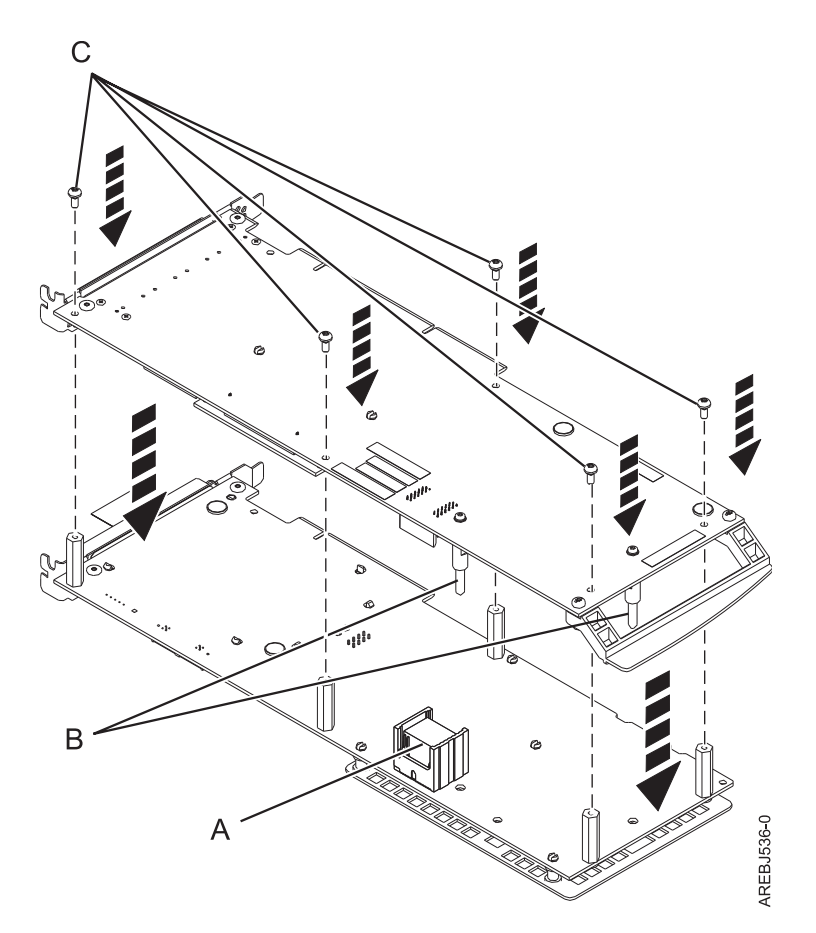

Figure 48. Réassemblage des adaptateurs

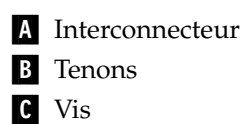

- 9. Installations dans une cassette uniquement : si vous installez l'adaptateur d'ensemble de cartes 572F/575C dans une cassette, suivez la procédure ci-après.
  - a. Retirez la poignée de la carte **B**, comme indiqué à la figure 49, à la page 100.

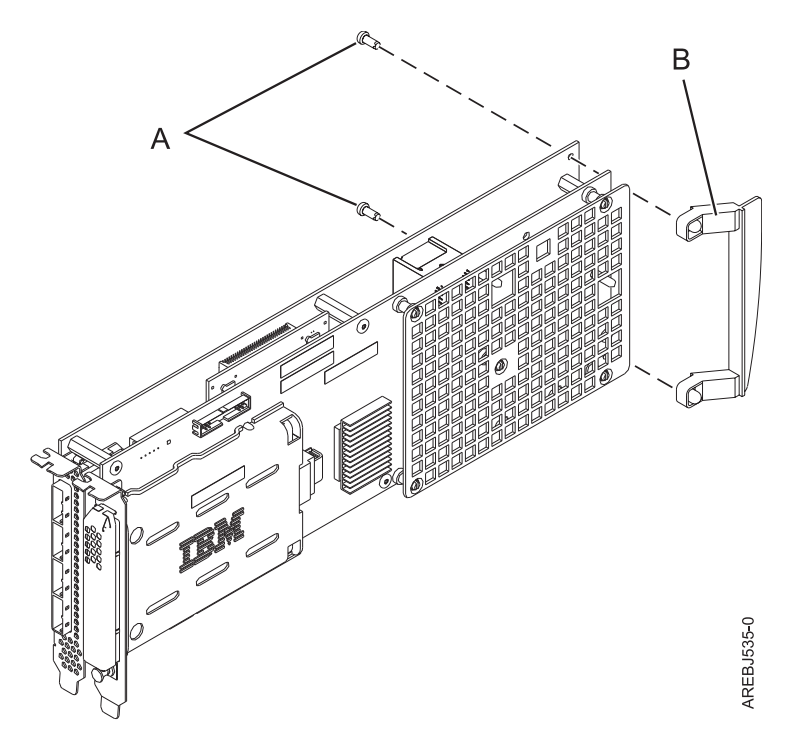

Figure 49. Fixation de la poignée d'une carte pour cassette

A Rivets

**B** Poignée de la carte

- b. Si, au tout début de la procédure, vous avez retiré une carte PCI double largeur d'une cassette, réinstallez la carte dans la cassette double largeur pour terminer l'installation. Pour installer une carte double largeur dans une cassette double largeur, reportez-vous à la procédure correspondante dans les informations de maintenance de votre unité centrale.
- 10. Revenez à la procédure qui vous a amené vers cette page. La procédure est terminée.

## Remplacement de l'adaptateur de répertoire cache

Lorsque les procédures de maintenance vous invitent à remplacer l'adaptateur de répertoire cache, vous devez suivre attentivement ces instructions.

**Avertissement :** Cette procédure ne doit être effectuée que si une procédure d'isolement ou une méthode d'analyse des pannes (MAP) vous la conseille.

**Avertissement :** L'électricité statique peut endommager ce dispositif et votre unité centrale. Pour éviter tout risque de détérioration, conservez ce dispositif dans son emballage antistatique jusqu'au moment de son installation. Pour réduire les risques de décharge électrostatique, observez les consignes suivantes :

- Limitez vos mouvements. Les mouvements contribuent à générer de l'électricité statique autour de vous.
- Manipulez le dispositif avec précaution, en le tenant par ses bords ou son cadre.
- Ne touchez pas les joints de soudure, les broches ou les circuits imprimés à découvert.
- Ne laissez pas le dispositif à portée d'autres personnes susceptibles de le manipuler et de le détériorer le cas échéant.
- Le dispositif étant toujours dans son emballage antistatique, mettez-le en contact avec une zone métallique non peinte de l'unité centrale pendant au moins deux secondes. (Cette opération élimine l'électricité statique de l'emballage et de votre corps.)
- Retirez le dispositif de son emballage et installez-le directement dans le système sans le poser entre-temps. Si vous devez le poser, placez-le sur son emballage antistatique. (S'il s'agit d'un contrôleur, placez-le composants vers le haut.) Ne placez pas le dispositif sur le capot ou sur une table métallique.
- Soyez encore plus prudent par temps froid, car le chauffage réduit le taux d'humidité et accroît l'accumulation d'électricité statique.

Pour remplacer la l'adaptateur de répertoire cache, procédez comme suit.

- 1. Retirez le contrôleur selon les procédures de retrait relatives à l'unité d'extension ou au modèle concerné.
- 2. Localisez l'adaptateur de répertoire cache A.

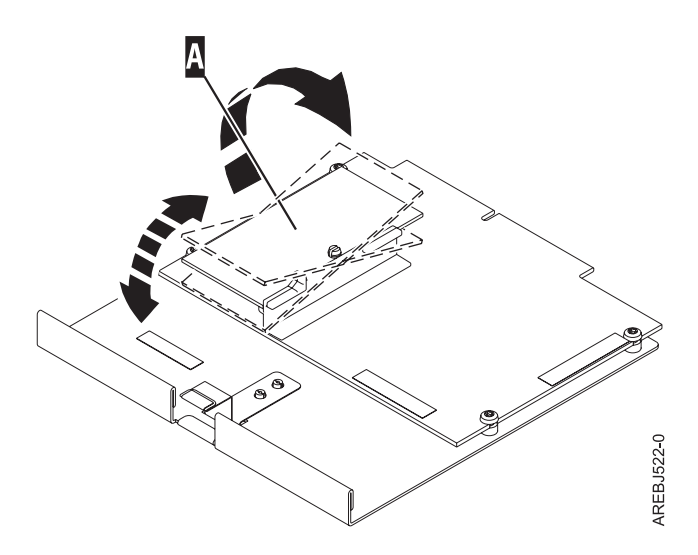

- **3**. Dégagez l'adaptateur de répertoire cache du connecteur en la faisant basculer par les deux coins les plus éloignés des chevilles d'assemblage. Soulevez ensuite l'adaptateur de répertoire plastic du connecteur et retirez-le des glissières.
- 4. Installez le nouvel adaptateur de répertoire cache A en l'insérant dans les glissières, puis fixez-le sur le connecteur.

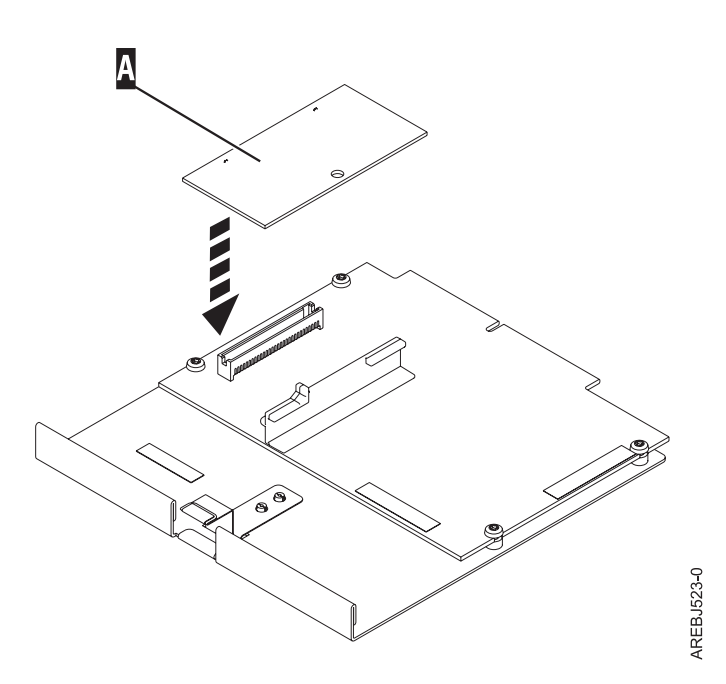

5. Installez le contrôleur selon les procédures d'installation relatives à l'unité d'extension ou au modèle concerné.

# Remplacement de pdisk

Remplacez les pdisks en panne dès que possible, même si le contrôleur a déjà entamé une reconstruction de données à l'aide d'une unité de secours. L'option **Replace/Remove a Device Attached to an SCSI Hot Swap Enclosure Device** (Remplacer/Retirer une unité connectée à un boîtier de remplacement à chaud SCSI) du gestionnaire de remplacement à chaud SCSI et RAID SCSI permet de remplacer les pdisks en panne. Le gestionnaire de grappe de disques IBM SAS propose un raccourci vers le gestionnaire de remplacement à chaud.

**Avertissement :** Cette procédure ne doit être effectuée que si une procédure d'isolement ou une méthode d'analyse des pannes (MAP) vous la conseille.

**Remarque :** Le disque de remplacement doit avoir une capacité supérieure ou égale à celle du plus petit disque de la grappe dégradée.

**Avertissement :** Pour les unités connectées à un Contrôleur IBM SAS RAID, utilisez toujours le gestionnaire de remplacement à chaud SCSI et RAID SCSI. N'exécutez pas les utilitaires destinés aux autres produits RAID, comme les unités RAID remplaçables à chaud.

- 1. Démarrez le gestionnaire de grappe de disques IBM SAS.
  - a. Démarrez le programme de diagnostic et sélectionnez **Task Selection** (Sélection de tâche) sur l'écran **Function Selection** (Sélection de fonction).
  - b. Sélectionnez RAID Array Manager (Gestionnaire de grappes SAS).
  - c. Sélectionnez SAS Disk Array Manager (gestionnaire de grappe de disques IBM SAS).
- 2. Sélectionnez Diagnostics and Recovery Options (Diagnostics et options de rétablissement).
- **3**. Sélectionnez **SCSI and SCSI RAID Hot Plug Manager** (Gestionnaire de remplacement à chaud SCSI et RAID SCSI).
- 4. Sélectionnez **Identify a Device Attached to an SCSI Hot Swap Enclosure Device** (Identifier une unité connectée à un boîtier de remplacement à chaud SCSI).
- 5. Choisissez l'emplacement correspondant au pdisk. Le voyant de l'unité clignote au rythme caractéristique de l'identification.

- 6. Si vous retirez une unité, sélectionnez **Replace/Remove a Device Attached to an SCSI Hot Swap Enclosure Device** (Remplacer/Retirer une unité connectée à un boîtier de remplacement à chaud SCSI). Le voyant de l'unité est allumé en continu. Retirez l'unité.
- 7. Si vous installez une unité, sélectionnez **Attach a Device to an SCSI Hot Swap Enclosure Device** (Connecter une unité à un boîtier de remplacement à chaud SCSI). Le voyant de l'unité est allumé en continu. Insérez l'unité.

# Remplacement d'un module SSD sur la carte SAS PCIe RAID et SSD

Cette procédure permet de remplacer une unité SSD sur une carte SAS PCIe RAID et SSD.

Suivez les étapes ci-après pour effectuer un remplacement simultané sur une carte SAS PCIe RAID et SSD :

**Remarque :** Quand une unité SSD sur une carte PCIe échoue, la carte entière doit être retirée du système avant de remplacer l'unité SSD individuelle. Reportez-vous à documentation de votre système avant de retirez une carte SAS PCIe RAID et SSD du système.

1. Retirez la carte du système. Voir Cartes PCI.

**Important :** Vérifiez que vous suivez les procédures de remplacement simultanée ou non simultanée, en fonction du type de protection de données activé :

- Si la protection de données est de type RAID, utilisez la procédure non simultanée.
- Si la protection des données est de type miroir (carte à carte) et que l'unité SSD se trouve dans l'unité d'extension 5802 ou 5803, utilisez la procédure simultanée.
- Si la protection des données est de type miroir (carte à carte) mais que l'unité SSD ne se trouve pas dans l'unité d'extension 5802 ou 5803, utilisez la procédure non simultanée.
- 2. Placez la carte sur une surface de protection contre les décharges électrostatiques.
- 3. Soulevez le levier (A) de l'unité SSD que vous remplacez jusqu'à une position totalement verticale.

Remarque : Chaque levier (A) désarrime deux unités SSD à la fois.

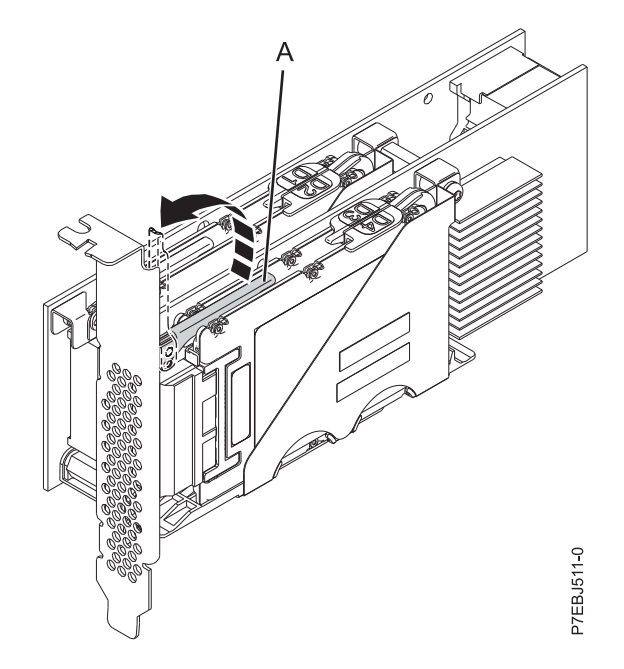

Figure 50. Soulever les leviers

4. Avec le levier (A) en position verticale, poussez fermement le levier (a) pour l'écarter de la contre-poupée de la carte pour détacher les deux unités SSD de leurs connecteurs.

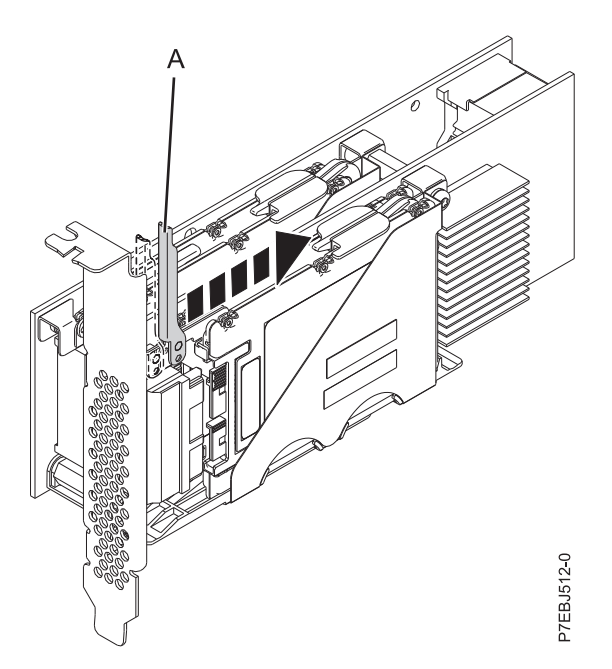

Figure 51. Pousser le levier pour l'écarter de la contre-poupée de la carte

5. Soulevez l'unique taquet de retenue d'unité (B) seulement pour l'unité SSD que vous remplacez en commençant par l'écarter du centre du diviseur SSD puis en le mettant en position verticale.

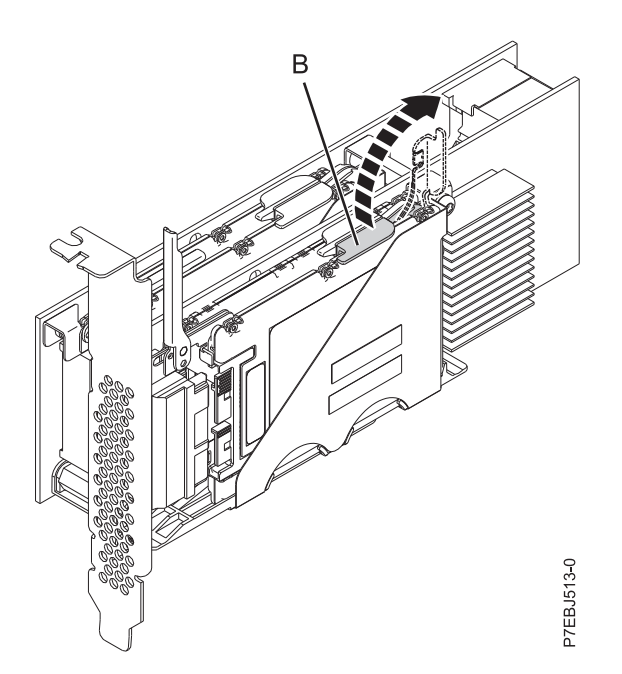

Figure 52. Soulever le taquet de retenue d'unité

6. A l'aide des ouvertures d'accès de l'unité **(C)**, poussez l'unité SSD que vous remplacez hors du support d'unité.

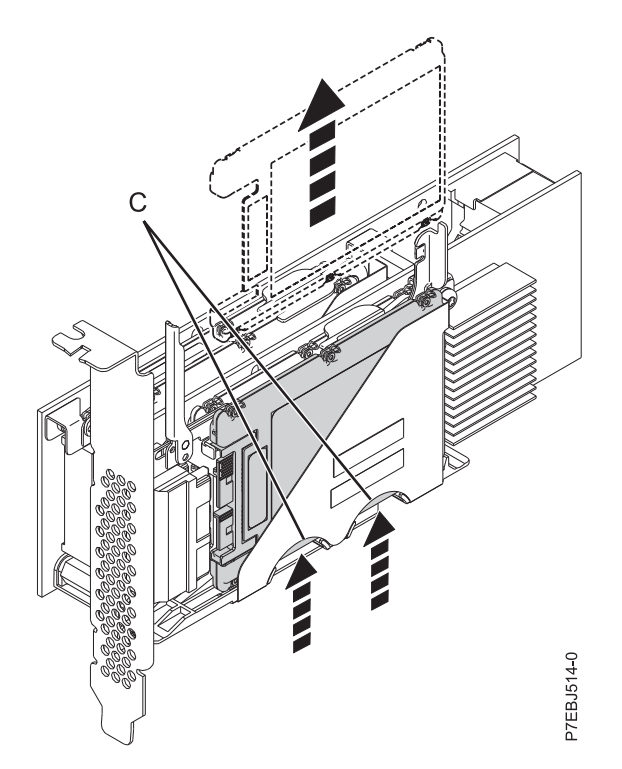

Figure 53. Pousser l'unité SSD remplacée

- 7. Saisissez l'unité SSD et continuer à la retirer de la carte.
- 8. Installez l'unité SSD de rechange en exécutant les étapes 2, à la page 103 à 7.

**Remarque :** Assurez-vous que le taquet de retenue et le levier de désarrimage sont en position de fermeture complète.

- 9. Réinstallez la carte dans le système. Voir Cartes PCI.
- 10. Si le remplacement de l'unité SSD fait partie d'une autre procédure, reprenez cette dernière.

## Affichage des informations sur les chemins d'une matrice SAS

Le gestionnaire de grappes de disques permet d'afficher des informations détaillées sur une matrice SAS.

**Remarque :** Les informations détaillées d'une matrice SAS sur tous les noeuds du chemin reliant le contrôleur à l'unité sont accessibles dans **Show Fabric Path Data View** (Afficher la vue de données des chemins de la matrice) et **Show Fabric Path Graphical View** (Afficher la vue graphique des chemins de la matrice). La seule différence entre les deux menus réside dans le format du résultat. Tous les deux affichent les mêmes données.

- 1. Démarrez le gestionnaire de grappe de disques IBM SAS.
  - a. Démarrez le programme de diagnostic et sélectionnez **Task Selection** (Sélection de tâche) sur l'écran de sélection des fonctions.
  - b. Sélectionnez RAID Array Manager (Gestionnaire de grappes SAS).
  - c. Sélectionnez IBM SAS Disk Array Manager (Gestionnaire de grappes de disques IBM SAS).
- 2. Sélectionnez Diagnostics and Recovery Options (Diagnostics et options de rétablissement).
- **3**. Sélectionnez **Show SAS Controller Physical Resources** (Afficher les ressources physiques du contrôleur).
- 4. Sélectionnez Show Fabric Path Graphical View ou Show Fabric Path Data View.
- 5. Sélectionnez le contrôleur IBM SAS RAID. L'écran suivant apparaît :

|             | Show SAS Controller Physical Resources  |  |
|-------------|-----------------------------------------|--|
|             | Show SAS Controller Physical Resources  |  |
| Move cursor | to desired item and press Enter.        |  |
| [ТОР]       |                                         |  |
| <br>pdisk5  | Path 1: Operational Path 2: Operational |  |
| pdisk0      | Path 1: Operational Path 2: Operational |  |
| pdisk1      | Path 1: Operational Path 2: Operational |  |
| ,<br>pdisk2 | Path 1: Operational Path 2: Operational |  |
| pdisk6      | Path 1: Operational Path 2: Operational |  |
| pdisk3      | Path 1: Operational Path 2: Operational |  |
| pdisk7      | Path 1: Operational Path 2: Operational |  |
| pdisk11     | Path 1: Operational Path 2: Operational |  |
| pdisk8      | Path 1: Operational Path 2: Operational |  |
| pdisk4      | Path 1: Operational Path 2: Operational |  |
| pdisk9      | Path 1: Operational Path 2: Operational |  |
| [MORE4]     |                                         |  |
| F1=Help     | F2=Refresh F3=Cancel                    |  |
| F8=Image    | F10=Exit Enter=Do                       |  |
| /=Find      | n=Find Next                             |  |

La sélection d'une unité fait apparaître les détails de tous les noeuds situés sur tous les chemins possibles du contrôleur à l'unité. L'écran suivant est un exemple de résultat pour **Show Fabric Path Data View**.

| COMMAND STATUS                           |                                      |                                                                                      |                                                  |                        |                                                |                                                    |                                                                        |
|------------------------------------------|--------------------------------------|--------------------------------------------------------------------------------------|--------------------------------------------------|------------------------|------------------------------------------------|----------------------------------------------------|------------------------------------------------------------------------|
| Comma                                    | nd: C                                | Ж                                                                                    | stdout: yes                                      |                        | stder                                          | r: no                                              |                                                                        |
| Befor                                    | e com                                | nmand completi                                                                       | on, additional                                   | instr                  | uctions                                        | might app                                          | pear below                                                             |
| [TOP]                                    |                                      |                                                                                      |                                                  |                        |                                                |                                                    |                                                                        |
| Adapt                                    | er                                   | Adapter Port                                                                         | Path Active                                      | Path                   | State                                          | Device                                             |                                                                        |
| sissa                                    | s0                                   | 4                                                                                    | Yes                                              | Opera                  | tional                                         | pdisk0                                             |                                                                        |
| Node                                     | SAS                                  | Address                                                                              | Port Type                                        | Phy                    | Status                                         |                                                    | Info                                                                   |
| 1<br>2<br>3<br>4<br>5<br>[MORE           | 5005<br>5FFF<br>5FFF<br>5000<br>5000 | 5076C07037705<br>FFFFFFFFF000<br>FFFFFFFF000<br>0C50001C72C29<br>0C50001C72C2B<br>I] | Adapter<br>Expander<br>Expander<br>Device<br>LUN | 4<br>14<br>1<br>0<br>1 | Operat<br>Operat<br>Operat<br>Operat<br>Operat | ional<br>ional<br>ional<br>ional<br>ional<br>ional | 3.0 GBPS<br>3.0 GBPS<br>3.0 GBPS<br>3.0 GBPS<br>3.0 GBPS<br>LUN_ID 000 |
| F1=Help F2<br>F8=Image F9<br>n=Find Next |                                      | F2=<br>F9=                                                                           | =Refresh F3=C<br>=Shell F10=                     |                        | Cancel<br>=Exit                                |                                                    | F6=Command<br>/=Find                                                   |

Les valeurs d'état possibles pour les options Show Fabric Path Data View et Show Fabric Path Graphical View sont les suivantes.

| Etat        | Description              |
|-------------|--------------------------|
| Operational | Aucune panne détectée    |
| Degraded    | Le noeud SAS est dégradé |

| Etat                                                                    | Description               |  |  |
|-------------------------------------------------------------------------|---------------------------|--|--|
| Failed                                                                  | Le noeud SAS est en panne |  |  |
| Suspect <sup>1</sup> Le noeud SAS pourrait être à l'origine d'une panne |                           |  |  |
| Missing <sup>1</sup> Le noeud SAS n'est plus détecté par le contrôleur  |                           |  |  |
| Not valid Le noeud SAS n'est pas connecté correctement                  |                           |  |  |
| Unknown Etat inconnu ou imprévu                                         |                           |  |  |

<sup>1</sup>Cet état indique un problème potentiel ; toutefois, le contrôleur n'est pas toujours en mesure de déterminer l'état d'un noeud. Le noeud peut être à cet état même si l'état du noeud lui-même n'est pas affiché.

# Exemple : Utilisation des informations de chemin d'une matrice SAS

Ces données permettent de déterminer l'origine d'incidents liés à la configuration ou à la matrice SAS.

Dans l'exemple suivant, les boîtiers de disque sont disposés en cascade et une connexion est rompue sur l'un des chemins entre les boîtiers.

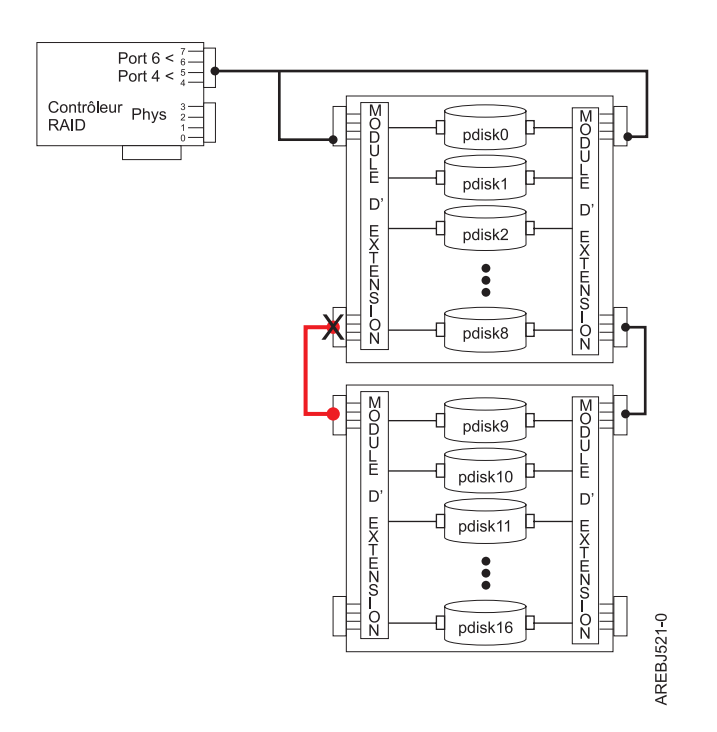

Les états de tous les chemins vers toutes les unités sont présentés comme suit :

| - | +                                                                                                    |
|---|----------------------------------------------------------------------------------------------------|
|   | Show SAS Controller Physical Resources                                                                                                  |
|   | Move cursor to desired item and press Enter.                                                                                            |
|   | Show Physical Resource Locations<br>Show Physical Resource Information<br>Show Fabric Path Graphical View<br>Show Fabric Path Data View |
|   | Show SAS Controller Physical Resources                                                                                                  |
|   | Move cursor to desired item and press Enter.                                                                                            |

| ses4<br>F1=Help    | Path 1:             | Operational<br>F2=Refresh |               |    | F3=Cancel                               |  |
|--------------------|---------------------|---------------------------|---------------|----|-----------------------------------------|--|
| ses3               | Path 1:             | Operational               |               |    |                                         |  |
| ses2               | Path 1:             | Operational               |               |    |                                         |  |
| ses1               | Path 1:             | Operational               |               |    |                                         |  |
| ses0               | Path 1:             | Operational               |               |    | 0001 001 011 011 011 011 011 011 011 01 |  |
| pdisk16            | Path 1.             | Failed                    | Path          | 2: | Operational                             |  |
| ndisk15            | Path 1.             | Failed                    | Path          | 2. | Operational                             |  |
| ndisk14            | Path 1.             | Failed                    | Path          | 2. | Operational                             |  |
| ndisk12            | Path 1.             | Failed                    | Path          | 2. | Operational                             |  |
| puiskii<br>ndisk12 | Path 1.             | Failed                    | Path          | 2. | Operational                             |  |
| puiskiu<br>ndiskii | Dath 1.             | Failed                    | ratii<br>Dath | 2. | Operational                             |  |
| puisky<br>pdisk10  | Path 1:<br>Dath 1:  | Failed                    | ralli<br>Dath | 2: | Operational                             |  |
| puisko<br>ndick0   | Patri I:<br>Doth 1. | operational<br>Esilod     | rain<br>Doth  | 2: | Operational                             |  |
| paisk/             | Path 1:             | Operational               | Path          | 2: | Operational                             |  |
| paisko<br>ndiek7   | Path 1:             | uperational               | Path          | 2: | Uperational                             |  |
| paisk5             | Path I:             | Uperational               | Path          | 2: | Uperational                             |  |
| pdisk4             | Path 1:             | Operational               | Path          | 2: | Operational                             |  |
| pdisk3             | Path 1:             | Operational               | Path          | 2: | Operational                             |  |
| pdisk2             | Path 1:             | Operational               | Path          | 2: | Operational                             |  |
| pdisk1             | Path 1:             | Operational               | Path          | 2: | Operational                             |  |
| pdisk0             | Path 1:             | Operational               | Path          | 2: | Operational                             |  |

Dans Show Fabric Path Data View (Afficher la vue de données des chemins de la matrice), si vous choisissez une unité dont le chemin est Failed (Défaillant), vous voyez apparaître les informations suivantes :

|                       |                                           |                                                                              | COMM                                                    | AND ST                   | ATUS                                           |                                                    |                                                                      |
|-----------------------|-------------------------------------------|------------------------------------------------------------------------------|---------------------------------------------------------|--------------------------|------------------------------------------------|----------------------------------------------------|----------------------------------------------------------------------|
| Comma                 | nd: Ok                                    | ζ :                                                                          | stdout: yes                                             |                          | stder                                          | r: no                                              |                                                                      |
| Befor                 | e comm                                    | nand completio                                                               | on, additional                                          | instr                    | uctions                                        | might appe                                         | ar below.                                                            |
| Adapt                 | er                                        | Adapter Port                                                                 | Path Active                                             | Path                     | State                                          | Device                                             |                                                                      |
| sissa                 | s0                                        | 4                                                                            | <br>No                                                  | Faile                    | d                                              | pdisk9                                             |                                                                      |
| Node                  | SAS A                                     | Address                                                                      | Port Type                                               | Phy                      | Status                                         |                                                    | Info                                                                 |
| 1<br>2<br>3<br>4      | 50050<br>500A0<br>00000<br>50000          | 076C0701CD05<br>088257CC9000<br>0000000000000<br>CCA003100DF3                | Adapter<br>Expander<br>Expander<br>LUN                  | 4<br>16<br>FF<br>40      | Operat<br>Operat<br>Missin<br>Missin           | ional<br>ional<br>g<br>g                           | 3.0 GBPS<br>3.0 GBPS<br>Status 0<br>Status 0                         |
| Adapt                 | er                                        | Adapter Port                                                                 | Path Active                                             | Path                     | State                                          | Device                                             |                                                                      |
| sissa                 | s0                                        | 6                                                                            | Yes                                                     | Opera                    | tional                                         | pdisk9                                             |                                                                      |
| Node                  | SAS A                                     | Address                                                                      | Port Type                                               | Phy                      | Status                                         |                                                    | Info                                                                 |
| 1<br>2<br>3<br>4<br>5 | 50050<br>500A0<br>500A0<br>500A0<br>500A0 | 076C0701CD07<br>088257CEA000<br>088257CEA000<br>0881E18E7000<br>0881E18E7000 | Adapter<br>Expander<br>Expander<br>Expander<br>Expander | 6<br>16<br>10<br>10<br>0 | Operat<br>Operat<br>Operat<br>Operat<br>Operat | ional<br>ional<br>ional<br>ional<br>ional<br>ional | 3.0 GBPS<br>3.0 GBPS<br>3.0 GBPS<br>3.0 GBPS<br>3.0 GBPS<br>3.0 GBPS |

| 6 | 5000CCA003900DF3 | Device | 1  | Operational | 3.0 GBPS   |
|---|------------------|--------|----|-------------|------------|
| 7 | 5000CCA003100DF3 | LUN    | 40 | Operational | LUN_ID 000 |
|   |                  |        |    |             |            |

Dans **Show Fabric Path Graphical View** (Afficher la vue graphique des chemins de la matrice), si vous choisissez une unité dont le chemin est **Failed** (Défaillant), vous voyez apparaître les informations suivantes :

| COMMAND STATUS                                                                                                 |                    |                                                                                    |  |  |  |
|----------------------------------------------------------------------------------------------------|--------------------|------------------------------------------------------------------------------------|--|--|--|
| Command: OK stdout                                                                                             | : yes              | stderr: no                                                                         |  |  |  |
| Before command completion, additional instructions might appear below.<br>************************************ |                    |                                                                                    |  |  |  |
| Path Active: No<br>Path State : Failed                                                                         | Adapter<br>sissas0 | Path Active: Yes<br>Path State : Operational                                       |  |  |  |
| SAS Addr: 5005076C0701CD05<br>Port : 4<br>Status : Operational<br>Info : 3.0 GBPS                              |                    | SAS Addr: 5005076C0701CD07<br>Port : 6<br>Status : Operational<br>Info : 3.0 GBPS  |  |  |  |
|                                                                                                    |                    |                                                                                    |  |  |  |
| Expander : 1                                                                                                   |                    | ++<br>  Expander : 1                                                               |  |  |  |
| SAS Addr: 500A0B8257CC9000<br>Port : 16<br>Status : Operational<br>Info : 3.0 GBPS                             | -                  | SAS Addr: 500A0B8257CEA000<br>Port : 16<br>Status : Operational<br>Info : 3.0 GBPS |  |  |  |
| SAS Addr: 0000000000000000<br>Port : FF<br>Status : Missing<br>Info : Status 0                                 | -                  | SAS Addr: 500A0B8257CEA000<br>Port : 10<br>Status : Operational<br>Info : 3.0 GBPS |  |  |  |
|                                                                                                    | -                  | <br>  <br>\/                                                                       |  |  |  |
|                                                                                                    |                    | ++<br>  Expander : 2                                                               |  |  |  |
|                                                                                                    |                    | SAS Addr: 500A0B81E18E7000<br>Port : 10<br>Status : Operational<br>Info : 3.0 GBPS |  |  |  |
|                                                                                                    |                    | SAS Addr: 500A0B81E18E7000<br>Port : 0<br>Status : Operational<br>Info : 3.0 GBPS  |  |  |  |
|                                                                                                    |                    | +<br>  <br>\/                                                                      |  |  |  |
|                                                                                                    |                    | ++<br>  Device                                                                     |  |  |  |
|                                                                                                    |                    | SAS Addr: 5000CCA003900DF3<br>Port : 1<br>Status : Operational<br>Info : 3.0 GBPS  |  |  |  |
| SAS Addr: 5000CCA003100DF3                                                                                     | Device Lun         | +<br> SAS Addr: 5000CCA003100DF3                                                   |  |  |  |

|    | Status<br>Info | :<br>: | Missing<br>LUN_ID 000 | pdisk9 | Status<br>Info | :<br>: | Operational<br>LUN_ID 000 |   |
|----|----------------|--------|-----------------------|--------|----------------|--------|---------------------------|---|
| Ι. | T              |        |                       | r      |                |        | +                         | L |

## Identification des incidents et rétablissement

Les programmes de diagnostic et utilitaires AIX aident à identifier les incidents et à exécuter les tâches de rétablissement.

**Remarque :** Les procédures décrites dans cette section sont destinées aux techniciens de maintenance formés tout spécialement sur l'unité centrale et le sous-système concernés par les incidents. Certaines procédures de maintenance nécessitent également l'intervention de l'administrateur système.

Si un incident survient sur une grappe de disques et ses pdisks, consultez les informations suivantes pour l'identifier :

- Informations données par l'analyse du journal des erreurs
- Journaux des erreurs matérielles affichés à l'aide de la tâche de diagnostic Display Hardware Error Report (Rapport des erreurs matérielles)
- Etats des hdisks et des pdisks des grappes de disques, affichés à l'aide du gestionnaire de grappe de disques IBM SAS

L'analyse du journal des erreurs analyse les erreurs relatives à l'adaptateur et suggère des procédures à suivre pour les corriger. Il est parfois conseillé d'appliquer une méthode d'analyse des pannes (MAP) pour connaître la procédure de résolution de l'incident.

Les MAP contenues dans cette rubrique traitent uniquement des incidents liés directement aux grappes de disques et de l'isolation des incidents SAS. Les MAP relatives aux incidents des autres unités ou des adaptateurs figurent dans d'autres documentations système.

Avant de suivre les procédures d'identification des incidents et de rétablissement, lisez les remarques suivantes :

- Si une grappe de disques joue le rôle d'unité d'amorçage et que l'amorçage du système échoue en raison d'un incident probable sur la grappe, procédez à l'amorçage à l'aide du support de diagnostic autonome. Les programmes de diagnostic autonome incluent l'analyse du journal des erreurs, les journaux d'erreurs AIX, le gestionnaire de grappe de disques IBM SAS, ainsi que d'autres outils permettant d'identifier et de résoudre l'incident affectant la grappe de disques.
- Lors de l'appel des routines de diagnostic pour un contrôleur, préférez le mode d'identification des incidents (PD) au mode de vérification système (SV), sauf motif particulier (par exemple, une MAP vous demande expressément d'exécuter le mode SV).
- Une fois les routines de diagnostic exécutées en mode SV, exécutez-les en mode PD pour garantir la prise en compte des nouvelles erreurs dans l'analyse. Suivez ces procédures en particulier lorsque vous utilisez le support de diagnostic autonome.

# **Emplacements des ressources SAS**

De nombreux journaux d'erreurs matérielles identifient l'emplacement d'une unité physique, comme un disque SAS, sous la dénomination *emplacement de la ressource* (ou simplement *ressource*).

### Emplacements de ressource SAS pour les contrôleurs PCI-X et PCIe, à l'exception de CCIN 57CD

La ressource est présentée au format : 00cceell, où :

• cc désigne le port de contrôleur auquel l'unité ou le boîtier d'unité est connecté.

• *ee* désigne le port de module d'extension auquel l'unité est connectée. Lorsqu'une unité n'est pas connectée à un module d'extension SAS (par exemple, elle est directement reliée au contrôleur), le port de module d'extension est défini sur 0.

Le numéro du port de module d'extension est généralement situé entre 00 et 3F au format hexadécimal. Si la valeur indiquée est supérieure à 3F, alors il existe deux modules d'extension (en cascade, par exemple) entre le contrôleur et l'unité. Par exemple, si une unité est connectée à un seul module d'extension la valeur du port de ce module sera 1A ; si elle connectée à un module d'extension en cascade, la valeur du port pourra être 5A (l'ajout de la valeur 40 en hexadécimal à la valeur initiale du port indique la présence de modules d'extension en cascade). Dans les deux cas, l'unité est connectée sur le port 1A du module d'extension.

La valeur FF indique que le port de module d'extension n'est pas connu.

• *ll* désigne le numéro d'unité logique (LUN) de l'unité.

La valeur FF indique que le numéro LUN n'est pas connu.

L'emplacement de la ressource permet également d'identifier une grappe de disques. Les grappes de disques sont présentées au format suivant : *00FFnn00*, où :

• nn est l'identificateur de la grappe de disques associée au contrôleur.

Une ressource peut être une unité physique, une grappe de disques ou tout autre composant SAS. Par exemple :

- 00FFFFFF indique que l'identité de l'unité n'est pas connue.
- 00ccFFFF identifie uniquement le port SAS du contrôleur.
- 00cceell identifie le port du contrôleur, le port du module d'extension et le numéro logique de l'unité connectée.
- 00FE0000 désigne un initiateur SAS éloigné
- 00FFnn00 désigne une grappe de disques
- FFFFFFF désigne un contrôleur SAS RAID.

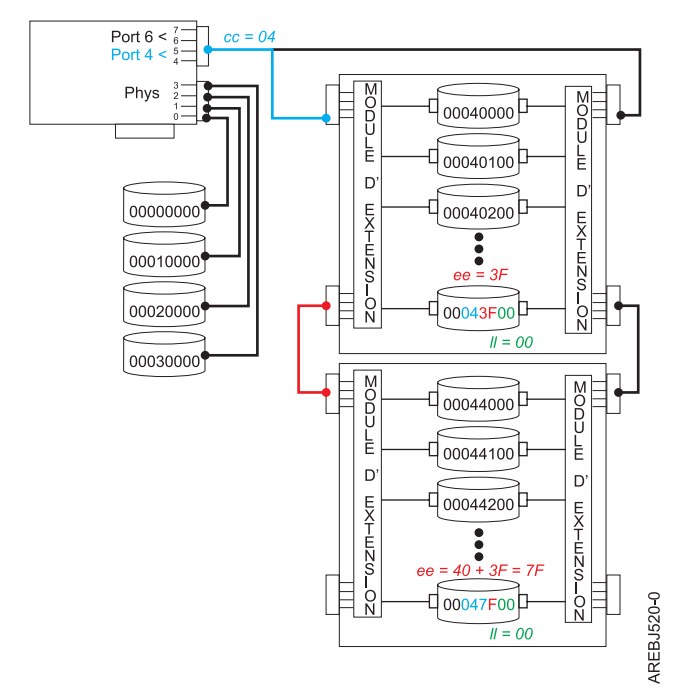

Figure 54. Exemple d'emplacements de ressource sur un sous-système SAS

## Emplacements de ressource SAS pour le contrôleur PCIe 57CD

L'image suivante montre les emplacements du SAS RAID CCIN 57CD PCIe et de l'adaptateur SSD. Chacune des unités SSD est directement connectée et le port d'extension est donc égal à 0 dans la ressource. Le numéro d'unité logique de chaque unité est également 0.

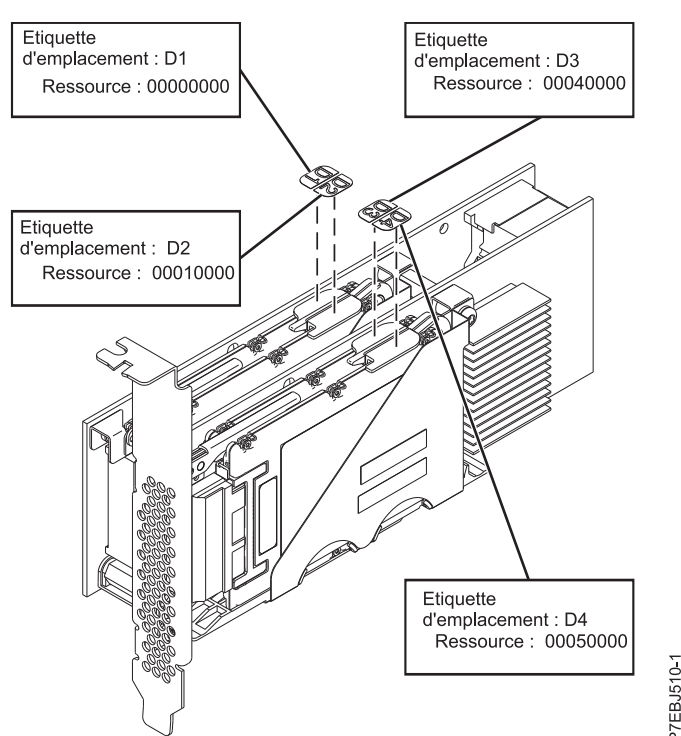

Figure 55. Emplacements de la ressource SAS pour la carte SSD x8 3 Go et SAS RAID PCIe CCIN 57CD

### Emplacements de ressource SAS pour les contrôleurs PCIe2 ou PCIe3

La ressource est présentée au format : *ttcceess*, où :

• *tt* identifie le type d'unité.

**Remarque :** La valeur 00 indique que l'unité est une unité physique (unité de disque dur ou SSD). Les autres valeurs indiquent que l'unité est une unité logique ou un contrôleur SAS RAID.

- cc désigne le port de contrôleur auquel l'unité ou le boîtier d'unité est connecté.
- *ee* désigne le port de module d'extension auquel l'unité ou le module d'extension en cascade est connecté. Lorsqu'une unité n'est pas connectée à un module d'extension SAS (par exemple, elle est directement reliée au contrôleur), le port de module d'extension est défini sur FF.

La valeur FF indique que le port de module d'extension n'est pas connu ou qu'il n'existe pas de module d'extension.

• ss désigne le port de module d'extension en cascade auquel l'unité est connectée.

La valeur FF indique que le port de module d'extension en cascade n'est pas connu ou qu'il n'existe pas de module d'extension en cascade.

L'emplacement de la ressource permet également d'identifier une grappe de disques. Les grappes de disques sont présentées au format suivant : *FCnn00FF*, où :

• nn est l'identificateur de la grappe de disques associée au contrôleur.

Une ressource peut être une unité physique, une grappe de disques ou tout autre composant SAS. Par exemple :

• 00FFFFFF indique que l'identité de l'unité n'est pas connue.

- 00ccFFFF identifie uniquement le port SAS du contrôleur ou une unité directement connectée.
- 00cceeFF identifie le port du contrôleur et le port du module d'extension d'une unité connectée.
- 00cceess identifie le port du contrôleur, le port du module d'extension et le port du module d'extension en cascade d'une unité connectée.
- FB0000FF désigne un initiateur SAS éloigné.
- FCnn00FF désigne une grappe de disques.
- FFFFFFFF désigne un contrôleur SAS RAID.

**Remarque :** Dans la plupart des emplacements (tels que les écrans SMIT), seuls les 4 octets supérieurs de la zone Resource (Ressource) s'affichent. Toutefois, dans certains journaux d'erreurs, la ressource est identifiée à l'aide d'une valeur à 8 octets. Les 4 octets de fin sont toujours FFFFFFF et peuvent être ignorés dans toutes les configurations prises en charge.

Par exemple, la ressource identifiée dans le fragment suivant dans un journal d'erreurs serait la ressource 000608FF.

DISK INFORMATION

| Resource        | Vendor | Product  | S/N      | World Wide ID                    |
|-----------------|--------|----------|----------|----------------------------------|
| 000608FFFFFFFFF | IBM    | SG9XCA2E | 50B00460 | 500051610000FC6C0000000000000000 |

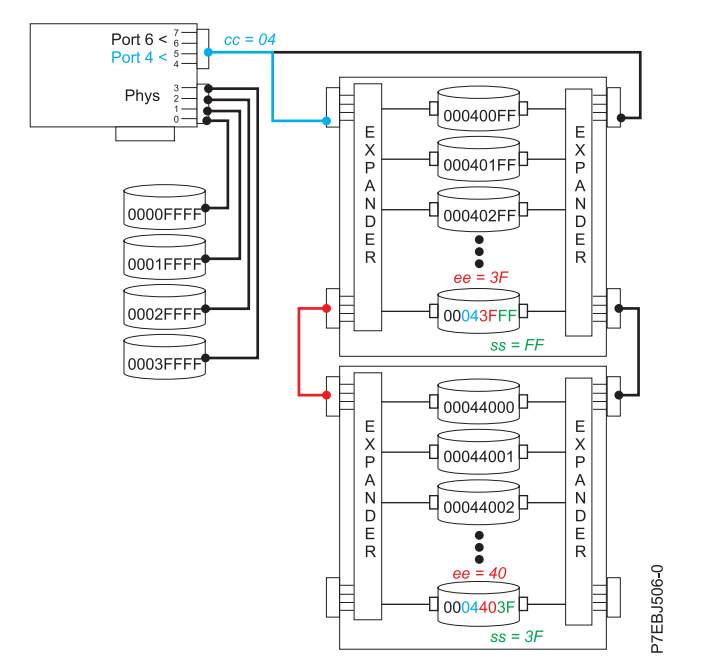

Figure 56. Exemple d'emplacements de ressource sur un sous-système SAS PCIe2 ou PCIe3

## Affichage des attributs des ressources physiques

Cette procédure permet de connaître les attributs d'une unité (emplacement physique, nom du hdisk, nom du pdisk, numéro de série ou ID international, par exemple).

- 1. Démarrez le gestionnaire de grappe de disques IBM SAS.
  - a. Démarrez le programme de diagnostic et sélectionnez **Task Selection** (Sélection de tâche) sur l'écran de sélection des fonctions.
  - b. Sélectionnez RAID Array Manager (Gestionnaire de grappes RAID).
  - c. Sélectionnez IBM SAS Disk Array Manager (Gestionnaire de grappes de disques IBM SAS).

- 2. Sélectionnez Diagnostics and Recovery Options (Diagnostics et options de rétablissement).
- 3. Sélectionnez Show SAS Controller Physical Resources (Ressources physiques du contrôleur SAS).
- 4. Sélectionnez Show Physical Resource Locations (Afficher les emplacements des ressources physiques) ou Show Physical Resource Information (Afficher les informations sur les ressources physiques). Les écrans Show Physical Resource Locations et Show Physical Resource Information se présentent comme suit.

| +                                               | COMMAND STATUS                                                                  |                                                                                                    |                                     |                      |  |
|-------------------------------------------------|---------------------------------------------------------------------------------|----------------------------------------------------------------------------------------------------|-------------------------------------|----------------------|--|
| Command:                                        | ОК                                                                              | stdout: yes                                                                                                    | stderr: no                          |                      |  |
| Before co                                       | efore command completion, additional instructions might appear below.           |                                                                                                    |                                     |                      |  |
| Name                                            | Resource                                                                        | Physical Location                                                                                                    |                                     |                      |  |
| sissas0                                         | FFFFFFF                                                                         | U789D.001.DQDVXHA-P                                                                                                    | 1-T3                                |                      |  |
| hdisk2<br>pdisk0                                | 00FF0000<br>00000400                                                            | U789D.001.DQDVXHA-P<br>U789D.001.DQDVXHA-P                                                                                             | 1-T3-LFF0000-L0<br>3-D3             |                      |  |
| hdisk0<br>hdisk1<br>ses0<br>ses1<br>ses2<br>cd0 | 00000200<br>0000300<br>00080000<br>00000A00<br>00020A00<br>00020A00<br>00040000 | U789D.001.DQDVXHA-P<br>U789D.001.DQDVXHA-P<br>U789D.001.DQDVXHA-P<br>U789D.001.DQDVXHA-P<br>U789D.001.DQDVXHA-P<br>U789D.001.DQDVXHA-P | 3-D1<br>3-D2<br>4<br>3<br>3<br>4-D1 |                      |  |
| F1=Help<br>F8=Image<br>n=Find Ne                | xt                                                                              | F2=Refresh<br>F9=Shell                                                                                                    | F3=Cancel<br>F10=Exit               | F6=Command<br>/=Find |  |

|                                                 | COMMAND STATUS                                                       |                                                                     |                                                                                                  |                      |                      |  |
|-------------------------------------------------|----------------------------------------------------------------------|---------------------------------------------------------------------|--------------------------------------------------------------------------------------------------|----------------------|----------------------|--|
| Command:                                        | ОК                                                                   | stdout                                                              | : yes st                                                                                         | tderr: no            |                      |  |
| Before co                                       | ommand comp                                                          | letion, ad                                                          | ditional instructi                                                                               | ions might a         | ppear below.         |  |
| Name                                            | Location                                                             | Resource                                                            | World Wide ID                                                                                    | Serial Num           | ber                  |  |
| sissas0                                         | 07-08                                                                | FFFFFFF                                                             | 5005076C0301C700                                                                                 |                      |                      |  |
| hdisk2<br>pdisk0                                | 07-08-00<br>07-08-00                                                 | 00FF0000<br>00000400                                                | n/a<br>5000CCA00336D2D9                                                                          | 84A40E3D<br>0036D2D9 |                      |  |
| hdisk0<br>hdisk1<br>ses0<br>ses1<br>ses2<br>cd0 | 07-08-00<br>07-08-00<br>07-08-00<br>07-08-00<br>07-08-00<br>07-08-00 | 00000200<br>0000300<br>00080000<br>00000A00<br>00020A00<br>00020A00 | 5000cca00336f5db<br>5000cca00336d2d4<br>5005076c06028800<br>5005076c0401170e<br>5005076c0401178e |                      |                      |  |
| F1=Help<br>F8=Image<br>n=Find Ne                | ext                                                                  | F2=Refres<br>F9=Shell                                               | h F3=Cano<br>F10=Exi                                                                             | cel<br>it            | F6=Command<br>/=Find |  |

# Identification des incidents liés aux grappes de disques

Pour identifier les incidents liés aux grappes de disques, utilisez les numéros de demande d'intervention (codes SRN) émis par les programmes de diagnostic AIX.

Un incident de grappe de disque est identifié par un code SRN unique. Ce code prend la forme nnnn rrrr, où les quatre premiers chiffres précédant le tiret (-) sont appelés code de fonction défaillante (FFC, par exemple 2502) et les quatre derniers chiffres suivant le tiret (-), code raison. Le code raison indique l'incident qui s'est produit et permet de déterminer la méthode d'analyse des pannes (MAP) à utiliser.

Le code SRN est fourni par l'analyse du journal des erreurs, qui dirige l'utilisateur vers les MAP contenues dans cette rubrique. Pour obtenir le code raison (quatre derniers chiffres du code SRN) à partir d'un journal d'erreurs AIX, voir «Reconstitution d'un numéro de demande d'intervention à partir d'un journal d'erreurs AIX existant», à la page 219.

Le code SRN décrit l'incident détecté et doit être le premier moyen d'identification. Toutefois, l'option List SAS Disk Array Configuration (Répertorier les configurations de grappes de disques SAS) du gestionnaire de grappe de disques IBM SAS permet également d'identifier un incident ou de confirmer la présence d'un incident décrit par l'analyse du journal des erreurs. Pour plus d'informations sur le gestionnaire de grappe de disques IBM SAS, voir «Utilisation du gestionnaire de grappe de disques», à la page 46.

Procurez-vous le code SRN, puis passez à la section suivante pour obtenir une description plus détaillée de l'incident et déterminer la méthode MAP à appliquer.

# Numéros de demande d'intervention

A l'aide du numéro de demande d'intervention (SRN) indiqué par l'analyse du journal des erreurs ou dans le journal d'erreurs AIX, consultez le tableau suivant pour connaître la méthode maintenance à appliquer.

Le tableau suivant ne répertorie que les SRN associés aux méthodes d'analyse des pannes contenues dans ce document.

| SRN                  | Description                                            | MAP                                                                                                    |
|----------------------|--------------------------------------------------------|----------------------------------------------------------------------------------------------------|
| nnnn-101             | Erreur de configuration du contrôleur                  | MAP 210 : remplacement du<br>contrôleur                                                                                                    |
| nnnn-710<br>nnnn-713 | Panne contrôleur                                       | MAP 210 : remplacement du contrôleur                                                                                                    |
| nnnn-720             | Erreur de configuration d'un bus d'unité de contrôleur | Les codes SRN sont associés aux<br>méthodes d'analyse des pannes en<br>fonction de la valeur de nnnn.                                                                                        |
|                      |                                                        | • 51 mmn est 2014 ou 2015, utilisez<br>MAP 4150                                                                                                    |
|                      |                                                        | <ul> <li>Si nnnn est 2D16 - 2D18 ou 2D26 -<br/>2D28, utilisez MAP 4050</li> </ul>                                                                                                    |
|                      |                                                        | • Pour toutes les autres valeurs de<br>nnnn, utilisez «MAP 3150», à la<br>page 162 pour un contrôleur PCI-X<br>ou PCIe, ou «MAP 3250», à la page<br>207 pour un contrôleur PCIe2 ou<br>PCIe3 |
| nnnn-102E            | Plus de mémoire secondaire sur disque                  | MAP 210 : remplacement du disque                                                                                                    |
| nnnn-3002            | L'unité appelée n'a pas répondu à la sélection         | MAP 210 : remplacement de l'unité                                                                                                    |
| nnnn-3010            | Le disque a renvoyé une mauvaise réponse au contrôleur | MAP 210 : remplacement du disque                                                                                                    |

Tableau 16. Correspondance SRN/MAP

| SRN                                                                        | Description                                                                                                    | MAP                                                                                                    |
|----------------------------------------------------------------------------|----------------------------------------------------------------------------------------------------|----------------------------------------------------------------------------------------------------|
| nnnn-3020<br>nnnn-3100<br>nnnn-3109<br>nnnn-310C<br>nnnn-310D<br>nnnn-3110 | Diverses erreurs nécessitant l'isolement des incidents liés<br>à la matrice SAS                                      | <ul> <li>Les codes SRN sont associés aux<br/>méthodes d'analyse des pannes en<br/>fonction de la valeur de nnnn.</li> <li>Si nnnn est 2D14 ou 2D15, utilisez<br/>MAP 4150</li> <li>Si nnnn est 2D16 - 2D18 ou 2D26 -<br/>2D28, utilisez MAP 4050</li> <li>Pour toutes les autres valeurs de<br/>nnnn, utilisez «MAP 3150», à la<br/>page 162 pour un contrôleur PCI-X<br/>ou PCIe, ou «MAP 3250», à la page<br/>207 pour un contrôleur PCIe2 ou<br/>PCIe3</li> </ul> |
| nnnn-4010                                                                  | Erreur de configuration, connexion incorrecte entre des boîtiers en cascade                                          | «MAP 3142», à la page 149 pour un<br>contrôleur PCI-X ou PCIe, ou «MAP<br>3242», à la page 195 pour un<br>contrôleur PCIe2 ou PCIe3                                                                                                    |
| nnnn-4020                                                                  | Erreur de configuration, le nombre de connexions<br>dépasse les limites pour lesquelles a été conçu le<br>contrôleur | «MAP 3143», à la page 150 pour un<br>contrôleur PCI-X ou PCIe, ou «MAP<br>3243», à la page 196 pour un<br>contrôleur PCIe2 ou PCIe3                                                                                                    |
| nnnn-4030                                                                  | Erreur de configuration, connexion multiaccès incorrecte                                                             | <ul> <li>Les codes SRN sont associés aux<br/>méthodes d'analyse des pannes en<br/>fonction de la valeur de nnnn.</li> <li>Si nnnn est 2D14 ou 2D15, utilisez<br/>MAP 4144</li> <li>Si nnnn est 2D16 - 2D18 ou 2D26 -<br/>2D28, utilisez MAP 4044</li> </ul>                                                                                                    |
|                                                                            |                                                                                                    | • Pour toutes les autres valeurs de<br>nnnn, utilisez «MAP 3144», à la<br>page 152 pour un contrôleur PCI-X<br>ou PCIe, ou «MAP 3244», à la page<br>197 pour un contrôleur PCIe2 ou<br>PCIe3                                                                                                    |
| nnnn-4040                                                                  | Erreur de configuration, connexion multiaccès incomplète<br>détectée entre le contrôleur et le boîtier               | <ul> <li>Les codes SRN sont associés aux<br/>méthodes d'analyse des pannes en<br/>fonction de la valeur de nnnn.</li> <li>Si nnnn est 2D14 ou 2D15, utilisez<br/>MAP 4144</li> </ul>                                                                                                    |
|                                                                            |                                                                                                    | <ul> <li>Si nnnn est 2D16 - 2D18 ou 2D26 - 2D28, utilisez MAP 4044</li> <li>Pour toutes les autres valeurs de nnnn, utilisez «MAP 3144», à la page 152 pour un contrôleur PCI-X ou PCIe, ou «MAP 3244», à la page 197 pour un contrôleur PCIe2 ou PCIe3</li> </ul>                                                                                                    |
| nnnn-4041                                                                  | Erreur de configuration, connexion multiaccès incomplète<br>détectée entre les boîtiers et l'unité                   | «MAP 3146», à la page 157 pour un<br>contrôleur PCI-X ou PCIe, ou «MAP<br>3246», à la page 202 pour un<br>contrôleur PCIe2 ou PCIe3                                                                                                    |

Tableau 16. Correspondance SRN/MAP (suite)

| SRN       | Description                                                                         | МАР                                                                                                    |
|-----------|-------------------------------------------------------------------------------------|----------------------------------------------------------------------------------------------------|
| nnnn-4050 | Le boîtier connecté ne prend pas en charge la fonction<br>multiaccès requise        | «MAP 3148», à la page 161 pour un<br>contrôleur PCI-X ou PCIe, ou «MAP<br>3248», à la page 206 pour un<br>contrôleur PCIe2 ou PCIe3                                                                                                    |
| nnnn-4060 | Le niveau de redondance multiaccès s'est détérioré                                  | <ul> <li>Les codes SRN sont associés aux<br/>méthodes d'analyse des pannes en<br/>fonction de la valeur de nnnn.</li> <li>Si nnnn est 2D14 ou 2D15, utilisez<br/>MAP 4153</li> <li>Si nnnn est 2D16 - 2D18 ou 2D26 -<br/>2D28, utilisez MAP 4053</li> <li>Pour toutes les autres valeurs de<br/>nnnn, utilisez «MAP 3153», à la<br/>page 169 pour un contrôleur PCI-X<br/>ou PCIe, ou «MAP 3253», à la page<br/>214 pour un contrôleur PCIe2 ou<br/>PCIe3</li> </ul> |
| nnnn-4080 | Erreur thermique, le contrôleur a dépassé la température maximale en fonctionnement | MAP 3295 pour un contrôleur PCIe2<br>ou PCIe3                                                                                                    |
| nnnn-4085 | Contactez votre support technique ou prestataire de maintenance.                    | MAP 3290 pour un contrôleur PCIe2<br>ou PCIe3                                                                                                    |
| nnnn-4100 | Erreur de matrice du bus d'unité                                                    | <ul> <li>Les codes SRN sont associés aux méthodes d'analyse des pannes en fonction de la valeur de nnnn.</li> <li>Si nnnn est 2D14 ou 2D15, utilisez MAP 4152</li> <li>Si nnnn est 2D16 - 2D18 ou 2D26 - 2D28, utilisez MAP 4052</li> <li>Pour toutes les autres valeurs de nnnn, utilisez «MAP 3152», à la page 166 pour un contrôleur PCI-X au PCI-a contrôleur PCI-X</li> </ul>                                                                                   |
|           |                                                                                     | ou PCIe, ou «MAP 3252», a la page<br>211 pour un contrôleur PCIe2 ou<br>PCIe3                                                                                                    |
| nnnn-4101 | Erreur temporaire de matrice du bus d'unité                                         | Les codes SRN sont associés aux<br>méthodes d'analyse des pannes en<br>fonction de la valeur de nnnn.                                                                                                    |
|           |                                                                                     | • Si nnnn est 2D14 ou 2D15, utilisez<br>MAP 4152                                                                                                    |
|           |                                                                                     | • Si nnnn est 2D16 - 2D18 ou 2D26 -<br>2D28, utilisez MAP 4052                                                                                                    |
|           |                                                                                     | • Pour toutes les autres valeurs de<br>nnnn, utilisez «MAP 3152», à la<br>page 166 pour un contrôleur PCI-X<br>ou PCIe, ou «MAP 3252», à la page<br>211 pour un contrôleur PCIe2 ou<br>PCIe3                                                                                                    |
| nnnn-4102 | Dégradation des performances de la matrice du bus<br>d'unité                        | «MAP 3254», à la page 217 pour un contrôleur PCIe2 ou PCIe3                                                                                                    |

Tableau 16. Correspondance SRN/MAP (suite)

| SRN                                 | Description                                                                                                    | МАР                                                                                                    |
|-------------------------------------|----------------------------------------------------------------------------------------------------|----------------------------------------------------------------------------------------------------|
| nnnn-4110                           | Fonction de boîtier non prise en charge détectée                                                                                  | «MAP 3145», à la page 156 pour un<br>contrôleur PCI-X ou PCIe, ou «MAP<br>3245», à la page 201 pour un<br>contrôleur PCIe2 ou PCIe3 |
| nnnn-4120                           | Erreur de configuration, les données techniques<br>essentielles du câble ne peuvent pas être lues                                 | «MAP 3261», à la page 217 pour un contrôleur PCIe2                                                                                  |
| nnnn-4121                           | Erreur de configuration, un câble requis est manquant                                                                             | «MAP 3261», à la page 217 pour un contrôleur PCIe2 ou PCIe3                                                                         |
| nnnn-4123                           | Erreur de configuration, données techniques essentielles du câble incorrectes                                                     | «MAP 3261», à la page 217 pour un contrôleur PCIe2                                                                                  |
| nnnn-4150<br>nnnn-4160              | Erreur de bus PCI détectée par le contrôleur                                                                                      | MAP 210 : remplacement du<br>contrôleur. Si l'incident n'est pas<br>résolu, remplacez la carte ou le fond<br>de panier              |
| nnnn-4170                           | Erreur du bus hôte DIF T10 du contrôleur                                                                                          | «MAP 3260», à la page 217 pour un contrôleur PCIe2 ou PCIe3                                                                         |
| nnnn-4171                           | Erreur du bus hôte DIF T10 récupérée par le contrôleur                                                                            | «MAP 3260», à la page 217 pour un contrôleur PCIe2 ou PCIe3                                                                         |
| nnnn-7001                           | Erreur temporaire de données disque                                                                                               | MAP 210 : remplacement du disque                                                                                                    |
| nnnn-8008<br>nnnn-8009              | Une défaillance permanente du bloc de batteries<br>de cache s'est produite<br>Défaillance du bloc de batteries de cache imminente | «MAP 3100», à la page 122 pour un contrôleur PCI-X ou PCIe                                                                          |
| nnnn-8150<br>nnnn-8157              | Panne du contrôleur                                                                                                    | MAP 210 : remplacement du<br>contrôleur                                                                                             |
| nnnn-9000<br>nnnn-9001<br>nnnn-9002 | Le contrôleur a détecté une erreur d'unité pendant la reconnaissance de la configuration                                          | «MAP 3190», à la page 172 pour un<br>contrôleur PCI-X ou PCIe, ou «MAP<br>3290», à la page 217 pour un<br>contrôleur PCIe2 ou PCIe3 |
| nnnn-9008                           | Le contrôleur ne prend pas en charge la fonction<br>attendue pour un ou plusieurs disques                                         | «MAP 3130», à la page 134 pour un<br>contrôleur PCI-X ou PCIe, ou «MAP<br>3230», à la page 181 pour un<br>contrôleur PCIe2 ou PCIe3 |
| nnnn-9010                           | Les données de cache associées aux disques connectés<br>sont introuvables                                                         | «MAP 3120», à la page 130 pour un<br>contrôleur PCI-X ou PCIe, ou «MAP<br>3220», à la page 180 pour un<br>contrôleur PCIe2 ou PCIe3 |
| nnnn-9011                           | Les données de cache appartiennent à des disques autres<br>que ceux qui sont connectés                                            | «MAP 3190», à la page 172 pour un<br>contrôleur PCI-X ou PCIe, ou «MAP<br>3290», à la page 217 pour un<br>contrôleur PCIe2 ou PCIe3 |
| nnnn-9020<br>nnnn-9021<br>nnnn-9022 | Plusieurs disques sont manquants dans une grappe<br>RAID 5 ou RAID 6                                                              | «MAP 3111», à la page 125 pour un<br>contrôleur PCI-X ou PCIe, ou «MAP<br>3211», à la page 175 pour un<br>contrôleur PCIe2 ou PCIe3 |
| nnnn-9023                           | Un ou plusieurs membres de la grappe de disques ne<br>sont pas au bon emplacement physique                                        | «MAP 3112», à la page 127 pour un<br>contrôleur PCI-X ou PCIe, ou «MAP<br>3212», à la page 177 pour un<br>contrôleur PCIe2 ou PCIe3 |

Tableau 16. Correspondance SRN/MAP (suite)

| SRN       | Description                                                                                                    | МАР                                                                                                    |
|-----------|----------------------------------------------------------------------------------------------------|----------------------------------------------------------------------------------------------------|
| nnnn-9024 | L'emplacement physique des membres de la grappe de<br>disques entre en conflit avec une autre grappe de disques                | «MAP 3190», à la page 172 pour un<br>contrôleur PCI-X ou PCIe, ou «MAP<br>3290», à la page 217 pour un<br>contrôleur PCIe2 ou PCIe3 |
| nnnn-9025 | Disque incompatible installé dans un emplacement de<br>disque dégradé dans la grappe de disques                                | «MAP 3110», à la page 123 pour un<br>contrôleur PCI-X ou PCIe, ou «MAP<br>3210», à la page 173 pour un<br>contrôleur PCIe2 ou PCIe3 |
| nnnn-9026 | Un disque dégradé dans la grappe de disques n'a pas été<br>trouvé à l'emplacement physique requis                              | «MAP 3190», à la page 172 pour un<br>contrôleur PCI-X ou PCIe, ou «MAP<br>3290», à la page 217 pour un<br>contrôleur PCIe2 ou PCIe3 |
| nnnn-9027 | La grappe de disques est dégradée ou va se dégrader et<br>les données de parité ne sont pas synchronisées                      | «MAP 3113», à la page 128 pour un<br>contrôleur PCI-X ou PCIe, ou «MAP<br>3213», à la page 179 pour un<br>contrôleur PCIe2 ou PCIe3 |
| nnnn-9028 | Le nombre maximum de grappes de disques<br>fonctionnelles a été dépassé                                                        | «MAP 3190», à la page 172 pour un<br>contrôleur PCI-X ou PCIe, ou «MAP<br>3290», à la page 217 pour un<br>contrôleur PCIe2 ou PCIe3 |
| nnnn-9029 | Le nombre maximum de disques des grappes de disques<br>fonctionnelles a été dépassé.                                           | «MAP 3190», à la page 172 pour un<br>contrôleur PCI-X ou PCIe, ou «MAP<br>3290», à la page 217 pour un<br>contrôleur PCIe2 ou PCIe3 |
| nnnn-9030 | La grappe de disques est dégradée en raison d'un disque<br>manquant ou en panne                                                | «MAP 3110», à la page 123 pour un<br>contrôleur PCI-X ou PCIe, ou «MAP<br>3210», à la page 173 pour un<br>contrôleur PCIe2 ou PCIe3 |
| nnnn-9031 | Reconstruction automatique de la grappe de disques<br>lancée                                                                   | «MAP 3110», à la page 123 pour un<br>contrôleur PCI-X ou PCIe, ou «MAP<br>3210», à la page 173 pour un<br>contrôleur PCIe2 ou PCIe3 |
| nnnn-9032 | La grappe de disques est dégradée en raison d'un disque<br>manquant ou en panne                                                | «MAP 3110», à la page 123 pour un<br>contrôleur PCI-X ou PCIe, ou «MAP<br>3210», à la page 173 pour un<br>contrôleur PCIe2 ou PCIe3 |
| nnnn-9041 | Erreurs détectées et corrigées lors du contrôle de parité<br>sur la grappe de disques en arrière-plan                          | «MAP 3190», à la page 172 pour un<br>contrôleur PCI-X ou PCIe, ou «MAP<br>3290», à la page 217 pour un<br>contrôleur PCIe2 ou PCIe3 |
| nnnn-9042 | Erreurs détectées et corrigées sur le disque indiqué lors<br>du contrôle de parité sur la grappe de disques en<br>arrière-plan | «MAP 3190», à la page 172 pour un<br>contrôleur PCI-X ou PCIe, ou «MAP<br>3290», à la page 217 pour un<br>contrôleur PCIe2 ou PCIe3 |
| nnnn-9050 | Les données de cache requises sont introuvables pour un<br>ou plusieurs disques                                                | «MAP 3131», à la page 136 pour un<br>contrôleur PCI-X ou PCIe, ou «MAP<br>3231», à la page 183 pour un<br>contrôleur PCIe2 ou PCIe3 |
| nnnn-9051 | Des données de cache existent pour un ou plusieurs<br>disques manquants ou en panne                                            | «MAP 3132», à la page 140 pour un<br>contrôleur PCI-X ou PCIe, ou «MAP<br>3232», à la page 185 pour un<br>contrôleur PCIe2 ou PCIe3 |

Tableau 16. Correspondance SRN/MAP (suite)

| SRN                    | Description                                                                                                    | МАР                                                                                                    |
|------------------------|----------------------------------------------------------------------------------------------------|----------------------------------------------------------------------------------------------------|
| nnnn-9052              | Des données de cache existent pour un ou plusieurs<br>disques modifiés                                                                              | «MAP 3190», à la page 172 pour un<br>contrôleur PCI-X ou PCIe, ou «MAP<br>3290», à la page 217 pour un<br>contrôleur PCIe2 ou PCIe3                                                                                                    |
| nnnn-9054              | Ressources de contrôleur RAID non disponibles en raison<br>d'incidents précédents                                                                   | «MAP 3121», à la page 133 pour un<br>contrôleur PCI-X ou PCIe, ou «MAP<br>3221», à la page 181 pour un<br>contrôleur PCIe2 ou PCIe3                                                                                                    |
| nnnn-9060              | Une ou plusieurs paires de disques sont absentes d'une<br>grappe de disques RAID 10 ou un niveau est absent<br>d'une grappe de disques multiniveau. | «MAP 3111», à la page 125 pour un<br>contrôleur PCI-X ou PCIe, ou «MAP<br>3211», à la page 175 pour un<br>contrôleur PCIe2 ou PCIe3                                                                                                    |
| nnnn-9061<br>nnnn-9062 | Un ou plusieurs disques sont manquants dans une<br>grappe RAID 0                                                                                    | «MAP 3111», à la page 125 pour un<br>contrôleur PCI-X ou PCIe, ou «MAP<br>3211», à la page 175 pour un<br>contrôleur PCIe2 ou PCIe3                                                                                                    |
| nnnn-9063              | Le nombre maximum de grappes de disques<br>fonctionnelles a été dépassé                                                                             | «MAP 3190», à la page 172 pour un<br>contrôleur PCI-X ou PCIe, ou «MAP<br>3290», à la page 217 pour un<br>contrôleur PCIe2 ou PCIe3                                                                                                    |
| nnnn-9073              | Plusieurs contrôleurs connectés dans une configuration<br>incorrecte                                                                                | <ul> <li>Les codes SRN sont associés aux<br/>méthodes d'analyse des pannes en<br/>fonction de la valeur de nnnn.</li> <li>Si nnnn est 2D14 ou 2D15, utilisez<br/>MAP 4140</li> <li>Si nnnn est 2D16 - 2D18 ou 2D26 -<br/>2D28, utilisez MAP 4040</li> <li>Pour toutes les autres valeurs de<br/>nnnn, utilisez «MAP 3140», à la<br/>page 147 pour un contrôleur PCI-X<br/>ou PCIe, ou «MAP 3240», à la page<br/>192 pour un contrôleur PCIe2 ou<br/>PCIe3</li> </ul> |
| nnn-9074               | Plusieurs contrôleurs ne peuvent pas exécuter des<br>fonctions identiques ou contrôler le même ensemble<br>d'unités                                 | <ul> <li>Les codes SRN sont associés aux<br/>méthodes d'analyse des pannes en<br/>fonction de la valeur de nnnn.</li> <li>Si nnnn est 2D14 ou 2D15, utilisez<br/>MAP 4141</li> <li>Si nnnn est 2D16 - 2D18 ou 2D26 -<br/>2D28, utilisez MAP 4041</li> <li>Pour toutes les autres valeurs de<br/>nnnn, utilisez «MAP 3141», à la<br/>page 148 pour un contrôleur PCI-X<br/>ou PCIe, ou «MAP 3241», à la page<br/>193 pour un contrôleur PCIe2 ou<br/>PCIe3</li> </ul> |

Tableau 16. Correspondance SRN/MAP (suite)

| SRN                                 | Description                                                                             | МАР                                                                                                    |
|-------------------------------------|-----------------------------------------------------------------------------------------|----------------------------------------------------------------------------------------------------|
| nnnn-9075                           | Connexion multiaccès incomplète entre le contrôleur et le<br>contrôleur distant         | <ul> <li>Les codes SRN sont associés aux<br/>méthodes d'analyse des pannes en<br/>fonction de la valeur de nnnn.</li> <li>Si nnnn est 2D14 ou 2D15, utilisez<br/>MAP 4149</li> <li>Si nnnn est 2D16 - 2D18 ou 2D26 -<br/>2D28, utilisez MAP 4049</li> <li>Pour toutes les autres valeurs de<br/>nnnn, utilisez «MAP 3149», à la<br/>page 162 pour un contrôleur PCI-X<br/>ou PCIe, ou «MAP 3249», à la page<br/>207 pour un contrôleur PCIe2 ou<br/>PCIe3</li> </ul> |
| nnnn-9076                           | Contrôleur éloigné manquant                                                             | <ul> <li>Les codes SRN sont associés aux<br/>méthodes d'analyse des pannes en<br/>fonction de la valeur de nnnn.</li> <li>Si nnnn est 2D14 ou 2D15, utilisez<br/>MAP 4147</li> <li>Si nnnn est 2D16 - 2D18 ou 2D26 -<br/>2D28, utilisez MAP 4047</li> <li>Pour toutes les autres valeurs de<br/>nnnn, utilisez «MAP 3147», à la<br/>page 160 pour un contrôleur PCI-X<br/>ou PCIe, ou «MAP 3247», à la page<br/>205 pour un contrôleur PCIe2 ou<br/>PCIe3</li> </ul> |
| nnnn-9081<br>nnnn-9082              | Le contrôleur a détecté une erreur d'unité pendant la récupération d'un support interne | «MAP 3190», à la page 172 pour un<br>contrôleur PCI-X ou PCIe, ou «MAP<br>3290», à la page 217 pour un<br>contrôleur PCIe2 ou PCIe3                                                                                                    |
| nnnn-9090                           | Le disque a été modifié après le dernier état connu                                     | «MAP 3133», à la page 142 pour un<br>contrôleur PCI-X ou PCIe, ou «MAP<br>3233», à la page 187 pour un<br>contrôleur PCIe2 ou PCIe3                                                                                                    |
| nnnn-9091                           | Une modification de configuration de disque incorrecte a été détectée                   | «MAP 3133», à la page 142 pour un<br>contrôleur PCI-X ou PCIe, ou «MAP<br>3233», à la page 187 pour un<br>contrôleur PCIe2 ou PCIe3                                                                                                    |
| nnnn-9092                           | Le disque doit être formaté avant d'être utilisé                                        | «MAP 3134», à la page 143 pour un<br>contrôleur PCI-X ou PCIe, ou «MAP<br>3234», à la page 188 pour un<br>contrôleur PCIe2 ou PCIe3                                                                                                    |
| nnnn-FF3D                           | Panne contrôleur temporaire                                                             | MAP 210 : remplacement du contrôleur                                                                                                    |
| nnnn-FFF3                           | Format de support de disque erroné                                                      | «MAP 3135», à la page 146 pour un<br>contrôleur PCI-X ou PCIe, ou «MAP<br>3235», à la page 191 pour un<br>contrôleur PCIe2 ou PCIe3                                                                                                    |
| nnnn-FFF4<br>nnnn-FFF6<br>nnnn-FFFA | Erreur de disque                                                                        | MAP 210 : remplacement du disque                                                                                                    |

## Tableau 16. Correspondance SRN/MAP (suite)

| SRN        | Description                                                                     | МАР                                                                                                    |
|------------|---------------------------------------------------------------------------------|----------------------------------------------------------------------------------------------------|
| nnnn-FFFC  | Erreur du bus de l'unité DIF T10 récupérée par l'unité                          | «MAP 3250», à la page 207 pour un contrôleur PCIe2 ou PCIe3                                                                                                    |
| nnnn-FFFD  | Erreur du bus de l'unité DIF T10 récupérée par le contrôleur                    | «MAP 3250», à la page 207 pour un contrôleur PCIe2 ou PCIe3                                                                                                    |
| nnnn-éFFFE | Diverses erreurs nécessitant l'isolement des incidents liés<br>à la matrice SAS | Les codes SRN sont associés aux<br>méthodes d'analyse des pannes en<br>fonction de la valeur de nnnn.                                                                                        |
|            |                                                                                 | • Si nnnn est 2D14 ou 2D15, utilisez<br>MAP 4150                                                                                                    |
|            |                                                                                 | • Si nnnn est 2D16 - 2D18 ou 2D26 - 2D28, utilisez MAP 4050                                                                                                    |
|            |                                                                                 | • Pour toutes les autres valeurs de<br>nnnn, utilisez «MAP 3150», à la<br>page 162 pour un contrôleur PCI-X<br>ou PCIe, ou «MAP 3250», à la page<br>207 pour un contrôleur PCIe2 ou<br>PCIe3 |

Tableau 16. Correspondance SRN/MAP (suite)

## Méthodes d'analyse des pannes de contrôleur

Ces méthodes visent à résoudre les incidents des adaptateurs, du cache ou des grappes de disques associés à un contrôleur.

Pour connaître la MAP à appliquer, voir «Numéros de demande d'intervention», à la page 115.

## Consultation du journal des erreurs matérielles

Le journal des erreurs matérielles AIX est généré par le système d'exploitation pour enregistrer notamment les erreurs liées aux grappes de disques.

**Remarque :** Exécutez les programmes de diagnostic en mode d'identification des incidents (PD) pour vous assurer de la prise en compte des nouvelles erreurs dans l'analyse. Cette opération est particulièrement conseillée si vous utilisez un support de diagnostic autonome.

- 1. Démarrez le programme de diagnostic et sélectionnez **Task Selection** (Sélection de tâche) sur l'écran de sélection des fonctions.
- 2. Sélectionnez Display Hardware Error Report (Rapport des erreurs matérielles).
- **3**. Sélectionnez **Display Hardware Errors for IBM SAS RAID Adapters** (Rapport des erreurs matérielles pour les adaptateurs IBM SAS RAID).
- 4. Sélectionnez la ressource d'adaptateur concernée, ou toutes les ressources d'adaptateur en cas d'incertitude.
- 5. Sur l'écran Error Summary (Récapitulatif des erreurs), recherchez l'entrée dont le code SRN correspond à l'incident produit et sélectionnez-la. S'il existe plusieurs entrées portant ce code SRN, il se peut que certaines d'entre elles soient plus anciennes ou que l'incident se soit produit sur plusieurs entités (adaptateurs, grappes de disques et unités). Vous pouvez ignorer les anciennes entrées ; en revanche, dans le cas d'un incident produit sur plusieurs entités, la méthode MAP devra être répétée plusieurs fois.
- 6. Revenez à la méthode MAP qui vous a conduit sur cette page et poursuivez sa procédure.

## MAP 3100

Cette MAP permet de résoudre les incidents suivants :

• Une défaillance permanente du bloc de batteries de cache s'est produite (code SRN nnnn-8008) pour un contrôleur PCI-X ou PCIe
• Erreur imminente sur le bloc de batteries de cache (code SRN nnnn-8009) pour un contrôleur PCI-X ou PCIe

### Etape 3100-1

Avant de remplacer le bloc de batteries de cache, passez-le à l'état d'erreur. Cette action garantit l'arrêt de la mise en cache d'écriture avant le remplacement du bloc de batteries, ce qui évite toute perte de données.

- 1. Suivez la procédure décrite dans Forcer une erreur de batterie rechargeable.
- 2. Passez à l'«Etape 3100-2».

### Etape 3100-2

Effectuez les actions préconisées dans Remplacement d'un bloc de batteries.

Une fois l'incident résolu, consultez la rubrique relative aux procédures de retrait et de remplacement pour l'unité centrale sur laquelle vous travaillez, puis effectuez la procédure "Vérification de la réparation".

### **MAP 3110**

Cette MAP permet de résoudre les incidents suivants :

- Le disque installé à l'emplacement du disque dégradé dans la grappe de disques est incompatible (code SRN *nnnn*-9025) pour un contrôleur PCI-X ou PCIe.
- La grappe de disques est dégradée en raison d'un disque manquant ou en panne (code SRN *nnnn*-9030) pour un contrôleur PCI-X ou PCIe.
- Reconstruction automatique lancée pour une grappe de disques (code SRN *nnnn*-9031) pour un contrôleur PCI-X ou PCIe.
- La grappe de disques est dégradée en raison d'un disque manquant ou en panne (code SRN *nnnn-*9032) pour un contrôleur PCI-X ou PCIe.

### Etape 3110-1

Identifiez la grappe de disques en consultant le journal des erreurs matérielles.

- 1. Suivez la procédure de la section «Consultation du journal des erreurs matérielles», à la page 122, puis revenez à cette page.
- 2. Sélectionnez le journal des erreurs matérielles à consulter. Sous l'en-tête **Informations sur la grappe** du journal des erreurs, vous trouverez les informations suivantes sur la grappe de disques : **Ressource**, **N/S** (numéro de série) et **Niveau RAID**.
- **3**. Passez à l'«Etape 3110-2».

### Etape 3110-2

Consultez la configuration de la grappe de disques en procédant comme suit :

- 1. Démarrez gestionnaire de grappe de disques IBM SAS.
  - a. Démarrez les programmes de diagnostic AIX, puis choisissez **Sélection des tâches** sur l'écran de sélection de fonction.
  - b. Sélectionnez Gestionnaire de grappes RAID > Gestionnaire de baies de disques IBM SAS.
- 2. Sélectionnez Liste de configuration des grappes de disques SAS.
- 3. Sélectionnez le Contrôleur IBM SAS RAID identifié dans le journal des erreurs matérielles.
- 4. Passez à l'«Etape 3110-3», à la page 124.

# Etape 3110-3

Une grappe de disques présente-t-elle l'état Dégradé ?

- Non Passez à l'«Etape 3110-4».
- **Oui** Passez à l'«Etape 3110-5».

# Etape 3110-4

L'état de la grappe de disques concernée doit correspondre à **Reconstitution** ou à **Optimal** en raison de l'utilisation d'un disque de secours.

Identifiez le disque en échec, qui ne fait plus partie de la grappe de disques, en recherchant le pdisk indiqué dans la partie inférieure de l'écran, et dont l'état est **Echec** ou **Protégé en lecture/écriture**. A l'aide des procédures de maintenance adéquates, telles que le gestionnaire d'unités SCSI et RAID SCSI remplaçables à chaud, retirez le disque en échec et remplacez-le par un nouveau à utiliser en tant que disque de secours. Pour consulter cette procédure, reportez-vous à la section «Remplacement de pdisk», à la page 102, puis revenez sur cette page.

Retournez à l'écran List SAS Disk Array Configuration dans le gestionnaire de grappes de disques IBM SAS. Si le nouveau disque n'est pas indiqué en tant que pdisk, il faudra peut-être le préparer avant de l'utiliser dans la grappe de disques. Procédez comme suit.

- 1. Démarrez gestionnaire de grappe de disques IBM SAS.
  - a. Démarrez les programmes de diagnostic AIX, puis choisissez **Sélection des tâches** sur l'écran de sélection de fonction.
  - b. Sélectionnez Gestionnaire de grappes RAID > Gestionnaire de baies de disques IBM SAS.
- 2. Sélectionnez Créer un pdisk candidat à la grappe et le formater sur des secteurs de 528 octets.
- 3. Sélectionnez le Contrôleur IBM SAS RAID approprié.
- 4. Sélectionnez dans la liste les disques à préparer avant de les utiliser dans les grappes de disques.

Pour pouvoir utiliser le nouveau disque comme disque de secours, procédez comme suit.

- 1. Démarrez gestionnaire de grappe de disques IBM SAS.
  - a. Démarrez les programmes de diagnostic AIX, puis choisissez **Sélection des tâches** sur l'écran de sélection de fonction.
  - b. Sélectionnez Gestionnaire de grappes RAID > gestionnaire de grappe de disques IBM SAS.
- 2. Sélectionnez Change/Show SAS pdisk Status > Create a Hot Spare > Contrôleur IBM SAS RAID.
- 3. Sélectionnez le pdisk à désigner en tant qu'unité de secours.

**Remarque :** les disques de secours sont utiles uniquement si leur capacité est supérieure ou égale à celle du disque doté de la plus faible capacité dans une grappe de disques dont l'état devient **Dégradé**.

Une fois l'incident résolu, consultez la rubrique relative aux procédures de retrait et de remplacement pour l'unité centrale sur laquelle vous travaillez, puis effectuez la procédure "Vérification de la réparation".

# Etape 3110-5

Identifiez le disque en échec en recherchant le pdisk répertorié pour la grappe de disques dégradée et dont l'état est **Echec**. A l'aide des procédures de maintenance adéquates, telles que le gestionnaire d'unités SCSI et RAID SCSI remplaçables à chaud, retirez le disque en échec, et remplacez-le par un nouveau à utiliser dans la grappe de disques. Pour consulter cette procédure, reportez-vous à la section «Remplacement de pdisk», à la page 102, puis revenez sur cette page.

### **Remarque :**

Si l'unité défectueuse se trouve sur une carte SAS RAID PCIe et SSD, procédez comme suit, puis reprenez ici :

- 1. Utilisez les informations de ressource affichées pour le disque pdisk défectueux et identifiez l'emplacement d'unité sur la carte. Pour plus d'informations, voir Emplacements de ressource SAS.
- 2. Voir Unités de disque et remplacez l'unité en utilisant la procédure hors tension selon le type de votre système.

**Remarque :** Le disque de remplacement doit avoir une capacité supérieure ou égale à celle du plus petit disque de la grappe dégradée.

Pour repasser l'état de la grappe de disques sur **Optimal**, procédez comme suit.

- 1. Démarrez gestionnaire de grappe de disques IBM SAS.
  - a. Démarrez les programmes de diagnostic, puis choisissez **Sélection des tâches** sur l'écran de sélection de fonction.
  - b. Sélectionnez Gestionnaire de grappes RAID > gestionnaire de grappe de disques IBM SAS > Reconstruct a SAS Disk Array.
- 2. Sélectionnez le pdisk en échec à reconstruire.

Une fois l'incident résolu, consultez la rubrique relative aux procédures de retrait et de remplacement pour l'unité centrale sur laquelle vous travaillez, puis effectuez la procédure "Vérification de la réparation".

# MAP 3111

Cette MAP permet de résoudre les incidents suivants :

- Au moins deux disques sont absents d'une grappe de disques RAID 5 ou RAID 6 (code SRN *nnnn-9020, nnnn-9021* ou *nnnn-9022*) pour un contrôleur PCI-X ou PCIe.
- Une ou plusieurs paires de disques sont absentes d'une grappe de disques RAID 10 (code SRN *nnnn-*9060) pour un contrôleur PCI-X ou PCIe.
- Un ou plusieurs disques sont absents d'une grappe de disques RAID 0 (code SRN *nnnn*-9061, *nnnn*-9062) pour un contrôleur PCI-X ou PCIe.

# Etape 3111-1

Identifiez les disques absents de la grappe de disques en consultant le journal des erreurs matérielles. Pour accéder à ce journal, procédez comme suit.

- 1. Suivez la procédure de la section «Consultation du journal des erreurs matérielles», à la page 122, puis revenez à cette page.
- Sélectionnez le journal des erreurs matérielles à consulter. Les disques absents sont répertoriés dans le journal sous Informations sur un membre de grappe avec une Ressource en cours définie sur \*inconnue\*.
- 3. Passez à l'«Etape 3111-2».

# Etape 3111-2

Choisissez l'une des options suivantes, répertoriées par ordre de préférence :

### Option 1

Localisez les disques identifiés et installez-les sur les emplacements physiques adéquats (la zone **Ressource prévue**) dans le système. Pour consulter la procédure de localisation d'un disque à l'aide de la zone **Ressource prévue**, voir «Emplacements des ressources SAS», à la page 110.

Une fois les disques installés sur les emplacements indiqués dans la zone **Ressource prévue**, effectuez l'une des options suivantes :

- Exécutez des diagnostics en mode de vérification du système sur l'adaptateur :
  - 1. Démarrez les programmes de diagnostic AIX, puis choisissez **Sélection des tâches** sur l'écran de sélection de fonction.
  - 2. Sélectionnez Exécution de diagnostics.
  - 3. Sélectionnez la ressource de l'adaptateur.
  - 4. Sélectionnez Vérification du système.
- Annulez la configuration de l'adaptateur, puis configurez-le à nouveau en procédant comme suit :
  - 1. Annulez la configuration de l'adaptateur.
    - a. Démarrez gestionnaire de grappe de disques IBM SAS.
      - 1) Démarrez les programmes de diagnostic AIX, puis choisissez **Sélection des tâches** sur l'écran de sélection de fonction.
      - 2) Sélectionnez Gestionnaire de grappes RAID > gestionnaire de grappe de disques IBM SAS.
    - b. Sélectionnez Diagnostics and Recovery Options > Unconfigure an Available Contrôleur IBM SAS RAID.
  - 2. Configurez l'adaptateur.
    - a. Démarrez gestionnaire de grappe de disques IBM SAS.
      - 1) Démarrez les programmes de diagnostic AIX, puis choisissez **Sélection des tâches** sur l'écran de sélection de fonction.
      - 2) Sélectionnez Gestionnaire de grappes RAID > gestionnaire de grappe de disques IBM SAS.
    - b. Sélectionnez Diagnostics and Recovery Options > Configure a Defined Contrôleur IBM SAS RAID.
- Effectuez un IPL du système ou de la partition logique.

Une fois l'incident résolu, consultez la rubrique relative aux procédures de retrait et de remplacement pour l'unité centrale sur laquelle vous travaillez, puis effectuez la procédure "Vérification de la réparation".

#### **Option 2**

Supprimez la grappe de disques en procédant comme suit :

Avertissement : toutes les données de la grappe de disques seront perdues.

- 1. Démarrez gestionnaire de grappe de disques IBM SAS.
  - a. Démarrez les programmes de diagnostic AIX, puis choisissez **Sélection des tâches** sur l'écran de sélection de fonction.
  - b. Sélectionnez Gestionnaire de grappes RAID > gestionnaire de grappe de disques IBM SAS.
- 2. Sélectionnez Delete a SAS Disk Array > Contrôleur IBM SAS RAID.
- 3. Sélectionnez la grappe de disques à supprimer.

Une fois l'incident résolu, consultez la rubrique relative aux procédures de retrait et de remplacement pour l'unité centrale sur laquelle vous travaillez, puis effectuez la procédure "Vérification de la réparation".

#### **Option 3**

Formatez les membres restants de la grappe de disques en procédant comme suit :

Avertissement : toutes les données de la grappe de disques seront perdues.

- 1. Démarrez gestionnaire de grappe de disques IBM SAS.
  - a. Démarrez les programmes de diagnostic AIX, puis choisissez **Sélection des tâches** sur l'écran de sélection de fonction.
  - b. Sélectionnez Gestionnaire de grappes RAID > gestionnaire de grappe de disques IBM SAS.
- 2. Sélectionnez Diagnostics and Recovery Options > Format Physical Disk Media (pdisk).

Une fois l'incident résolu, consultez la rubrique relative aux procédures de retrait et de remplacement pour l'unité centrale sur laquelle vous travaillez, puis effectuez la procédure "Vérification de la réparation".

### MAP 3112

Cette MAP permet de résoudre l'incident suivant : un ou plusieurs membres de grappes de disques ne sont pas situés sur les emplacements physiques requis (code SRN *nnnn*-9023) pour un contrôleur PCI-X ou PCIe.

### Etape 3112-1

Identifiez les disques qui ne se trouvent pas sur les emplacements physiques requis en consultant le journal des erreurs matérielles. Pour accéder à ce journal, procédez comme suit.

- 1. Suivez la procédure de la section «Consultation du journal des erreurs matérielles», à la page 122, puis revenez à cette page.
- 2. Sélectionnez le journal des erreurs matérielles à consulter.

Les disques qui ne sont pas situés sur les emplacements requis sont répertoriés dans le journal sous **Informations sur un membre de grappe** où **Ressource prévue** et **Ressource en cours** ne correspondent pas.

Une **Ressource en cours** définie sur **\*inconnu**\* est acceptable, et aucune action n'est requise pour la corriger. Cet emplacement **\*inconnu**\* ne peut apparaître que pour un membre de grappe de disques correspondant à **N/S de disque dégradé**.

3. Passez à l'«Etape 3112-2».

# Etape 3112-2

Choisissez l'une des options suivantes, répertoriées par ordre de préférence :

#### **Option 1**

Localisez les disques identifiés et installez-les sur les emplacements physiques adéquats (la zone **Ressource prévue**) dans le système. Pour consulter la procédure de localisation d'un disque à l'aide de la zone **Ressource prévue**, voir «Emplacements des ressources SAS», à la page 110.

Une fois les disques installés sur les emplacements indiqués dans la zone **Ressource prévue**, effectuez l'une des options suivantes :

- Exécutez des diagnostics en mode de vérification du système sur l'adaptateur :
  - 1. Démarrez les programmes de diagnostic AIX, puis choisissez **Sélection des tâches** sur l'écran de sélection de fonction.
  - 2. Sélectionnez Exécution de diagnostics.
  - 3. Sélectionnez la ressource de l'adaptateur.
  - 4. Sélectionnez Vérification du système.
- Annulez la configuration de l'adaptateur, puis configurez-le à nouveau en procédant comme suit :
  - 1. Annulez la configuration de l'adaptateur.
    - a. Démarrez gestionnaire de grappe de disques IBM SAS.

- 1) Démarrez les programmes de diagnostic AIX, puis choisissez **Sélection des tâches** sur l'écran de sélection de fonction.
- 2) Sélectionnez Gestionnaire de grappes RAID > gestionnaire de grappe de disques IBM SAS.
- b. Sélectionnez Diagnostics and Recovery Options > Unconfigure an Available Contrôleur IBM SAS RAID.
- 2. Configurez l'adaptateur.
  - a. Démarrez gestionnaire de grappe de disques IBM SAS.
    - 1) Démarrez les programmes de diagnostic AIX, puis choisissez **Sélection des tâches** sur l'écran de sélection de fonction.
    - 2) Sélectionnez Gestionnaire de grappes RAID > gestionnaire de grappe de disques IBM SAS.
  - b. Sélectionnez Diagnostics and Recovery Options > Configure a Defined Contrôleur IBM SAS RAID.
- Effectuez un IPL du système ou de la partition logique.

Une fois l'incident résolu, consultez la rubrique relative aux procédures de retrait et de remplacement pour l'unité centrale sur laquelle vous travaillez, puis effectuez la procédure "Vérification de la réparation".

#### **Option 2**

Supprimez la grappe de disques en procédant comme suit :

Avertissement : toutes les données de la grappe de disques seront perdues.

- 1. Démarrez gestionnaire de grappe de disques IBM SAS.
  - a. Démarrez les programmes de diagnostic AIX, puis choisissez **Sélection des tâches** sur l'écran de sélection de fonction.
  - b. Sélectionnez Gestionnaire de grappes RAID > gestionnaire de grappe de disques IBM SAS.
- 2. Sélectionnez Delete a SAS Disk Array > Contrôleur IBM SAS RAID.
- 3. Sélectionnez la grappe de disques à supprimer.

Une fois l'incident résolu, consultez la rubrique relative aux procédures de retrait et de remplacement pour l'unité centrale sur laquelle vous travaillez, puis effectuez la procédure "Vérification de la réparation".

#### **Option 3**

Formatez les membres restants de la grappe de disques en procédant comme suit :

Avertissement : toutes les données de la grappe de disques seront perdues.

1. Démarrez gestionnaire de grappe de disques IBM SAS.

- a. Démarrez les programmes de diagnostic AIX, puis choisissez **Sélection des tâches** sur l'écran de sélection de fonction.
- b. Sélectionnez Gestionnaire de grappes RAID > gestionnaire de grappe de disques IBM SAS.
- 2. Sélectionnez Diagnostics and Recovery Options > Format Physical Disk Media (pdisk).

Une fois l'incident résolu, consultez la rubrique relative aux procédures de retrait et de remplacement pour l'unité centrale sur laquelle vous travaillez, puis effectuez la procédure "Vérification de la réparation".

### MAP 3113

Cette MAP permet de résoudre l'incident suivant : la grappe de disques est ou serait endommagée et les données de parité sont désynchronisées (code SRN nnnn-9027) pour un contrôleur PCI-X ou PCIe.

# Etape 3113-1

Identifiez l'adaptateur et les disques en consultant le journal des erreurs matérielles. Pour accéder à ce journal, procédez comme suit.

- 1. Suivez la procédure de la section «Consultation du journal des erreurs matérielles», à la page 122, puis revenez à cette page.
- Sélectionnez le journal des erreurs matérielles à consulter. Dans le journal, si le membre de grappe de disques correspondant au N/S de disque dégradé comporte une Ressource en cours définie sur \*inconnu\* et s'il n'est pas présent physiquement déplacées récemment, il peut s'avérer utile de rechercher ce disque.
- **3**. Passez à l'«Etape 3113-2».

### Etape 3113-2

L'adaptateur ou les disques ont-ils été physiquement déplacés récemment ?

Non Contactez votre prestataire de maintenance matérielle.

Oui Passez à l'«Etape 3113-3».

### Etape 3113-3

Choisissez l'une des options suivantes, répertoriées par ordre de préférence :

#### **Option 1**

Rétablissez la configuration initiale de l'adaptateur et des disques. Pour consulter la procédure de localisation d'un disque à l'aide des zones **Ressource prévue** et **Ressource en cours**, voir «Emplacements des ressources SAS», à la page 110.

Une fois la configuration initiale de l'adaptateur et des disques rétablie, effectuez l'une des actions suivantes :

- Exécutez des diagnostics en mode de vérification du système sur l'adaptateur :
  - 1. Démarrez les programmes de diagnostic AIX, puis choisissez **Sélection des tâches** sur l'écran de sélection de fonction.
  - 2. Sélectionnez Exécution de diagnostics.
  - 3. Sélectionnez la ressource de l'adaptateur.
  - 4. Sélectionnez Vérification du système.
- Annulez la configuration de l'adaptateur, puis configurez-le à nouveau en procédant comme suit :
  - 1. Annulez la configuration de l'adaptateur.
    - a. Démarrez gestionnaire de grappe de disques IBM SAS.
      - 1) Démarrez les programmes de diagnostic AIX, puis choisissez **Sélection des tâches** sur l'écran de sélection de fonction.
      - 2) Sélectionnez Gestionnaire de grappes RAID > gestionnaire de grappe de disques IBM SAS.
    - b. Sélectionnez Diagnostics and Recovery Options > Unconfigure an Available Contrôleur IBM SAS RAID.
  - 2. Configurez l'adaptateur.
    - a. Démarrez gestionnaire de grappe de disques IBM SAS.
      - 1) Démarrez les programmes de diagnostic, puis choisissez **Sélection des tâches** sur l'écran de sélection de fonction.
      - 2) Sélectionnez Gestionnaire de grappes RAID > gestionnaire de grappe de disques IBM SAS.

# b. Sélectionnez Diagnostics and Recovery Options > Configure a Defined Contrôleur IBM SAS RAID.

• Effectuez un IPL du système ou de la partition logique.

Une fois l'incident résolu, consultez la rubrique relative aux procédures de retrait et de remplacement pour l'unité centrale sur laquelle vous travaillez, puis effectuez la procédure "Vérification de la réparation".

### **Option 2**

Supprimez la grappe de disques en procédant comme suit :

Avertissement : toutes les données de la grappe de disques seront perdues.

- 1. Démarrez gestionnaire de grappe de disques IBM SAS.
  - a. Démarrez les programmes de diagnostic, puis choisissez **Sélection des tâches** sur l'écran de sélection de fonction.
  - b. Sélectionnez Gestionnaire de grappes RAID > gestionnaire de grappe de disques IBM SAS.
- 2. Sélectionnez Delete a SAS Disk Array > Contrôleur IBM SAS RAID.
- 3. Sélectionnez la grappe de disques à supprimer.

Une fois l'incident résolu, consultez la rubrique relative aux procédures de retrait et de remplacement pour l'unité centrale sur laquelle vous travaillez, puis effectuez la procédure "Vérification de la réparation".

#### **Option 3**

Formatez les membres restants de la grappe de disques en procédant comme suit :

Avertissement : toutes les données de la grappe de disques seront perdues.

- 1. Démarrez gestionnaire de grappe de disques IBM SAS.
  - a. Démarrez les programmes de diagnostic, puis choisissez **Sélection des tâches** sur l'écran de sélection de fonction.
  - b. Sélectionnez Gestionnaire de grappes RAID > gestionnaire de grappe de disques IBM SAS.
- 2. Sélectionnez Diagnostics and Recovery Options > Format Physical Disk Media (pdisk).

Une fois l'incident résolu, consultez la rubrique relative aux procédures de retrait et de remplacement pour l'unité centrale sur laquelle vous travaillez, puis effectuez la procédure "Vérification de la réparation".

# **MAP 3120**

Cette MAP permet de résoudre l'incident suivant : les données en cache associées aux disques connectés sont introuvables (code SRN *nnnn*-9010) pour un contrôleur PCI-X ou PCIe.

# Etape 3120-1

L'adaptateur est-il connecté dans une configuration RAID à haute disponibilité (dans laquelle deux adaptateurs sont connectés au même ensemble de disques) ?

Non Passez à l'«Etape 3120-2».

**Oui** Contactez votre prestataire de maintenance matérielle.

# Etape 3120-2

Le serveur est-il resté hors tension pendant plusieurs jours ?

Non Passez à l'«Etape 3120-3», à la page 131.

Oui Passez à l'«Etape 3120-8», à la page 132.

# Etape 3120-3

Utilisez-vous un ensemble de cartes 572F/575C ?

Non Passez à l'«Etape 3120-5».

Oui Passez à l'«Etape 3120-4».

### Etape 3120-4

**Remarque :** marquez tous les composants (composants d'origine et nouveaux composants) avant de les déplacer.

Supprimez l'ensemble de cartes 572F/575C à l'aide des procédures de maintenance adéquates. Créez et installez le nouvel ensemble de cartes sur lequel les composants suivants sont installés :

- Le nouvel adaptateur d'E-S de stockage 572F de remplacement
- La carte du répertoire de cache de l'adaptateur d'E-S de stockage 572F d'origine
- L'adaptateur de mémoire cache auxiliaire 575C d'origine

**Remarque :** pour localiser les composants de la liste précédente, reportez-vous à la section «Séparation de l'ensemble de cartes 572F/575C et transfert de l'adaptateur de répertoire cache», à la page 95.

Passez à l'«Etape 3120-6».

### Etape 3120-5

**Remarque :** marquez tous les composants (composants d'origine et nouveaux composants) avant de les déplacer.

Retirez l'adaptateur d'E-S à l'aide des procédures de maintenance adéquates. Installez le nouvel adaptateur d'E-S de stockage de remplacement sur lequel les composants suivants sont installés :

- La carte du répertoire de cache de l'adaptateur d'E-S de stockage d'origine. Voir «Remplacement de l'adaptateur de répertoire cache», à la page 100.
- La carte de cache amovible de l'adaptateur d'E-S de stockage d'origine, si l'adaptateur d'origine en contenait une. Cela concerne uniquement certains adaptateurs dotés d'une carte de cache amovible. Vérifiez que l'adaptateur d'E-S de stockage est répertorié dans les tableaux comparatifs des fonctions pour les cartes PCIe et PCI-X. La colonne **Carte de cache amovible** des tableaux doit indiquer Oui.

### Etape 3120-6

Un nouveau code SRN nnnn-9010 ou nnnn-9050 est-il apparu ?

- Non Passez à l'«Etape 3120-9», à la page 132.
- Oui Passez à l'«Etape 3120-7».

### Etape 3120-7

S'agissait-il du nouveau code SRN nnnn-9050?

**Non** Le nouveau code SRN était *nnnn-*9010. Récupérez le cache du contrôleur en procédant comme suit :

**Avertissement :** des données risquent d'être perdues. Si un adaptateur de mémoire cache auxiliaire connecté au contrôleur RAID consigne un code SRN *nnnn* - 9055 dans le journal des erreurs matérielles, le processus de récupération n'aboutit pas à la perte de secteurs. Dans le cas contraire, des secteurs sont perdus.

- 1. Démarrez gestionnaire de grappe de disques IBM SAS.
  - a. Démarrez les programmes de diagnostic AIX, puis choisissez **Sélection des tâches** sur l'écran de sélection de fonction.
  - b. Sélectionnez Gestionnaire de grappes RAID > gestionnaire de grappe de disques IBM SAS.
- Sélectionnez Diagnostics and Recovery Options > Reclaim Controller Cache Storage > Contrôleur IBM SAS RAID.
- **3**. Confirmez pour continuer.

**Remarque :** Dans l'écran de résultats de la récupération de la mémoire cache du contrôleur, le nombre de secteurs perdus est affiché. Si le nombre correspond à 0, aucune donnée n'est perdue. Si le nombre ne correspond pas à 0, des données ont été perdues et il se peut que l'opérateur système veuille restaurer les données une fois la procédure terminée.

4. Passez à l'«Etape 3120-9».

Oui Contactez votre prestataire de maintenance matérielle.

### Etape 3120-8

Si le serveur est resté hors tension pendant plusieurs jours à la suite d'une mise hors tension anormale, il se peut que le bloc de batteries de cache soit épuisé. Ne remplacez pas l'adaptateur ou le bloc de batteries de cache. Récupérez le cache du contrôleur en procédant comme suit :

**Avertissement :** des données risquent d'être perdues. Si un adaptateur de mémoire cache auxiliaire connecté au contrôleur RAID consigne un code SRN *nnnn* - 9055 dans le journal des erreurs matérielles, le processus de récupération n'aboutit pas à la perte de secteurs. Dans le cas contraire, des secteurs sont perdus.

- 1. Démarrez gestionnaire de grappe de disques IBM SAS.
  - a. Démarrez les programmes de diagnostic, puis choisissez **Sélection des tâches** sur l'écran de sélection de fonction.
  - b. Sélectionnez Gestionnaire de grappes RAID > gestionnaire de grappe de disques IBM SAS.
- 2. Sélectionnez Diagnostics and Recovery Options > Reclaim Controller Cache Storage > Contrôleur IBM SAS RAID.
- **3**. Confirmez pour continuer.

**Remarque :** Dans l'écran de résultats de la récupération de la mémoire cache du contrôleur, le nombre de secteurs perdus est affiché. Si le nombre correspond à 0, aucune donnée n'est perdue. Si le nombre ne correspond pas à 0, des données ont été perdues et il se peut que l'opérateur système veuille restaurer les données une fois la procédure terminée.

Une fois l'incident résolu, consultez la rubrique relative aux procédures de retrait et de remplacement pour l'unité centrale sur laquelle vous travaillez, puis effectuez la procédure "Vérification de la réparation".

# Etape 3120-9

Utilisez-vous un ensemble de cartes 572F/575C?

- Non Passez à l'«Etape 3120-11», à la page 133.
- **Oui** Passez à l'«Etape 3120-10», à la page 133.

# Etape 3120-10

**Remarque :** marquez tous les composants (composants d'origine et nouveaux composants) avant de les déplacer.

Supprimez l'ensemble de cartes 572F/575C à l'aide des procédures de maintenance adéquates. Créez et installez le nouvel ensemble de cartes sur lequel les composants suivants sont installés :

- Le nouvel adaptateur d'E-S de stockage 572F de remplacement
- La carte du répertoire de cache du le nouvel adaptateur d'E-S de stockage 572F de remplacement
- Le nouvel adaptateur de mémoire cache auxiliaire 575C

**Remarque :** pour trouver les emplacements des composants de la liste précédente, consultez la figure de la section «Séparation de l'ensemble de cartes 572F/575C et transfert de l'adaptateur de répertoire cache», à la page 95.

Une fois l'incident résolu, consultez la rubrique relative aux procédures de retrait et de remplacement pour l'unité centrale sur laquelle vous travaillez, puis effectuez la procédure "Vérification de la réparation".

# Etape 3120-11

Retirez l'adaptateur d'E-S à l'aide des procédures de maintenance adéquates. Installez le nouvel adaptateur d'E-S de stockage de remplacement sur lequel les composants suivants sont installés :

- La carte du répertoire de cache du nouvel adaptateur d'E-S de stockage. Pour plus d'informations, voir «Remplacement de l'adaptateur de répertoire cache», à la page 100.
- La carte de cache amovible du nouvel adaptateur d'E-S de stockage, si le nouvel adaptateur en contient une. Cela concerne uniquement certains adaptateurs dotés d'une carte de cache amovible. Vérifiez que l'adaptateur d'E-S de stockage est répertorié dans les tableaux comparatifs des fonctions pour les cartes PCIe et PCI-X. La colonne **Carte de cache amovible** des tableaux doit indiquer Oui.

Une fois l'incident résolu, consultez la rubrique relative aux procédures de retrait et de remplacement pour l'unité centrale sur laquelle vous travaillez, puis effectuez la procédure "Vérification de la réparation".

# MAP 3121

Cette MAP permet de résoudre l'incident suivant : les ressources du contrôleur RAID ne sont pas disponibles en raison d'incidents antérieurs (code SRN *nnnn*-9054) pour un contrôleur PCI-X ou PCIe.

### Etape 3121-1

Retirez les nouveaux disques ou les disques de remplacement ayant été connectés à l'adaptateur, soit à l'aide du Gestionnaire d'unités SCSI et RAID SCSI remplaçables à chaud, soit en mettant le système hors tension.

Choisissez une seule des options suivantes :

#### Option 1

- Exécutez des diagnostics en mode de vérification du système sur l'adaptateur :
- 1. Démarrez les programmes de diagnostic, puis choisissez **Sélection des tâches** sur l'écran de sélection de fonction.
- 2. Sélectionnez **Exécution de diagnostics**.
- 3. Sélectionnez la ressource de l'adaptateur.
- 4. Sélectionnez Vérification du système.

### **Option 2**

Annulez la configuration de l'adaptateur, puis configurez-le à nouveau en procédant comme suit :

- 1. Annulez la configuration de l'adaptateur.
  - a. Démarrez gestionnaire de grappe de disques IBM SAS.
    - 1) Démarrez les programmes de diagnostic AIX, puis choisissez **Sélection des tâches** sur l'écran de sélection de fonction.
    - 2) Sélectionnez Gestionnaire de grappes RAID > gestionnaire de grappe de disques IBM SAS.
  - b. Sélectionnez Diagnostics and Recovery Options > Unconfigure an Available Contrôleur IBM SAS RAID.
- 2. Configurez l'adaptateur.
  - a. Démarrez gestionnaire de grappe de disques IBM SAS
    - 1) Démarrez les programmes de diagnostic, puis choisissez **Sélection des tâches** sur l'écran de sélection de fonction.
    - 2) Sélectionnez Gestionnaire de grappes RAID > gestionnaire de grappe de disques IBM SAS.
  - b. Sélectionnez Diagnostics and Recovery Options > Configure a Defined Contrôleur IBM SAS RAID.

### Option 3

Effectuez un IPL du système ou de la partition logique.

Une fois l'incident résolu, consultez la rubrique relative aux procédures de retrait et de remplacement pour l'unité centrale sur laquelle vous travaillez, puis effectuez la procédure "Vérification de la réparation".

# MAP 3130

Cette MAP permet de résoudre l'incident suivant : le contrôleur ne prend pas en charge la fonction prévue pour un ou plusieurs disques (code SRN *nnnn*-9008) pour un contrôleur PCI-X ou PCIe.

Les causes possibles sont les suivantes :

- L'adaptateur ou les disques ont été modifiés ou déplacés physiquement de sorte que l'adaptateur ne prend pas en charge une fonction requise par le disque.
- La dernière utilisation des disques s'est effectuée sous le système d'exploitation IBM<sup>®</sup> i.
- Les disques ont été déplacés d'un contrôleur PCIe2 vers un contrôleur PCI-X ou PCIe.

# Etape 3130-1

Identifiez les disques concernés en consultant le journal des erreurs matérielles. Accédez au journal des erreurs matérielles en procédant comme suit :

- 1. Suivez la procédure de la section «Consultation du journal des erreurs matérielles», à la page 122, puis revenez à cette page.
- 2. Sélectionnez le journal des erreurs matérielles à consulter.

Dans le journal, la zone **Erreurs d'unité détectées** indique le nombre total de disques concernés. La zone **Erreurs d'unité consignées** indique le nombre de disques pour lesquels des informations détaillées sont fournies. Sous l'en-tête **Unité d'origine**, la **Ressource**, l'**ID vendeur/produit**, le **N/S** et l'**ID international** sont fournis pour un maximum de trois disques. En outre, le **Type de contrôleur d'origine**, le **N/S** et l'**ID international** de chacun de ces disques indiquent l'adaptateur auquel le disque était précédemment connecté lorsqu'il était opérationnel. Pour plus d'informations sur la recherche d'un disque à l'aide de la zone **Resource**, voir «Emplacements des ressources SAS», à la page 110.

3. Passez à l'«Etape 3130-2», à la page 135.

# Etape 3130-2

L'adaptateur ou les disques ont-ils été physiquement déplacés récemment, ou les disques ont-ils été précédemment utilisés par le système d'exploitation IBM i ?

Non Contactez votre prestataire de maintenance matérielle.

Oui Passez à l'«Etape 3130-3».

### Etape 3130-3

Choisissez l'une des options suivantes, répertoriées par ordre de préférence :

#### **Option 1**

Rétablissez la configuration initiale de l'adaptateur et des disques. Effectuez l'une des opérations suivantes :

- Exécutez des diagnostics en mode de vérification du système sur l'adaptateur :
  - 1. Démarrez les programmes de diagnostic, puis choisissez **Sélection des tâches** sur l'écran de sélection de fonction.
  - 2. Sélectionnez Exécution de diagnostics.
  - 3. Sélectionnez la ressource de l'adaptateur.
  - 4. Sélectionnez Vérification du système.
- Annulez la configuration de l'adaptateur, puis configurez-le à nouveau en procédant comme suit :
  - 1. Annulez la configuration de l'adaptateur :
    - a. Démarrez gestionnaire de grappe de disques IBM SAS.
      - 1) Démarrez les programmes de diagnostic AIX, puis choisissez **Sélection des tâches** sur l'écran de sélection de fonction.
      - 2) Sélectionnez Gestionnaire de grappes RAID > gestionnaire de grappe de disques IBM SAS.
    - b. Sélectionnez Diagnostics and Recovery Options > Unconfigure an Available Contrôleur IBM SAS RAID.
  - 2. Configurez l'adaptateur :
    - a. Démarrez gestionnaire de grappe de disques IBM SAS.
      - 1) Démarrez les programmes de diagnostic AIX, puis choisissez **Sélection des tâches** sur l'écran de sélection de fonction.
      - 2) Sélectionnez Gestionnaire de grappes RAID > gestionnaire de grappe de disques IBM SAS.
    - b. Sélectionnez Diagnostics and Recovery OptionsConfigure a Defined Contrôleur IBM SAS RAID.
- Effectuez un IPL du système ou de la partition logique.

Une fois l'incident résolu, consultez la rubrique relative aux procédures de retrait et de remplacement pour l'unité centrale sur laquelle vous travaillez, puis effectuez la procédure "Vérification de la réparation".

#### Option 2

Formatez les disques en procédant comme suit :

Avertissement : toutes les données de la grappe de disques seront perdues.

1. Démarrez gestionnaire de grappe de disques IBM SAS.

- a. Démarrez les programmes de diagnostic AIX, puis choisissez **Sélection des tâches** sur l'écran de sélection de fonction.
- b. Sélectionnez Gestionnaire de grappes RAID > gestionnaire de grappe de disques IBM SAS.
- 2. Sélectionnez Diagnostics and Recovery Options > Format Physical Disk Media (pdisk).

Une fois l'incident résolu, consultez la rubrique relative aux procédures de retrait et de remplacement pour l'unité centrale sur laquelle vous travaillez, puis effectuez la procédure "Vérification de la réparation".

# **MAP 3131**

Cette MAP permet de résoudre l'incident suivant : les données en cache requises n'ont pas pu être localisées pour un ou plusieurs disques (code SRN *nnnn*-9050) pour un contrôleur PCI-X ou PCIe.

# Etape 3131-1

Venez-vous d'échanger l'adaptateur suite à un incident ?

- **Non** Passez à l'«Etape 3131-6», à la page 137.
- Oui Passez à l'«Etape 3131-2».

# Etape 3131-2

L'adaptateur est-il connecté dans une configuration RAID à haute disponibilité (dans laquelle deux adaptateurs sont connectés au même ensemble de disques) ?

Non Passez à l'«Etape 3131-3».

**Oui** Contactez votre prestataire de maintenance matérielle.

# Etape 3131-3

Utilisez-vous un ensemble de cartes 572F/575C?

Non Passez à l'«Etape 3131-5».

Oui Passez à l'«Etape 3131-4».

# Etape 3131-4

**Remarque :** marquez tous les composants (composants d'origine et nouveaux composants) avant de les déplacer.

Supprimez l'ensemble de cartes 572F/575C à l'aide des procédures de maintenance adéquates. Créez et installez le nouvel ensemble de cartes sur lequel les composants suivants sont installés :

- Le nouvel adaptateur d'E-S de stockage 572F de remplacement
- La carte du répertoire de cache de l'adaptateur d'E-S de stockage 572F d'origine
- L'adaptateur de mémoire cache auxiliaire 575C d'origine

**Remarque :** pour localiser les composants appropriés de la carte, consultez les figures de la section «Séparation de l'ensemble de cartes 572F/575C et transfert de l'adaptateur de répertoire cache», à la page 95.

Passez à l'«Etape 3131-11», à la page 139

### Etape 3131-5

#### Remarques :

- L'adaptateur en échec que vous venez d'échanger contient des données en cache requises par les disques auxquels il était connecté. Si l'adaptateur que vous venez d'échanger échoue par intermittence, le fait de le réinstaller et d'effectuer un IPL du système peut permettre aux données d'être écrites sur les disques. Une fois les données en cache écrites sur les disques et le système mis hors tension normalement, l'adaptateur peut être remplacé sans perte de données. Sinon, continuez cette procédure.
- 2. Marquez tous les composants (anciens et nouveaux) avant de les déplacer.

Retirez l'adaptateur d'E-S à l'aide des procédures de maintenance adéquates. Installez le nouvel adaptateur d'E-S de stockage de remplacement sur lequel les composants suivants sont installés :

- La carte du répertoire de cache de l'adaptateur d'E-S de stockage d'origine. Pour identifier les emplacements appropriés de la carte, consultez les figures de la section «Remplacement de l'adaptateur de répertoire cache», à la page 100.
- La carte de cache amovible de l'adaptateur d'E-S de stockage d'origine, si l'adaptateur d'origine en contient une. Vérifiez que l'adaptateur d'E-S de stockage est répertorié dans les tableaux comparatifs des fonctions pour les cartes PCIe et PCI-X. La colonne **Carte de cache amovible** des tableaux doit indiquer Oui.

Passez à l'«Etape 3131-11», à la page 139.

# Etape 3131-6

Identifiez les disques concernés en consultant le journal des erreurs matérielles. Pour accéder à ce journal, procédez comme suit.

- 1. Suivez la procédure de la section «Consultation du journal des erreurs matérielles», à la page 122, puis revenez à cette page.
- 2. Sélectionnez le journal des erreurs matérielles à consulter.

Dans le journal, la zone **Erreurs d'unité détectées** indique le nombre total de disques concernés. La zone **Erreurs d'unité consignées** indique le nombre de disques pour lesquels des informations détaillées sont fournies. Sous l'en-tête **Unité d'origine**, la **Ressource**, l'**ID vendeur/produit**, le **N/S** et l'**ID international** sont indiqués pour un maximum de trois disques. En outre, le **Type de contrôleur d'origine**, le **N/S** et l'**ID international** de chacun de ces disques indiquent l'adaptateur auquel le disque était précédemment connecté lorsqu'il était opérationnel. Pour consulter la procédure de localisation d'un disque à l'aide de la zone **Ressource**, reportez-vous à la section «Emplacements des ressources SAS», à la page 110.

3. Passez à l'«Etape 3131-7».

# Etape 3131-7

L'adaptateur ou les disques ont-ils été physiquement déplacés récemment ?

- Non Contactez votre prestataire de maintenance matérielle
- Oui Passez à l'«Etape 3131-8»

### Etape 3131-8

Les données des disques sont-elles nécessaires pour ce système ou pour un autre ?

- Non Passez à l'«Etape 3131-10», à la page 138
- Oui Passez à l'«Etape 3131-9», à la page 138

# Etape 3131-9

L'adaptateur et les disques, identifiés précédemment, doivent être connectés pour que les données en cache puissent être écrites sur les disques.

Rétablissez la configuration initiale de l'adaptateur et des disques. Une fois les données en cache écrites sur les disques et le système mis hors tension normalement, l'adaptateur et/ou les disques peuvent être déplacées sur une autre emplacement.

Une fois l'incident résolu, consultez la rubrique relative aux procédures de retrait et de remplacement pour l'unité centrale sur laquelle vous travaillez, puis effectuez la procédure "Vérification de la réparation".

### Etape 3131-10

Choisissez l'une des options suivantes, répertoriées par ordre de préférence :

#### **Option 1**

Récupérez le cache du contrôleur en procédant comme suit :

Avertissement : toutes les données de la grappe de disques seront perdues.

- 1. Démarrez gestionnaire de grappe de disques IBM SAS.
  - a. Démarrez les programmes de diagnostic AIX, puis choisissez **Sélection des tâches** sur l'écran de sélection de fonction.
  - b. Sélectionnez Gestionnaire de grappes RAID > gestionnaire de grappe de disques IBM SAS.
- Sélectionnez Diagnostics and Recovery Options > Reclaim Controller Cache Storage > Contrôleur IBM SAS RAID.
- 3. Confirmez l'Autorisation de perte des données inconnues.
- 4. Confirmez pour continuer.

Une fois l'incident résolu, consultez la rubrique relative aux procédures de retrait et de remplacement pour l'unité centrale sur laquelle vous travaillez, puis effectuez la procédure "Vérification de la réparation".

#### **Option 2**

Si les disques sont membres d'une grappe de disques, supprimez la grappe en procédant comme suit :

Avertissement : toutes les données de la grappe de disques seront perdues.

1. Démarrez gestionnaire de grappe de disques IBM SAS comme suit :

- a. Démarrez les programmes de diagnostic, puis choisissez **Sélection des tâches** sur l'écran de sélection de fonction.
- b. Sélectionnez Gestionnaire de grappes RAID > gestionnaire de grappe de disques IBM SAS.
- 2. Sélectionnez Delete a SAS Disk Array > Contrôleur IBM SAS RAID.
- 3. Sélectionnez la grappe de disques à supprimer.

Une fois l'incident résolu, consultez la rubrique relative aux procédures de retrait et de remplacement pour l'unité centrale sur laquelle vous travaillez, puis effectuez la procédure "Vérification de la réparation".

#### **Option 3**

Formatez les disques en procédant comme suit :

Avertissement : toutes les données de la grappe de disques seront perdues.

- 1. Démarrez gestionnaire de grappe de disques IBM SAS comme suit :
  - a. Démarrez les programmes de diagnostic, puis choisissez **Sélection des tâches** sur l'écran de sélection de fonction.
  - b. Sélectionnez Gestionnaire de grappes RAID > gestionnaire de grappe de disques IBM SAS.
- 2. Sélectionnez Diagnostics and Recovery Options > Format Physical Disk Media (pdisk).

Une fois l'incident résolu, consultez la rubrique relative aux procédures de retrait et de remplacement pour l'unité centrale sur laquelle vous travaillez, puis effectuez la procédure "Vérification de la réparation".

### Etape 3131-11

Un nouveau code SRN nnnn-9010 or nnnn-9050 est-il apparu ?

Non Passez à l'«Etape 3131-13»

Oui Passez à l'«Etape 3131-12»

#### Etape 3131-12

S'agissait-il du nouveau code SRN nnnn-9050?

Non Le nouveau code SRN était *nnnn-*9010.

Récupérez le cache du contrôleur en procédant comme suit :

**Avertissement :** des données risquent d'être perdues. Si un adaptateur de mémoire cache auxiliaire connecté au contrôleur RAID consigne un code SRN *nnnn* - 9055 dans le journal des erreurs matérielles, le processus de récupération n'aboutit pas à la perte de secteurs. Dans le cas contraire, des secteurs sont perdus.

- 1. Démarrez gestionnaire de grappe de disques IBM SAS.
  - a. Démarrez les programmes de diagnostic AIX, puis choisissez **Sélection des tâches** sur l'écran de sélection de fonction.
  - b. Sélectionnez Gestionnaire de grappes RAID > gestionnaire de grappe de disques IBM SAS.
- Sélectionnez Diagnostics and Recovery Options > Reclaim Controller Cache Storage > Contrôleur IBM SAS RAID.
- 3. Confirmez pour continuer.

**Remarque :** Dans l'écran de résultats de la récupération de la mémoire cache du contrôleur, le nombre de secteurs perdus est affiché. Si le nombre correspond à 0, aucune donnée n'est perdue. Si le nombre ne correspond pas à 0, des données ont été perdues et il se peut que l'opérateur système veuille restaurer les données une fois la procédure terminée.

- 4. Passez à l'«Etape 3131-13»
- **Oui** Contactez votre prestataire de maintenance matérielle.

### Etape 3131-13

Utilisez-vous un ensemble de cartes 572F/575C ?

- **Non** Passez à l'«Etape 3131-15», à la page 140
- Oui Passez à l'«Etape 3131-14», à la page 140

# Etape 3131-14

**Remarque :** marquez tous les composants (composants d'origine et nouveaux composants) avant de les déplacer.

Supprimez l'ensemble de cartes 572F/575C à l'aide des procédures de maintenance adéquates. Créez et installez le nouvel ensemble de cartes sur lequel les composants suivants sont installés :

- Le nouvel adaptateur d'E-S de stockage 572F
- La carte du répertoire de cache du nouvel adaptateur d'E-S de stockage 572F de remplacement
- Le nouvel adaptateur de mémoire cache auxiliaire 575C

**Remarque :** pour localiser les composants répertoriés dans la liste précédente, consultez les figures de la section «Séparation de l'ensemble de cartes 572F/575C et transfert de l'adaptateur de répertoire cache», à la page 95.

Une fois l'incident résolu, consultez la rubrique relative aux procédures de retrait et de remplacement pour l'unité centrale sur laquelle vous travaillez, puis effectuez la procédure "Vérification de la réparation".

# Etape 3131-15

Retirez l'adaptateur d'E-S à l'aide des procédures de maintenance adéquates. Installez le nouvel adaptateur d'E-S de stockage de remplacement sur lequel les composants suivants sont installés :

- La carte du répertoire de cache du nouvel adaptateur d'E-S de stockage. Pour plus d'informations, voir «Remplacement de l'adaptateur de répertoire cache», à la page 100.
- La carte de cache amovible du nouvel adaptateur d'E-S de stockage. Cela concerne uniquement certains adaptateurs dotés d'une carte de cache amovible. Vérifiez que l'adaptateur d'E-S de stockage est répertorié dans les tableaux comparatifs des fonctions pour les cartes tableau 2, à la page 7 and PCI-X. La colonne **Carte de cache amovible** des tableaux doit indiquer Oui.

Une fois l'incident résolu, consultez la rubrique relative aux procédures de retrait et de remplacement pour l'unité centrale sur laquelle vous travaillez, puis effectuez la procédure "Vérification de la réparation".

# MAP 3132

Cette MAP permet de résoudre l'incident suivant : des données de cache existent pour un ou plusieurs disques absents ou en échec (code SRN *nnnn*-9051) pour un contrôleur PCI-X ou PCIe.

Les causes possibles sont les suivantes :

- Un ou plusieurs disques ont échoué sur l'adaptateur.
- Un ou plusieurs disques ont été déplacés en même temps, ou ont été retirés après une mise hors tension anormale.
- L'adaptateur a été déplacé depuis un système différent ou un emplacement différent, vers ce système après une mise hors tension anormale.
- La mémoire cache de l'adaptateur n'a pas été effacée avant d'être expédiée au client.

# Etape 3132-1

Identifiez les disques concernés en consultant le journal des erreurs matérielles. Pour accéder à ce journal, procédez comme suit.

1. Suivez la procédure de la section «Consultation du journal des erreurs matérielles», à la page 122, puis revenez à cette page.

- 2. Sélectionnez le journal des erreurs matérielles à consulter. La zone Erreurs d'unité détectées du journal indique le nombre total de disques concernés. La zone Erreurs d'unité consignées indique le nombre de disques pour lesquels des informations détaillées sont fournies. Sous l'en-tête Unité d'origine, l'ID vendeur/produit, le N/S et l'ID international sont fournis pour un maximum de trois disques. En outre, le Type de contrôleur d'origine, le N/S et l'ID international de chacun de ces disques indiquent l'adaptateur auquel le disque était précédemment connecté lorsqu'il était opérationnel. Pour consulter la procédure de localisation d'un disque à l'aide de la zone Resources (Ressources), voir «Emplacements des ressources SAS», à la page 110.
- 3. Passez à l'«Etape 3132-2».

# Etape 3132-2

D'autres erreurs de disque ou d'adaptateur se sont-elles produites à peu près au même moment que cette erreur ?

Non Passez à l'«Etape 3132-3».

Oui Passez à l'«Etape 3132-6».

#### Etape 3132-3

Les données des disques (et donc les données en cache des disques) sont-elles nécessaires pour ce système ou pour un autre ?

Non Passez à l'«Etape 3132-7», à la page 142.

Oui Passez à l'«Etape 3132-4».

### Etape 3132-4

La carte ou les disques ont-ils été physiquement déplacés récemment ?

- Non Contactez votre prestataire de maintenance matérielle.
- Oui Passez à l'«Etape 3132-5».

#### Etape 3132-5

L'adaptateur et les disques doivent être connectés pour permettre l'écriture des données en cache sur les disques.

Rétablissez la configuration initiale de l'adaptateur et des disques.

Une fois les données en cache écrites sur les disques et le système mis hors tension normalement, l'adaptateur ou les disques peuvent être déplacées sur une autre emplacement.

Une fois l'incident résolu, consultez la rubrique relative aux procédures de retrait et de remplacement pour l'unité centrale sur laquelle vous travaillez, puis effectuez la procédure "Vérification de la réparation".

### Etape 3132-6

Intervenez sur les autres erreurs survenues en même temps que celle-ci.

Une fois l'incident résolu, consultez la rubrique relative aux procédures de retrait et de remplacement pour l'unité centrale sur laquelle vous travaillez, puis effectuez la procédure "Vérification de la réparation".

# Etape 3132-7

Récupérez le cache du contrôleur en procédant comme suit :

Avertissement : des données seront perdues.

- 1. Démarrez gestionnaire de grappe de disques IBM SAS.
  - a. Démarrez les programmes de diagnostic AIX, puis choisissez **Sélection des tâches** sur l'écran de sélection de fonction.
  - b. Sélectionnez Gestionnaire de grappes RAID > gestionnaire de grappe de disques IBM SAS.
- 2. Sélectionnez Diagnostics and Recovery Options > Reclaim Controller Cache Storage > Contrôleur IBM SAS RAID.
- 3. Confirmez l'Autorisation de perte des données inconnues.
- 4. Confirmez pour continuer.

Une fois l'incident résolu, consultez la rubrique relative aux procédures de retrait et de remplacement pour l'unité centrale sur laquelle vous travaillez, puis effectuez la procédure "Vérification de la réparation".

# MAP 3133

Cette MAP permet de résoudre les incidents suivants :

- Le disque a été modifié après le dernier état connu (code SRN *nnnn-9090*) pour un contrôleur PCI-X ou PCIe.
- Une modification incorrecte de la configuration du disque a été détectée (code SRN *nnnn-9091*) pour un contrôleur PCI-X ou PCIe.

### Etape 3133-1

Choisissez une seule des options suivantes :

#### **Option 1**

Exécutez des diagnostics en mode de vérification du système sur l'adaptateur :

- 1. Démarrez les programmes de diagnostic AIX, puis choisissez **Sélection des tâches** sur l'écran de sélection de fonction.
- 2. Sélectionnez Exécution de diagnostics.
- 3. Sélectionnez la ressource de l'adaptateur.
- 4. Sélectionnez Vérification du système.

#### **Option 2**

Annulez la configuration de l'adaptateur, puis configurez-le à nouveau en procédant comme suit :

- 1. Annulez la configuration de l'adaptateur.
  - a. Démarrez gestionnaire de grappe de disques IBM SAS.
    - 1) Démarrez les programmes de diagnostic AIX, puis choisissez **Sélection des tâches** sur l'écran de sélection de fonction.
    - 2) Sélectionnez Gestionnaire de grappes RAID > gestionnaire de grappe de disques IBM SAS.
  - b. Sélectionnez Diagnostics and Recovery Options > Unconfigure an Available Contrôleur IBM SAS RAID.
- 2. Configurez l'adaptateur.
  - a. Démarrez gestionnaire de grappe de disques IBM SAS.
    - 1) Démarrez les programmes de diagnostic AIX, puis choisissez **Sélection des tâches** sur l'écran de sélection de fonction.

- 2) Sélectionnez Gestionnaire de grappes RAID > gestionnaire de grappe de disques IBM SAS.
- b. Sélectionnez Diagnostics and Recovery Options > Configure a Defined Contrôleur IBM SAS RAID.

#### **Option 3**

Effectuez un IPL du système ou de la partition logique :

### Etape 3133-2

Gérez les autres erreurs.

Une fois l'incident résolu, consultez la rubrique relative aux procédures de retrait et de remplacement pour l'unité centrale sur laquelle vous travaillez, puis effectuez la procédure "Vérification de la réparation".

# MAP 3134

Cette MAP permet de résoudre l'incident suivant : le disque nécessite un formatage avant utilisation (code SRN nnnn-9092) pour un contrôleur PCI-X ou PCIe.

Les causes possibles sont les suivantes :

- Le disque a précédemment échoué sur une grappe de disques et a été remplacé automatiquement par un disque de secours.
- Le disque a précédemment échoué sur une grappe de disques et a été retiré. Il a ensuite été réinstallé sur un adaptateur différent ou sur un emplacement différent de cet adaptateur.
- Les procédures de maintenance adéquates n'ont pas été suivies lors du remplacement des disques ou de la reconfiguration de l'adaptateur. Par exemple, le gestionnaire d'unités SCSI et RAID SCSI remplaçables à chaud n'a pas été utilisé simultanément au retrait ou à l'installation des disques, ou une mise sous tension normale du système n'a pas été effectuée avant la reconfiguration des disques et des adaptateurs.
- Le disque est membre d'une grappe de disques, mais il a été détecté après la configuration de l'adaptateur.
- Le disque présente des incidents de configuration complexes ou multiples.

# Etape 3134-1

Identifiez les disques concernés en consultant le journal des erreurs matérielles. Pour accéder à ce journal, procédez comme suit.

- 1. Suivez la procédure de la section «Consultation du journal des erreurs matérielles», à la page 122, puis revenez à cette page.
- 2. Sélectionnez le journal des erreurs matérielles à consulter.

Dans le journal, la zone **Erreurs d'unité détectées** indique le nombre total de disques concernés. La zone **Erreurs d'unité consignées** indique le nombre de disques pour lesquels des informations détaillées sont fournies. Sous l'en-tête **Unité d'origine**, la **Ressource**, l'**ID vendeur/produit**, le **N/S** et l'**ID international** sont indiqués pour un maximum de trois disques. En outre, le **Type de contrôleur d'origine**, le **N/S** et l'**ID international** de chacun de ces disques indiquent l'adaptateur auquel le disque était précédemment connecté lorsqu'il était opérationnel. Pour consulter la procédure de localisation d'un disque à l'aide de la zone **Ressource**, reportez-vous à la section «Emplacements des ressources SAS», à la page 110.

3. Passez à l'«Etape 3134-2», à la page 144.

# Etape 3134-2

D'autres erreurs de disque ou d'adaptateur se sont-elles produites à peu près au même moment que cette erreur ?

Non Passez à l'«Etape 3134-3».

Oui Passez à l'«Etape 3134-5».

### Etape 3134-3

La carte ou les disques ont-ils été physiquement déplacés récemment ?

Non Passez à l'«Etape 3134-4».

Oui Passez à l'«Etape 3134-6».

### Etape 3134-4

Les données des disques sont-elles nécessaires pour ce système ou pour un autre ?

Non Passez à l'«Etape 3134-7», à la page 146.

**Oui** Passez à l'«Etape 3134-6».

### Etape 3134-5

Intervenez sur les autres erreurs survenues en même temps que celle-ci.

Une fois l'incident résolu, consultez la rubrique relative aux procédures de retrait et de remplacement pour l'unité centrale sur laquelle vous travaillez, puis effectuez la procédure "Vérification de la réparation".

# Etape 3134-6

Choisissez une seule des options suivantes la plus adaptée à votre situation :

### Option 1

Effectuez une seule des actions suivantes pour amener l'adaptateur à détecter de nouveau les disques, puis intervenez sur les nouvelles erreurs éventuelles :

- · Exécutez des diagnostics en mode de vérification du système sur l'adaptateur
  - 1. Démarrez les programmes de diagnostic AIX, puis choisissez **Sélection des tâches** sur l'écran de sélection de fonction.
  - 2. Sélectionnez Exécution de diagnostics.
  - 3. Sélectionnez la ressource de l'adaptateur.
  - 4. Sélectionnez Vérification du système.
- Annulez la configuration de l'adaptateur, puis configurez-le à nouveau en procédant comme suit :
  - 1. Annulez la configuration de l'adaptateur.
    - a. Démarrez gestionnaire de grappe de disques IBM SAS.
      - 1) Démarrez les programmes de diagnostic, puis choisissez **Sélection des tâches** sur l'écran de sélection de fonction.
      - 2) Sélectionnez Gestionnaire de grappes RAID > gestionnaire de grappe de disques IBM SAS.
    - b. Sélectionnez Diagnostics and Recovery Options > Unconfigure an Available Contrôleur IBM SAS RAID.

- 2. Configurez l'adaptateur.
  - a. Démarrez gestionnaire de grappe de disques IBM SAS.
    - 1) Démarrez les programmes de diagnostic AIX, puis choisissez **Sélection des tâches** sur l'écran de sélection de fonction.
    - 2) Sélectionnez Gestionnaire de grappes RAID > gestionnaire de grappe de disques IBM SAS.
  - b. Sélectionnez Diagnostics and Recovery Options > Configure a Defined Contrôleur IBM SAS RAID.
- Effectuez un IPL du système ou de la partition logique

Gérez les autres erreurs.

Une fois l'incident résolu, consultez la rubrique relative aux procédures de retrait et de remplacement pour l'unité centrale sur laquelle vous travaillez, puis effectuez la procédure "Vérification de la réparation".

#### Option 2

Rétablissez la configuration initiale de l'adaptateur et des disques. Une fois cette action effectuée, choisissez une seule des options suivantes :

- Exécutez des diagnostics en mode de vérification du système sur l'adaptateur
  - 1. Démarrez les programmes de diagnostic AIX, puis choisissez **Sélection des tâches** sur l'écran de sélection de fonction.
  - 2. Sélectionnez Exécution de diagnostics.
  - 3. Sélectionnez la ressource de l'adaptateur.
  - 4. Sélectionnez Vérification du système.
- Annulez la configuration de l'adaptateur, puis configurez-le à nouveau en procédant comme suit :
  - 1. Annulez la configuration de l'adaptateur.
    - a. Démarrez gestionnaire de grappe de disques IBM SAS.
      - 1) Démarrez les programmes de diagnostic AIX, puis choisissez **Sélection des tâches** sur l'écran de sélection de fonction.
      - 2) Sélectionnez Gestionnaire de grappes RAID > gestionnaire de grappe de disques IBM SAS.
    - b. Sélectionnez Diagnostics and Recovery Options > Unconfigure an Available Contrôleur IBM SAS RAID.
  - 2. Configurez l'adaptateur.
    - a. Démarrez gestionnaire de grappe de disques IBM SAS.
      - 1) Démarrez les programmes de diagnostic AIX, puis choisissez **Sélection des tâches** sur l'écran de sélection de fonction.
      - 2) Sélectionnez Gestionnaire de grappes RAID > gestionnaire de grappe de disques IBM SAS.
    - b. Sélectionnez Diagnostics and Recovery Options > Configure a Defined Contrôleur IBM SAS RAID.
- Effectuez un IPL du système ou de la partition logique

Une fois l'incident résolu, consultez la rubrique relative aux procédures de retrait et de remplacement pour l'unité centrale sur laquelle vous travaillez, puis effectuez la procédure "Vérification de la réparation".

#### **Option 3**

Retirez les disques de cet adaptateur.

Une fois l'incident résolu, consultez la rubrique relative aux procédures de retrait et de remplacement pour l'unité centrale sur laquelle vous travaillez, puis effectuez la procédure "Vérification de la réparation".

# Etape 3134-7

Choisissez une seule des options suivantes.

### Option 1

Si les disques sont membres d'une grappe de disques, supprimez la grappe en procédant comme suit :

Avertissement : toutes les données de la grappe de disques seront perdues.

**Remarque :** dans quelques rares cas, la suppression d'une grappe de disques n'a aucun effet sur le disque, qui doit alors être formaté.

- 1. Démarrez gestionnaire de grappe de disques IBM SAS.
  - a. Démarrez les programmes de diagnostic AIX, puis choisissez **Sélection des tâches** sur l'écran de sélection de fonction.
  - b. Sélectionnez Gestionnaire de grappes RAID > gestionnaire de grappe de disques IBM SAS.
- 2. Sélectionnez Delete a SAS Disk Array > Contrôleur IBM SAS RAID.
- 3. Sélectionnez la grappe de disques à supprimer.

Une fois l'incident résolu, consultez la rubrique relative aux procédures de retrait et de remplacement pour l'unité centrale sur laquelle vous travaillez, puis effectuez la procédure "Vérification de la réparation".

### **Option 2**

Pour formater les disques, procédez comme suit.

Avertissement : toutes les données des disques seront perdues.

- 1. Démarrez gestionnaire de grappe de disques IBM SAS.
  - a. Démarrez les programmes de diagnostic AIX, puis choisissez **Sélection des tâches** sur l'écran de sélection de fonction.
  - b. Sélectionnez Gestionnaire de grappes RAID > gestionnaire de grappe de disques IBM SAS.
- 2. Sélectionnez Diagnostics and Recovery Options > Format Physical Disk Media (pdisk).

Une fois l'incident résolu, consultez la rubrique relative aux procédures de retrait et de remplacement pour l'unité centrale sur laquelle vous travaillez, puis effectuez la procédure "Vérification de la réparation".

### **MAP 3135**

Cette MAP permet de résoudre l'incident suivant : le format du support de disque est incorrect (code SRN nnnn-FFF3) pour un contrôleur PCI-X ou PCIe.

Les causes possibles sont les suivantes :

- Le disque a été formaté et mis hors tension au cours du processus.
- Le disque a été formaté et réinitialisé au cours du processus.

# Etape 3135-1

Identifiez le disque concerné en consultant le journal des erreurs matérielles. Accédez au journal des erreurs matérielles en procédant comme suit :

- 1. Suivez la procédure de la section «Consultation du journal des erreurs matérielles», à la page 122, puis revenez à cette page.
- 2. Sélectionnez le journal des erreurs matérielles à consulter. Sous l'en-tête Disk Information (Informations sur les disques) du journal, les zones Resource (Ressource), Vendor/Product ID (ID vendeur/produit), S/N (N/S) et World Wide ID (ID international) sont indiquées pour le disque. Pour consulter la procédure de localisation d'un disque à l'aide de la zone Ressource, voir «Emplacements des ressources SAS», à la page 110.
- 3. Passez à l'«Etape 3135-2».

# Etape 3135-2

Formatez le disque en procédant comme suit :

Avertissement : toutes les données des disques seront perdues.

1. Démarrez gestionnaire de grappe de disques IBM SAS.

- a. Démarrez les programmes de diagnostic, puis choisissez **Sélection des tâches** sur l'écran de sélection de fonction.
- b. Sélectionnez Gestionnaire de grappes RAID > gestionnaire de grappe de disques IBM SAS.
- 2. Sélectionnez Diagnostics and Recovery Options > Format Physical Disk Media (pdisk).

Une fois l'incident résolu, consultez la rubrique relative aux procédures de retrait et de remplacement pour l'unité centrale sur laquelle vous travaillez, puis effectuez la procédure "Vérification de la réparation".

### **MAP 3140**

Cette MAP permet de résoudre l'incident suivant : plusieurs contrôleurs connectés dans une configuration non valide (code SRN *nnnn*-9073) pour un contrôleur PCI-X ou PCIe.

Les causes possibles sont les suivantes :

- Des adaptateurs incompatibles sont connectés les uns aux autres. Cela inclut des combinaisons d'adaptateurs incorrectes telles que dans les situations ci-après. Pour obtenir une liste des adaptateurs pris en charge et de leurs attributs, consultez les tableaux comparatifs des fonctions pour les cartes PCIe et PCI-X.
  - Un adaptateur correspond à CCIN 572A mais présente la référence 44V4266 ou 44V4404 (code dispositif 5900), qui ne prend pas en charge les déclenchements multiples et la haute disponibilité
  - Des adaptateurs ont des caches d'écriture de tailles différentes
  - Un adaptateur n'est pas pris en charge par AIX
  - Un adaptateur qui ne prend pas en charge la mémoire cache auxiliaire est connecté à un adaptateur de mémoire cache auxiliaire
  - Un adaptateur qui prend en charge les déclenchements multiples et la haute disponibilité est connecté à un autre adaptateur qui n'assure pas cette prise en charge
  - Les adaptateurs connectés en déclenchements multiples et en haute disponibilité ne fonctionnent pas sur la même Configuration à déclenchement double. Par exemple, ils ne sont pas tous les deux définis sur Par défaut ou sur Chemin unique à haute disponibilité JBOD.
  - Plus de 2 adaptateurs sont connectés en déclenchements multiples ou en haute disponibilité
  - Les niveaux de microcode d'adaptateur ne sont pas à jour ou ne sont pas sur le même niveau de fonctionnalité
- Un adaptateur, d'une paire d'adaptateurs connectés, ne fonctionne pas sous le système d'exploitation AIX. Les adaptateurs connectés doivent tous les deux être contrôlés par AIX. En outre, ils doivent se trouver sur la même partition système si l'un des deux est un adaptateur de mémoire cache auxiliaire.

• Les adaptateurs connectés en déclenchements multiples et en haute disponibilité ne sont pas correctement câblés. Chaque type de configuration à haute disponibilité nécessite l'utilisation prise en charge de câbles spécifiques.

# Etape 3140-1

Déterminez laquelle des causes possibles s'applique à la configuration actuelles et agissez en conséquence pour la corriger. Si cela ne corrige pas l'erreur, contactez votre prestataire de maintenance matérielle.

Une fois l'incident résolu, consultez la rubrique relative aux procédures de retrait et de remplacement pour l'unité centrale sur laquelle vous travaillez, puis effectuez la procédure "Vérification de la réparation".

# **MAP 3141**

Cette MAP permet de résoudre l'incident suivant : plusieurs contrôleurs ne peuvent pas exécuter des fonctions identiques ou contrôler le même ensemble d'unités (code SRN nnnn-9074) pour un contrôleur PCI-X ou PCIe.

# Etape 3141-1

Cette erreur est liée aux adaptateurs connectés dans une configuration à déclenchements multiples et à haute disponibilité. Pour obtenir le motif ou la description de cet incident, consultez les informations formatées relatives à l'erreur dans le journal des erreurs AIX. Vous y trouverez également des informations sur l'adaptateur connecté (zones de l'**Adaptateur éloigné**).

Affichez le journal des erreurs matérielles. Accédez à ce journal en procédant comme suit :

- 1. Suivez la procédure de la section «Consultation du journal des erreurs matérielles», à la page 122, puis revenez à cette page.
- 2. Sélectionnez le journal des erreurs matérielles à consulter. La section **Données détaillées** du journal contient la **RAISON DE L'INCIDENT** ainsi que l'**ID vendeur de l'adaptateur éloigné**, l'**ID produit**, le **Numéro de série** et l'**ID international**.
- **3**. Passez à l'«Etape 3141-2».

# Etape 3141-2

Recherchez la **RAISON DE L'INCIDENT**, ainsi que des informations sur d'adaptateur connecté (adaptateur éloigné) indiquées dans le journal des erreurs. Effectuez ensuite l'action associée à la raison en question dans le tableau suivant :

| Motif de l'incident                                                                                                | Description                                                                                                    | Action                                                                                                    | Adaptateur sur lequel<br>l'action doit être effectuée                                                                                                    |
|----------------------------------------------------------------------------------------------------|----------------------------------------------------------------------------------------------------|----------------------------------------------------------------------------------------------------|----------------------------------------------------------------------------------------------------|
| L'adaptateur secondaire ne<br>prend pas en charge le<br>niveau RAID utilisé par<br>l'adaptateur principal.         | L'adaptateur secondaire a<br>détecté que l'adaptateur<br>principal comporte une<br>grappe RAID d'un niveau<br>RAID qu'il ne prend pas en<br>charge. | Le client doit mettre à<br>niveau le type d'adaptateur<br>secondaire ou remplacer le<br>niveau RAID de la grappe<br>sur l'adaptateur principal<br>par un niveau pris en<br>charge par l'adaptateur<br>secondaire. | Modifiez physiquement le<br>type d'adaptateur ayant<br>consigné cette erreur.<br>Modifiez le niveau RAID<br>sur l'adaptateur principal<br>(adaptateur éloigné indiqué<br>dans le journal des erreurs). |
| L'adaptateur secondaire ne<br>prend pas en charge la<br>fonction de disque utilisée<br>par l'adaptateur principal. | L'adaptateur secondaire a<br>détecté une fonction d'unité<br>qu'il ne prend pas en<br>charge.                                                       | Le client doit peut-être<br>mettre à niveau le<br>microcode de l'adaptateur<br>ou le type de l'adaptateur<br>secondaire.                                                                                          | Adaptateur ayant consigné<br>l'erreur.                                                                                                    |

Tableau 17. Motif d'incident dans la grappe RAID

| Motif de l'incident                                                                                                    | Description                                                                                                    | Action                                                                                                    | Adaptateur sur lequel<br>l'action doit être effectuée      |
|----------------------------------------------------------------------------------------------------|----------------------------------------------------------------------------------------------------|----------------------------------------------------------------------------------------------------|------------------------------------------------------------|
| L'adaptateur secondaire ne<br>parvient pas à trouver les<br>unités détectées par<br>l'adaptateur principal.             | L'adaptateur secondaire ne<br>reconnaît pas toutes les<br>unités que comporte<br>l'adaptateur principal.                                                                                                    | Vérifiez les connexions aux<br>unités depuis l'adaptateur<br>ayant consigné l'erreur.<br>Affichez les écrans de<br>configuration de la grappe<br>de disques pour déterminer<br>le port SAS concerné par<br>l'incident.                               | Adaptateur ayant consigné<br>l'erreur.                     |
| L'adaptateur secondaire a<br>trouvé des unités non<br>détectées par l'adaptateur<br>principal.                          | L'adaptateur secondaire a<br>reconnu plus d'unités que<br>l'adaptateur principal. Une<br>fois cette erreur consignée,<br>une reprise en ligne<br>automatique se produit.                                        | Vérifiez les connexions aux<br>unités depuis l'adaptateur<br>éloigné, comme indiqué<br>dans le journal des erreurs.<br>Affichez les écrans de<br>configuration de la grappe<br>de disques pour déterminer<br>le port SAS concerné par<br>l'incident. | Adaptateur éloigné indiqué<br>dans le journal des erreurs. |
| Le port de l'adaptateur<br>secondaire n'est pas<br>connecté au même port<br>numéroté que sur<br>l'adaptateur principal. | Les connexions SAS entre<br>l'adaptateur et les unités<br>sont incorrectes. Les tiroirs<br>d'extension de disque<br>communs doivent être<br>connectés au même port<br>SAS numéroté sur les deux<br>adaptateurs. | Vérifiez les connexions et<br>réinstallez les câbles SAS si<br>nécessaire.                                                                                                    | L'un des deux adaptateurs.                                 |
| L'adaptateur principal a<br>perdu le contact avec les<br>disques accessibles par<br>l'adaptateur secondaire.            | Echec de liaison entre<br>l'adaptateur principal et les<br>unités. Une reprise en ligne<br>automatique va se<br>produire.                                                                                       | Vérifiez les connexions des<br>câbles depuis l'adaptateur<br>ayant consigné l'erreur.<br>Incident possible sur le<br>tiroir d'extension de disque.                                                                                                   | Adaptateur ayant consigné<br>l'erreur.                     |
| Autre                                                                                                    |                                                                                                    | Contactez votre prestataire de maintenance matérielle.                                                                                                    |                                                            |

Tableau 17. Motif d'incident dans la grappe RAID (suite)

Une fois l'incident résolu, consultez la rubrique relative aux procédures de retrait et de remplacement pour l'unité centrale sur laquelle vous travaillez, puis effectuez la procédure "Vérification de la réparation".

# MAP 3142

Cette MAP permet de résoudre l'incident suivant :

erreur de configuration, connexion incorrecte entre des boîtiers en cascade (code SRN *nnnn*-4010) pour un contrôleur PCI-X ou PCIe.

Les causes possibles sont les suivantes :

- Câblage incorrect de boîtiers d'unité en cascade.
- Utilisation d'un boîtier d'unité non pris en charge.

Remarques :

• Pour éviter tout dommage matériel ou erreur de diagnostic, mettez le système hors tension avant de brancher et de débrancher les câbles ou les unités.

# Etape 3142-1

Identifiez le port SAS d'adaptateur associé à l'incident en examinant le journal des erreurs matérielles. Accédez au journal des erreurs matérielles en procédant comme suit :

- 1. Suivez la procédure de la section «Consultation du journal des erreurs matérielles», à la page 122, puis revenez à cette page.
- 2. Consultez la zone **Ressource** de la section **Données détaillées / DONNEES DE L'INCIDENT**, comme illustré dans l'exemple suivant :

A l'aide de la ressource détectée à l'étape 2, consultez «Emplacements des ressources SAS», à la page 110 pour savoir comment identifier le port du contrôleur auquel l'unité ou le boîtier d'unité est connecté.

Par exemple, si la ressource est 0004FFFF, le port 04 de l'adaptateur permet de connecter l'unité ou le boîtier sur lequel l'incident se produit.

# Etape 3142-2

Vérifiez le câblage du boîtier, et rectifiez-le si nécessaire. Pour consulter des exemples de configuration d'unité avec câblage SAS (Serial Attached SCSI), voir Planification du câblage SAS.

Si des boîtiers non pris en charge sont connectés, retirez-les ou remplacez-les par des boîtiers pris en charge.

# Etape 3142-3

Exécutez des diagnostics en mode de vérification du système sur l'adaptateur pour que les unités et les connexions soient de nouveau détectées.

- 1. Démarrez les programmes de diagnostic, puis choisissez **Sélection des tâches** sur l'écran de sélection de fonction.
- 2. Sélectionnez Exécution de diagnostics.
- 3. Sélectionnez la ressource de l'adaptateur.
- 4. Sélectionnez Vérification du système.

D'après les étapes décrites dans la section «Consultation du journal des erreurs matérielles», à la page 122, l'erreur s'est-elle reproduite ?

Non Passez à l'«Etape 3142-4».

Oui Contactez votre prestataire de maintenance matérielle.

# Etape 3142-4

Une fois l'incident résolu, consultez la rubrique relative aux procédures de retrait et de remplacement pour l'unité centrale sur laquelle vous travaillez, puis effectuez la procédure "Vérification de la réparation".

# **MAP 3143**

Cette MAP permet de résoudre l'incident suivant : erreur de configuration, les connexions dépassent les limites de conception du contrôleur (code SRN *nnnn*–4020) pour un contrôleur PCI-X ou PCIe.

Les causes possibles sont les suivantes :

- Nombre de boîtiers d'unité en cascade non pris en charge.
- Câblage incorrect des boîtiers d'unité en cascade.

Pour éviter tout dommage matériel ou erreur de diagnostic, mettez le système hors tension avant de brancher et de débrancher les câbles ou les unités.

### Etape 3143-1

Identifiez le port SAS de l'adaptateur associé à l'incident en consultant le journal des erreurs matérielles. Pour accéder à ce journal, procédez comme suit.

- 1. Suivez la procédure de la section «Consultation du journal des erreurs matérielles», à la page 122, puis revenez à cette page.
- 2. Consultez la zone Ressource de la section Données détaillées / DONNEES DE L'INCIDENT, comme illustré dans l'exemple suivant :

A l'aide de la ressource détectée à l'étape précédente, consultez «Emplacements des ressources SAS», à la page 110 pour savoir comment identifier le port du contrôleur auquel l'unité ou le boîtier d'unité est connecté.

Par exemple, si la ressource correspond à 0004FFFF, le port 04 de l'adaptateur permet de connecter l'unité ou le boîtier, sur lequel l'incident se produit.

### Etape 3143-2

Réduisez le nombre de boîtiers en cascade. Les boîtiers d'unité peuvent uniquement avoir une profondeur de configuration d'un niveau, et seulement sous certaines configurations.

Vérifiez le câblage du boîtier, et rectifiez-le si nécessaire. Pour consulter des exemples de configuration d'unité avec câblage SAS (Serial Attached SCSI), voir Planification du câblage SAS.

# Etape 3143-3

Exécutez des diagnostics en mode de vérification du système sur l'adaptateur pour que les unités et les connexions soient de nouveau détectées.

- 1. Démarrez les programmes de diagnostic, puis choisissez **Sélection des tâches** sur l'écran de sélection de fonction.
- 2. Sélectionnez Exécution de diagnostics.
- 3. Sélectionnez la ressource de l'adaptateur.
- 4. Sélectionnez Vérification du système.

D'après les étapes décrites dans la section «Consultation du journal des erreurs matérielles», à la page 122, l'erreur s'est-elle reproduite ?

**Non** Passez à l'«Etape 3143-4», à la page 152.

**Oui** Contactez votre prestataire de maintenance matérielle.

# Etape 3143-4

Une fois l'incident résolu, consultez la rubrique relative aux procédures de retrait et de remplacement pour l'unité centrale sur laquelle vous travaillez, puis effectuez la procédure "Vérification de la réparation".

# **MAP 3144**

Cette MAP permet de résoudre les incidents suivants :

- Erreur de configuration, connexion multi-accès incorrecte (code SRN *nnnn*–4030) pour un contrôleur PCI-X ou PCIe
- Erreur de configuration, connexion multi-accès incomplète entre le contrôleur et le boîtier détecté (code SRN nnnn-4040) pour un contrôleur PCI-X ou PCIe

Les causes possibles sont les suivantes :

• Câblage du boîtier incorrect.

**Remarque :** il est obligatoire de passer le câble Y0, YI ou X à droite du châssis de l'armoire (vue de l'arrière) lors de la connexion à un tiroir d'extension de disque. Vérifiez le câblage du boîtier, et rectifiez-le si nécessaire. Pour consulter des exemples de configuration d'unité avec câblage SAS (Serial Attached SCSI), voir Planification du câblage SAS.

• Un échec de connexion dû à un composant défectueux de la matrice SAS entre, et avec, le contrôleur et le boîtier.

Remarques :

- Pour éviter tout dommage matériel ou erreur de diagnostic, mettez le système hors tension avant de brancher et de débrancher les câbles ou les unités.
- Certains systèmes comportent une logique d'interface de bus SAS et PCI-X ou PCIe intégrée sur les cartes mère, et ils utilisent une carte d'activation RAID connectable (une carte d'encombrement non PCI) pour ces bus. Consultez les tableaux comparatifs des fonctions pour les cartes PCIe et PCI-X. Pour ce type de configuration, il est peu probable que le remplacement de la carte d'activation RAID résolve un incident lié à SAS puisque la logique d'interface SAS est sur la carte mère.
- Sur certains systèmes, le boîtier du disque ou le boîtier de support amovible est intégré au système sans câble. Pour ce type de configuration, les connexions SAS sont intégrées aux cartes mère et un échec de connexion peut être provoqué par une carte mère ou un boîtier intégré défectueux.
- Certains systèmes disposent d'adaptateurs SAS RAID intégrés aux cartes mères et utilisent une carte d'activation Cache RAID Adaptateur d'E-S double (par exemple, FC5662) pour activer le cache d'écriture de l'adaptateur de stockage et l'adaptateur d'E-S double stockage (mode RAID haute disponibilité). Pour ce type de configuration, il est peu probable que le remplacement de la carte d'activation Cache RAID Adaptateur d'E-S double stockage résolve un incident lié à SAS, puisque la logique d'interface SAS est sur la carte mère. En outre, des procédures de maintenance appropriées doivent être appliquées lors du remplacement de la carte d'activation Cache RAID Adaptateur d'E-S double stockage, car un retrait incorrect de cette carte peut provoquer des pertes de données, ainsi qu'un mode de fonctionnement non E-S double stockage (non-haute disponibilité).
- Certaines configurations impliquent la connexion d'une carte SAS aux boîtiers de disques SAS internes, sur un système utilisant une carte câble FC3650 ou FC3651. N'oubliez pas que si la MAP fait référence à un boîtier, il peut s'agir d'emplacements de supports ou de disques SAS internes. Par ailleurs, lorsque la MAP fait référence à un câble, il peut s'agir d'une carte câble FC3650 ou FC3651.
- Certains adaptateurs, appelés adaptateurs RAID et SSD, contiennent des unités SSD, qui sont intégrées sur la carte. Consultez les tableaux comparatifs des fonctions pour les cartes PCIe. Pour ces configurations, le remplacement d'unités remplaçables sur site pour résoudre les problèmes liés aux SAS est limité au remplacement de l'adaptateur ou des unités SSD intégrées car la logique entière de l'interface SAS est contenue dans l'adaptateur.

- Quand vous utilisez des adaptateurs SAS dans une configuration RAID à un ou deux systèmes haute disponibilité, vérifiez que les actions exécutées dans cette procédure MAP s'effectuent sur l'adaptateur principal, et non sur l'adaptateur secondaire.
- Avant de lancer l'action de vérification du système de cette MAP, reconstituez, dans la mesure du possible, les grappes de disques dégradées. Cela permettra d'éviter les pertes de données éventuelles causées par la réinitialisation de l'adaptateur, qui est effectuée au cours de la vérification du système.

**Avertissement :** faites-vous aider par les services de maintenance matérielle avant de remplacer les adaptateurs RAID en cas d'incident de matrice SAS. Dans la mesure où l'adaptateur peut contenir des données de configuration et des données de cache d'écriture rémanentes pour les grappes de disques connectées, des problèmes supplémentaires peuvent survenir si l'adaptateur RAID est remplacé à la suite d'incidents de matrice SAS. Des procédures de maintenance appropriées doivent être appliquées lors du remplacement de la carte d'activation Cache RAID - Adaptateur d'E-S double stockage (par exemple, FC5662), car un retrait incorrect de cette carte peut provoquer des pertes de données, ainsi qu'un mode de fonctionnement non E-S double stockage (non-haute disponibilité).

# Etape 3144-1

S'agissait-il du code nnnn-4030 ?

- Non Passez à l'«Etape 3144-5», à la page 154.
- Oui Passez à l'«Etape 3144-2».

# Etape 3144-2

Identifiez le port SAS de l'adaptateur associé à l'incident en consultant le journal des erreurs matérielles. Pour accéder à ce journal, procédez comme suit.

- 1. Suivez la procédure de la section «Consultation du journal des erreurs matérielles», à la page 122, puis revenez à cette page.
- 2. Consultez la zone Ressource de la section **Données détaillées / DONNEES DE L'INCIDENT**, comme illustré dans l'exemple suivant :

A l'aide de la ressource détectée à l'étape précédente, consultez «Emplacements des ressources SAS», à la page 110 pour savoir comment identifier le port du contrôleur auquel l'unité ou le boîtier d'unité est connecté.

Par exemple, si la ressource correspond à 0004FFFF, le port 04 de l'adaptateur permet de connecter l'unité ou le boîtier, sur lequel l'incident se produit.

### Etape 3144-3

Vérifiez le câblage du boîtier, et rectifiez-le si nécessaire. Pour consulter des exemples de configuration d'unité avec câblage SAS (Serial Attached SCSI), voir Planification du câblage SAS.

# Etape 3144-4

Exécutez des diagnostics en mode de vérification du système sur l'adaptateur pour que les unités et les connexions soient de nouveau détectées.

- 1. Démarrez les programmes de diagnostic, puis choisissez **Sélection des tâches** sur l'écran de sélection de fonction.
- 2. Sélectionnez Exécution de diagnostics.
- 3. Sélectionnez la ressource de l'adaptateur.
- 4. Sélectionnez Vérification du système.

D'après les étapes décrites dans la section «Consultation du journal des erreurs matérielles», à la page 122, l'erreur s'est-elle reproduite ?

Non Passez à l'«Etape 3144-10», à la page 156.

**Oui** Contactez votre prestataire de maintenance matérielle.

### Etape 3144-5

Le code SRN est nnnn-4040.

Déterminez si un incident existe toujours sur l'adaptateur ayant consigné cette erreur en vérifiant les connexions SAS comme suit :

- 1. Démarrez le gestionnaire de grappe de disques IBM SAS.
  - a. Lancez les diagnostics et sélectionnez Sélection de tâche sur l'écran de sélection de fonction.
  - b. Sélectionnez Gestionnaire de grappes RAID.
  - c. Sélectionnez gestionnaire de grappe de disques IBM SAS.
- 2. Sélectionnez Diagnostics et options de récupération.
- 3. Sélectionnez Afficher les ressources physiques du contrôleur SAS.
- 4. Sélectionnez Afficher la vue graphique des chemins de la matrice.

Toutes les unités prévues apparaissent-elles dans la liste, et tous les chemins sont-ils indiqués comme étant Opérationnels ?

Non Passez à l'«Etape 3144-6».

**Oui** Passez à l'«Etape 3144-10», à la page 156.

### Etape 3144-6

Exécutez des diagnostics en mode de vérification du système sur l'adaptateur pour que les unités et les connexions soient de nouveau détectées.

- 1. Démarrez les programmes de diagnostic, puis choisissez **Sélection des tâches** sur l'écran de sélection de fonction.
- 2. Sélectionnez Exécution de diagnostics.
- 3. Sélectionnez la ressource de l'adaptateur.
- 4. Sélectionnez Vérification du système.

Remarque : A ce stade de la procédure, ignorez tout incident éventuel et passez à l'étape suivante.

# Etape 3144-7

Déterminez si l'incident existe toujours sur l'adaptateur ayant consigné cette erreur en vérifiant les connexions SAS comme suit :

- 1. Démarrez le gestionnaire de grappe de disques IBM SAS.
  - a. Démarrez les programmes de diagnostic, puis choisissez **Sélection des tâches** sur l'écran de sélection de fonction.
  - b. Sélectionnez Gestionnaire de grappes RAID.

- c. Sélectionnez gestionnaire de grappe de disques IBM SAS.
- 2. Sélectionnez Diagnostics et options de récupération.
- 3. Sélectionnez Afficher les ressources physiques du contrôleur SAS.
- 4. Sélectionnez Afficher la vue graphique des chemins de la matrice.
- 5. Sélectionnez une unité avec un chemin non Opérationnel (s'il en existe) pour obtenir des informations supplémentaires sur le chemin d'accès complet depuis le port de l'adaptateur vers l'unité. Pour consulter un exemple d'utilisation de ces informations permettant de situer l'incident sur le chemin, voir «Affichage des informations sur les chemins d'une matrice SAS», à la page 105.

Toutes les unités prévues apparaissent-elles dans la liste, et tous les chemins sont-ils indiqués comme étant **Opérationnels** ?

Non Passez à l'«Etape 3144-8».

Oui Passez à l'«Etape 3144-10», à la page 156.

### Etape 3144-8

Puisque l'incident persiste, une intervention est nécessaire pour le résoudre. Continuez en procédant comme suit :

- 1. Mettez le système ou la partition logique hors tension.
- 2. Exécutez une seule des interventions suivantes, répertoriées par ordre de préférence. Si l'une d'entre elles a déjà été tentée, passez à la suivante dans la liste.

**Remarque :** avant de remplacer des composants, pensez à procéder à un arrêt complet du système entier, y compris des boîtiers externes, afin de réinitialiser tous les composants qui pourraient être défectueux. Cette procédure peut corriger l'incident sans nécessiter le remplacement des composants.

- Remettez les câbles en place sur l'adaptateur et le boîtier.
- Remplacez le câble entre l'adaptateur et le boîtier.
- Remplacez le boîtier d'unité interne ou consultez la documentation de maintenance pour un tiroir d'extension externe afin de déterminer l'unité remplaçable sur site susceptible de contenir le module d'extension SAS qui doit être remplacée.
- Remplacez l'adaptateur.
- Contactez votre prestataire de maintenance matérielle.
- 3. Mettez le système ou la partition logique sous tension.

**Remarque :** dans certains cas, vous pouvez annuler la configuration de l'adaptateur puis le reconfigurer, au lieu de mettre hors tension puis sous tension le système ou la partition logique.

#### Etape 3144-9

Déterminez si l'incident existe toujours sur l'adaptateur ayant consigné cette erreur en vérifiant les connexions SAS comme suit :

- 1. Démarrez le gestionnaire de grappe de disques IBM SAS.
  - a. Démarrez les programmes de diagnostic, puis choisissez **Sélection des tâches** sur l'écran de sélection de fonction.
  - b. Sélectionnez Gestionnaire de grappes RAID.
  - c. Sélectionnez gestionnaire de grappe de disques IBM SAS.
- 2. Sélectionnez Diagnostics et options de récupération.
- 3. Sélectionnez Afficher les ressources physiques du contrôleur SAS.
- 4. Sélectionnez Afficher la vue graphique des chemins de la matrice.

5. Sélectionnez une unité avec un chemin non Opérationnel (s'il en existe) pour obtenir des informations supplémentaires sur le chemin d'accès complet depuis le port de l'adaptateur vers l'unité. Pour consulter un exemple d'utilisation de ces informations permettant de situer l'incident sur le chemin, voir «Affichage des informations sur les chemins d'une matrice SAS», à la page 105.

Toutes les unités prévues apparaissent-elles dans la liste, et tous les chemins sont-ils indiqués comme étant **Opérationnels** ?

Non Passez à l'«Etape 3144-8», à la page 155.

Oui Passez à l'«Etape 3144-10».

### Etape 3144-10

Une fois l'incident résolu, consultez la rubrique relative aux procédures de retrait et de remplacement pour l'unité centrale sur laquelle vous travaillez, puis effectuez la procédure "Vérification de la réparation".

# **MAP 3145**

Cette MAP permet de résoudre l'incident suivant : fonction de boîtier non prise en charge détectée (code SRN nnnn-4110) pour un contrôleur PCI-X ou PCIe.

Les causes possibles sont les suivantes :

- Les niveaux de microcode d'adaptateur ou de boîtier d'unité ne sont pas à jour.
- Type de boîtier d'unité ou d'unité non pris en charge.

Pour éviter tout dommage matériel ou erreur de diagnostic, mettez le système hors tension avant de brancher et de débrancher les câbles ou les unités.

### Etape 3145-1

Identifiez le port SAS de l'adaptateur associé à l'incident en consultant le journal des erreurs matérielles. Pour accéder à ce journal, procédez comme suit.

- 1. Suivez la procédure de la section «Consultation du journal des erreurs matérielles», à la page 122, puis revenez à cette page.
- 2. Consultez la zone Ressource de la section **Données détaillées / DONNEES DE L'INCIDENT**, comme illustré dans l'exemple suivant :

A l'aide de la ressource détectée à l'étape précédente, consultez «Emplacements des ressources SAS», à la page 110 pour savoir comment identifier le port du contrôleur auquel l'unité ou le boîtier d'unité est connecté.

Par exemple, si la ressource correspond à 0004FFFF, le port 04 de l'adaptateur permet de connecter l'unité ou le boîtier, sur lequel l'incident se produit.

### Etape 3145-2

Assurez-vous que les niveaux de microcode d'adaptateur ou de boîtier sont à jour.

Si des boîtiers ou des unités non pris en charge sont connectés, retirez-les ou remplacez-les par des boîtiers ou des unités pris en charge.

Vérifiez le câblage du boîtier, et rectifiez-le si nécessaire. Pour consulter des exemples de configuration d'unité avec câblage SAS (Serial Attached SCSI), voir Planification du câblage SAS.

### Etape 3145-3

Exécutez des diagnostics en mode de vérification du système sur l'adaptateur pour que les unités et les connexions soient de nouveau détectées.

- 1. Démarrez les programmes de diagnostic, puis choisissez **Sélection des tâches** sur l'écran de sélection de fonction.
- 2. Sélectionnez Exécution de diagnostics.
- 3. Sélectionnez la ressource de l'adaptateur.
- 4. Sélectionnez Vérification du système.

D'après les étapes décrites dans la section «Consultation du journal des erreurs matérielles», à la page 122, l'erreur s'est-elle reproduite ?

Non Passez à l'«Etape 3145-4».

**Oui** Contactez votre prestataire de maintenance matérielle.

#### Etape 3145-4

Une fois l'incident résolu, consultez la rubrique relative aux procédures de retrait et de remplacement pour l'unité centrale sur laquelle vous travaillez, puis effectuez la procédure "Vérification de la réparation".

### **MAP 3146**

Cette MAP permet de résoudre l'incident suivant : erreur de configuration, connexion multiaccès incomplète entre les boîtiers et l'unité (code SRN *nnnn* - 4041) pour un contrôleur PCI-X ou PCIe.

Cet incident est peut-être dû à un échec de connexion provoqué par un composant défectueux dans le boîtier de l'unité, y compris l'unité elle-même.

Remarque : l'adaptateur n'est pas une cause probable de cet incident.

Remarques :

- Pour éviter tout dommage matériel ou erreur de diagnostic, mettez le système hors tension avant de brancher et de débrancher les câbles ou les unités.
- Sur certains systèmes, le boîtier du disque ou le boîtier de support amovible est intégré au système sans câble. Pour ce type de configuration, les connexions SAS sont intégrées aux cartes mère et un échec de connexion peut être provoqué par la défaillance d'une carte mère ou d'un boîtier intégré.
- Certaines configurations impliquent la connexion d'une carte SAS aux boîtiers de disque SAS interne, sur un système utilisant une carte câble FC3650 ou FC3651. N'oubliez pas que si la MAP fait référence à un boîtier, il peut s'agir de logements de supports ou de disques SAS internes. Par ailleurs, lorsque la MAP fait référence à un câble, il peut s'agir d'une carte câble FC3650 ou FC3651.
- Quand vous utilisez des adaptateurs SAS dans une configuration RAID à un ou deux systèmes haute disponibilité, vérifiez que les actions exécutées dans cette procédure MAP s'effectuent sur l'adaptateur principal, et non sur l'adaptateur secondaire.
- Avant de lancer l'action de vérification du système de cette MAP, reconstituez, dans la mesure du possible, les grappes de disques dégradées. Cela permettra d'éviter les pertes de données éventuelles causées par la réinitialisation de l'adaptateur, qui est effectuée au cours de la vérification du système.

**Avertissement :** le retrait de disques en cours de fonctionnement d'une grappe de disques n'est pas recommandé sans l'aide des services de maintenance matérielle. En effet, une grappe de disques peut en être dégradée ou tomber en panne, ce qui pourrait entraîner des incidents supplémentaires.

# Etape 3146-1

Déterminez si un incident existe toujours sur l'adaptateur ayant consigné cette erreur en vérifiant les connexions SAS comme suit :

- 1. Démarrez gestionnaire de grappe de disques IBM SAS.
  - a. Démarrez les programmes de diagnostic, puis choisissez **Sélection des tâches** sur l'écran de sélection de fonction.
  - b. Sélectionnez Gestionnaire de grappes RAID > gestionnaire de grappe de disques IBM SAS.
- 2. Sélectionnez Diagnostics and Recovery Options > Show SAS Controller Physical Resources > Show Fabric Path Graphical View.

Toutes les unités attendues apparaissent-elles dans la liste, et tous les chemins sont-ils indiqués comme étant Opérationnels ?

Non Passez à l'«Etape 3146-2».

**Oui** Passez à l'«Etape 3146-6», à la page 159.

# Etape 3146-2

Exécutez des diagnostics en mode de vérification du système sur l'adaptateur pour que les unités et les connexions soient de nouveau détectées.

- 1. Démarrez les programmes de diagnostic, puis choisissez **Sélection des tâches** sur l'écran de sélection de fonction.
- 2. Sélectionnez Exécution de diagnostics.
- 3. Sélectionnez la ressource de l'adaptateur.
- 4. Sélectionnez Vérification du système.

Remarque : à ce stade de la procédure, ignorez tout incident éventuel et passez à l'étape suivante.

# Etape 3146-3

Déterminez si l'incident existe toujours sur l'adaptateur ayant consigné cette erreur en vérifiant les connexions SAS comme suit :

- 1. Démarrez gestionnaire de grappe de disques IBM SAS.
  - a. Démarrez les programmes de diagnostic, puis choisissez **Sélection des tâches** sur l'écran de sélection de fonction.
  - b. Sélectionnez Gestionnaire de grappes RAID > gestionnaire de grappe de disques IBM SAS.
- 2. Sélectionnez Diagnostics and Recovery Options > Show SAS Controller Physical Resources > Show Fabric Path Graphical View.
- **3.** Sélectionnez une unité avec un chemin qui n'est pas marqué comme **opérationnel**, le cas échéant, pour obtenir des informations supplémentaires sur le chemin d'accès complet depuis le port de l'adaptateur vers l'unité. Pour consulter un exemple d'utilisation de ces informations permettant de situer l'incident sur le chemin, voir «Affichage des informations sur les chemins d'une matrice SAS», à la page 105.

Toutes les unités attendues apparaissent-elles dans la liste, et tous les chemins sont-ils indiqués comme étant **Opérationnels** ?

**Oui** Passez à l'«Etape 3146-6», à la page 159.
Non Passez à l'«Etape 3146-4».

### Etape 3146-4

Puisque l'incident persiste, une intervention est nécessaire pour le résoudre. Continuez en procédant comme suit :

- 1. Mettez le système ou la partition logique hors tension.
- 2. Effectuez une seule des opérations correctives suivantes, citées par ordre de préférence. Si l'une d'entre elles a déjà été tentée, passez à la suivante dans la liste.

**Remarque :** avant de remplacer des composants, pensez à procéder à un arrêt complet du système entier, y compris des boîtiers externes, afin de réinitialiser tous les composants qui pourraient être défectueux. Cette opération peut corriger l'incident sans nécessiter le remplacement des composants.

- Vérifiez le câblage du boîtier, et rectifiez-le si nécessaire. Pour consulter des exemples de configuration d'unité avec câblage SAS, voir Planification du câblage SAS.
- Remplacez l'unité.
- Remplacez le boîtier d'unité interne ou consultez la documentation de maintenance pour un tiroir d'extension externe afin de déterminer l'unité remplaçable sur site susceptible de contenir le module d'extension SAS qui doit être remplacée.
- Contactez votre prestataire de maintenance matérielle.
- 3. Mettez le système ou la partition logique sous tension.

**Remarque :** Dans certains cas, vous pouvez annuler la configuration de l'adaptateur puis le reconfigurer, au lieu de mettre hors tension puis sous tension le système ou la partition logique.

### Etape 3146-5

Déterminez si l'incident existe toujours sur l'adaptateur ayant consigné cette erreur en vérifiant les connexions SAS comme suit :

- 1. Démarrez gestionnaire de grappe de disques IBM SAS.
  - a. Démarrez les programmes de diagnostic, puis choisissez **Sélection des tâches** sur l'écran de sélection de fonction.
  - b. Sélectionnez Gestionnaire de grappes RAID > gestionnaire de grappe de disques IBM SAS.
- 2. Sélectionnez Diagnostics and Recovery Options > Show SAS Controller Physical Resources > Show Fabric Path Graphical View.
- **3**. Sélectionnez une unité avec un chemin qui n'est pas marqué comme **opérationnel**, le cas échéant, pour obtenir des informations supplémentaires sur le chemin d'accès complet depuis le port de l'adaptateur vers l'unité. Pour consulter un exemple d'utilisation de ces informations permettant de situer l'incident sur le chemin, voir «Affichage des informations sur les chemins d'une matrice SAS», à la page 105.

Toutes les unités attendues apparaissent-elles dans la liste, et tous les chemins sont-ils indiqués comme étant **Opérationnels** ?

Non Passez à l'«Etape 3146-4».

Oui Passez à l'«Etape 3146-6».

### Etape 3146-6

Une fois l'incident résolu, consultez la rubrique relative aux procédures de retrait et de remplacement pour l'unité centrale sur laquelle vous travaillez, puis effectuez la procédure "Vérification de la réparation".

# MAP 3147

Cette MAP permet de résoudre l'incident suivant : contrôleur éloigné absent (code SRN nnnn-9076) pour un contrôleur PCI-X ou PCIe.

# Etape 3147-1

Un adaptateur connecté dans une configuration de cache auxiliaire ou dans une configuration à déclenchements multiples et à haute disponibilité n'a pas été détecté dans le temps imparti. Pour en savoir plus sur la configuration impliquée, localisez les informations formatées relatives à l'erreur dans le journal des erreurs AIX.

Affichez le journal des erreurs matérielles en procédant comme suit :

- 1. Suivez la procédure de la section «Consultation du journal des erreurs matérielles», à la page 122, puis revenez à cette page.
- 2. Sélectionnez le journal des erreurs matérielles à consulter. La section Données détaillées du journal contient le Type de lien qui décrit la configuration. Si le Type de lien correspond à Cache d'écriture auxiliaire, une configuration de cache auxiliaire est impliquée. Si le Type de liaison correspond à Haute disponibilité, une configuration à haute disponibilité et à déclenchements multiples est impliquée.
- 3. Passez à l'«Etape 3147-2».

# Etape 3147-2

Parmi les motifs suivants, déterminez lequel est à l'origine de l'erreur que vous avez rencontrée et effectuez les opérations appropriées indiquées. Si cela ne corrige pas l'erreur, contactez votre prestataire de maintenance matérielle.

Les causes possibles sont les suivantes :

- Un adaptateur connecté pour la configuration n'est pas installé ou sous tension. Certains adaptateurs doivent faire partie d'une configuration RAID à haute disponibilité. Vérifiez cette exigence dans les tableaux comparatifs des fonctions pour les cartes PCIe et PCI-X. Assurez-vous que les deux adaptateurs sont correctement installés et sous tension.
- S'il s'agit d'une configuration de cache auxiliaire ou d'une configuration RAID à haute disponibilité avec un système unique, les deux adaptateurs peuvent ne pas être dans la même partition. Assurez-vous que les deux adaptateurs sont affectés à la même partition.
- Un adaptateur connecté ne prend pas en charge la configuration souhaitée. Vérifiez si une telle configuration est prise en charge en consultant les tableaux comparatifs des fonctions pour les cartes PCIe et PCI-X. Les colonnes des entrées relatives à la prise en charge des configurations suivantes : cache d'écriture auxiliaire, haute disponibilité avec deux systèmes RAID, haute disponibilité avec deux systèmes JBOD ou haute disponibilité avec un système unique RAID, doivent contenir un Oui pour la configuration souhaitée.
- Un adaptateur connecté pour la configuration a échoué. Intervenez sur les autres erreurs survenues en même temps que celle-ci.
- Les niveaux de microcode d'adaptateur ne sont pas à jour ou ne sont pas sur le même niveau de fonctionnalité. Assurez-vous que le microcode des deux adaptateurs est au niveau le plus récent.

**Remarque :** l'adaptateur qui consigne cette erreur va être exécuté dans un mode de performances dégradées, sans mise en cache, jusqu'à ce que l'incident soit résolu.

Une fois l'incident résolu, consultez la rubrique relative aux procédures de retrait et de remplacement pour l'unité centrale sur laquelle vous travaillez, puis effectuez la procédure "Vérification de la réparation".

# MAP 3148

Cette MAP permet de résoudre l'incident suivant : le boîtier connecté ne prend pas en charge la fonction multi-accès requise (code SRN *nnnn*-4050) pour un contrôleur PCI-X ou PCIe.

Cet incident est peut-être dû à l'utilisation d'un boîtier non pris en charge.

Pour éviter tout dommage matériel ou erreur de diagnostic, mettez le système hors tension avant de brancher et de débrancher les câbles ou les unités.

### Etape 3148-1

Identifiez le port SAS de l'adaptateur associé à l'incident en consultant le journal des erreurs matérielles. Pour accéder à ce journal, procédez comme suit.

- 1. Suivez la procédure de la section «Consultation du journal des erreurs matérielles», à la page 122, puis revenez à cette page.
- 2. Consultez la zone Ressource de la section **Données détaillées / DONNEES DE L'INCIDENT**, comme illustré dans l'exemple suivant :

A l'aide de la ressource détectée à l'étape précédente, consultez «Emplacements des ressources SAS», à la page 110 pour savoir comment identifier le port du contrôleur auquel l'unité ou le boîtier d'unité est connecté.

Par exemple, si la ressource correspond à 0004FFFF, le port 04 de l'adaptateur permet de connecter l'unité ou le boîtier, sur lequel l'incident se produit.

# Etape 3148-2

Si des boîtiers non pris en charge sont connectés, retirez-les ou remplacez-les par des boîtiers pris en charge.

# Etape 3148-3

Exécutez des diagnostics en mode de vérification du système sur l'adaptateur pour que les unités et les connexions soient de nouveau détectées.

- 1. Démarrez les programmes de diagnostic, puis choisissez **Sélection des tâches** sur l'écran de sélection de fonction.
- 2. Sélectionnez Exécution de diagnostics.
- 3. Sélectionnez la ressource de l'adaptateur.
- 4. Sélectionnez Vérification du système.

D'après les étapes décrites dans la section «Consultation du journal des erreurs matérielles», à la page 122, l'erreur s'est-elle reproduite ?

Non Passez à l'«Etape 3148-4», à la page 162.

**Oui** Contactez votre prestataire de maintenance matérielle.

# Etape 3148-4

Une fois l'incident résolu, consultez la rubrique relative aux procédures de retrait et de remplacement pour l'unité centrale sur laquelle vous travaillez, puis effectuez la procédure "Vérification de la réparation".

# **MAP 3149**

Cette MAP permet de résoudre l'incident suivant : connexion multi-accès incomplète entre le contrôleur et le contrôleur éloigné (code SRN *nnnn*-9075) pour un contrôleur PCI-X ou PCIe.

Cet incident est peut-être dû à un câblage incorrect entre les contrôleurs SAS RAID.

Pour éviter tout dommage matériel ou erreur de diagnostic, mettez le système hors tension avant de brancher et de débrancher les câbles ou les unités.

### Etape 3149-1

Vérifiez le câblage du boîtier, et rectifiez-le si nécessaire. Pour consulter des exemples de configuration d'unité avec câblage SAS (Serial Attached SCSI), voir Planification du câblage SAS.

### Etape 3149-2

Une fois l'incident résolu, consultez la rubrique relative aux procédures de retrait et de remplacement pour l'unité centrale sur laquelle vous travaillez, puis effectuez la procédure "Vérification de la réparation".

# **MAP 3150**

Pour isoler l'incident sur la matrice SAS pour un contrôleur PCI-X ou PCIe, effectuez la procédure ci-après.

Remarques :

- Pour éviter tout dommage matériel ou erreur de diagnostic, mettez le système hors tension avant de brancher et de débrancher les câbles ou les unités.
- Certains systèmes comportent une logique d'interface de bus SAS et PCI-X ou PCIe intégrée sur les cartes mère et utilisent une carte d'activation RAID connectable (une carte d'encombrement non PCI) pour ces bus. Consultez les tableaux comparatifs des fonctions pour les cartes PCIe et PCI-X. Pour ce type de configuration, il est peu probable que le remplacement de la carte d'activation RAID résolve un incident lié à SAS puisque la logique d'interface SAS est sur la carte mère.
- Sur certains systèmes, le boîtier du disque ou le boîtier de support amovible est intégré au système sans câble. Pour ce type de configuration, les connexions SAS sont intégrées aux cartes mère et un échec de connexion peut être provoqué par la défaillance d'une carte mère ou d'un boîtier intégré.
- Certains systèmes disposent d'adaptateurs SAS RAID intégrés aux cartes mères et utilisent une carte d'activation Cache RAID - Adaptateur d'E-S double (par exemple, FC5662) pour activer le cache d'écriture de l'adaptateur de stockage et l'adaptateur d'E-S double stockage (mode RAID haute disponibilité). Pour ce type de configuration, il est peu probable que le remplacement de la carte d'activation Cache RAID - Adaptateur d'E-S double stockage résolve un incident lié à SAS, puisque la logique d'interface SAS est sur la carte mère. En outre, des procédures de maintenance appropriées doivent être appliquées lors du remplacement de la carte d'activation Cache RAID - Adaptateur d'E-S double stockage, car un retrait incorrect de cette carte peut provoquer des pertes de données, ainsi qu'un mode de fonctionnement non E-S double stockage (non-haute disponibilité).
- Certains adaptateurs, appelés adaptateurs RAID et SSD, contiennent des unités SSD, qui sont intégrées sur la carte. Consultez les tableaux comparatifs des fonctions pour les cartes PCIe. Pour ces configurations, le remplacement d'unités remplaçables sur site pour résoudre les problèmes liés aux SAS est limité au remplacement de l'adaptateur ou des unités SSD intégrées car la logique entière de l'interface SAS est contenue dans l'adaptateur.

**Avertissement :** En cas d'incident lié à la matrice SAS, demandez de l'aide à votre prestataire de maintenance matérielle avant de réaliser les tâches suivantes :

- Demandez de l'aide avant de remplacer un adaptateur RAID, car il peut contenir des données de configuration et des données de cache d'écriture rémanentes pour les grappes de disques connectées, ce qui pourrait entraîner des problèmes supplémentaires.
- Demandez de l'aide avant de retirer des disques en fonctionnement dans une grappe de disques, car cette dernière risque de se dégrader ou de connaître des défaillances et d'autres incidents sont susceptibles de survenir si des disques en cours d'utilisation sont retirés d'une grappe de disques.

**Avertissement :** le retrait de disques en cours de fonctionnement d'une grappe de disques n'est pas recommandé sans l'aide des services de maintenance matérielle. En effet, une grappe de disques peut en être dégradée ou tomber en panne, ce qui pourrait provoquer des incidents supplémentaires.

### Etape 3150-1

Le code SRN était-il nnnn-3020 ou SRN nnnn-FFFE ?

Non Passez à l'«Etape 3150-3».

**Oui** Passez à l'«Etape 3150-2».

# Etape 3150-2

Les causes possibles pour SRN nnnn-3020 sont les suivantes :

- Le nombre d'unités connectées à l'adaptateur dépasse le nombre qu'il peut prendre en charge. Modifiez la configuration pour indiquer un nombre d'unités inférieur à celui pris en charge par l'adaptateur.
- Une unité SAS a été déplacée de façon incorrecte d'un emplacement à un autre. Replacez l'unité à son emplacement d'origine ou déplacez-la lorsque l'adaptateur est hors tension ou déconfiguré.
- Une unité SAS a été remplacée à tort par une unité SATA. Une unité SAS ne peut être remplacée que par une unité SAS.

Les causes possibles pour SRN nnnn-FFFE sont les suivantes :

- Une ou plusieurs unités SAS ont été déplacées d'un contrôleur PCIe2 vers un contrôleur PCI-X ou PCIe. Si l'unité a été déplacée d'un contrôleur PCIe2 vers un contrôleur PCI-X ou PCIe, la section Detail Data du journal des erreurs matérielles contient une raison pour l'incident Payload CRC Error. Dans ce cas, l'erreur peut être ignorée et le problème est résolu si les unités sont de nouveau déplacées vers un contrôleur PCIe2 ou si elles sont formatées sur le contrôleur PCI-X ou PCIe.
- Pour toutes les autres causes, passez à l'étape «Etape 3150-3»

Une fois l'incident résolu, consultez la rubrique relative aux procédures de retrait et de remplacement pour l'unité centrale sur laquelle vous travaillez, puis effectuez la procédure "Vérification de la réparation".

# Etape 3150-3

Déterminez si l'état de l'une des grappes de disques de l'adaptateur est défini sur **Dégradé** en procédant comme suit :

- 1. Démarrez gestionnaire de grappe de disques IBM SAS.
  - a. Démarrez les programmes de diagnostic, puis choisissez **Sélection des tâches** sur l'écran de sélection de fonction.
  - b. Sélectionnez Gestionnaire de grappes RAID > gestionnaire de grappe de disques IBM SAS.
- 2. Sélectionnez Liste de configuration des grappes de disques SAS > Contrôleur IBM SAS RAID.
- 3. Sélectionnez l'élément identifié dans le journal des erreurs matérielles.

L'une des grappes de disques présente-t-elle l'état Dégradé ?

Non Passez à l'«Etape 3150-5».

Oui Passez à l'«Etape 3150-4».

### Etape 3150-4

D'autres erreurs ont pu découler de l'état **Dégradé** de la grappe de disques. Corrigez ces erreurs pour remplacer le disque en échec et rétablir la grappe de disques sur un état **Optimal**.

Une fois l'incident résolu, consultez la rubrique relative aux procédures de retrait et de remplacement pour l'unité centrale sur laquelle vous travaillez, puis effectuez la procédure "Vérification de la réparation".

# Etape 3150-5

D'autres erreurs sont-elles survenues en même temps que cette erreur ?

Non Passez à l'«Etape 3150-7».

**Oui** Passez à l'«Etape 3150-6».

### Etape 3150-6

Intervenez sur les autres erreurs survenues en même temps que celle-ci.

Une fois l'incident résolu, consultez la rubrique relative aux procédures de retrait et de remplacement pour l'unité centrale sur laquelle vous travaillez, puis effectuez la procédure "Vérification de la réparation".

# Etape 3150-7

S'agissait-il du code SRN nnnn-FFFE ?

Non Passez à l'«Etape 3150-10».

Oui Passez à l'«Etape 3150-8».

### Etape 3150-8

Assurez-vous que les niveaux de microcode d'unité, de boîtier et d'adaptateur sont à jour.

Avez-vous procédé à une mise à jour sur des niveaux de microcode plus récents ?

Non Passez à l'«Etape 3150-10».

Oui Passez à l'«Etape 3150-9».

### Etape 3150-9

Une fois l'incident résolu, consultez la rubrique relative aux procédures de retrait et de remplacement pour l'unité centrale sur laquelle vous travaillez, puis effectuez la procédure "Vérification de la réparation".

# Etape 3150-10

Identifiez le port SAS de l'adaptateur associé à l'incident en consultant le journal des erreurs matérielles. Pour accéder à ce journal, procédez comme suit.

- 1. Suivez la procédure de la section «Consultation du journal des erreurs matérielles», à la page 122, puis revenez à cette page.
- 2. Sélectionnez le journal des erreurs matérielles à consulter. Sous l'en-tête **Informations sur les disques** du journal, la zone **Ressource** permet d'identifier le port de contrôleur auquel l'erreur est associée.

**Remarque :** si vous ne voyez pas l'en-tête **Informations sur les disques** dans le journal d'erreurs, consultez la zone Ressource de la section **Données détaillées / DONNEES DE L'INCIDENT**, comme illustré dans l'exemple suivant :

Passez à l'«Etape 3150-11».

#### Etape 3150-11

A l'aide de la *ressource* détectée à l'étape précédente, consultez «Emplacements des ressources SAS», à la page 110 pour savoir comment identifier le port du contrôleur auquel l'unité ou le boîtier d'unité est connecté.

Par exemple, si la ressource correspond à 0004FFFF, le port 04 de l'adaptateur permet de connecter l'unité ou le boîtier, sur lequel l'incident se produit.

La ressource découverte lors de l'étape précédente permet également d'identifier l'unité. Pour identifier l'unité, vous pouvez tenter de faire correspondre la ressource avec une ressource de l'écran, qui s'affiche en procédant comme suit.

- 1. Démarrez le gestionnaire de grappes de disques IBM SAS :
  - a. Démarrez les programmes de diagnostic, puis choisissez **Sélection des tâches** sur l'écran de sélection de fonction.
  - b. Sélectionnez Gestionnaire de grappes RAID > gestionnaire de grappe de disques IBM SAS.
- 2. Sélectionnez Diagnostics and Recovery Options > Show SAS Controller Physical Resources > Show Physical Resource Locations.

#### Etape 3150-12

Puisque l'incident persiste, une intervention est nécessaire pour le résoudre. A l'aide des informations relatives au port ou à l'unité obtenues lors de l'étape précédente, procédez comme suit.

- 1. Mettez le système ou la partition logique hors tension.
- 2. Effectuez une seule des opérations correctives suivantes, citées par ordre de préférence. Si l'une d'entre elles a déjà été tentée, passez à la suivante dans la liste.

**Remarque :** Avant de remplacer des composants, pensez à mettre hors tension l'ensemble du système, y compris tout boîtier d'unité externe, afin de réinitialiser tous les composants susceptibles d'être défectueux. Cette procédure peut corriger l'incident sans nécessiter le remplacement des composants.

- Remettez les câbles en place sur l'adaptateur et le boîtier d'unité.
- Remplacez les câbles qui vont de l'adaptateur vers le boîtier d'unité.
- Remplacez l'unité.

**Remarque :** s'il existe plusieurs unités avec un chemin qui n'est pas marqué comme **Opérationnel**, il est peu probable que l'incident concerne une unité.

- Remplacez le boîtier interne ou consultez la documentation de maintenance pour un tiroir d'extension externe.
- Remplacez l'adaptateur.
- Contactez votre prestataire de maintenance matérielle.
- 3. Mettez le système ou la partition logique sous tension.

**Remarque :** dans certains cas, vous pouvez annuler la configuration de l'adaptateur puis le reconfigurer, au lieu de mettre hors tension puis sous tension le système ou la partition logique.

### Etape 3150-13

L'incident persiste-t-il après l'intervention ?

Non Passez à l'«Etape 3150-14».

Oui Passez à l'«Etape 3150-12», à la page 165.

### Etape 3150-14

Une fois l'incident résolu, consultez la rubrique relative aux procédures de retrait et de remplacement pour l'unité centrale sur laquelle vous travaillez, puis effectuez la procédure "Vérification de la réparation".

# MAP 3152

Cette MAP permet de résoudre les incidents suivants :

- Erreur de matrice du bus d'unité (code SRN nnnn 4100) pour un contrôleur PCI-X ou PCIe.
- Erreur temporaire de matrice du bus d'unité (code SRN *nnnn* 4101) pour un contrôleur PCI-X ou PCIe.

Les causes possibles sont les suivantes :

- Un échec de connexion provoqué par un composant défectueux dans la matrice SAS entre, et sur, l'adaptateur et le boîtier.
- Un échec de connexion provoqué par un composant défectueux dans le boîtier de l'unité, y compris dans l'unité elle-même.

#### Remarques :

- Pour éviter tout dommage matériel ou erreur de diagnostic, mettez le système hors tension avant de brancher et de débrancher les câbles ou les unités.
- Certains systèmes comportent une logique d'interface de bus SAS et PCI-X ou PCIe intégrée sur les cartes mère, et ils utilisent une carte d'activation RAID connectable (une carte d'encombrement non PCI) pour ces bus. Consultez les tableaux comparatifs des fonctions pour les cartes PCIe et PCI-X. Pour ce type de configuration, il est peu probable que le remplacement de la carte d'activation RAID résolve un incident lié à SAS puisque la logique d'interface SAS est sur la carte mère.
- Sur certains systèmes, le boîtier du disque ou le boîtier de support amovible est intégré au système sans câble. Pour ce type de configuration, les connexions SAS sont intégrées aux cartes mère et un échec de connexion peut être provoqué par une carte mère ou un boîtier intégré défectueux.
- Certains systèmes disposent d'adaptateurs SAS RAID intégrés aux cartes mères et utilisent une carte d'activation Cache RAID - Adaptateur d'E-S double stockage (FC5662, par exemple) pour activer le cache d'écriture de l'adaptateur de stockage et l'adaptateur d'E-S double stockage (mode RAID haute disponibilité). Pour ce type de configuration, il est peu probable que le remplacement de la carte d'activation Cache RAID - Adaptateur d'E-S double stockage résolve un incident lié à SAS, puisque la logique d'interface SAS est sur la carte mère. En outre, des procédures de maintenance appropriées

doivent être appliquées lors du remplacement de la carte d'activation Cache RAID - Adaptateur d'E-S double stockage, car un retrait incorrect de cette carte peut provoquer des pertes de données, ainsi qu'un mode de fonctionnement non E-S double stockage (non-haute disponibilité).

- Certaines configurations impliquent la connexion d'une carte SAS aux boîtiers de disques SAS internes, sur un système utilisant une carte câble FC3650 ou FC3651. N'oubliez pas que si la MAP fait référence à un boîtier, il peut s'agir d'emplacements de supports ou de disques SAS internes. Par ailleurs, lorsque la MAP fait référence à un câble, il peut s'agir d'une carte câble FC3650 ou FC3651.
- Certains adaptateurs, appelés adaptateurs RAID et SSD, contiennent des unités SSD, qui sont intégrées sur la carte. Consultez les tableaux comparatifs des fonctions pour les cartes PCIe. Pour ces configurations, le remplacement d'unités remplaçables sur site pour résoudre les problèmes liés aux SAS est limité au remplacement de l'adaptateur ou des unités SSD intégrées car la logique entière de l'interface SAS est contenue dans l'adaptateur.
- Quand vous utilisez des adaptateurs SAS dans une configuration RAID à un ou deux systèmes haute disponibilité, vérifiez que les actions exécutées dans cette procédure MAP s'effectuent sur l'adaptateur principal (non sur l'adaptateur secondaire).
- Avant de lancer l'action de vérification du système de cette MAP, reconstituez, dans la mesure du possible, les grappes de disques dégradées. Cela permettra d'éviter les pertes de données éventuelles causées par la réinitialisation de l'adaptateur, qui est effectuée au cours de la vérification du système.

**Avertissement :** En cas d'incident lié à la matrice SAS, demandez de l'aide à votre prestataire de maintenance matérielle avant de réaliser les tâches suivantes :

- Demandez de l'aide avant de remplacer un adaptateur RAID, car il peut contenir des données de configuration et des données de cache d'écriture rémanentes pour les grappes de disques connectées, ce qui pourrait entraîner des problèmes supplémentaires.
- Demandez de l'aide avant de retirer des disques en fonctionnement dans une grappe de disques, car cette dernière risque de se dégrader ou de connaître des défaillances, et d'autres incidents sont susceptibles de survenir si des disques en cours d'utilisation sont retirés d'une grappe de disques.

# Etape 3152-1

Déterminez si l'incident persiste pour l'adaptateur qui a consigné cette erreur en examinant les connexions SAS comme suit :

- 1. Démarrez le gestionnaire de grappe de disques IBM SAS.
  - a. Démarrez les programmes de diagnostic, puis choisissez **Sélection des tâches** sur l'écran de sélection de fonction.
  - b. Sélectionnez Gestionnaire de grappes RAID > gestionnaire de grappe de disques IBM SAS.
- 2. Sélectionnez Diagnostics and Recovery Options > Show SAS Controller Physical Resources > Show Fabric Path Graphical View.

Toutes les unités prévues apparaissent-elles dans la liste, et tous les chemins sont-ils indiqués comme étant **Opérationnels** ?

- Non Passez à l'«Etape 3152-2».
- **Oui** Passez à l'«Etape 3152-6», à la page 169.

# Etape 3152-2

Exécutez des diagnostics en mode de vérification du système sur l'adaptateur pour que les unités et les connexions soient de nouveau détectées.

- 1. Démarrez les programmes de diagnostic, puis choisissez **Sélection des tâches** sur l'écran de sélection de fonction.
- 2. Sélectionnez Exécution de diagnostics.
- 3. Sélectionnez la ressource de l'adaptateur.

4. Sélectionnez Vérification du système.

Remarque : à ce stade de la procédure, ignorez tout incident éventuel et passez à l'étape suivante.

# Etape 3152-3

Déterminez si l'incident persiste pour l'adaptateur qui a consigné cette erreur en examinant les connexions SAS comme suit :

- 1. Démarrez le gestionnaire de grappe de disques IBM SAS.
  - a. Démarrez les programmes de diagnostic, puis choisissez **Sélection des tâches** sur l'écran de sélection de fonction.
  - b. Sélectionnez Gestionnaire de grappes RAID > gestionnaire de grappe de disques IBM SAS.
- 2. Sélectionnez Diagnostics and Recovery Options > Show SAS Controller Physical Resources > Show Fabric Path Graphical View.
- **3**. Sélectionnez une unité avec un chemin qui n'est pas marqué comme **opérationnel**, le cas échéant, pour obtenir des informations supplémentaires sur le chemin d'accès complet depuis le port de l'adaptateur vers l'unité. Pour consulter un exemple d'utilisation de ces informations permettant de situer l'incident sur le chemin, voir «Affichage des informations sur les chemins d'une matrice SAS», à la page 105.

Toutes les unités prévues apparaissent-elles dans la liste, et tous les chemins sont-ils indiqués comme étant **Opérationnels** ?

Non Passez à l'«Etape 3152-4».

**Oui** Passez à l'«Etape 3152-6», à la page 169.

### Etape 3152-4

Puisque l'incident persiste, une intervention est nécessaire pour le résoudre. Continuez en procédant comme suit :

- 1. Mettez le système ou la partition logique hors tension.
- 2. Exécutez une seule des interventions suivantes, répertoriées par ordre de préférence. Si l'une d'entre elles a déjà été tentée, passez à la suivante dans la liste.

**Remarque :** avant de remplacer des composants, pensez à procéder à un arrêt complet du système entier, y compris des boîtiers externes, afin de réinitialiser tous les composants qui pourraient être défectueux. Cette procédure peut corriger l'incident sans nécessiter le remplacement des composants.

- Réinstallez les câbles sur l'adaptateur, sur le boîtier d'unité et, le cas échéant, sur les boîtiers en cascade.
- Remplacez le câble qui va de l'adaptateur vers le boîtier d'unité et, le cas échéant, entre les boîtiers en cascade.
- Remplacez l'unité.

**Remarque :** s'il existe plusieurs unités avec un chemin qui n'est pas marqué comme **Opérationnel**, il est peu probable que l'incident concerne une unité.

- Remplacez le boîtier d'unité interne ou consultez la documentation de maintenance pour un tiroir d'extension externe afin de déterminer l'unité remplaçable sur site susceptible de contenir le module d'extension SAS qui doit être remplacée.
- Remplacez l'adaptateur.
- Contactez votre prestataire de maintenance matérielle.
- 3. Mettez le système ou la partition logique sous tension.

**Remarque :** dans certains cas, vous pouvez annuler la configuration de l'adaptateur puis le reconfigurer, au lieu de mettre hors tension puis sous tension le système ou la partition logique.

### Etape 3152-5

Déterminez si l'incident existe toujours sur l'adaptateur ayant consigné cette erreur en vérifiant les connexions SAS comme suit :

- 1. Démarrez le gestionnaire de grappe de disques IBM SAS.
  - a. Démarrez les programmes de diagnostic, puis choisissez **Sélection des tâches** sur l'écran de sélection de fonction.
  - b. Sélectionnez Gestionnaire de grappes RAID > gestionnaire de grappe de disques IBM SAS.
- 2. Sélectionnez Diagnostics and Recovery Options > Show SAS Controller Physical Resources > Show Fabric Path Graphical View.
- **3**. Sélectionnez une unité avec un chemin qui n'est pas marqué comme **opérationnel**, le cas échéant, pour obtenir des informations supplémentaires sur le chemin d'accès complet depuis le port de l'adaptateur vers l'unité. Pour consulter un exemple d'utilisation de ces informations permettant de situer l'incident sur le chemin, voir «Affichage des informations sur les chemins d'une matrice SAS», à la page 105.

Toutes les unités prévues apparaissent-elles dans la liste, et tous les chemins sont-ils indiqués comme étant **Opérationnels** ?

Non Passez à l'«Etape 3152-4», à la page 168.

Oui «Etape 3152-6».

### Etape 3152-6

Une fois l'incident résolu, consultez la rubrique relative aux procédures de retrait et de remplacement pour l'unité centrale sur laquelle vous travaillez, puis effectuez la procédure "Vérification de la réparation".

### MAP 3153

Cette MAP permet de résoudre l'incident suivant : le niveau de redondance multiaccès s'est détérioré (code SRN *nnnn -* 4060) pour un contrôleur PCI-X ou PCIe.

Les causes possibles sont les suivantes :

- Un échec de connexion provoqué par un composant défectueux dans la matrice SAS entre, et sur, l'adaptateur et le boîtier.
- Un échec de connexion provoqué par un composant défectueux dans le boîtier de l'unité, y compris dans l'unité elle-même.

Remarques :

- Pour éviter tout dommage matériel ou erreur de diagnostic, mettez le système hors tension avant de brancher et de débrancher les câbles ou les unités.
- Certains systèmes comportent une logique d'interface de bus SAS et PCI-X ou PCIe intégrée sur les cartes mère, et ils utilisent une carte d'activation RAID connectable (une carte d'encombrement non PCI) pour ces bus. Consultez les tableaux comparatifs des fonctions pour les cartes PCIe et PCI-X. Pour ce type de configuration, il est peu probable que le remplacement de la carte d'activation RAID résolve un incident lié à SAS puisque la logique d'interface SAS est sur la carte mère.
- Sur certains systèmes, le boîtier du disque ou le boîtier de support amovible est intégré au système sans câble. Pour ce type de configuration, les connexions SAS sont intégrées aux cartes mère et un échec de connexion peut être provoqué par une carte mère ou un boîtier intégré défectueux.

- Certains systèmes disposent d'adaptateurs SAS RAID intégrés aux cartes mères et utilisent une carte d'activation Cache RAID Adaptateur d'E-S double (par exemple, FC5662) pour activer le cache d'écriture de l'adaptateur de stockage et l'adaptateur d'E-S double stockage (mode RAID haute disponibilité). Pour ce type de configuration, il est peu probable que le remplacement de la carte d'activation Cache RAID Adaptateur d'E-S double stockage résolve un incident lié à SAS, puisque la logique d'interface SAS est sur la carte mère. En outre, des procédures de maintenance appropriées doivent être appliquées lors du remplacement de la carte d'activation Cache RAID Adaptateur d'E-S double stockage, car un retrait incorrect de cette carte peut provoquer des pertes de données, ainsi qu'un mode de fonctionnement non E-S double stockage (non-haute disponibilité).
- Certaines configurations impliquent la connexion d'une carte SAS aux boîtiers de disques SAS internes, sur un système utilisant une carte câble FC3650 ou FC3651. N'oubliez pas que si la MAP fait référence à un boîtier, il peut s'agir d'emplacements de supports ou de disques SAS internes. Par ailleurs, lorsque la MAP fait référence à un câble, il peut s'agir d'une carte câble FC3650 ou FC3651.
- Certains adaptateurs, appelés adaptateurs RAID et SSD, contiennent des unités SSD, qui sont intégrées sur la carte. Consultez les tableaux comparatifs des fonctions pour les cartes PCIe. Pour ces configurations, le remplacement d'unités remplaçables sur site pour résoudre les problèmes liés aux SAS est limité au remplacement de l'adaptateur ou des unités SSD intégrées car la logique entière de l'interface SAS est contenue dans l'adaptateur.
- Quand vous utilisez des adaptateurs SAS dans une configuration RAID à un ou deux systèmes haute disponibilité, vérifiez que les actions exécutées dans cette procédure MAP s'effectuent sur l'adaptateur principal, et non sur l'adaptateur secondaire.
- Avant de lancer l'action de vérification du système de cette MAP, reconstituez, dans la mesure du possible, les grappes de disques dégradées. Cela permettra d'éviter les pertes de données éventuelles causées par la réinitialisation de l'adaptateur, qui est effectuée au cours de la vérification du système.

**Avertissement :** En cas d'incident lié à la matrice SAS, demandez de l'aide à votre prestataire de maintenance matérielle avant de réaliser les tâches suivantes :

- Demandez de l'aide avant de remplacer un adaptateur RAID, car il peut contenir des données de configuration et des données de cache d'écriture rémanentes pour les grappes de disques connectées, ce qui pourrait entraîner des problèmes supplémentaires.
- Demandez de l'aide avant de retirer des disques en fonctionnement dans une grappe de disques, car cette dernière risque de se dégrader ou de connaître des défaillances et d'autres incidents sont susceptibles de survenir si des disques en cours d'utilisation sont retirés d'une grappe de disques.

# Etape 3153-1

Déterminez si l'incident existe toujours sur l'adaptateur ayant consigné cette erreur en vérifiant les connexions SAS comme suit :

- 1. Démarrez le gestionnaire de grappe de disques IBM SAS.
  - a. Démarrez les programmes de diagnostic, puis choisissez **Sélection des tâches** sur l'écran de sélection de fonction.
  - b. Sélectionnez Gestionnaire de grappes RAID > gestionnaire de grappe de disques IBM SAS.
- 2. Sélectionnez Diagnostics and Recovery Options > Show SAS Controller Physical Resources > Show Fabric Path Graphical View.

Toutes les unités prévues apparaissent-elles dans la liste, et tous les chemins sont-ils indiqués comme étant **Opérationnels** ?

Non Passez à l'«Etape 3153-2», à la page 171.

**Oui** Passez à l'«Etape 3153-6», à la page 172.

# Etape 3153-2

Exécutez des diagnostics en mode de vérification du système sur l'adaptateur pour que les unités et les connexions soient de nouveau détectées.

- 1. Démarrez les programmes de diagnostic, puis choisissez **Sélection des tâches** sur l'écran de sélection de fonction.
- 2. Sélectionnez Exécution de diagnostics.
- 3. Sélectionnez la ressource de l'adaptateur.
- 4. Sélectionnez Vérification du système.

Remarque : à ce stade de la procédure, ignorez tout incident éventuel et passez à l'étape suivante.

### Etape 3153-3

Déterminez si l'incident persiste pour l'adaptateur qui a consigné cette erreur en examinant les connexions SAS comme suit :

- 1. Démarrez le gestionnaire de grappe de disques IBM SAS.
  - a. Démarrez les programmes de diagnostic, puis choisissez **Sélection des tâches** sur l'écran de sélection de fonction.
  - b. Sélectionnez Gestionnaire de grappes RAID > gestionnaire de grappe de disques IBM SAS.
- 2. Sélectionnez Diagnostics and Recovery Options > Show SAS Controller Physical Resources > Show Fabric Path Graphical View.
- **3.** Sélectionnez une unité avec un chemin qui n'est pas marqué comme **opérationnel**, le cas échéant, pour obtenir des informations supplémentaires sur le chemin d'accès complet depuis le port de l'adaptateur vers l'unité. Pour consulter un exemple d'utilisation de ces informations permettant de situer l'incident sur le chemin, voir «Affichage des informations sur les chemins d'une matrice SAS», à la page 105.

Toutes les unités prévues apparaissent-elles dans la liste, et tous les chemins sont-ils indiqués comme étant **Opérationnels** ?

Non Passez à l'«Etape 3153-4».

**Oui** Passez à l'«Etape 3153-6», à la page 172.

# Etape 3153-4

Puisque l'incident persiste, une intervention est nécessaire pour le résoudre. Continuez en procédant comme suit :

- 1. Mettez le système ou la partition logique hors tension.
- 2. Effectuez une seule des opérations correctives suivantes, citées par ordre de préférence. Si l'une d'entre elles a déjà été tentée, passez à la suivante dans la liste.

**Remarque :** Avant de remplacer des composants, pensez à mettre hors tension l'ensemble du système, y compris tout boîtier d'unité externe, afin de réinitialiser tous les composants susceptibles d'être défectueux. Cette opération peut corriger l'incident sans nécessiter le remplacement des composants.

- Réinstallez les câbles sur l'adaptateur, sur le boîtier d'unité et, le cas échéant, sur les boîtiers en cascade.
- Remplacez le câble qui va de l'adaptateur vers le boîtier d'unité et, le cas échéant, entre les boîtiers en cascade.
- Remplacez l'unité.

**Remarque :** s'il existe plusieurs unités avec un chemin qui n'est pas **Opérationnel**, il est peu probable que l'incident concerne une unité.

- Remplacez le boîtier d'unité interne ou consultez la documentation de maintenance pour un tiroir d'extension externe afin de déterminer l'unité remplaçable sur site susceptible de contenir le module d'extension SAS qui doit être remplacée.
- Remplacez l'adaptateur.
- Contactez votre prestataire de maintenance matérielle.
- 3. Mettez le système ou la partition logique sous tension.

**Remarque :** dans certains cas, vous pouvez annuler la configuration de l'adaptateur puis le reconfigurer, au lieu de mettre hors tension puis sous tension le système ou la partition logique.

### Etape 3153-5

Déterminez si l'incident existe toujours sur l'adaptateur ayant consigné cette erreur en vérifiant les connexions SAS comme suit :

- 1. Démarrez le gestionnaire de grappe de disques IBM SAS.
  - a. Démarrez les programmes de diagnostic, puis choisissez **Sélection des tâches** sur l'écran de sélection de fonction.
  - b. Sélectionnez Gestionnaire de grappes RAID > gestionnaire de grappe de disques IBM SAS.
- 2. Sélectionnez Diagnostics and Recovery Options > Show SAS Controller Physical Resources > Show Fabric Path Graphical View.
- **3.** Sélectionnez une unité avec un chemin qui n'est pas marqué comme **opérationnel**, le cas échéant, pour obtenir des informations supplémentaires sur le chemin d'accès complet depuis le port de l'adaptateur vers l'unité. Pour consulter un exemple d'utilisation de ces informations permettant de situer l'incident sur le chemin, voir «Affichage des informations sur les chemins d'une matrice SAS», à la page 105.

Toutes les unités prévues apparaissent-elles dans la liste, et tous les chemins sont-ils indiqués comme étant **Opérationnels** ?

Non Passez à l'«Etape 3153-4», à la page 171.

Oui Passez à l'«Etape 3153-6».

### Etape 3153-6

Une fois l'incident résolu, consultez la rubrique relative aux procédures de retrait et de remplacement pour l'unité centrale sur laquelle vous travaillez, puis effectuez la procédure "Vérification de la réparation".

### **MAP 3190**

L'incident qui s'est produit est rare ou très difficile à résoudre. Rassemblez les informations relatives à cet incident et contactez les services de maintenance matérielle.

La cause possible du code SRN *nnnn* - 9002 est que une ou plusieurs unités SAS ont été déplacées depuis un contrôleur PCI Express 2.0 (PCIe2) vers un contrôleur PCI-X (Peripheral Component Interconnect-X) ou PCIe (PCI Express).

**Remarque :** Si l'unité a été déplacée d'un contrôleur PCIe2 vers un contrôleur PCI-X ou PCIe, la section Detail Data du journal des erreurs matérielles contient une raison pour l'incident Payload CRC Error. Dans ce cas, l'erreur peut être ignorée et le problème est résolu si les unités sont de nouveau déplacées vers un contrôleur PCIe2 ou si elles sont formatées sur le contrôleur PCI-X ou PCIe.

# Etape 3190-1

Enregistrez le journal des erreurs matérielles. Accédez au journal des erreurs matérielles en procédant comme suit :

- 1. Suivez la procédure de la section «Consultation du journal des erreurs matérielles», à la page 122, puis revenez à cette page.
- 2. Sélectionnez le journal des erreurs matérielles à consulter.
- **3**. Passez à l'«Etape 3190-2».

### Etape 3190-2

Collectez toute erreur matérielle consignée à peu près en même temps pour l'adaptateur.

### Etape 3190-3

Notez la configuration de la grappe de disques en cours en procédant comme suit :

- 1. Démarrez gestionnaire de grappe de disques IBM SAS.
  - a. Lancez les diagnostics et sélectionnez Sélection de tâche sur l'écran de sélection de fonction.
  - b. Sélectionnez Gestionnaire de grappes RAID.
  - c. Sélectionnez gestionnaire de grappe de disques IBM SAS.
- 2. Sélectionnez Liste de configuration des grappes de disques SAS.
- 3. Sélectionnez le Contrôleur IBM SAS RAID identifié dans le journal des erreurs matérielles.
- 4. Passez à l'étape suivante.

### Etape 3190-4

Contactez votre prestataire de maintenance matérielle.

Quittez cette procédure.

# MAP 3210

Cette MAP permet de résoudre les incidents suivants :

- Le disque installé à l'emplacement du disque dégradé dans la grappe de disques est incompatible (code SRN nnnn-9025) pour un contrôleur PCIe2 ou PCIe3.
- La grappe de disques est dégradée en raison d'un disque manquant ou en panne (code SRN *nnnn-9030*) pour un contrôleur PCIe2 ou PCIe3.
- Une reconstruction automatique a été lancée pour une grappe de disques (code SRN *nnnn*-9031) pour un contrôleur PCIe2 ou PCIe3.
- La grappe de disques est dégradée en raison d'un disque manquant ou en panne (code SRN *nnnn*-9032) pour un contrôleur PCIe2 ou PCIe3.

# Etape 3210-1

Identifiez la grappe de disques en consultant le journal des erreurs matérielles.

- 1. Suivez la procédure de la section «Consultation du journal des erreurs matérielles», à la page 122, puis revenez à cette page.
- 2. Sélectionnez le journal des erreurs matérielles à consulter. Sous l'en-tête **Informations sur la grappe** du journal des erreurs, vous trouverez les informations suivantes sur la grappe de disques : **Ressource**, **N/S** (numéro de série) et **Niveau RAID**.
- 3. Passez à l'«Etape 3210-2», à la page 174.

# Etape 3210-2

Consultez la configuration de la grappe de disques en procédant comme suit :

- 1. Démarrez gestionnaire de grappe de disques IBM SAS.
  - a. Démarrez les programmes de diagnostic AIX, puis choisissez **Sélection des tâches** sur l'écran de sélection de fonction.
  - b. Sélectionnez Gestionnaire de grappes RAID > Gestionnaire de baies de disques IBM SAS.
- 2. Sélectionnez Liste de configuration des grappes de disques SAS.
- 3. Sélectionnez le contrôleur RAID IBM SAS qui est identifié dans le journal des erreurs matérielles.
- 4. Passez à l'«Etape 3210-3».

### Etape 3210-3

Une grappe de disques présente-t-elle l'état Dégradé ?

Non Passez à l'«Etape 3210-4».

**Oui** Passez à l'«Etape 3210-5», à la page 175.

# Etape 3210-4

L'état de la grappe de disques concernée correspond à **Reconstitution** ou à **Optimal** en raison de l'utilisation d'un disque de secours.

Identifiez le disque en échec, qui ne fait plus partie de la grappe de disques, en recherchant le pdisk indiqué dans la partie inférieure de l'écran, et dont l'état est **Echec** ou **Protégé en lecture/écriture**. A l'aide des procédures de maintenance adéquates, telles que le gestionnaire d'unités SCSI et RAID SCSI remplaçables à chaud, retirez le disque en échec et remplacez-le par un nouveau à utiliser en tant que disque de secours. Pour consulter cette procédure, reportez-vous à la section «Remplacement de pdisk», à la page 102, puis revenez sur cette page.

Retournez à l'écran List SAS Disk Array Configuration dans le gestionnaire de grappes de disques IBM SAS. Si le nouveau disque n'est pas indiqué en tant que pdisk, il faudra peut-être le préparer avant de l'utiliser dans la grappe de disques. Procédez comme suit :

- 1. Démarrez gestionnaire de grappe de disques IBM SAS.
  - a. Démarrez les programmes de diagnostic AIX, puis choisissez **Sélection des tâches** sur l'écran de sélection de fonction.
  - b. Sélectionnez Gestionnaire de grappes RAID > Gestionnaire de baies de disques IBM SAS.
- 2. Sélectionnez Créer un pdisk candidat à la grappe et le formater sur des secteurs de 528 octets.
- 3. Sélectionnez le contrôleur RAID IBM SAS.
- 4. Sélectionnez dans la liste les disques à préparer avant de les utiliser dans les grappes de disques.

Pour pouvoir utiliser le nouveau disque comme disque de secours, procédez comme suit.

- 1. Démarrez gestionnaire de grappe de disques IBM SAS.
  - a. Démarrez les programmes de diagnostic AIX, puis choisissez **Sélection des tâches** sur l'écran de sélection de fonction.
  - b. Sélectionnez Gestionnaire de grappes RAID > gestionnaire de grappe de disques IBM SAS.
- 2. Sélectionnez Change/Show SAS pdisk Status > Create a Hot Spare.
- 3. Sélectionnez le contrôleur IBM SAS RAID.
- 4. Sélectionnez le pdisk à désigner en tant qu'unité de secours.

**Remarque :** Les disques de secours n'ont d'utilité que si leur capacité est supérieure ou égale à celle du plus petit disque de la grappe en cours de dégradation.

Une fois l'incident résolu, consultez la rubrique relative aux procédures de retrait et de remplacement pour l'unité centrale sur laquelle vous travaillez, puis effectuez la procédure "Vérification de la réparation".

### Etape 3210-5

Identifiez le disque en échec en recherchant le pdisk répertorié pour la grappe de disques dégradée et dont l'état est **Echec**. A l'aide des procédures de maintenance adéquates, telles que le gestionnaire d'unités SCSI et RAID SCSI remplaçables à chaud, retirez le disque en échec, et remplacez-le par un nouveau à utiliser dans la grappe de disques. Pour consulter cette procédure, reportez-vous à la section «Remplacement de pdisk», à la page 102, puis revenez sur cette page.

**Remarque :** la capacité du disque de remplacement doit être supérieure ou égale à celle du disque doté de la plus faible capacité dans la grappe de disques dégradée.

Pour repasser l'état de la grappe de disques sur Optimal, procédez comme suit.

- 1. Démarrez gestionnaire de grappe de disques IBM SAS.
  - a. Démarrez les programmes de diagnostic, puis choisissez **Sélection des tâches** sur l'écran de sélection de fonction.
  - b. Sélectionnez Gestionnaire de grappes RAID > gestionnaire de grappe de disques IBM SAS.
- 2. Si nécessaire, sélectionnez Créer un pdisk candidat à la grappe et le formater sur des secteurs de 528 octets.
- 3. Sélectionnez Reconstruire une grappe de disques SAS.
- 4. Sélectionnez le pdisk en échec à reconstruire.

Une fois l'incident résolu, consultez la rubrique relative aux procédures de retrait et de remplacement pour l'unité centrale sur laquelle vous travaillez, puis effectuez la procédure "Vérification de la réparation".

# MAP 3211

Cette MAP permet de résoudre les incidents suivants :

- Au moins deux disques sont absents d'une grappe de disques RAID 5 ou RAID 6 (code SRN *nnnn-9020, nnnn-9021* ou *nnnn-9022*) pour un contrôleur PCIe2 ou PCIe3.
- Une ou plusieurs paires de disques sont absentes d'une grappe de disques RAID 10 ou un niveau est absent d'une grappe de disques multiniveau (code SRN *nnnn*-9060) pour un contrôleur PCIe2 ou PCIe3.
- Un ou plusieurs disques sont absents d'une grappe de disques RAID 0 (code SRN *nnnn-9061, nnnn-9062*) pour un contrôleur PCIe2 ou PCIe3.

# Etape 3211-1

Identifiez les disques absents de la grappe de disques en consultant le journal des erreurs matérielles. Pour accéder à ce journal, procédez comme suit.

- 1. Suivez la procédure de la section «Consultation du journal des erreurs matérielles», à la page 122, puis revenez à cette page.
- 2. Sélectionnez le journal des erreurs matérielles à consulter.

**Remarque :** Les disques absents sont répertoriés dans le journal sous **Array Member Information** (Informations sur un membre de grappe) avec une **ressource en cours** définie sur **\*unkwn\*** (Inconnue).

**3**. Passez à l'«Etape 3211-2».

# Etape 3211-2

Choisissez l'une des options suivantes, répertoriées par ordre de préférence :

Option 1

Localisez les disques identifiés et installez-les sur les emplacements physiques adéquats (la **Ressource prévue**) dans le système. Pour consulter la procédure de localisation d'un disque à l'aide de la zone **Expected Resource** (Ressource prévue), voir «Emplacements des ressources SAS» , à la page 110.

Une fois les disques installés sur les emplacements **Expected Resource**, effectuez l'une des options suivantes :

- Exécutez des diagnostics en mode de vérification du système sur l'adaptateur :
  - 1. Démarrez les programmes de diagnostic AIX, puis choisissez **Sélection des tâches** sur l'écran de sélection de fonction.
  - 2. Sélectionnez Exécution de diagnostics.
  - 3. Sélectionnez la ressource de l'adaptateur.
  - 4. Sélectionnez Vérification du système.
- Annulez la configuration de l'adaptateur, puis configurez-le à nouveau en procédant comme suit :
  - 1. Annulez la configuration de l'adaptateur.
    - a. Démarrez gestionnaire de grappe de disques IBM SAS.
      - 1) Démarrez les programmes de diagnostic AIX, puis choisissez **Sélection des tâches** sur l'écran de sélection de fonction.
      - 2) Sélectionnez Gestionnaire de grappes RAID > gestionnaire de grappe de disques IBM SAS.
    - b. Sélectionnez Diagnostics and Recovery Options > Unconfigure an Available Contrôleur IBM SAS RAID.
  - 2. Configurez l'adaptateur.
    - a. Démarrez gestionnaire de grappe de disques IBM SAS.
      - 1) Démarrez les programmes de diagnostic AIX, puis choisissez **Sélection des tâches** sur l'écran de sélection de fonction.
      - 2) Sélectionnez Gestionnaire de grappes RAID > gestionnaire de grappe de disques IBM SAS.
    - b. Sélectionnez Diagnostics and Recovery Options > Configure a Defined Contrôleur IBM SAS RAID.
- Effectuez un IPL du système ou de la partition logique.

Une fois l'incident résolu, consultez la rubrique relative aux procédures de retrait et de remplacement pour l'unité centrale sur laquelle vous travaillez, puis effectuez la procédure "Vérification de la réparation".

#### **Option 2**

Supprimez la grappe de disques en procédant comme suit :

Avertissement : toutes les données de la grappe de disques seront perdues.

- 1. Démarrez gestionnaire de grappe de disques IBM SAS.
  - a. Démarrez les programmes de diagnostic AIX, puis choisissez **Sélection des tâches** sur l'écran de sélection de fonction.
  - b. Sélectionnez Gestionnaire de grappes RAID > gestionnaire de grappe de disques IBM SAS.

- 2. Sélectionnez Delete a SAS Disk Array > Contrôleur IBM SAS RAID.
- 3. Sélectionnez la grappe de disques à supprimer.

#### Option 3

Formatez les membres restants de la grappe de disques en procédant comme suit :

Avertissement : toutes les données de la grappe de disques seront perdues.

- 1. Démarrez gestionnaire de grappe de disques IBM SAS.
  - a. Démarrez les programmes de diagnostic AIX, puis choisissez **Sélection des tâches** sur l'écran de sélection de fonction.
  - b. Sélectionnez Gestionnaire de grappes RAID > gestionnaire de grappe de disques IBM SAS.
- 2. Sélectionnez Diagnostics and Recovery Options > Format Physical Disk Media (pdisk).

Une fois l'incident résolu, consultez la rubrique relative aux procédures de retrait et de remplacement pour l'unité centrale sur laquelle vous travaillez, puis effectuez la procédure "Vérification de la réparation".

#### **MAP 3212**

Cette MAP permet de résoudre l'incident suivant : un ou plusieurs membres de grappes de disques ne sont pas situés sur les emplacements physiques requis (code SRN *nnnn*-9023) pour un contrôleur PCIe2 ou PCIe3.

#### Etape 3212-1

Identifiez les disques qui ne se trouvent pas sur les emplacements physiques requis en consultant le journal des erreurs matérielles. Pour accéder à ce journal, procédez comme suit.

- 1. Suivez la procédure de la section «Consultation du journal des erreurs matérielles», à la page 122, puis revenez à cette page.
- 2. Sélectionnez le journal des erreurs matérielles à consulter.

Les disques qui ne sont pas situés sur les emplacements requis sont répertoriés sous la zone **Array Member Information** (Informations sur un membre de grappe) avec des valeurs pour les zones **Expected Resource** (Ressource prévue) et **Actual Resource** (Ressource en cours) qui ne correspondent pas.

Une valeur **\*unkwn**\* (Inconnue) pour la zone **Actual Resource** est acceptable et aucune action n'est requise pour la corriger. La valeur **\*unkwn**\* pour un emplacement ne doit apparaître que pour le membre de grappe de disques correspondant à la zone **Degraded Disk S/N** (N/S de disque dégradé).

**3**. Passez à l'«Etape 3212-2».

#### Etape 3212-2

Choisissez l'une des options suivantes, répertoriées par ordre de préférence :

#### **Option 1**

Localisez les disques identifiés et installez-les sur les emplacements physiques adéquats (la zone **Ressource prévue**) dans le système. Pour consulter la procédure de localisation d'un disque à l'aide de la zone **Ressource prévue**, voir «Emplacements des ressources SAS», à la page 110.

Une fois les disques installés sur les emplacements indiqués dans la zone **Ressource prévue**, effectuez l'une des options suivantes :

• Exécutez des diagnostics en mode de vérification du système sur l'adaptateur :

- 1. Démarrez les programmes de diagnostic AIX, puis choisissez **Sélection des tâches** sur l'écran de sélection de fonction.
- 2. Sélectionnez Exécution de diagnostics.
- 3. Sélectionnez la ressource de l'adaptateur.
- 4. Sélectionnez Vérification du système.
- Annulez la configuration de l'adaptateur, puis configurez-le à nouveau en procédant comme suit :
  - 1. Annulez la configuration de l'adaptateur.
    - a. Démarrez gestionnaire de grappe de disques IBM SAS.
      - 1) Démarrez les programmes de diagnostic AIX, puis choisissez **Sélection des tâches** sur l'écran de sélection de fonction.
      - 2) Sélectionnez Gestionnaire de grappes RAID > gestionnaire de grappe de disques IBM SAS.
    - b. Sélectionnez Diagnostics and Recovery Options > Unconfigure an Available Contrôleur IBM SAS RAID.
  - 2. Configurez l'adaptateur.
    - a. Démarrez gestionnaire de grappe de disques IBM SAS.
      - 1) Démarrez les programmes de diagnostic AIX, puis choisissez **Sélection des tâches** sur l'écran de sélection de fonction.
      - 2) Sélectionnez Gestionnaire de grappes RAID > gestionnaire de grappe de disques IBM SAS.
    - b. Sélectionnez Diagnostics and Recovery Options > Configure a Defined Contrôleur IBM SAS RAID.
- Effectuez un IPL du système ou de la partition logique.

#### **Option 2**

Supprimez la grappe de disques en procédant comme suit :

Avertissement : toutes les données de la grappe de disques seront perdues.

- 1. Démarrez gestionnaire de grappe de disques IBM SAS.
  - a. Démarrez les programmes de diagnostic AIX, puis choisissez **Sélection des tâches** sur l'écran de sélection de fonction.
  - b. Sélectionnez Gestionnaire de grappes RAID > gestionnaire de grappe de disques IBM SAS.
- 2. Sélectionnez Delete a SAS Disk Array > Contrôleur IBM SAS RAID.
- 3. Sélectionnez la grappe de disques à supprimer.

Une fois l'incident résolu, consultez la rubrique relative aux procédures de retrait et de remplacement pour l'unité centrale sur laquelle vous travaillez, puis effectuez la procédure "Vérification de la réparation".

#### **Option 3**

Formatez les membres restants de la grappe de disques en procédant comme suit :

Avertissement : toutes les données de la grappe de disques seront perdues.

- 1. Démarrez gestionnaire de grappe de disques IBM SAS.
  - a. Démarrez les programmes de diagnostic AIX, puis choisissez **Sélection des tâches** sur l'écran de sélection de fonction.

- b. Sélectionnez Gestionnaire de grappes RAID > gestionnaire de grappe de disques IBM SAS.
- 2. Sélectionnez Diagnostics and Recovery Options > Format Physical Disk Media (pdisk).

## MAP 3213

Cette MAP permet de résoudre l'incident suivant : la grappe de disques est ou serait endommagée et les données de parité sont désynchronisées (code SRN nnnn-9027) pour un contrôleur PCIe2 ou PCIe3.

# Etape 3213-1

Identifiez l'adaptateur et les disques en consultant le journal des erreurs matérielles. Pour accéder à ce journal, procédez comme suit.

- 1. Suivez la procédure de la section «Consultation du journal des erreurs matérielles», à la page 122, puis revenez à cette page.
- 2. Sélectionnez le journal des erreurs matérielles à consulter. Si le membre de grappe de disques correspondant à la zone Degraded Disk S/N (N/S de disque dégradé) comporte la valeur \*unkwn\* (Inconnue) pour une ressource en cours et s'il n'est pas présent physiquement, l'affichage du journal des erreurs matérielles peut vous aider à rechercher ce disque.
- 3. Passez à l'«Etape 3213-2».

# Etape 3213-2

L'adaptateur ou les disques ont-ils été physiquement déplacés récemment ?

Non Contactez votre prestataire de maintenance matérielle.

Oui Passez à l'«Etape 3213-3».

### Etape 3213-3

Choisissez l'une des options suivantes, répertoriées par ordre de préférence :

#### **Option 1**

Rétablissez la configuration initiale de l'adaptateur et des disques. Pour consulter la procédure de localisation d'un disque à l'aide des zones **Expected Resource** (Ressource prévue) et **Actual Resource** (Ressource en cours), voir «Emplacements des ressources SAS», à la page 110.

Une fois la configuration initiale de l'adaptateur et des disques rétablie, effectuez l'une des actions suivantes :

- Exécutez des diagnostics en mode de vérification du système sur l'adaptateur :
  - 1. Démarrez les programmes de diagnostic AIX, puis choisissez **Sélection des tâches** sur l'écran de sélection de fonction.
  - 2. Sélectionnez Exécution de diagnostics.
  - 3. Sélectionnez la ressource de l'adaptateur.
  - 4. Sélectionnez Vérification du système.
- Annulez la configuration de l'adaptateur, puis configurez-le à nouveau en procédant comme suit :
  - 1. Annulez la configuration de l'adaptateur.
    - a. Démarrez gestionnaire de grappe de disques IBM SAS.
      - 1) Démarrez les programmes de diagnostic AIX, puis choisissez **Sélection des tâches** sur l'écran de sélection de fonction.

- 2) Sélectionnez Gestionnaire de grappes RAID > gestionnaire de grappe de disques IBM SAS.
- b. Sélectionnez Diagnostics and Recovery Options > Unconfigure an Available Contrôleur IBM SAS RAID.
- 2. Configurez l'adaptateur.
  - a. Démarrez gestionnaire de grappe de disques IBM SAS.
    - 1) Démarrez les programmes de diagnostic, puis choisissez **Sélection des tâches** sur l'écran de sélection de fonction.
    - 2) Sélectionnez Gestionnaire de grappes RAID > gestionnaire de grappe de disques IBM SAS.
  - b. Sélectionnez Diagnostics and Recovery Options > Configure a Defined Contrôleur IBM SAS RAID.
- Effectuez un IPL du système ou de la partition logique.

### **Option 2**

Supprimez la grappe de disques en procédant comme suit :

Avertissement : toutes les données de la grappe de disques seront perdues.

- 1. Démarrez gestionnaire de grappe de disques IBM SAS.
  - a. Démarrez les programmes de diagnostic AIX, puis choisissez **Sélection des tâches** sur l'écran de sélection de fonction.
  - b. Sélectionnez Gestionnaire de grappes RAID > gestionnaire de grappe de disques IBM SAS.
- 2. Sélectionnez Delete a SAS Disk Array > Contrôleur IBM SAS RAID.
- 3. Sélectionnez la grappe de disques à supprimer.

Une fois l'incident résolu, consultez la rubrique relative aux procédures de retrait et de remplacement pour l'unité centrale sur laquelle vous travaillez, puis effectuez la procédure "Vérification de la réparation".

### **Option 3**

Formatez les membres restants de la grappe de disques en procédant comme suit :

Avertissement : toutes les données de la grappe de disques seront perdues.

- 1. Démarrez gestionnaire de grappe de disques IBM SAS.
  - a. Démarrez les programmes de diagnostic AIX, puis choisissez **Sélection des tâches** sur l'écran de sélection de fonction.
  - b. Sélectionnez Gestionnaire de grappes RAID > gestionnaire de grappe de disques IBM SAS.
- 2. Sélectionnez Diagnostics and Recovery Options > Format Physical Disk Media (pdisk).

Une fois l'incident résolu, consultez la rubrique relative aux procédures de retrait et de remplacement pour l'unité centrale sur laquelle vous travaillez, puis effectuez la procédure "Vérification de la réparation".

# MAP 3220

Cette MAP permet de résoudre l'incident suivant : les données en cache associées aux disques connectés sont introuvables (code SRN nnnn-9010-9010) pour un contrôleur PCIe2 ou PCIe3.

Remarque : En principe, ce problème ne doit pas se produire pour un contrôleur PCIe2 ou PCIe3.

Passez à la MAP 3290.

## MAP 3221

Cette MAP permet de résoudre l'incident suivant : les ressources du contrôleur RAID ne sont pas disponibles (code SRN *nnnn*-9054) pour un contrôleur PCIe2 ou PCIe3.

### Etape 3221-1

Retirez les nouveaux disques ou les disques de remplacement ayant été connectés à l'adaptateur, soit à l'aide du Gestionnaire d'unités SCSI et RAID SCSI remplaçables à chaud, soit en mettant le système hors tension.

Choisissez une seule des options suivantes :

#### Option 1

Exécutez des diagnostics en mode de vérification du système sur l'adaptateur :

- 1. Démarrez les programmes de diagnostic AIX, puis choisissez **Sélection des tâches** sur l'écran de sélection de fonction.
- 2. Sélectionnez Exécution de diagnostics.
- 3. Sélectionnez la ressource de l'adaptateur.
- 4. Sélectionnez Vérification du système.

#### **Option 2**

Annulez la configuration de l'adaptateur, puis configurez-le à nouveau en procédant comme suit :

- 1. Annulez la configuration de l'adaptateur.
  - a. Démarrez gestionnaire de grappe de disques IBM SAS.
    - 1) Démarrez les programmes de diagnostic AIX, puis choisissez **Sélection des tâches** sur l'écran de sélection de fonction.
    - 2) Sélectionnez Gestionnaire de grappes RAID > gestionnaire de grappe de disques IBM SAS.
  - b. Sélectionnez Diagnostics and Recovery Options > Unconfigure an Available Contrôleur IBM SAS RAID.
- 2. Configurez l'adaptateur.
  - a. Démarrez gestionnaire de grappe de disques IBM SAS
    - 1) Démarrez les programmes de diagnostic AIX, puis choisissez **Sélection des tâches** sur l'écran de sélection de fonction.
    - 2) Sélectionnez Gestionnaire de grappes RAID > gestionnaire de grappe de disques IBM SAS.
  - b. Sélectionnez Diagnostics and Recovery Options > Configure a Defined Contrôleur IBM SAS RAID.

#### Option 3

Effectuez un IPL du système ou de la partition logique.

Une fois l'incident résolu, consultez la rubrique relative aux procédures de retrait et de remplacement pour l'unité centrale sur laquelle vous travaillez, puis effectuez la procédure "Vérification de la réparation".

# MAP 3230

Cette MAP permet de résoudre l'incident suivant : le contrôleur ne prend pas en charge la fonction prévue pour un ou plusieurs disques (code SRN *nnnn-*9008) pour les contrôleurs PCIe2 ou PCIe3.

Les causes possibles sont les suivantes :

- L'adaptateur ou les disques ont été modifiés ou déplacés physiquement de sorte que l'adaptateur ne prend pas en charge une fonction requise par les disques.
- La dernière utilisation des disques s'est effectuée sous le système d'exploitation IBM i.
- Les disques ont été déplacés depuis un contrôleur PCI-X ou PCIe vers des contrôleurs PCIe2 ou PCIe3, et les disques étaient dotés d'un des attributs suivants qui ne sont pas pris en charge par les contrôleurs PCIe2 ou PCIe3 :
  - Les disques étaient utilisés dans une grappe de disques avec une taille d'unité de segmentation de 16 ko, 64 ko ou 512 ko (un contrôleur PCIe2 ou PCIe3 ne prend en charge qu'une taille d'unité de segmentation de 256 ko).
  - Les disques étaient utilisés dans une grappe de disques RAID 5 ou RAID 6 auxquelles des disques avaient été ajoutés après leur création initiale (les contrôleurs PCIe2 ou PCIe3 ne prennent pas en charge l'ajout de disques dans une grappe de disques RAID 5 ou RAID 6 précédemment créée).

### Etape 3230-1

Identifiez les disques concernés en consultant le journal des erreurs matérielles. Accédez au journal des erreurs matérielles en procédant comme suit :

- 1. Suivez la procédure de la section «Consultation du journal des erreurs matérielles», à la page 122, puis revenez à cette page.
- 2. Sélectionnez le journal des erreurs matérielles à consulter.

Dans le journal, la zone **Erreurs d'unité détectées** indique le nombre total de disques concernés. La zone **Erreurs d'unité consignées** indique le nombre de disques pour lesquels des informations détaillées sont fournies. Sous l'en-tête **Original Device** (Unité d'origine), les zones **Resource** (Ressource), **Vendor/Product ID** (ID vendeur/produit), **S/N** (N/S) et **World Wide ID** (ID international) sont indiquées pour un maximum de trois disques. En outre, les zones **Original Controller Type** (Type de contrôleur d'origine), **S/N** et **World Wide ID** pour chacun de ces disques indiquent l'adaptateur auquel le disque était précédemment connecté lorsqu'il était opérationnel. Pour consulter la procédure de localisation d'un disque à l'aide de la zone **Ressource**, reportez-vous à la section «Emplacements des ressources SAS», à la page 110.

3. Passez à l'«Etape 3230-2».

### Etape 3230-2

L'adaptateur ou les disques ont-ils été physiquement déplacés récemment, ou les disques ont-ils été précédemment utilisés par le système d'exploitation IBM i ?

Non Contactez votre prestataire de maintenance matérielle.

Oui Passez à l'«Etape 3230-3».

### Etape 3230-3

Choisissez l'une des options suivantes, répertoriées par ordre de préférence :

#### **Option 1**

Rétablissez la configuration initiale de l'adaptateur et des disques. Effectuez l'une des opérations suivantes :

- Exécutez des diagnostics en mode de vérification du système sur l'adaptateur :
  - 1. Démarrez les programmes de diagnostic AIX, puis choisissez **Sélection des tâches** sur l'écran de sélection de fonction.
  - 2. Sélectionnez Exécution de diagnostics.
  - 3. Sélectionnez la ressource de l'adaptateur.
  - 4. Sélectionnez Vérification du système.

- Annulez la configuration de l'adaptateur, puis configurez-le à nouveau en procédant comme suit :
  - 1. Annulez la configuration de l'adaptateur :
    - a. Démarrez gestionnaire de grappe de disques IBM SAS.
      - 1) Démarrez les programmes de diagnostic AIX, puis choisissez **Sélection des tâches** sur l'écran de sélection de fonction.
      - 2) Sélectionnez Gestionnaire de grappes RAID > gestionnaire de grappe de disques IBM SAS.
    - b. Sélectionnez Diagnostics and Recovery Options > Unconfigure an Available Contrôleur IBM SAS RAID.
  - 2. Configurez l'adaptateur :
    - a. Démarrez gestionnaire de grappe de disques IBM SAS.
      - 1) Démarrez les programmes de diagnostic AIX, puis choisissez **Sélection des tâches** sur l'écran de sélection de fonction.
      - 2) Sélectionnez Gestionnaire de grappes RAID > gestionnaire de grappe de disques IBM SAS.
    - b. Sélectionnez Diagnostics and Recovery Options > Configure a Defined Contrôleur IBM SAS RAID.
- Effectuez un IPL du système ou de la partition logique.

#### Option 2

Formatez les disques en procédant comme suit :

Avertissement : toutes les données de la grappe de disques seront perdues.

- 1. Démarrez gestionnaire de grappe de disques IBM SAS.
  - a. Démarrez les programmes de diagnostic AIX, puis choisissez **Sélection des tâches** sur l'écran de sélection de fonction.
  - b. Sélectionnez Gestionnaire de grappes RAID > gestionnaire de grappe de disques IBM SAS.
- 2. Sélectionnez Diagnostics and Recovery Options > Format Physical Disk Media (pdisk).

Une fois l'incident résolu, consultez la rubrique relative aux procédures de retrait et de remplacement pour l'unité centrale sur laquelle vous travaillez, puis effectuez la procédure "Vérification de la réparation".

### MAP 3231

Cette MAP permet de résoudre l'incident suivant : les données en cache requises n'ont pas pu être localisées pour un ou plusieurs disques (code SRN *nnnn*-9050) pour les contrôleurs PCIe2 ou PCIe3.

### Etape 3231-1

Venez-vous d'échanger l'adaptateur suite à un incident ?

- Non Passez à l'«Etape 3231-2», à la page 184.
- Oui Contactez votre prestataire de maintenance matérielle

# Etape 3231-2

Identifiez les disques concernés en consultant le journal des erreurs matérielles. Pour accéder à ce journal, procédez comme suit.

- 1. Suivez la procédure de la section «Consultation du journal des erreurs matérielles», à la page 122, puis revenez à cette page.
- 2. Sélectionnez le journal des erreurs matérielles à consulter.

Dans le journal, la zone **Erreurs d'unité détectées** indique le nombre total de disques concernés. La zone **Erreurs d'unité consignées** indique le nombre de disques pour lesquels des informations détaillées sont fournies. Sous l'en-tête **Original Device** (Unité d'origine), les zones **Resource** (Ressource), **Vendor/Product ID** (ID vendeur/produit), **S/N** (N/S) et **World Wide ID** (ID international) sont indiquées pour un maximum de trois disques. En outre, les zones **Original Controller Type** (Type de contrôleur d'origine), **S/N** et **World Wide ID** pour chacun de ces disques indiquent l'adaptateur auquel le disque était précédemment connecté lorsqu'il était opérationnel. Pour consulter la procédure de localisation d'un disque à l'aide de la zone **Ressource**, voir «Emplacements des ressources SAS», à la page 110.

3. Passez à l'«Etape 3231-3».

### Etape 3231-3

L'adaptateur ou les disques ont-ils été physiquement déplacés récemment ?

Non Contactez votre prestataire de maintenance matérielle

Oui Passez à l'«Etape 3231-4»

#### Etape 3231-4

Les données des disques sont-elles nécessaires pour ce système ou pour un autre ?

Non Passez à l'«Etape 3231-6»

Oui Passez à l'«Etape 3231-5»

#### Etape 3231-5

L'adaptateur et les disques, identifiés précédemment, doivent être connectés pour que les données en cache puissent être écrites sur les disques.

Rétablissez la configuration initiale de l'adaptateur et des disques. Une fois les données en cache écrites sur les disques et le système mis hors tension normalement, vous pouvez déplacer l'adaptateur et/ou les disques vers un autre emplacement.

Une fois l'incident résolu, consultez la rubrique relative aux procédures de retrait et de remplacement pour l'unité centrale sur laquelle vous travaillez, puis effectuez la procédure "Vérification de la réparation".

### Etape 3231-6

#### Option 1

Récupérez le cache du contrôleur en procédant comme suit :

Avertissement : toutes les données de la grappe de disques seront perdues.

- 1. Démarrez gestionnaire de grappe de disques IBM SAS.
  - a. Démarrez les programmes de diagnostic AIX, puis choisissez **Sélection des tâches** sur l'écran de sélection de fonction.

- b. Sélectionnez Gestionnaire de grappes RAID > gestionnaire de grappe de disques IBM SAS.
- Sélectionnez Diagnostics and Recovery Options > Reclaim Controller Cache Storage > Contrôleur IBM SAS RAID.
- 3. Confirmez l'autorisation de la perte des données inconnues.
- 4. Confirmez que vous souhaitez continuer.

#### **Option 2**

Si les disques sont membres d'une grappe de disques, supprimez la grappe en procédant comme suit :

Avertissement : toutes les données de la grappe de disques seront perdues.

- 1. Démarrez gestionnaire de grappe de disques IBM SAS comme suit :
  - a. Démarrez les programmes de diagnostic AIX, puis choisissez **Sélection des tâches** sur l'écran de sélection de fonction.
  - b. Sélectionnez Gestionnaire de grappes RAID > gestionnaire de grappe de disques IBM SAS.
- 2. Sélectionnez Delete a SAS Disk Array > Contrôleur IBM SAS RAID.
- 3. Sélectionnez la grappe de disques à supprimer.

Une fois l'incident résolu, consultez la rubrique relative aux procédures de retrait et de remplacement pour l'unité centrale sur laquelle vous travaillez, puis effectuez la procédure "Vérification de la réparation".

#### **Option 3**

Formatez les disques en procédant comme suit :

Avertissement : toutes les données de la grappe de disques seront perdues.

- 1. Démarrez gestionnaire de grappe de disques IBM SAS comme suit :
  - a. Démarrez les programmes de diagnostic AIX, puis choisissez **Sélection des tâches** sur l'écran de sélection de fonction.
  - b. Sélectionnez Gestionnaire de grappes RAID > gestionnaire de grappe de disques IBM SAS.
- 2. Sélectionnez Diagnostics and Recovery Options > Format Physical Disk Media (pdisk).

Une fois l'incident résolu, consultez la rubrique relative aux procédures de retrait et de remplacement pour l'unité centrale sur laquelle vous travaillez, puis effectuez la procédure "Vérification de la réparation".

### MAP 3232

Cette MAP permet de résoudre l'incident suivant : des données de cache existent pour un ou plusieurs disques absents ou en échec (code SRN *nnnn*-9051) pour les contrôleurs PCIe2 ou PCIe3.

Les causes possibles sont les suivantes :

- Un ou plusieurs disques ont échoué sur l'adaptateur.
- Un ou plusieurs disques ont été déplacés en même temps, ou ont été retirés après une mise hors tension anormale.
- L'adaptateur a été déplacé depuis un système ou un emplacement différent vers ce système, après une mise hors tension anormale.
- La mémoire cache de l'adaptateur n'a pas été effacée avant d'être expédiée au client.

# Etape 3232-1

Identifiez les disques concernés en consultant le journal des erreurs matérielles. Pour accéder à ce journal, procédez comme suit.

- 1. Suivez la procédure de la section «Consultation du journal des erreurs matérielles», à la page 122, puis revenez à cette page.
- 2. Sélectionnez le journal des erreurs matérielles à consulter. La zone Erreurs d'unité détectées du journal indique le nombre total de disques concernés. La zone Device Errors Logged (Erreurs d'unité consignées) indique le nombre de disques pour lesquels des informations détaillées sont fournies. Sous l'en-tête Original Device (Unité d'origine), les zones Vendor/Product ID (ID vendeur/produit), S/N (N/S) et World Wide ID (ID international) sont indiquées pour un maximum de trois disques. En outre, les zones Original Controller Type (Type de contrôleur d'origine), S/N et World Wide ID pour chacun de ces disques indiquent l'adaptateur auquel le disque était précédemment connecté lorsqu'il était opérationnel. Pour consulter la procédure de localisation d'un disque à l'aide de la zone Resources (Ressources), voir «Emplacements des ressources SAS», à la page 110.
- 3. Passez à l'«Etape 3232-2».

# Etape 3232-2

D'autres erreurs de disque ou d'adaptateur se sont-elles produites à peu près au même moment que cette erreur ?

Non Passez à l'«Etape 3232-3».

**Oui** Passez à l'«Etape 3232-6», à la page 187.

### Etape 3232-3

Les données des disques (et donc les données en cache des disques) sont-elles nécessaires pour ce système ou pour un autre ?

Non Passez à l'«Etape 3232-7», à la page 187.

Oui Passez à l'«Etape 3232-4».

#### Etape 3232-4

La carte ou les disques ont-ils été physiquement déplacés récemment ?

Non Contactez votre prestataire de maintenance matérielle.

Oui Passez à l'«Etape 3232-5».

#### Etape 3232-5

L'adaptateur et les disques doivent être connectés pour permettre l'écriture des données en cache sur les disques.

Rétablissez la configuration initiale de l'adaptateur et des disques.

Une fois les données en cache écrites sur les disques et le système mis hors tension normalement, l'adaptateur ou les disques peuvent être déplacées sur une autre emplacement.

Une fois l'incident résolu, consultez la rubrique relative aux procédures de retrait et de remplacement pour l'unité centrale sur laquelle vous travaillez, puis effectuez la procédure "Vérification de la réparation".

# Etape 3232-6

Intervenez sur les autres erreurs survenues en même temps que celle-ci.

Une fois l'incident résolu, consultez la rubrique relative aux procédures de retrait et de remplacement pour l'unité centrale sur laquelle vous travaillez, puis effectuez la procédure "Vérification de la réparation".

# Etape 3232-7

Récupérez le cache du contrôleur en procédant comme suit :

Avertissement : des données seront perdues.

- 1. Démarrez gestionnaire de grappe de disques IBM SAS.
  - a. Démarrez les programmes de diagnostic AIX, puis choisissez **Sélection des tâches** sur l'écran de sélection de fonction.
  - b. Sélectionnez Gestionnaire de grappes RAID > gestionnaire de grappe de disques IBM SAS.
- 2. Sélectionnez Diagnostics and Recovery Options > Reclaim Controller Cache Storage > Contrôleur IBM SAS RAID.
- 3. Confirmez l'autorisation de la perte des données inconnues.
- 4. Confirmez la récupération.

Une fois l'incident résolu, consultez la rubrique relative aux procédures de retrait et de remplacement pour l'unité centrale sur laquelle vous travaillez, puis effectuez la procédure "Vérification de la réparation".

### **MAP 3233**

Cette MAP permet de résoudre les incidents suivants :

- Le disque a été modifié après le dernier état connu (code SRN *nnnn*-9090) pour des contrôleurs PCIe2 ou PCIe3.
- La configuration du disque a été modifiée de façon incorrecte (code SRN *nnnn*-9091) pour des contrôleurs PCIe2 ou PCIe3.

### Etape 3233-1

Choisissez une seule des options suivantes :

#### **Option 1**

Exécutez des diagnostics en mode de vérification du système sur l'adaptateur :

- 1. Démarrez les programmes de diagnostic AIX, puis choisissez **Sélection des tâches** sur l'écran de sélection de fonction.
- 2. Sélectionnez Exécution de diagnostics.
- 3. Sélectionnez la ressource de l'adaptateur.
- 4. Sélectionnez Vérification du système.

#### Option 2

Annulez la configuration de l'adaptateur, puis configurez-le à nouveau en procédant comme suit :

- 1. Annulez la configuration de l'adaptateur.
  - a. Démarrez gestionnaire de grappe de disques IBM SAS.
    - 1) Démarrez les programmes de diagnostic AIX, puis choisissez **Sélection des tâches** sur l'écran de sélection de fonction.
    - 2) Sélectionnez Gestionnaire de grappes RAID > gestionnaire de grappe de disques IBM SAS.

- b. Sélectionnez Diagnostics and Recovery Options > Unconfigure an Available Contrôleur IBM SAS RAID.
- 2. Configurez l'adaptateur.
  - a. Démarrez gestionnaire de grappe de disques IBM SAS.
    - 1) Démarrez les programmes de diagnostic AIX, puis choisissez **Sélection des tâches** sur l'écran de sélection de fonction.
    - 2) Sélectionnez Gestionnaire de grappes RAID > gestionnaire de grappe de disques IBM SAS.
  - b. Sélectionnez Diagnostics and Recovery Options > Configure a Defined Contrôleur IBM SAS RAID.

### **Option 3**

Effectuez un IPL du système ou de la partition logique :

### Etape 3233-2

Effectuez les actions nécessaires pour résoudre les autres erreurs qui se produisent à présent.

Une fois l'incident résolu, consultez la rubrique relative aux procédures de retrait et de remplacement pour l'unité centrale sur laquelle vous travaillez, puis effectuez la procédure "Vérification de la réparation".

# **MAP 3234**

Cette MAP permet de résoudre l'incident suivant : le disque nécessite un formatage avant utilisation (code SRN nnnn-9092) pour un contrôleur PCIe2 ou PCIe3.

Les causes possibles sont les suivantes :

- Le disque a précédemment échoué sur une grappe de disques et a été remplacé automatiquement par un disque de secours.
- Le disque a précédemment échoué sur une grappe de disques et a été retiré. Il a ensuite été réinstallé sur un adaptateur différent ou sur un emplacement différent de cet adaptateur.
- Les procédures de maintenance adéquates n'ont pas été suivies lors du remplacement des disques ou de la reconfiguration de l'adaptateur. Par exemple, le gestionnaire d'unités SCSI et RAID SCSI remplaçables à chaud n'a pas été utilisé simultanément au retrait ou à l'installation des disques, ou une mise hors tension normale du système n'a pas été effectuée avant la reconfiguration des disques et des adaptateurs.
- Le disque est membre d'une grappe de disques, mais il a été détecté après la configuration de l'adaptateur.
- Le disque présente des incidents de configuration complexes ou multiples.

# Etape 3234-1

Identifiez les disques concernés en consultant le journal des erreurs matérielles. Pour accéder à ce journal, procédez comme suit.

- 1. Suivez la procédure de la section «Consultation du journal des erreurs matérielles», à la page 122, puis revenez à cette page.
- 2. Sélectionnez le journal des erreurs matérielles à consulter.

Dans le journal, la zone **Erreurs d'unité détectées** indique le nombre total de disques concernés. La zone **Erreurs d'unité consignées** indique le nombre de disques pour lesquels des informations détaillées sont fournies. Sous l'en-tête **Original Device** (Unité d'origine), les zones **Resource** (Ressource), **Vendor/Product ID** (ID vendeur/produit), **S/N** (N/S) et **World Wide ID** (ID international) sont indiquées pour un maximum de trois disques. En outre, le **Type de contrôleur d'origine**, le **N/S** et l'**ID international** de chacun de ces disques indiquent l'adaptateur auquel le

disque était précédemment connecté lorsqu'il était opérationnel. Pour consulter la procédure de localisation d'un disque à l'aide de la zone **Ressource**, reportez-vous à la section «Emplacements des ressources SAS», à la page 110.

3. Passez à l'«Etape 3234-2».

### Etape 3234-2

D'autres erreurs de disque ou d'adaptateur se sont-elles produites à peu près au même moment que cette erreur ?

Non Passez à l'«Etape 3234-3».

Oui Passez à l'«Etape 3234-5».

### Etape 3234-3

L'adaptateur ou les disques ont-ils été physiquement déplacés récemment ?

Non Passez à l'«Etape 3234-4».

**Oui** Passez à l'«Etape 3234-6».

### Etape 3234-4

Les données des disques sont-elles nécessaires pour ce système ou pour un autre ?

Non Passez à l'«Etape 3234-7», à la page 191.

Oui Passez à l'«Etape 3234-6».

## Etape 3234-5

Intervenez sur les autres erreurs survenues en même temps que celle-ci.

Une fois l'incident résolu, consultez la rubrique relative aux procédures de retrait et de remplacement pour l'unité centrale sur laquelle vous travaillez, puis effectuez la procédure "Vérification de la réparation".

### Etape 3234-6

Choisissez une seule des options suivantes la plus adaptée à votre situation :

#### **Option 1**

Effectuez une seule des actions suivantes pour amener l'adaptateur à détecter de nouveau les disques, puis intervenez sur les nouvelles erreurs éventuelles :

- Exécutez des diagnostics en mode de vérification du système sur l'adaptateur
  - 1. Démarrez les programmes de diagnostic AIX, puis choisissez **Sélection des tâches** sur l'écran de sélection de fonction.
  - 2. Sélectionnez Exécution de diagnostics.
  - 3. Sélectionnez la ressource de l'adaptateur.
  - 4. Sélectionnez Vérification du système.
- Annulez la configuration de l'adaptateur, puis configurez-le à nouveau en procédant comme suit :
  - 1. Annulez la configuration de l'adaptateur.
    - a. Démarrez gestionnaire de grappe de disques IBM SAS.

- 1) Démarrez les programmes de diagnostic AIX, puis choisissez **Sélection des tâches** sur l'écran de sélection de fonction.
- 2) Sélectionnez Gestionnaire de grappes RAID > gestionnaire de grappe de disques IBM SAS.
- b. Sélectionnez Diagnostics and Recovery Options > Unconfigure an Available Contrôleur IBM SAS RAID.
- 2. Configurez l'adaptateur.
  - a. Démarrez gestionnaire de grappe de disques IBM SAS.
    - 1) Démarrez les programmes de diagnostic AIX, puis choisissez **Sélection des tâches** sur l'écran de sélection de fonction.
    - 2) Sélectionnez Gestionnaire de grappes RAID > gestionnaire de grappe de disques IBM SAS.
  - b. Sélectionnez Diagnostics and Recovery Options > Configure a Defined Contrôleur IBM SAS RAID.
- Effectuez un IPL du système ou de la partition logique

Effectuez les actions nécessaires pour résoudre les autres erreurs qui se produisent à présent.

Une fois l'incident résolu, consultez la rubrique relative aux procédures de retrait et de remplacement pour l'unité centrale sur laquelle vous travaillez, puis effectuez la procédure "Vérification de la réparation".

#### **Option 2**

Rétablissez la configuration initiale de l'adaptateur et des disques. Une fois cette action effectuée, choisissez une seule des options suivantes :

- Exécutez des diagnostics en mode de vérification du système sur l'adaptateur :
  - 1. Démarrez les programmes de diagnostic AIX, puis choisissez **Sélection des tâches** sur l'écran de sélection de fonction.
  - 2. Sélectionnez Exécution de diagnostics.
  - 3. Sélectionnez la ressource de l'adaptateur.
  - 4. Sélectionnez Vérification du système.
- Annulez la configuration de l'adaptateur, puis configurez-le à nouveau en procédant comme suit :
  - 1. Annulez la configuration de l'adaptateur.
    - a. Démarrez gestionnaire de grappe de disques IBM SAS.
      - 1) Démarrez les programmes de diagnostic AIX, puis choisissez **Sélection des tâches** sur l'écran de sélection de fonction.
      - 2) Sélectionnez Gestionnaire de grappes RAID > gestionnaire de grappe de disques IBM SAS.
    - b. Sélectionnez Diagnostics and Recovery Options > Unconfigure an Available Contrôleur IBM SAS RAID.
  - 2. Configurez l'adaptateur.
    - a. Démarrez gestionnaire de grappe de disques IBM SAS.
      - 1) Démarrez les programmes de diagnostic AIX, puis choisissez **Sélection des tâches** sur l'écran de sélection de fonction.
      - 2) Sélectionnez Gestionnaire de grappes RAID > gestionnaire de grappe de disques IBM SAS.
    - b. Sélectionnez Diagnostics and Recovery Options > Configure a Defined Contrôleur IBM SAS RAID.
- Effectuez un IPL du système ou de la partition logique

#### **Option 3**

Retirez les disques de cet adaptateur.

Une fois l'incident résolu, consultez la rubrique relative aux procédures de retrait et de remplacement pour l'unité centrale sur laquelle vous travaillez, puis effectuez la procédure "Vérification de la réparation".

#### Etape 3234-7

Choisissez une seule des options suivantes.

#### **Option 1**

Si les disques sont membres d'une grappe de disques, supprimez la grappe en procédant comme suit :

Avertissement : toutes les données de la grappe de disques seront perdues.

**Remarque :** dans quelques rares cas, la suppression d'une grappe de disques n'a aucun effet sur le disque, qui doit alors être formaté.

- 1. Démarrez gestionnaire de grappe de disques IBM SAS.
  - a. Démarrez les programmes de diagnostic AIX, puis choisissez **Sélection des tâches** sur l'écran de sélection de fonction.
  - b. Sélectionnez Gestionnaire de grappes RAID > gestionnaire de grappe de disques IBM SAS.
- 2. Sélectionnez Delete a SAS Disk Array > Contrôleur IBM SAS RAID.
- 3. Sélectionnez la grappe de disques à supprimer.

Une fois l'incident résolu, consultez la rubrique relative aux procédures de retrait et de remplacement pour l'unité centrale sur laquelle vous travaillez, puis effectuez la procédure "Vérification de la réparation".

#### Option 2

Pour formater les disques, procédez comme suit.

Avertissement : toutes les données des disques seront perdues.

- 1. Démarrez gestionnaire de grappe de disques IBM SAS.
  - a. Démarrez les programmes de diagnostic AIX, puis choisissez **Sélection des tâches** sur l'écran de sélection de fonction.
  - b. Sélectionnez Gestionnaire de grappes RAID > gestionnaire de grappe de disques IBM SAS.
- 2. Sélectionnez Diagnostics and Recovery Options > Format Physical Disk Media (pdisk).

Une fois l'incident résolu, consultez la rubrique relative aux procédures de retrait et de remplacement pour l'unité centrale sur laquelle vous travaillez, puis effectuez la procédure "Vérification de la réparation".

### **MAP 3235**

Cette MAP permet de résoudre l'incident suivant : le format du support de disque est incorrect (code SRN nnnn-FFF3) pour un contrôleur PCIe2 ou PCIe3.

Les causes possibles sont les suivantes :

• Le disque a été formaté et mis hors tension au cours du processus.

• Le disque a été formaté et réinitialisé au cours du processus.

# Etape 3235-1

Identifiez le disque concerné en consultant le journal des erreurs matérielles. Accédez au journal des erreurs matérielles en procédant comme suit :

- 1. Suivez la procédure de la section «Consultation du journal des erreurs matérielles», à la page 122, puis revenez à cette page.
- 2. Sélectionnez le journal des erreurs matérielles à consulter. Sous l'en-tête Disk Information (Informations sur les disques) du journal, les zones Resource (Ressource), Vendor/Product ID (ID vendeur/produit), S/N (N/S) et World Wide ID (ID international) sont indiquées pour le disque. Pour consulter la procédure de localisation d'un disque à l'aide de la zone Resource, voir «Emplacements des ressources SAS», à la page 110.
- 3. Passez à l'«Etape 3235-2».

# Etape 3235-2

Formatez le disque en procédant comme suit :

Avertissement : toutes les données des disques seront perdues.

- 1. Démarrez gestionnaire de grappe de disques IBM SAS.
  - a. Démarrez les programmes de diagnostic, puis choisissez **Sélection des tâches** sur l'écran de sélection de fonction.
  - b. Sélectionnez Gestionnaire de grappes RAID > gestionnaire de grappe de disques IBM SAS.
- 2. Sélectionnez Diagnostics and Recovery Options > Format Physical Disk Media (pdisk).

Une fois l'incident résolu, consultez la rubrique relative aux procédures de retrait et de remplacement pour l'unité centrale sur laquelle vous travaillez, puis effectuez la procédure "Vérification de la réparation".

# MAP 3240

Cette procédure MAP permet de résoudre l'incident suivant : Plusieurs contrôleurs connectés dans une configuration incorrecte (code SRN *nnnn* - 9073) pour un contrôlmeur PCIe2 ou PCIe3

Les causes possibles sont les suivantes :

- Des adaptateurs incompatibles sont connectés les uns aux autres. Cela inclut des combinaisons d'adaptateurs incorrectes telles que dans les situations ci-après. Pour avoir la liste des adaptateurs pris en charge et de leurs attributs, voir Fonctions de la carte PCIe2 SAS RAID et Fonctions de la carte PCIe3 SAS RAID.
  - Un contrôleur PCI-X ou PCIe est connecté à un contrôleur PCIe2 ou PCIe3.
  - Des adaptateurs ont des caches d'écriture de tailles différentes.
  - Un adaptateur n'est pas pris en charge par AIX.
  - Un adaptateur qui prend en charge les déclenchements multiples et la haute disponibilité est connecté à un autre adaptateur qui n'assure pas cette prise en charge.
  - Plus de deux adaptateurs sont connectés en déclenchements multiples ou en haute disponibilité.
  - Les niveaux de microcode d'adaptateur ne sont pas à jour ou ne sont pas sur le même niveau de fonctionnalité.
- Un adaptateur, d'une paire d'adaptateurs connectés, ne fonctionne pas sous le système d'exploitation AIX. Les adaptateurs connectés doivent tous les deux être contrôlés par AIX.
- Les adaptateurs connectés en déclenchements multiples et en haute disponibilité ne sont pas correctement câblés. Chaque type de configuration à haute disponibilité nécessite l'utilisation prise en charge de câbles spécifiques.

# Etape 3240-1

Déterminez laquelle des causes possibles s'applique à la configuration actuelles et agissez en conséquence pour la corriger. Si cela ne corrige pas l'erreur, contactez votre prestataire de maintenance matérielle.

Une fois l'incident résolu, consultez la rubrique relative aux procédures de retrait et de remplacement pour l'unité centrale sur laquelle vous travaillez, puis effectuez la procédure "Vérification de la réparation".

## MAP 3241

Cette MAP permet de résoudre l'incident suivant : plusieurs contrôleurs ne peuvent pas exécuter des fonctions identiques ou contrôler le même ensemble d'unités (code SRN nnnn-9074) pour un contrôleur PCIe2 ou PCIe3.

### Etape 3241-1

Cette erreur est liée aux adaptateurs connectés dans une configuration multi-initiateur et à haute disponibilité. Pour obtenir le motif ou la description de cet incident, consultez les informations formatées relatives à l'erreur dans le journal des erreurs AIX. Ce journal contient également des informations sur l'adaptateur connecté dans la zone **Remote Adapter** (Adaptateur distant).

Affichez le journal des erreurs matérielles en procédant comme suit :

- 1. Suivez la procédure de la section «Consultation du journal des erreurs matérielles», à la page 122, puis revenez à cette page.
- Sélectionnez le journal des erreurs matérielles à consulter. Dans le journal des erreurs matérielles, la section Detail Data (Données détaillées) contient la cause de la défaillance, ainsi que les valeurs pour les zones Remote Adapter Vendor ID (ID vendeur de l'adaptateur distant), Product ID (ID produit), Serial Number (Numéro de série) et World Wide ID (ID international).
- 3. Passez à l'«Etape 3241-2».

### Etape 3241-2

Recherchez la cause de la défaillance et les informations relatives à l'adaptateur connecté (adaptateur distant) indiquées dans le journal des erreurs, puis effectuez l'opération correspondant à la cause dans le tableau suivant :

| Cause de la défaillance                                                                                            | Description                                                                                                    | Action                                                                                                    | Adaptateur sur lequel<br>l'action doit être effectuée      |
|----------------------------------------------------------------------------------------------------|----------------------------------------------------------------------------------------------------|----------------------------------------------------------------------------------------------------|------------------------------------------------------------|
| L'adaptateur secondaire ne<br>prend pas en charge le<br>niveau RAID utilisé par<br>l'adaptateur principal.         | L'adaptateur secondaire a<br>détecté que l'adaptateur<br>principal comporte une<br>grappe RAID d'un niveau<br>RAID qu'il ne prend pas en<br>charge. | Le client doit mettre à<br>niveau le type d'adaptateur<br>secondaire ou remplacer le<br>niveau RAID de la grappe<br>sur l'adaptateur principal<br>par un niveau pris en<br>charge par l'adaptateur<br>secondaire. Modifiez<br>physiquement le type<br>d'adaptateur ayant consigné<br>cette erreur. | Adaptateur éloigné indiqué<br>dans le journal des erreurs. |
| L'adaptateur secondaire ne<br>prend pas en charge la<br>fonction de disque utilisée<br>par l'adaptateur principal. | L'adaptateur secondaire a<br>détecté une fonction d'unité<br>qu'il ne prend pas en<br>charge.                                                       | Le client doit peut-être<br>mettre à niveau le<br>microcode de l'adaptateur<br>ou le type de l'adaptateur<br>secondaire.                                                                                                    | Adaptateur ayant consigné<br>l'erreur.                     |

Tableau 18. Cause de la défaillance de la grappe RAID

|                                                                                                    | Description                                                                                                    |                                                                                                    | Adaptateur sur lequel                                      |
|----------------------------------------------------------------------------------------------------|----------------------------------------------------------------------------------------------------|----------------------------------------------------------------------------------------------------|------------------------------------------------------------|
| L'adaptateur secondaire ne<br>parvient pas à trouver les<br>unités détectées par<br>l'adaptateur principal.                                | L'adaptateur secondaire ne<br>reconnaît pas toutes les<br>unités que comporte<br>l'adaptateur principal.                                                                                                    | Vérifiez les connexions aux<br>unités depuis l'adaptateur<br>ayant consigné l'erreur.<br>Affichez l'écran de<br>configuration de la grappe                                                                                                    | Adaptateur ayant consigné<br>l'erreur.                     |
|                                                                                                    |                                                                                                    | le port SAS concerné par<br>l'incident.                                                                                                    |                                                            |
| L'adaptateur secondaire a<br>trouvé des unités non<br>détectées par l'adaptateur<br>principal.                                             | L'adaptateur secondaire a<br>reconnu plus d'unités que<br>l'adaptateur principal. Une<br>fois cette erreur consignée,<br>une reprise en ligne<br>automatique se produit.                                                                                                    | Vérifiez les connexions aux<br>unités depuis l'adaptateur<br>éloigné, comme indiqué<br>dans le journal des erreurs.<br>Affichez l'écran de<br>configuration de la grappe<br>de disques pour déterminer<br>le port SAS concerné par<br>l'incident. | Adaptateur éloigné indiqué<br>dans le journal des erreurs. |
| Le port secondaire n'est pas<br>connecté au même port<br>numéroté que sur<br>l'adaptateur principal.                                       | Les connexions SAS entre<br>l'adaptateur et les unités<br>sont incorrectes. Les tiroirs<br>d'extension de disque<br>communs doivent être<br>connectés au même port<br>SAS numéroté sur les deux<br>adaptateurs.<br>Cet incident peut être<br>également causé par un<br>câblage incorrect du boîtier.<br>Vérifiez que le câble Y0, YI<br>ou X passe à droite du<br>châssis de l'armoire (vue<br>arrière) lors de la connexion<br>à un tiroir d'extension de<br>disque. | Vérifiez les connexions et<br>réinstallez les câbles SAS si<br>nécessaire.                                                                                                    | L'un des deux adaptateurs.                                 |
| L'adaptateur principal a<br>perdu le contact avec les<br>disques accessibles par<br>l'adaptateur secondaire.                               | L'adaptateur principal ne<br>peut pas être lié aux unités.<br>Une reprise en ligne<br>automatique va se<br>produire.                                                                                                    | Vérifiez les connexions des<br>câbles depuis l'adaptateur<br>ayant consigné l'erreur.<br>Incident possible sur le<br>tiroir d'extension de disque.                                                                                                | Adaptateur ayant consigné<br>l'erreur.                     |
| Mise en cache désactivée.<br>Remplacez l'adaptateur<br>distant par un adaptateur<br>du même type que celui<br>ayant consigné cette erreur. | Un adaptateur CCIN 57B5<br>est connecté à un<br>adaptateur CCIN 57BB. Ces<br>adaptateurs ne sont pas<br>compatibles. L'adaptateur<br>CCIN 57BB consigne cette<br>erreur et empêche l'autre<br>adaptateur d'écrire en<br>cache.                                                                                                    | Identifiez l'adaptateur<br>CCIN 57B5 en paire avec<br>l'adaptateur CCIN 57BB qui<br>consigne l'erreur et<br>remplacez-le par un<br>adaptateur CCIN 57BB.                                                                                          | Adaptateur éloigné indiqué<br>dans le journal des erreurs. |
| Autre                                                                                                    |                                                                                                    | Contactez votre prestataire de maintenance matérielle.                                                                                                    |                                                            |

Tableau 18. Cause de la défaillance de la grappe RAID (suite)
Une fois l'incident résolu, consultez la rubrique relative aux procédures de retrait et de remplacement pour l'unité centrale sur laquelle vous travaillez, puis effectuez la procédure "Vérification de la réparation".

#### MAP 3242

Cette MAP permet de résoudre l'incident suivant :

erreur de configuration, connexion incorrecte entre des boîtiers en cascade (code SRN *nnnn*-4010) pour un contrôleur PCIe2 ou ou PCIe3.

Les causes possibles sont les suivantes :

- Câblage des boîtiers en cascade incorrect
- Utilisation d'un boîtier non pris en charge

Pour éviter tout dommage matériel ou erreur de diagnostic, mettez le système hors tension avant de brancher et de débrancher les câbles ou les unités.

#### Etape 3242-1

Identifiez le port SAS d'adaptateur associé à l'incident en examinant le journal des erreurs matérielles. Accédez à ce journal en procédant comme suit :

- 1. Suivez la procédure de la section «Consultation du journal des erreurs matérielles», à la page 122, puis revenez à cette page.
- 2. Consultez la zone **Ressource** de la section **Données détaillées / DONNEES DE L'INCIDENT**, comme illustré dans l'exemple suivant :

A l'aide de la ressource détectée à l'étape 2, consultez «Emplacements des ressources SAS», à la page 110 pour savoir comment identifier le port du contrôleur auquel l'unité ou le boîtier d'unité est connecté.

Par exemple, si la ressource est 0004FFFF, le port 04 de l'adaptateur permet de connecter l'unité ou le boîtier sur lequel l'incident se produit.

#### Etape 3242-2

Vérifiez le câblage du boîtier, et rectifiez-le si nécessaire. Pour consulter des exemples de configurations d'unités avec un câblage SAS, voir Planification du câblage SAS.

Si des boîtiers non pris en charge sont connectés, retirez-les ou remplacez-les par des boîtiers pris en charge.

#### Etape 3242-3

Exécutez des diagnostics en mode de vérification du système sur l'adaptateur pour que les unités et les connexions soient de nouveau détectées.

- 1. Démarrez les programmes de diagnostic, puis choisissez **Sélection des tâches** sur l'écran de sélection de fonction.
- 2. Sélectionnez Exécution de diagnostics.

- 3. Sélectionnez la ressource de l'adaptateur.
- 4. Sélectionnez la vérification du système.

D'après les étapes décrites dans la section «Consultation du journal des erreurs matérielles», à la page 122, l'erreur s'est-elle reproduite ?

Non Passez à l'«Etape 3242-4».

**Oui** Contactez votre prestataire de maintenance matérielle.

#### Etape 3242-4

Une fois l'incident résolu, consultez la rubrique relative aux procédures de retrait et de remplacement pour l'unité centrale sur laquelle vous travaillez, puis effectuez la procédure "Vérification de la réparation".

#### MAP 3243

Cette MAP permet de résoudre l'incident suivant :

erreur de configuration, le nombre de connexions dépasse les limites pour lesquelles a été conçu le contrôleur (code SRN *nnnn*-4020) pour un contrôleur PCIe2 ou PCIe3.

Les causes possibles sont les suivantes :

- Nombre de boîtiers en cascade non pris en charge
- · Câblage des boîtiers en cascade incorrect

Pour éviter tout dommage matériel ou erreur de diagnostic, mettez le système hors tension avant de brancher et de débrancher les câbles ou les unités.

#### Etape 3243-1

Identifiez le port SAS de l'adaptateur associé à l'incident en consultant le journal des erreurs matérielles. Pour accéder à ce journal, procédez comme suit.

- 1. Suivez la procédure de la section «Consultation du journal des erreurs matérielles», à la page 122, puis revenez à cette page.
- 2. Consultez la zone **Ressource** de la section Données détaillées / DONNEES DE L'INCIDENT, comme illustré dans l'exemple suivant :

A l'aide de la ressource détectée à l'étape 2, consultez «Emplacements des ressources SAS», à la page 110 pour savoir comment identifier le port du contrôleur auquel l'unité ou le boîtier d'unité est connecté.

Par exemple, si la ressource est 0004FFFF, le port 04 de l'adaptateur permet de connecter l'unité ou le boîtier sur lequel l'incident se produit.

#### Etape 3243-2

Réduisez le nombre de boîtiers en cascade. Les boîtiers d'unité peuvent uniquement avoir une profondeur de configuration d'un niveau, et seulement sous certaines configurations.

Vérifiez le câblage du boîtier et rectifiez-le si nécessaire. Pour consulter des exemples de configurations d'unités avec un câblage SAS, voir Planification du câblage SAS.

#### Etape 3243-3

Exécutez des diagnostics en mode de vérification du système sur l'adaptateur pour que les unités et les connexions soient de nouveau détectées.

- 1. Démarrez les programmes de diagnostic, puis choisissez **Sélection des tâches** sur l'écran de sélection de fonction.
- 2. Sélectionnez Exécution de diagnostics.
- 3. Sélectionnez la ressource de l'adaptateur.
- 4. Sélectionnez la vérification du système.

D'après les étapes décrites dans la section «Consultation du journal des erreurs matérielles», à la page 122, l'erreur s'est-elle reproduite ?

Non Passez à l'«Etape 3243-4».

**Oui** Contactez votre prestataire de maintenance matérielle.

#### Etape 3243-4

Une fois l'incident résolu, consultez la rubrique relative aux procédures de retrait et de remplacement pour l'unité centrale sur laquelle vous travaillez, puis effectuez la procédure "Vérification de la réparation".

#### **MAP 3244**

Cette MAP permet de résoudre les incidents suivants :

- Erreur de configuration, connexion multiaccès incorrecte (code SRN *nnnn*-4030) pour un contrôleur PCIe2 ou PCIe3.
- Erreur de configuration : connexion multiaccès incomplète entre le contrôleur et le boîtier détecté (code SRN nnnn-4040) pour un contrôleur PCIe2 ou PCIe3.

Les causes possibles sont les suivantes :

• Câblage incorrect vers le boîtier d'unité.

**Remarque :** il est obligatoire de passer le câble Y0, YI ou X à droite du châssis de l'armoire (vue de l'arrière) lors de la connexion à un tiroir d'extension de disque. Vérifiez le câblage du boîtier, et rectifiez-le si nécessaire.

• Un échec de connexion provoqué par un composant défectueux de la matrice SAS entre, et avec, le contrôleur et le boîtier d'unité.

Remarques :

- Pour éviter tout dommage matériel ou erreur de diagnostic, mettez le système hors tension avant de brancher et de débrancher les câbles ou les unités.
- Sur certains systèmes, le boîtier du disque ou le boîtier de support amovible est intégré au système sans câble. Pour ce type de configuration, les connexions SAS sont intégrées aux cartes mère et un échec de connexion peut être provoqué par la défaillance d'une carte mère ou d'un boîtier intégré.
- Quand vous utilisez des adaptateurs SAS dans une configuration RAID à un ou deux systèmes haute disponibilité, vérifiez que les actions exécutées dans cette procédure MAP s'effectuent sur l'adaptateur principal, et non sur l'adaptateur secondaire.

 Avant de lancer l'action de vérification du système de cette MAP, reconstituez, dans la mesure du possible, les grappes de disques dégradées. Cette action permet d'éviter les éventuelles pertes de données causées par la réinitialisation de l'adaptateur, qui est effectuée au cours de la vérification du système.

**Avertissement :** faites-vous aider par les services de maintenance matérielle avant de remplacer les adaptateurs RAID en cas d'incident de matrice SAS. Dans la mesure où l'adaptateur peut contenir des données de configuration et des données de cache d'écriture rémanentes pour les grappes de disques connectées, des problèmes supplémentaires peuvent survenir si l'adaptateur RAID est remplacé à la suite d'incidents de matrice SAS. Des procédures de maintenance appropriées doivent être appliquées lors du remplacement de la carte d'activation Cache RAID - Adaptateur d'E-S double stockage (par exemple, FC5662), car un retrait incorrect de cette carte peut provoquer des pertes de données, ainsi qu'un mode de fonctionnement non E-S double stockage (non haute disponibilité).

#### Etape 3244-1

Le code SRN était-il nnnn-4030 ?

Non Passez à l'«Etape 3244-5», à la page 199.

```
Oui Passez à l'«Etape 3244-2».
```

#### Etape 3244-2

Identifiez le port SAS d'adaptateur associé à l'incident en examinant le journal des erreurs matérielles. Pour accéder à ce journal, procédez comme suit.

- 1. Suivez la procédure de la section «Consultation du journal des erreurs matérielles», à la page 122, puis revenez à cette page.
- 2. Consultez la zone **Ressource** de la section **Données détaillées / DONNEES DE L'INCIDENT**, comme illustré dans l'exemple suivant :

A l'aide de la ressource détectée à l'étape 2, consultez «Emplacements des ressources SAS», à la page 110 pour savoir comment identifier le port du contrôleur auquel l'unité ou le boîtier d'unité est connecté.

 $\overline{}$ 

Par exemple, si la ressource est 0004FFFF, le port 04 de l'adaptateur permet de connecter l'unité ou le boîtier sur lequel l'incident se produit.

#### Etape 3244-3

Vérifiez le câblage du boîtier et rectifiez-le si nécessaire. Pour consulter des exemples de configurations d'unités avec un câblage SAS, voir Planification du câblage SAS.

#### Etape 3244-4

Exécutez des diagnostics en mode de vérification du système sur l'adaptateur pour que les unités et les connexions soient de nouveau détectées.

1. Démarrez les programmes de diagnostic, puis choisissez **Sélection des tâches** sur l'écran de sélection de fonction.

- 2. Sélectionnez Run Diagnostics (Exécution de diagnostics).
- 3. Sélectionnez la ressource de l'adaptateur.
- 4. Sélectionnez la vérification du système.

D'après les étapes décrites dans la section «Consultation du journal des erreurs matérielles», à la page 122, l'erreur s'est-elle reproduite ?

Non Passez à l'«Etape 3244-10», à la page 201.

Oui Contactez votre fournisseur de services matériels.

#### Etape 3244-5

Le code SRN est nnnn-4040.

Déterminez si un incident existe toujours sur l'adaptateur ayant consigné cette erreur en vérifiant les connexions SAS comme suit :

- 1. Démarrez gestionnaire de grappe de disques IBM SAS.
  - a. Démarrez les programmes de diagnostic, puis choisissez **Sélection des tâches** sur l'écran de sélection de fonction.
  - b. Sélectionnez Gestionnaire de grappes RAID > gestionnaire de grappe de disques IBM SAS.
- 2. Sélectionnez Diagnostics and Recovery Options.
- 3. Sélectionnez Show SAS Controller Physical Resources > Show Fabric Path Graphical View.

Toutes les unités prévues apparaissent-elles dans la liste et tous les chemins sont-ils marqués comme Opérationnels ?

Non Passez à l'«Etape 3244-6».

**Oui** Passez à l'«Etape 3244-10», à la page 201.

#### Etape 3244-6

Exécutez des diagnostics en mode de vérification du système sur l'adaptateur pour que les unités et les connexions soient de nouveau détectées.

- 1. Démarrez les programmes de diagnostic, puis choisissez **Sélection des tâches** sur l'écran de sélection de fonction.
- 2. Sélectionnez Run Diagnostics (Exécution de diagnostics).
- 3. Sélectionnez la ressource de l'adaptateur.
- 4. Sélectionnez la vérification du système.

**Remarque :** A ce stade, ignorez les incidents rencontrés et passez à l'étape suivante.

#### Etape 3244-7

Déterminez si l'incident existe toujours sur l'adaptateur ayant consigné cette erreur en vérifiant les connexions SAS comme suit :

- 1. Démarrez gestionnaire de grappe de disques IBM SAS.
  - a. Démarrez les programmes de diagnostic, puis choisissez **Sélection des tâches** sur l'écran de sélection de fonction.
  - b. Sélectionnez Gestionnaire de grappes RAID > gestionnaire de grappe de disques IBM SAS.
- 2. Sélectionnez Diagnostics and Recovery Options > Show SAS Controller Physical Resources > Show Fabric Path Graphical View.

**3.** Sélectionnez une unité avec un chemin qui n'est pas marqué comme **opérationnel**, le cas échéant, pour obtenir des informations supplémentaires sur le chemin d'accès complet depuis le port de l'adaptateur vers l'unité. Pour consulter un exemple d'utilisation de ces informations permettant de situer l'incident sur le chemin, voir «Affichage des informations sur les chemins d'une matrice SAS», à la page 105.

Toutes les unités attendues apparaissent-elles dans la liste et tous les chemins sont-ils marqués comme opérationnels (**Operational**) ?

Non Passez à l'«Etape 3244-8».

**Oui** Passez à l'«Etape 3244-10», à la page 201.

#### Etape 3244-8

Puisque l'incident persiste, une intervention est nécessaire pour le résoudre. Continuez en procédant comme suit :

- 1. Mettez le système ou la partition logique hors tension.
- 2. Effectuez une seule des opérations correctives suivantes, citées par ordre de préférence. Si l'une de ces opérations a déjà été tentée, passez à la suivante dans la liste.

**Remarque :** avant de remplacer des composants, pensez à procéder à un arrêt complet du système entier, y compris des boîtiers externes, afin de réinitialiser tous les composants qui pourraient être défectueux. Cette opération peut corriger l'incident sans nécessiter le remplacement des composants.

- Remettez les câbles en place sur l'adaptateur et le boîtier d'unité.
- Remplacez les câbles qui vont de l'adaptateur vers le boîtier d'unité.
- Remplacez le boîtier d'unité interne ou consultez la documentation de maintenance pour un tiroir d'extension externe afin de déterminer l'unité remplaçable sur site susceptible de contenir le module d'extension SAS qui doit être remplacée.
- Remplacez l'adaptateur.
- Contactez votre prestataire de maintenance matérielle.
- 3. Mettez le système ou la partition logique sous tension.

**Remarque :** dans certains cas, vous pouvez annuler la configuration de l'adaptateur puis le reconfigurer, au lieu de mettre hors tension puis sous tension le système ou la partition logique.

#### Etape 3244-9

Déterminez si l'incident existe toujours sur l'adaptateur ayant consigné cette erreur en vérifiant les connexions SAS comme suit :

- 1. Démarrez gestionnaire de grappe de disques IBM SAS.
  - a. Démarrez les programmes de diagnostic, puis choisissez **Sélection des tâches** sur l'écran de sélection de fonction.
  - b. Sélectionnez Gestionnaire de grappes RAID > gestionnaire de grappe de disques IBM SAS.
- 2. Sélectionnez Diagnostics and Recovery Options > Show SAS Controller Physical Resources > Show Fabric Path Graphical View.
- 3. Sélectionnez une unité avec un chemin qui n'est pas marqué comme opérationnel, le cas échéant, pour obtenir des informations supplémentaires sur le chemin d'accès complet depuis le port de l'adaptateur vers l'unité. Pour consulter un exemple d'utilisation de ces informations permettant de situer l'incident sur le chemin, voir «Affichage des informations sur les chemins d'une matrice SAS», à la page 105.

Toutes les unités attendues apparaissent-elles dans la liste et tous les chemins sont-ils marqués comme opérationnels (**Operational**) ?

Non Passez à l'«Etape 3244-8», à la page 200.

Oui Passez à l'«Etape 3244-10».

#### Etape 3244-10

Une fois l'incident résolu, consultez la rubrique relative aux procédures de retrait et de remplacement pour l'unité centrale sur laquelle vous travaillez, puis effectuez la procédure "Vérification de la réparation".

#### **MAP 3245**

Cette MAP permet de résoudre l'incident suivant : fonction de boîtier non prise en charge détectée (code SRN nnnn-4110) pour un contrôleur PCIe2 ou PCIe3.

Les causes possibles sont les suivantes :

- Les niveaux de microcode d'adaptateur ou de boîtier d'unité ne sont pas à jour.
- Le type de boîtier d'unité ou d'unité n'est pas pris en charge.

Par exemple, cette erreur peut se produire si une unité SATA, comme une unité de DVD, est associée à une carte CCIN 57B4. La carte CCIN 57B4 ne prend pas en charge les unités SATA. Pour déterminer si une carte prend en charge les unités SATA, voir Fonctions de la carte PCIe2 SAS RAID et Fonctions de la carte PCIe3 SAS RAID.

Pour éviter tout dommage matériel ou erreur de diagnostic, mettez le système hors tension avant de brancher et de débrancher les câbles ou les unités.

#### Etape 3245-1

Identifiez le port SAS d'adaptateur associé à l'incident en examinant le journal des erreurs matérielles. Pour accéder à ce journal, procédez comme suit.

- 1. Suivez la procédure de la section «Consultation du journal des erreurs matérielles», à la page 122, puis revenez à cette page.
- 2. Consultez la zone Ressource de la section **Données détaillées / DONNEES DE L'INCIDENT**, comme illustré dans l'exemple suivant :

A l'aide de la ressource détectée à l'étape 2, consultez «Emplacements des ressources SAS», à la page 110 pour savoir comment identifier le port du contrôleur auquel l'unité ou le boîtier d'unité est connecté.

Par exemple, si la ressource est 0004FFFF, le port 04 de l'adaptateur permet de connecter l'unité ou le boîtier sur lequel l'incident se produit.

#### Etape 3245-2

Assurez-vous que les niveaux de microcode d'adaptateur ou de boîtier d'unité sont à jour.

Si des boîtiers d'unité ou des unités non pris en charge sont connectés, retirez-les ou remplacez-les par des boîtiers ou des unités pris en charge.

 $\mathbf{\wedge}$ 

Vérifiez le câblage du boîtier et rectifiez-le si nécessaire. Pour consulter des exemples de configurations d'unités avec un câblage SAS, voir Planification du câblage SAS.

#### Etape 3245-3

Exécutez des diagnostics en mode de vérification du système sur l'adaptateur pour que les unités et les connexions soient de nouveau détectées.

- 1. Démarrez les programmes de diagnostic, puis choisissez **Sélection des tâches** sur l'écran de sélection de fonction.
- 2. Sélectionnez Exécution de diagnostics.
- 3. Sélectionnez la ressource de l'adaptateur.
- 4. Sélectionnez la vérification du système.

D'après les étapes décrites dans la section «Consultation du journal des erreurs matérielles», à la page 122, l'erreur s'est-elle reproduite ?

Non Passez à l'«Etape 3245-4».

**Oui** Contactez votre prestataire de maintenance matérielle.

#### Etape 3245-4

Une fois l'incident résolu, consultez la rubrique relative aux procédures de retrait et de remplacement pour l'unité centrale sur laquelle vous travaillez, puis effectuez la procédure "Vérification de la réparation".

#### **MAP 3246**

Cette MAP permet de résoudre l'incident suivant :

erreur de configuration : connexion multiaccès incomplète entre les boîtiers et l'unité (code SRN *nnnn* - 4041) pour un contrôleur PCIe2 ou PCIe3.

Cet incident est peut-être dû à un échec de connexion provoqué par un composant défectueux dans le boîtier de l'unité, y compris l'unité elle-même.

Remarque : l'adaptateur n'est pas une cause probable de cet incident.

Remarques :

- Pour éviter tout dommage matériel ou erreur de diagnostic, mettez le système hors tension avant de brancher et de débrancher les câbles ou les unités.
- Sur certains systèmes, le boîtier du disque ou le boîtier de support amovible est intégré au système sans câble. Pour ce type de configuration, les connexions SAS sont intégrées aux cartes mère et un échec de connexion peut être provoqué par la défaillance d'une carte mère ou d'un boîtier intégré.
- Quand vous utilisez des adaptateurs SAS dans une configuration RAID à un ou deux systèmes haute disponibilité, vérifiez que les actions exécutées dans cette procédure MAP s'effectuent sur l'adaptateur principal, et non sur l'adaptateur secondaire.
- Avant de lancer l'action de vérification du système de cette MAP, reconstituez, dans la mesure du possible, les grappes de disques dégradées. Cette action permet d'éviter les éventuelles pertes de données causées par la réinitialisation de l'adaptateur, qui est effectuée au cours de la vérification du système.

**Avertissement :** le retrait de disques en cours de fonctionnement d'une grappe de disques n'est pas recommandé sans l'aide des services de maintenance matérielle. En effet, une grappe de disques peut en être dégradée ou tomber en panne, ce qui pourrait entraîner des incidents supplémentaires.

#### Etape 3246-1

Déterminez si un incident existe toujours sur l'adaptateur ayant consigné cette erreur en vérifiant les connexions SAS comme suit :

- 1. Démarrez gestionnaire de grappe de disques IBM SAS.
  - a. Démarrez les programmes de diagnostic, puis choisissez **Sélection des tâches** sur l'écran de sélection de fonction.
  - b. Sélectionnez Gestionnaire de grappes RAID > gestionnaire de grappe de disques IBM SAS.
- 2. Sélectionnez Diagnostics and Recovery Options > Show SAS Controller Physical Resources > Show Fabric Path Graphical View.

Toutes les unités attendues apparaissent-elles dans la liste et tous les chemins sont-ils marqués comme opérationnels (Operational) ?

Non Passez à l'«Etape 3246-2».

Oui Passez à l'«Etape 3246-6», à la page 205.

#### Etape 3246-2

Exécutez des diagnostics en mode de vérification du système sur l'adaptateur pour que les unités et les connexions soient de nouveau détectées.

- 1. Démarrez les programmes de diagnostic, puis choisissez **Sélection des tâches** sur l'écran de sélection de fonction.
- 2. Sélectionnez Run Diagnostics (Exécution de diagnostics).
- 3. Sélectionnez la ressource de l'adaptateur.
- 4. Sélectionnez la vérification du système.

Remarque : à ce stade de la procédure, ignorez tout incident éventuel et passez à l'étape suivante.

#### Etape 3246-3

Déterminez si l'incident existe toujours sur l'adaptateur ayant consigné cette erreur en vérifiant les connexions SAS comme suit :

- 1. Démarrez gestionnaire de grappe de disques IBM SAS.
  - a. Démarrez les programmes de diagnostic, puis choisissez **Sélection des tâches** sur l'écran de sélection de fonction.
  - b. Sélectionnez Gestionnaire de grappes RAID > gestionnaire de grappe de disques IBM SAS.
- 2. Sélectionnez Diagnostics and Recovery Options > Show SAS Controller Physical Resources > Show Fabric Path Graphical View.
- 3. Sélectionnez une unité avec un chemin qui n'est pas marqué comme opérationnel, le cas échéant, pour obtenir des informations supplémentaires sur le chemin d'accès complet depuis le port de l'adaptateur vers l'unité. Pour consulter un exemple d'utilisation de ces informations permettant de situer l'incident sur le chemin, voir «Affichage des informations sur les chemins d'une matrice SAS», à la page 105.

Toutes les unités prévues apparaissent-elles dans la liste et tous les chemins sont-ils marqués comme **Opérationnels** ?

- Non Passez à l'«Etape 3246-4», à la page 204.
- **Oui** Passez à l'«Etape 3246-6», à la page 205.

#### Etape 3246-4

Puisque l'incident persiste, une intervention est nécessaire pour le résoudre. Continuez en procédant comme suit :

- 1. Mettez le système ou la partition logique hors tension.
- 2. Effectuez une seule des opérations correctives suivantes, citées par ordre de préférence. Si l'une d'entre elles a déjà été tentée, passez à la suivante dans la liste.

**Remarque :** avant de remplacer des composants, pensez à procéder à un arrêt complet du système entier, y compris des boîtiers externes, afin de réinitialiser tous les composants qui pourraient être défectueux. Cette procédure peut corriger l'incident sans nécessiter le remplacement des composants.

- Vérifiez le câblage du boîtier, et rectifiez-le si nécessaire. Pour consulter des exemples de configuration d'unité avec câblage SAS, voir Planification du câblage SAS.
- Réinstallez les câbles sur l'adaptateur, sur le boîtier d'unité et, le cas échéant, entre les boîtiers en cascade.
- Remplacez le câble qui va de l'adaptateur vers le boîtier d'unité et, le cas échéant, entre les boîtiers en cascade.
- Remplacez le boîtier d'unité interne ou consultez la documentation de maintenance pour un tiroir d'extension externe afin de déterminer l'unité remplaçable sur site susceptible de contenir le module d'extension SAS qui doit être remplacée.
- Remplacez l'unité.
- Contactez votre prestataire de maintenance matérielle.
- 3. Mettez le système ou la partition logique sous tension.

**Remarque :** dans certains cas, vous pouvez annuler la configuration de l'adaptateur puis le reconfigurer, au lieu de mettre hors tension puis sous tension le système ou la partition logique.

#### Etape 3246-5

Déterminez si l'incident existe toujours sur l'adaptateur ayant consigné cette erreur en vérifiant les connexions SAS comme suit :

- 1. Démarrez gestionnaire de grappe de disques IBM SAS.
  - a. Démarrez les programmes de diagnostic, puis choisissez **Sélection des tâches** sur l'écran de sélection de fonction.
  - b. Sélectionnez Gestionnaire de grappes RAID > gestionnaire de grappe de disques IBM SAS.
- 2. Sélectionnez Diagnostics and Recovery Options > Show SAS Controller Physical Resources > Show Fabric Path Graphical View.
- 3. Sélectionnez une unité avec un chemin qui n'est pas marqué comme opérationnel, le cas échéant, pour obtenir des informations supplémentaires sur le chemin d'accès complet depuis le port de l'adaptateur vers l'unité. Pour consulter un exemple d'utilisation de ces informations permettant de situer l'incident sur le chemin, voir «Affichage des informations sur les chemins d'une matrice SAS», à la page 105.

Toutes les unités prévues apparaissent-elles dans la liste et tous les chemins sont-ils marqués comme **Opérationnels** ?

- Non Passez à l'«Etape 3246-4».
- **Oui** Passez à l'«Etape 3246-6», à la page 205.

#### Etape 3246-6

Une fois l'incident résolu, consultez la rubrique relative aux procédures de retrait et de remplacement pour l'unité centrale sur laquelle vous travaillez, puis effectuez la procédure "Vérification de la réparation".

#### MAP 3247

Cette MAP permet de résoudre l'incident suivant : contrôleur éloigné absent (code SRN nnnn-9076) pour un contrôleur PCIe2 ou PCIe3.

#### Etape 3247-1

Un adaptateur connecté dans une configuration de cache auxiliaire ou dans une configuration à déclenchements multiples et à haute disponibilité n'a pas été détecté dans le temps imparti. Pour en savoir plus sur la configuration impliquée, localisez les informations formatées relatives à l'erreur dans le journal des erreurs AIX.

Affichez le journal des erreurs matérielles en procédant comme suit :

- 1. Suivez la procédure de la section «Consultation du journal des erreurs matérielles», à la page 122, puis revenez à cette page.
- 2. Passez à l'«Etape 3247-2».

#### Etape 3247-2

Parmi les causes suivantes, déterminez laquelle est à l'origine de l'erreur que vous avez rencontrée et effectuez les opérations appropriées indiquées. Si cela ne corrige pas l'erreur, contactez votre prestataire de maintenance matérielle.

Les causes possibles sont les suivantes :

- Un adaptateur connecté pour la configuration n'est pas installé ou sous tension. Certains adaptateurs doivent faire partie d'une configuration RAID à haute disponibilité. Vérifiez cette exigence dans les tableaux comparatifs des fonctions pour les cartes PCIe2 et PCIe3. Voir «Comparaison entre les cartes SAS RAID PCIe2», à la page 15 et «Comparaison des fonctions des cartes SAS RAID PCIe3», à la page 18. Assurez-vous que les deux adaptateurs sont correctement installés et sous tension.
- S'il s'agit d'une configuration de cache auxiliaire ou d'une configuration RAID à haute disponibilité avec un système unique, les deux adaptateurs peuvent ne pas être dans la même partition. Assurez-vous que les deux cartes sont affectées à la même partition.
- Un adaptateur connecté ne prend pas en charge la configuration souhaitée. Vérifiez qu'une telle configuration peut être prise en charge en consultant les tableaux comparatifs des cartes PCIe2 et PCIe3. Voir «Comparaison entre les cartes SAS RAID PCIe2», à la page 15 et Comparatif des fonctions des cartes RAID SAS PCIe3 pour voir si les entrées relatives à la prise en charge du cache d'écriture auxiliaire, haute disponibilité avec deux systèmes RAID, haute disponibilité avec deux systèmes JBOD ou haute disponibilité avec un système unique RAID ont la valeur *Oui* dans la colonne de la configuration souhaitée.
- Une carte connectée pour la configuration a échoué. Intervenez sur les autres erreurs survenues en même temps que celle-ci.
- Les niveaux de microcode d'adaptateur ne sont pas à jour ou ne sont pas sur le même niveau de fonctionnalité. Assurez-vous que le microcode des deux adaptateurs est au niveau le plus récent.

**Remarque :** l'adaptateur qui consigne cette erreur est exécuté dans un mode de performances dégradées, sans mise en cache, jusqu'à ce que l'incident soit résolu.

Une fois l'incident résolu, consultez la rubrique relative aux procédures de retrait et de remplacement pour l'unité centrale sur laquelle vous travaillez, puis effectuez la procédure "Vérification de la réparation".

#### MAP 3248

Cette MAP permet de résoudre l'incident suivant : le boîtier connecté ne prend pas en charge la fonction multi-accès requise (code SRN *nnnn*-4050) pour un contrôleur PCIe2 ou PCIe3.

Cet incident est peut-être dû à l'utilisation d'un boîtier non pris en charge.

Pour éviter tout dommage matériel ou erreur de diagnostic, mettez le système hors tension avant de brancher et de débrancher les câbles ou les unités.

#### Etape 3248-1

Identifiez le port SAS d'adaptateur associé à l'incident en examinant le journal des erreurs matérielles. Pour accéder à ce journal, procédez comme suit.

- 1. Suivez la procédure de la section «Consultation du journal des erreurs matérielles», à la page 122, puis revenez à cette page.
- 2. Consultez la zone **Ressource** de la section **Données détaillées / DONNEES DE L'INCIDENT**, comme illustré dans l'exemple suivant :

A l'aide de la ressource détectée, consultez «Emplacements des ressources SAS», à la page 110 pour savoir comment identifier le port du contrôleur auquel l'unité ou le boîtier d'unité est connecté.

 $\overline{}$ 

Par exemple, si la ressource est 0004FFFF, le port 04 de l'adaptateur permet de connecter l'unité ou le boîtier sur lequel l'incident se produit.

#### Etape 3248-2

Si des boîtiers d'unité non pris en charge sont connectés, retirez-les ou remplacez-les par des boîtiers pris en charge.

#### Etape 3248-3

Exécutez des diagnostics en mode de vérification du système sur l'adaptateur pour que les unités et les connexions soient de nouveau détectées.

- 1. Démarrez les programmes de diagnostic, puis choisissez **Sélection des tâches** sur l'écran de sélection de fonction.
- 2. Sélectionnez Run Diagnostics (Exécution de diagnostics).
- **3**. Sélectionnez la ressource de l'adaptateur.
- 4. Sélectionnez la vérification du système.

D'après les étapes décrites dans la section «Consultation du journal des erreurs matérielles», à la page 122, l'erreur s'est-elle reproduite ?

Non Passez à l'«Etape 3248-4», à la page 207.

**Oui** Contactez votre prestataire de maintenance matérielle.

#### Etape 3248-4

Une fois l'incident résolu, consultez la rubrique relative aux procédures de retrait et de remplacement pour l'unité centrale sur laquelle vous travaillez, puis effectuez la procédure "Vérification de la réparation".

#### **MAP 3249**

Cette MAP permet de résoudre l'incident suivant : connexion multi-accès incomplète entre le contrôleur et le contrôleur éloigné (code SRN *nnnn*-9075) pour un contrôleur PCIe2 ou PCIe3.

#### **Remarque**:

En principe, ce problème ne doit pas se produire pour un contrôleur PCIe2 ou PCIe3, sauf s'il s'agit d'un contrôleur interne intégré dans une unité centrale ou une carte (planar).

Cause possible : la connexion interne entre l'adaptateur local et l'adaptateur distant a échoué.

#### 3249-1

Remplacez les unités remplaçables sur site suivantes, une par une et dans l'ordre affiché, tant que l'incident n'est pas résolu :

- 1. Remplacez l'adaptateur ayant consigné l'erreur.
- 2. Remplacez l'adaptateur partenaire de l'adaptateur ayant consigné l'erreur.
- 3. Remplacez tout matériel contenant le chemin SAS entre les deux adaptateurs.

#### 3249-2

Si le problème persiste, passez à «MAP 3290», à la page 217

#### MAP 3250

Cette MAP permet d'isoler le problème sur la matrice SAS pour un contrôleur PCIe2 ou PCIe3.

Remarques :

- Mettez le système hors tension avant de connecter ou déconnecter des câbles ou des unités ; vous évitez ainsi tout dommage logiciel ou résultats de diagnostic erronés.
- Sur certains systèmes, le boîtier du disque ou le boîtier de support amovible est intégré au système sans câble. Pour ce type de configuration, les connexions SAS sont intégrées aux cartes mère et un échec de connexion peut être provoqué par la défaillance d'une carte mère ou d'un boîtier intégré.

**Avertissement :** En cas d'incident lié à la matrice SAS, demandez de l'aide à votre prestataire de maintenance matérielle avant de réaliser les tâches suivantes :

- Demandez de l'aide avant de remplacer un adaptateur RAID, car il peut contenir des données de configuration et des données de cache d'écriture rémanentes pour les grappes de disques connectées, ce qui pourrait entraîner des problèmes supplémentaires.
- Demandez de l'aide avant de retirer des disques en fonctionnement dans une grappe de disques, car cette dernière risque de se dégrader ou de connaître des défaillances et d'autres incidents sont susceptibles de survenir si des disques en cours d'utilisation sont retirés d'une grappe de disques.

**Avertissement :** le retrait de disques en cours de fonctionnement d'une grappe de disques n'est pas recommandé sans l'aide des services de maintenance matérielle. En effet, une grappe de disques peut en être dégradée ou tomber en panne, ce qui pourrait provoquer des incidents supplémentaires.

#### Etape 3250-1

Le code SRN était-il nnnn-3020 ?

Non Passez à l'«Etape 3250-3».

Oui Passez à l'«Etape 3250-2».

#### Etape 3250-2

Les causes possibles sont les suivantes :

- Le nombre d'unités connectées à l'adaptateur dépasse le nombre qu'il peut prendre en charge. Modifiez la configuration pour indiquer un nombre d'unités inférieur à celui pris en charge par l'adaptateur.
- Une unité SAS a été déplacée de façon erronée d'un emplacement à un autre. Replacez l'unité à son emplacement d'origine ou déplacez-la lorsque l'adaptateur est hors tension ou déconfiguré.
- Une unité SAS a été remplacée à tort par une unité SATA. Une unité SAS ne peut être remplacée que par une unité SAS.

Une fois l'incident résolu, consultez la rubrique relative aux procédures de retrait et de remplacement pour l'unité centrale sur laquelle vous travaillez, puis effectuez la procédure "Vérification de la réparation".

#### Etape 3250-3

Déterminez si l'état de l'une des grappes de disques de l'adaptateur est défini sur **Degraded** (Dégradé) en procédant comme suit :

- 1. Démarrez gestionnaire de grappe de disques IBM SAS.
  - a. Démarrez les programmes de diagnostic, puis choisissez **Sélection des tâches** sur l'écran de sélection de fonction.
  - b. Sélectionnez Gestionnaire de grappes RAID.
  - c. Sélectionnez gestionnaire de grappe de disques IBM SAS.
- 2. Sélectionnez Liste de configuration des grappes de disques SAS.
- 3. Sélectionnez le contrôleur RAID IBM SAS qui est identifié dans le journal des erreurs matérielles.

L'une des grappes de disques présente-t-elle l'état Degraded ?

Non Passez à l'«Etape 3250-5».

Oui Passez à l'«Etape 3250-4».

#### Etape 3250-4

D'autres erreurs ont pu découler de l'état **Dégradé** de la grappe de disques. Corrigez ces erreurs en remplaçant le disque défectueux, puis restaurez la baie de disques pour rétablir l'état **Optimal**.

Une fois l'incident résolu, consultez la rubrique relative aux procédures de retrait et de remplacement pour l'unité centrale sur laquelle vous travaillez, puis effectuez la procédure "Vérification de la réparation".

#### Etape 3250-5

Le code SRN était-il nnnn-FFFD ?

- Non Passez à l'«Etape 3250-7», à la page 209.
- **Oui** Passez à l'«Etape 3250-6», à la page 209.

#### Etape 3250-6

Identifiez l'unité associée à l'incident en examinant le journal des erreurs matérielles. Pour afficher le journal d'erreurs matérielles, procédez comme suit.

- 1. Suivez la procédure dans Examen du journal des erreurs matérielles puis reveniez ici.
- 2. Consultez la zone Ressource de la section **Données détaillées / DONNEES HEXADECIMALES SUPPLEMENTAIRES**, comme illustré dans l'exemple suivant :

- 3. Remplacez l'unité.
- 4. Si cela ne corrige pas l'erreur, contactez votre prestataire de maintenance matérielle.

Passez à l'«Etape 3250-16», à la page 211.

#### Etape 3250-7

D'autres erreurs sont-elles survenues en même temps que cette erreur ?

Non Passez à l'«Etape 3250-9».

Oui Passez à l'«Etape 3250-8».

#### Etape 3250-8

Intervenez sur les autres erreurs survenues en même temps que celle-ci.

Une fois l'incident résolu, consultez la rubrique relative aux procédures de retrait et de remplacement pour l'unité centrale sur laquelle vous travaillez, puis effectuez la procédure "Vérification de la réparation".

#### Etape 3250-9

Le code SRN était-il nnnn-FFFE ?

- Non Passez à l'«Etape 3250-12», à la page 210.
- Oui Passez à l'«Etape 3250-10».

#### Etape 3250-10

Vérifiez que les niveaux de microcode d'adaptateur, de boîtier d'unité et d'unité sont à jour.

Avez-vous appliqué la dernière mise à jour des niveaux de microcode ?

- Non Passez à l'«Etape 3250-12», à la page 210.
- **Oui** Passez à l'«Etape 3250-11», à la page 210.

#### Etape 3250-11

Une fois l'incident résolu, consultez la rubrique relative aux procédures de retrait et de remplacement pour l'unité centrale sur laquelle vous travaillez, puis effectuez la procédure "Vérification de la réparation".

#### Etape 3250-12

Identifiez le port SAS d'adaptateur associé à l'incident en examinant le journal des erreurs matérielles. Pour accéder à ce journal, procédez comme suit.

- 1. Suivez la procédure de la section «Consultation du journal des erreurs matérielles», à la page 122, puis revenez à cette page.
- Sélectionnez le journal des erreurs matérielles à consulter. Sous l'en-tête Disk Information (Information sur le disque) du journal des erreurs matérielles, vous pouvez utiliser la zone Resource (Ressource) pour identifier le port du contrôleur auquel est associée l'erreur.

**Remarque :** Si vous ne voyez pas l'en-tête **Informations sur le disque** dans le journal des erreurs, accédez à la zone **Ressource** depuis la section **Données de détail / DONNEES D'INCIDENT**, comme illustré dans l'exemple suivant :

Passez à l'«Etape 3250-13».

#### Etape 3250-13

A l'aide de la ressource détectée à l'étape 2, consultez «Emplacements des ressources SAS», à la page 110 pour savoir comment identifier le port du contrôleur auquel l'unité ou le boîtier d'unité est connecté.

Par exemple, si la ressource est 0004FFFF, le port 04 de l'adaptateur permet de connecter l'unité ou le boîtier sur lequel l'incident se produit.

La ressource découverte lors de l'étape précédente permet également d'identifier l'unité. Pour identifier l'unité, vous pouvez tenter de faire correspondre la ressource avec une ressource de l'écran, qui s'affiche en procédant comme suit :

- 1. Démarrez le gestionnaire de grappes de disques IBM SAS :
  - a. Démarrez les programmes de diagnostic, puis choisissez **Sélection des tâches** sur l'écran de sélection de fonction.
  - b. Sélectionnez Gestionnaire de grappes RAID > gestionnaire de grappe de disques IBM SAS.
- 2. Sélectionnez Diagnostics and Recovery Options > Show SAS Controller Physical Resources > Show Physical Resource Locations.

#### Etape 3250-14

Comme l'incident se produit de nouveau, une opération corrective est nécessaire pour le résoudre. A l'aide des informations relatives au port ou à l'unité obtenues lors de l'étape précédente, procédez comme suit.

1. Mettez le système ou la partition logique hors tension.

2. Effectuez une seule des opérations correctives suivantes, citées par ordre de préférence. Si l'une de ces opérations a déjà été tentée, passez à la suivante dans la liste.

**Remarque :** Avant de remplacer des composants, pensez à mettre hors tension l'ensemble du système, y compris tout boîtier d'unité externe, afin de réinitialiser tous les composants susceptibles d'être défectueux. Cette procédure peut corriger l'incident sans nécessiter le remplacement des composants.

- Remettez les câbles en place sur l'adaptateur et le boîtier d'unité.
- Remplacez les câbles qui vont de l'adaptateur vers le boîtier d'unité.
- Remplacez l'unité.

**Remarque :** s'il existe plusieurs unités avec un chemin qui n'est pas marqué comme **Opérationnel**, il est peu probable que l'incident concerne une unité.

- Remplacez le boîtier d'unité interne ou consultez la documentation de maintenance pour une unité d'extension externe.
- Remplacez l'adaptateur.
- Contactez votre prestataire de maintenance matérielle.
- 3. Mettez le système ou la partition logique sous tension.

**Remarque :** dans certains cas, vous pouvez annuler la configuration de l'adaptateur puis le reconfigurer, au lieu de mettre hors tension puis sous tension le système ou la partition logique.

#### Etape 3250-15

L'incident persiste-t-il après l'intervention ?

Non Passez à l'«Etape 3250-16».

Oui Passez à l'«Etape 3250-14», à la page 210.

#### Etape 3250-16

Une fois l'incident résolu, consultez la rubrique relative aux procédures de retrait et de remplacement pour l'unité centrale sur laquelle vous travaillez, puis effectuez la procédure "Vérification de la réparation".

#### **MAP 3252**

Cette MAP permet de résoudre les incidents suivants :

- Erreur de matrice du bus d'unité (SRN nnnn-4100) pour un contrôleur PCIe2 ou PCIe3.
- Erreur temporaire de matrice du bus d'unité (SRN nnnn-4101) pour un contrôleur PCIe2 ou PCIe3.

Les causes possibles sont les suivantes :

- Un échec de connexion provoqué par un composant défectueux dans la matrice SAS entre, et sur, l'adaptateur et le boîtier.
- Un échec de connexion provoqué par un composant défectueux dans le boîtier de l'unité, y compris dans l'unité elle-même.

Remarques :

- Mettez le système hors tension avant de connecter ou déconnecter des câbles ou des unités ; vous évitez ainsi tout dommage logiciel ou résultats de diagnostic erronés.
- Sur certains systèmes, le boîtier du disque ou le boîtier de support amovible est intégré au système sans câble. Pour ce type de configuration, les connexions SAS sont intégrées aux cartes mère et un échec de connexion peut être provoqué par la défaillance d'une carte mère ou d'un boîtier intégré.

- Quand vous utilisez des adaptateurs SAS dans une configuration RAID à un ou deux systèmes haute disponibilité, vérifiez que les actions exécutées dans cette procédure MAP s'effectuent sur l'adaptateur principal (non sur l'adaptateur secondaire).
- Avant de lancer l'action de vérification du système de cette MAP, reconstituez, dans la mesure du possible, les grappes de disques dégradées. Cette action permet d'éviter les éventuelles pertes de données causées par la réinitialisation de l'adaptateur, qui est effectuée au cours de la vérification du système.

**Avertissement :** En cas d'incident lié à la matrice SAS, demandez de l'aide à votre prestataire de maintenance matérielle avant de réaliser les tâches suivantes :

- Demandez de l'aide avant de remplacer un adaptateur RAID, car il peut contenir des données de configuration et des données de cache d'écriture rémanentes pour les grappes de disques connectées, ce qui pourrait entraîner des problèmes supplémentaires.
- Demandez de l'aide avant de retirer des disques en fonctionnement dans une grappe de disques, car cette dernière risque de se dégrader ou de connaître des défaillances et d'autres incidents sont susceptibles de survenir si des disques en cours d'utilisation sont retirés d'une grappe de disques.

#### Etape 3252-1

Déterminez si l'incident existe toujours sur l'adaptateur ayant consigné cette erreur en vérifiant les connexions SAS comme suit :

- 1. Démarrez gestionnaire de grappe de disques IBM SAS.
  - a. Démarrez les programmes de diagnostic, puis choisissez **Sélection des tâches** sur l'écran de sélection de fonction.
  - b. Sélectionnez Gestionnaire de grappes RAID > gestionnaire de grappe de disques IBM SAS.
- 2. Sélectionnez Diagnostics and Recovery Options > Show SAS Controller Physical Resources > Show Fabric Path Graphical View.

Toutes les unités prévues apparaissent-elles dans la liste et tous les chemins sont-ils marqués comme **Opérationnels** ?

Non Passez à l'«Etape 3252-2».

**Oui** Passez à l'«Etape 3252-6», à la page 214.

#### Etape 3252-2

Exécutez des diagnostics en mode de vérification du système sur l'adaptateur pour que les unités et les connexions soient de nouveau détectées.

- 1. Démarrez les programmes de diagnostic, puis choisissez **Sélection des tâches** sur l'écran de sélection de fonction.
- 2. Sélectionnez Run Diagnostics (Exécution de diagnostics).
- 3. Sélectionnez la ressource de l'adaptateur.
- 4. Sélectionnez la vérification du système.

Remarque : Ignorez tout incident détecté jusqu'à présent, puis passez à l'étape suivante.

#### Etape 3252-3

Déterminez si l'incident existe toujours sur l'adaptateur ayant consigné cette erreur en vérifiant les connexions SAS comme suit :

- 1. Démarrez gestionnaire de grappe de disques IBM SAS.
  - **a**. Démarrez les programmes de diagnostic, puis choisissez **Sélection des tâches** sur l'écran de sélection de fonction.

- b. Sélectionnez Gestionnaire de grappes RAID > gestionnaire de grappe de disques IBM SAS.
- 2. Sélectionnez Diagnostics and Recovery Options > Show SAS Controller Physical Resources > Show Fabric Path Graphical View.
- **3.** Sélectionnez une unité avec un chemin qui n'est pas marqué comme **opérationnel**, le cas échéant, pour obtenir des informations supplémentaires sur le chemin d'accès complet depuis le port de l'adaptateur vers l'unité. Pour consulter un exemple d'utilisation de ces informations permettant de situer l'incident sur le chemin, voir «Affichage des informations sur les chemins d'une matrice SAS», à la page 105.

Toutes les unités prévues apparaissent-elles dans la liste et tous les chemins sont-ils marqués comme **Opérationnels** ?

Non Passez à l'«Etape 3252-4».

**Oui** Passez à l'«Etape 3252-6», à la page 214.

#### Etape 3252-4

Puisque l'incident persiste, une intervention est nécessaire pour le résoudre. Continuez en procédant comme suit :

- 1. Mettez le système ou la partition logique hors tension.
- 2. Effectuez une seule des opérations correctives suivantes, citées par ordre de préférence. Si l'une de ces opérations a déjà été tentée, passez à la suivante dans la liste.

**Remarque :** Avant de remplacer des composants, pensez à mettre hors tension l'ensemble du système, y compris tout boîtier d'unité externe, afin de réinitialiser tous les composants susceptibles d'être défectueux. Cette opération peut corriger l'incident sans nécessiter le remplacement des composants.

- Réinstallez les câbles sur l'adaptateur, sur le boîtier d'unité et, le cas échéant, sur les boîtiers en cascade.
- Remplacez le câble qui va de l'adaptateur vers le boîtier d'unité et, le cas échéant, entre les boîtiers en cascade.
- Remplacez l'unité.

**Remarque :** s'il existe plusieurs unités avec un chemin qui n'est pas marqué comme **Opérationnel**, il est peu probable que l'incident concerne une unité.

- Remplacez le boîtier d'unité interne ou consultez la documentation de maintenance pour une unité d'extension externe.
- Remplacez l'adaptateur.
- Contactez votre prestataire de maintenance matérielle.
- 3. Mettez le système ou la partition logique sous tension.

**Remarque :** dans certains cas, vous pouvez annuler la configuration de l'adaptateur puis le reconfigurer, au lieu de mettre hors tension puis sous tension le système ou la partition logique.

#### Etape 3252-5

Déterminez si l'incident existe toujours sur l'adaptateur ayant consigné cette erreur en vérifiant les connexions SAS comme suit :

- 1. Démarrez gestionnaire de grappe de disques IBM SAS.
  - a. Démarrez les programmes de diagnostic, puis choisissez **Sélection des tâches** sur l'écran de sélection de fonction.
  - b. Sélectionnez Gestionnaire de grappes RAID > gestionnaire de grappe de disques IBM SAS.

- 2. Sélectionnez Diagnostics and Recovery Options > Show SAS Controller Physical Resources > Show Fabric Path Graphical View.
- **3**. Sélectionnez une unité avec un chemin qui n'est pas marqué comme **opérationnel**, le cas échéant, pour obtenir des informations supplémentaires sur le chemin d'accès complet depuis le port de l'adaptateur vers l'unité. Pour consulter un exemple d'utilisation de ces informations permettant de situer l'incident sur le chemin, voir «Affichage des informations sur les chemins d'une matrice SAS», à la page 105.

Toutes les unités prévues apparaissent-elles dans la liste et tous les chemins sont-ils marqués comme **Opérationnels** ?

Non Passez à l'«Etape 3252-4», à la page 213.

Oui «Etape 3252-6».

#### Etape 3252-6

Une fois l'incident résolu, consultez la rubrique relative aux procédures de retrait et de remplacement pour l'unité centrale sur laquelle vous travaillez, puis effectuez la procédure "Vérification de la réparation".

#### **MAP 3253**

Cette MAP permet de résoudre l'incident suivant : le niveau de redondance multiaccès s'est détérioré (code SRN *nnnn* - 4060) pour un contrôleur PCIe2 ou PCIe3.

Les causes possibles sont les suivantes :

- Un échec de connexion provoqué par un composant défectueux dans la matrice SAS entre, et sur, l'adaptateur et le boîtier.
- Un échec de connexion provoqué par un composant défectueux dans le boîtier de l'unité, y compris dans l'unité elle-même.
- Un échec de connexion provoqué par un composant défectueux entre deux adaptateurs SAS, y compris le câble AA ou les adaptateurs SAS eux-mêmes.

**Remarque :** Pour afficher tous les chemins entre deux adaptateurs SAS, il peut être nécessaire d'utiliser la vue **Show Fabric Path Data** (Afficher la vue de données des chemins de la matrice) à la place de la vue **Show Fabric Path Graphical** (Afficher la vue graphique des chemins de la matrice).

Remarques :

- Pour éviter tout dommage matériel ou erreur de diagnostic, mettez le système hors tension avant de brancher et de débrancher les câbles ou les unités.
- Sur certains systèmes, le boîtier du disque ou le boîtier de support amovible est intégré au système sans câble. Pour ce type de configuration, les connexions SAS sont intégrées aux cartes mère et un échec de connexion peut être provoqué par une carte mère ou un boîtier intégré défectueux.
- Quand vous utilisez des adaptateurs SAS dans une configuration RAID à un ou deux systèmes haute disponibilité, vérifiez que les actions exécutées dans cette procédure MAP s'effectuent sur l'adaptateur principal, et non sur l'adaptateur secondaire.
- Avant de lancer l'action de vérification du système de cette MAP, reconstituez, dans la mesure du possible, les grappes de disques dégradées. Cette action permet d'éviter les éventuelles pertes de données causées par la réinitialisation de l'adaptateur, qui est effectuée au cours de la vérification du système.

**Avertissement :** En cas d'incident lié à la matrice SAS, demandez de l'aide à votre prestataire de maintenance matérielle avant de réaliser les tâches suivantes :

- Demandez de l'aide avant de remplacer un adaptateur RAID, car il peut contenir des données de configuration et des données de cache d'écriture rémanentes pour les grappes de disques connectées, ce qui pourrait entraîner des problèmes supplémentaires.
- Demandez de l'aide avant de retirer des disques en fonctionnement dans une grappe de disques, car cette dernière risque de se dégrader ou de connaître des défaillances et d'autres incidents sont susceptibles de survenir si des disques en cours d'utilisation sont retirés d'une grappe de disques.

#### Etape 3253-1

Déterminez si l'incident existe toujours sur l'adaptateur ayant consigné cette erreur en vérifiant les connexions SAS comme suit :

- 1. Démarrez gestionnaire de grappe de disques IBM SAS.
  - a. Démarrez les programmes de diagnostic, puis choisissez **Sélection des tâches** sur l'écran de sélection de fonction.
  - b. Sélectionnez Gestionnaire de grappes RAID > gestionnaire de grappe de disques IBM SAS.
- 2. Sélectionnez Diagnostics and Recovery Options > Show SAS Controller Physical Resources > Show Fabric Path Graphical View.

Toutes les unités prévues apparaissent-elles dans la liste et tous les chemins sont-ils marqués comme **Opérationnels** ?

Non Passez à l'«Etape 3253-2».

**Oui** Passez à l'«Etape 3253-6», à la page 217.

#### Etape 3253-2

Exécutez des diagnostics en mode de vérification du système sur l'adaptateur pour que les unités et les connexions soient de nouveau détectées.

- 1. Démarrez les programmes de diagnostic, puis choisissez **Sélection des tâches** sur l'écran de sélection de fonction.
- 2. Sélectionnez Run Diagnostics (Exécution de diagnostics).
- 3. Sélectionnez la ressource de l'adaptateur.
- 4. Sélectionnez la vérification du système.

Remarque : Ignorez tout incident détecté jusqu'à présent, puis passez à l'étape suivante.

#### Etape 3253-3

Déterminez si l'incident existe toujours sur l'adaptateur ayant consigné cette erreur en vérifiant les connexions SAS comme suit :

- 1. Démarrez gestionnaire de grappe de disques IBM SAS.
  - a. Démarrez les programmes de diagnostic, puis choisissez **Sélection des tâches** sur l'écran de sélection de fonction.
  - b. Sélectionnez Gestionnaire de grappes RAID > gestionnaire de grappe de disques IBM SAS.
- 2. Sélectionnez Diagnostics and Recovery Options > Show SAS Controller Physical Resources.
- 3. Sélectionnez Show Fabric Path Graphical View.
- 4. Sélectionnez une unité avec un chemin qui n'est pas marqué comme **opérationnel**, le cas échéant, pour obtenir des informations supplémentaires sur le chemin d'accès complet depuis le port de

l'adaptateur vers l'unité. Pour consulter un exemple d'utilisation de ces informations permettant de situer l'incident sur le chemin, voir «Affichage des informations sur les chemins d'une matrice SAS», à la page 105.

Toutes les unités prévues apparaissent-elles dans la liste et tous les chemins sont-ils marqués comme **Opérationnels** ?

Non Passez à l'«Etape 3253-4».

**Oui** Passez à l'«Etape 3253-6», à la page 217.

#### Etape 3253-4

Comme l'incident se produit de nouveau, une opération corrective est nécessaire pour le résoudre. Continuez en procédant comme suit :

- 1. Mettez le système ou la partition logique hors tension.
- 2. Effectuez une seule des opérations correctives suivantes, citées par ordre de préférence. Si l'une d'entre elles a déjà été tentée, passez à la suivante dans la liste.

**Remarque :** Avant de remplacer des composants, pensez à mettre hors tension l'ensemble du système, y compris tout boîtier d'unité externe, afin de réinitialiser tous les composants susceptibles d'être défectueux. Cette opération peut corriger l'incident sans nécessiter le remplacement des composants.

- Réinstallez les câbles sur l'adaptateur, sur le boîtier d'unité et, le cas échéant, sur les boîtiers en cascade.
- Remplacez le câble qui va de l'adaptateur vers le boîtier d'unité et, le cas échéant, entre les boîtiers en cascade.
- Remplacez l'unité.

**Remarque :** s'il existe plusieurs unités avec un chemin qui n'est pas marqué comme **Opérationnel**, il est peu probable que l'incident concerne une unité.

- Remplacez le boîtier d'unité interne ou consultez la documentation de maintenance pour une unité d'extension externe.
- Remplacez l'adaptateur.
- Contactez votre prestataire de maintenance matérielle.
- 3. Mettez le système ou la partition logique sous tension.

**Remarque :** dans certains cas, vous pouvez annuler la configuration de l'adaptateur puis le reconfigurer, au lieu de mettre hors tension puis sous tension le système ou la partition logique.

#### Etape 3253-5

Déterminez si l'incident existe toujours sur l'adaptateur ayant consigné cette erreur en vérifiant les connexions SAS comme suit :

- 1. Démarrez gestionnaire de grappe de disques IBM SAS.
  - a. Démarrez les programmes de diagnostic, puis choisissez **Sélection des tâches** sur l'écran de sélection de fonction.
  - b. Sélectionnez Gestionnaire de grappes RAID > gestionnaire de grappe de disques IBM SAS.
- 2. Sélectionnez Diagnostics and Recovery Options > Show SAS Controller Physical Resources > Show Fabric Path Graphical View.
- **3**. Sélectionnez une unité avec un chemin qui n'est pas marqué comme **opérationnel**, le cas échéant, pour obtenir des informations supplémentaires sur le chemin d'accès complet depuis le port de

l'adaptateur vers l'unité. Pour consulter un exemple d'utilisation de ces informations permettant de situer l'incident sur le chemin, voir «Affichage des informations sur les chemins d'une matrice SAS», à la page 105.

Toutes les unités prévues apparaissent-elles dans la liste et tous les chemins sont-ils marqués comme **Opérationnels** ?

Non Passez à l'«Etape 3253-4», à la page 216.

Oui Passez à l'«Etape 3253-6».

#### Etape 3253-6

Une fois l'incident résolu, consultez la rubrique relative aux procédures de retrait et de remplacement pour l'unité centrale sur laquelle vous travaillez, puis effectuez la procédure "Vérification de la réparation".

#### **MAP 3254**

Cette MAP permet de résoudre l'incident suivant : dégradation des performances de la matrice du bus d''unité (SRN nnnn-4102) pour un contrôleur PCIe2 ou PCIe.

Remarque : Ce problème n'est pas courant pour un contrôleur PCIe2 ou PCIe3.

Passez à la «MAP 3290».

#### **MAP 3260**

Cette MAP permet de résoudre l'incident suivant :

- Erreur du bus hôte DIF (Device Input Format) T10 du contrôleur (code SRN *nnnn*-4170) pour un contrôleur PCIe2 ou PCIe3.
- Erreur du bus hôte DIF T10 récupérée par le contrôleur (code SRN *nnnn*-4171) pour un contrôleur PCIe2 ou PCIe3.

Remarque : Ce problème n'est pas courant pour un contrôleur PCIe2 ou PCIe3.

Passez à la «MAP 3290».

#### MAP 3261

Cette MAP permet de résoudre l'incident suivant :

- erreur de configuration, les données techniques essentielles du câble ne peuvent pas être lues (code SRN *nnnn*-4120) pour un contrôleur PCIe2 ou PCIe3.
- erreur de configuration, un câble requis est manquant (code SRN *nnnn*-4121) pour un contrôleur PCIe2 ou PCIe3.
- erreur de configuration, données techniques essentielles du câble incorrectes (code SRN *nnnn*-4123) pour un contrôleur PCIe2 ou PCIe3.

Remarque : Ce problème n'est pas courant pour un contrôleur PCIe2 ou PCIe3.

Passez à la «MAP 3290».

#### MAP 3290

L'incident qui s'est produit est rare ou très difficile à résoudre. Rassemblez les informations relatives à cet incident et contactez les services de maintenance matérielle.

### Etape 3290-1

Enregistrez le journal des erreurs matérielles. Accédez au journal des erreurs matérielles en procédant comme suit :

- 1. Suivez la procédure de la section «Consultation du journal des erreurs matérielles», à la page 122, puis revenez à cette page.
- 2. Sélectionnez le journal des erreurs matérielles à consulter.
- 3. Passez à l'«Etape 3290-2».

#### Etape 3290-2

Collectez toute erreur matérielle consignée à peu près en même temps pour l'adaptateur.

#### Etape 3290-3

Notez la configuration de la grappe de disques en cours en procédant comme suit :

- 1. Démarrez gestionnaire de grappe de disques IBM SAS.
  - a. Démarrez les programmes de diagnostic, puis choisissez **Sélection des tâches** sur l'écran de sélection de fonction.
  - b. Sélectionnez Gestionnaire de grappes RAID > gestionnaire de grappe de disques IBM SAS.
- 2. Sélectionnez Liste de configuration des grappes de disques SAS > Contrôleur IBM SAS RAID.

#### Etape 3290-4

Contactez votre prestataire de maintenance matérielle.

#### **MAP 3295**

Cette MAP permet de résoudre l'incident suivant :

erreur thermique, le contrôleur a dépassé la température maximale en fonctionnement (code SRN *nnnn*-4080) sur un contrôleur PCIe3, PCIe2 ou PCIe.

#### Etape 3295-1

La puce du contrôleur de stockage a dépassé la température maximale normale en fonctionnement. L'adaptateur continue à fonctionner sauf si la température atteint le point où des erreurs ou une panne matérielle se produisent. L'adaptateur n'est probablement pas la cause de l'élévation de température.

Affichez le journal des erreurs matérielles en procédant comme suit :

- 1. Suivez la procédure de la section «Consultation du journal des erreurs matérielles», à la page 122, puis revenez à cette page.
- 2. Sélectionnez le journal des erreurs matérielles à consulter. La section Detail Data (Données détaillées) contient la température en cours (en degrés Celsius et notation hexadécimale) et la température maximale en fonctionnement (en degrés Celsius et notation hexadécimale) au moment de la consignation de l'erreur.
- **3**. Passez à l'«Etape 3295-2», à la page 219 pour déterminer la cause possible et l'action nécessaire à exécuter pour empêcher le dépassement de la température maximale en fonctionnement.

#### Etape 3295-2

Parmi les causes suivantes, déterminez laquelle est à l'origine du dépassement de la température maximale en fonctionnement et effectuez les opérations appropriées indiquées. Si cela ne corrige pas l'erreur, prenez contact avec votre fournisseur de services matériels.

Les causes possibles sont les suivantes :

- L'adaptateur est installé dans un système non pris en charge. Vérifiez que l'adaptateur est pris en charge sur ce système en consultant la rubrique Informations relatives aux cartes PCI par type de fonction.
- L'adaptateur est installé dans un emplacement non pris en charge dans l'unité centrale ou le boîtier d'E-S. Vérifiez que l'adaptateur se trouve dans un emplacement pris en charge. Consultez les informations de positionnement de la carte PCI pour le modèle du type de machine où se trouve l'adaptateur.
- L'adaptateur est installé dans un système pris en charge, mais ce dernier ne fonctionne pas dans le mode de ventilation requis ; par exemple, l'adaptateur se trouve dans un système 8202-E4B ou 8205-E6B qui s'exécute en *mode acoustique*. Vérifiez les conditions système requises pour cet adaptateur en consultant la rubrique Informations relatives aux cartes PCI par type de fonction.
- Vérifiez qu'aucun problème ne perturbe le refroidissement, à savoir que le ventilateur n'est ni défectueux, ni obstrué.

**Remarque :** L'adaptateur qui consigne cette erreur continue à la consigner s'il reste au dessus de la température maximale en fonctionnement ou chaque fois qu'il la dépasse.

Une fois l'incident résolu, consultez la rubrique relative aux procédures de retrait et de remplacement pour l'unité centrale sur laquelle vous travaillez, puis effectuez la procédure "Vérification de la réparation".

## Reconstitution d'un numéro de demande d'intervention à partir d'un journal d'erreurs AIX existant

En général, l'analyse du journal des erreurs examine les journaux d'erreurs et fournit un numéro de demande d'intervention (SRN) à l'utilisateur. Mais vous pouvez également reconstituer vous-même un code SRN à partir d'un journal d'erreurs AIX existant.

- 1. Affichez le journal des erreurs à l'aide de la commande AIX **errpt** (par exemple, pour un récapitulatif : errpt -a -s horodatage ou errpt -a -N nom\_ressource).
- 2. Pour un contrôleur PCI-X ou PCIe, vérifiez que l'ID erreur se présente sous la forme SISSAS\_xxxx (ex : SISSAS\_ARY\_DEGRADED). Pour un contrôleur PCIe2 ou PCIe3, vérifiez que l'ID erreur se présente sous la forme VRSAS\_xxxx (ex : VRSAS\_ARY\_DEGRADED). Seuls les ID erreur sous la forme SISSAS\_xxxx ou VRSAS\_xxxx concernent les grappes de disques.
- 3. Recherchez les données SENSE DATA (Données d'analyse) dans Detail Data (Informations détaillées).
- 4. Pour un contrôleur PCI-X ou PCIe, identifiez le CCIN dans les octets 40 à 43 de **SENSE DATA**, parmi les 64 octets présentés. Pour un contrôleur PCIe2 ou PCIe3, identifiez le CCIN dans les octets 24 à 27 de SENSE DATA, parmi les 96 octets présentés. Pour identifier le CCIN, aidez-vous de l'exemple de journal d'erreurs AIX. Les quatre premiers chiffres du code SRN, appelés code de fonction défaillante (FFC), sont répertoriés dans le tableau suivant :

| CCIN de SENSE DATA | Code de fonction défaillante (FFC) |
|--------------------|------------------------------------|
| 572A               | 2515                               |
| 572B               | 2516                               |
| 572C               | 2502                               |
| 572F/575C          | 2519/251D                          |
| 574E               | 2518                               |
| 57B3               | 2516                               |

Tableau 19. CCIN et code FFC correspondant

Tableau 19. CCIN et code FFC correspondant (suite)

| CCIN de SENSE DATA | Code de fonction défaillante (FFC) |
|--------------------|------------------------------------|
| 57B4               | 2D11                               |
| 57B5               | 2D20                               |
| 57B7               | 2504                               |
| 57B8               | 2505                               |
| 57B9               | 2D0B                               |
| 57BA               | 2D0B                               |
| 57C4               | 2D1D                               |
| 57C5               | 2D24                               |
| 57C7               | 2D14                               |
| 57CE               | 2D21                               |
| 57CF               | 2D15                               |
| 57CD               | 2D40                               |
| 2BE0               | 2D16                               |
| 2BE1               | 2D17                               |
| 2BD9               | 2D18                               |

Les quatre chiffres suivants du code SRN, appelés code raison, correspondent aux deux octets suivants de **SENSE DATA**.

Dans l'exemple de journal d'erreurs AIX pour un contrôleur PCI-X ou PCIe :

- Les octets 40 à 43 de SENSE DATA sont 572C 9030.
- Les quatre premiers chiffres du code SRN sont 2502 (voir 572C dans le tableau précédent).
- Les quatre chiffres suivants sont 9030.
- Le code SRN est donc 2502 9030.

Dans l'exemple de journal d'erreurs AIX pour un contrôleur PCIe2 ou PCIe3 :

- Les octets 24 à 27 de SENSE DATA sont 57B5 9030.
- Les quatre premiers chiffres du code SRN sont 2D20 (voir 57B5 dans le tableau précédent).
- Les quatre chiffres suivants sont 9030.
- Le code SRN est donc 2D20 9030.

## Exemple de journal d'erreurs AIX pour un contrôleur PCI-X ou PCIe (ID erreur = SISSAS\_ARY\_DEGRADED) :

Exemple de journal d'erreurs AIX.

```
LABEL:
            SISSAS_ARY_DEGRADED
IDENTIFIER:
            4529BEB6
Date/Time:
           Wed Sep 6 10:36:38 CDT 2006
Sequence Number: 233
Machine Id: 00CFCC1E4C00
Node Id:
             x1324p1
Class:
             Н
Type:
             TEMP
Resource Name: sissas0
Resource Class: adapter
Resource Type:
             1410c202
             U787F.001.0026273-P1-C6-T1
Location:
VPD:
      Product Specific.( ).....PCI-X266 Planar 3 Gb SAS RAID Adapter
      Serial Number.....YL3126088109
      Manufacture ID.....0012
      Product Specific.(CC).....572C
      Product Specific.(Z1).....1
Description
DISK ARRAY PROTECTION SUSPENDED
      Recommended Actions
      PERFORM PROBLEM DETERMINATION PROCEDURES
```

| Detail Data<br>PROBLEM DATA<br>0000 0800 00FF FFFF 0000 0000 0000 0000          |
|---------------------------------------------------------------------------------|
| CCIN of Controller   Last 4-digits of SRN<br>(bytes 40-41) (bytes 42-43)        |
| ARRAY INFORMATION<br>Resource S/N RAID Level<br>00FF0100 0561513F 5             |
| DEGRADED DISK<br>S/N World Wide ID<br>00C8D7FA 5000CCA00308D7FA                 |
| ARRAY MEMBER INFORMATION                                                        |
| Expected Actual Vendor/                                                         |
| RESOURCE RESOURCE PRODUCT ID S/N WORLD WIDE ID                                  |
| 00000700 0000700 IBM HUS15147 0017025 5000000017025                             |
| 00000400 00000400 IBM HUS15143 00C8D7FA 5000CCA00308D7FA                        |
|                                                                                 |
| DDIIIONAL HEX DAIA<br>1210 0000 1400 0000 0000 0000 0000 1055 0000 0000         |
| EEEE EEEE 1705 3003 4942 4D20 2020 2020 3537 3242 3030 3153 4953 494E 4120 2020 |
| 3036 3038 3831 3039 5005 076C 0003 0700 4942 4D20 2020 2020 3537 3242 3030 3153 |
| 4953 494F 4120 2020 3036 3038 3831 3039 5005 076C 0003 0700 0000 0002 0000 0001 |
| 00FF 0100 3035 3631 3531 3346 3500 0000 0000 0000 0000 0003 4942 4D20 2020 2020 |
| 4855 5331 3531 3437 3356 4C53 3330 3020 3030 3137 4344 4535 5000 CCA0 0317 CDE5 |
| 3433 3342 0000 0700 0000 0700 4942 4D20 2020 2020 4855 5331 3531 3433 3656 4C53 |
| 3330 3020 3030 4345 4136 4130 5000 CCA0 030E A6A0 3433 3341 0000 0300 0000 0300 |
| 4942 4020 2020 2020 4855 5331 3531 3433 3656 4653 3330 3020 3030 4338 4437 4641 |
| , JUUU LLAU UJUO D/FA J4JJ JJ4I UUUU U4UU UUUU U4UU UUUU UUUU                   |

# Exemple de journal d'erreurs AIX pour un contrôleur PCIe2 ou PCIe3 (ID erreur = VRSAS\_ARY\_DEGRADED) :

Exemple de journal d'erreurs AIX pour des contrôleurs PCIe2 ou PCIe3.

| LABEL: N<br>IDENTIFIER: 9                                                                                                    | VRSAS_ARY_DEGRADED<br>92BF1BD4                                                                                                    |
|----------------------------------------------------------------------------------------------------|----------------------------------------------------------------------------------------------------|
| Date/Time:<br>Sequence Number:<br>Machine Id:<br>Node Id:<br>Class:<br>Type:<br>WPAR:<br>Resource Name:<br>Resource Class:<br>Resource Type:<br>Location: | Thu Jun 9 16:23:41 CDT 2011<br>1922<br>00F61A8E4C00<br>elparla<br>H<br>TEMP<br>Global<br>sissas2                                                                                                 |
| PCIe2 1.8G<br>Part Numb<br>FRU Numbé<br>Serial Nu<br>Manufact<br>EC Level<br>ROM Leve<br>Customer<br>Product S                                            | B Cache RAID SAS Adapter Tri-port 6Gb :<br>ber74Y8896<br>er74Y7759<br>umberYL10JH116101<br>ure ID00JH<br>0<br>1.(alterable)01500053<br>Card ID Number57B5<br>Specific.(Z1)1<br>Specific.(Z2)2D20 |

| Description<br>DISK ARRAY PROTECTION SUSPENDED                                                                                                    |
|----------------------------------------------------------------------------------------------------|
| Recommended Actions PERFORM PROBLEM DETERMINATION PROCEDURES                                                                                                    |
| Detail Data<br>PROBLEM DATA<br>0001 0800 1910 00F0 066B 0200 0101 0000 0150 0043 0000 0024 57B5 9030 0000 0000                                                                                                    |
| CCIN of Controller   Last 4-digits of SRN<br>(bytes 24-25) (bytes 26-27)                                                                                                    |
| FEFF FFFF FFFF FFFF 0000 0000 0000 0000                                                                                                    |
| ARRAY INFORMATION<br>Resource S/N RAID Level<br>FD02FFFFFFFFFFF 00000410 5                                                                                                    |
| DEGRADED DISK<br>S/N World Wide ID<br>PMG18GUA 5000CCA0120250C8                                                                                                    |
| ARRAY MEMBER INFORMATIONExpected Resource Actual ResourceVendorProduct S/NWorld Wide ID000408FFFFFFFF000408FFFFFFFFFIBMHUC10603PMG1AHBA000402FFFFFFFFF000402FFFFFFFFFIBMHUC10603PMG18GUA00040AFFFFFFFFF00040AFFFFFFFFFFIBMHUC10603PMG17VBA00040AFFFFFFFFF00040AFFFFFFFFFFIBMHUC10603PMG17VBA00040AFFFFFFFFF00040AFFFFFFFFFFIBMHUC10603PMG17VBA |

## Remarques

Le présent document peut contenir des informations ou des références concernant certains produits, logiciels ou services IBM non annoncés dans ce pays. Pour plus de détails, référez-vous aux documents d'annonce disponibles dans votre pays, ou adressez-vous à votre partenaire commercial IBM. Toute référence à un produit, logiciel ou service IBM n'implique pas que seul ce produit, logiciel ou service puisse être utilisé. Tout autre élément fonctionnellement équivalent peut être utilisé, s'il n'enfreint aucun droit d'IBM. Il est de la responsabilité de l'utilisateur d'évaluer et de vérifier lui-même le fonctionnement des produits, logiciels ou services non expressément référencés par IBM.

IBM peut détenir des brevets ou des demandes de brevet couvrant les produits mentionnés dans le présent document. La remise de ce document ne vous octroie aucun droit de licence sur ces brevets ou demandes de brevet. Si vous désirez recevoir des informations concernant l'acquisition de licences, veuillez en faire la demande par écrit à l'adresse suivante :

IBM Director of Licensing IBM Corporation North Castle Drive, MD-NC119 Armonk, NY 10504-1785 U.S.A.

Pour le Canada, veuillez adresser votre courrier à :

IBM Director of Commercial Relations IBM Canada Ltd 3600 Steeles Avenue East Markham, Ontario L3R 9Z7 Canada

LE PRESENT DOCUMENT EST LIVRE EN L'ETAT. IBM DECLINE TOUTE RESPONSABILITE, EXPLICITE OU IMPLICITE, RELATIVE AUX INFORMATIONS QUI Y SONT CONTENUES, Y COMPRIS EN CE QUI CONCERNE LES GARANTIES DE NON-CONTREFACON ET D'APTITUDE A L'EXECUTION D'UN TRAVAIL DONNE. Certaines juridictions n'autorisent pas l'exclusion des garanties implicites, auquel cas l'exclusion ci-dessus ne vous sera pas applicable.

Le présent document peut contenir des inexactitudes ou des coquilles. Il est mis à jour périodiquement. Chaque nouvelle édition inclut les mises à jour. IBM peut, à tout moment et sans préavis, modifier les produits et logiciels décrits dans ce document.

Les références à des sites Web non IBM sont fournies à titre d'information uniquement et n'impliquent en aucun cas une adhésion aux données qu'ils contiennent. Les éléments figurant sur ces sites Web ne font pas partie des éléments du présent produit IBM et l'utilisation de ces sites relève de votre seule responsabilité.

IBM pourra utiliser ou diffuser, de toute manière qu'elle jugera appropriée et sans aucune obligation de sa part, tout ou partie des informations qui lui seront fournies.

Les données de performances et les exemples de clients sont fournis à titre d'exemple uniquement. Les performances réelles peuvent varier en fonction des configurations et des conditions d'exploitations spécifiques.

Les informations concernant des produits de fabricants tiers ont été obtenues auprès des fournisseurs de ces produits, par l'intermédiaire d'annonces publiques ou via d'autres sources disponibles. IBM n'a pas

testé ces produits et ne peut confirmer l'exactitude de leurs performances ni leur compatibilité. Elle ne peut recevoir aucune réclamation concernant des produits non IBM. Toute question concernant les performances de produits de fabricants tiers doit être adressée aux fournisseurs de ces produits.

Les instructions relatives aux intentions d'IBM pour ses opérations à venir sont susceptibles d'être modifiées ou annulées sans préavis, et doivent être considérées uniquement comme un objectif.

Tous les tarifs indiqués sont les prix de vente actuels suggérés par IBM et sont susceptibles d'être modifiés sans préavis. Les tarifs appliqués peuvent varier selon les revendeurs.

Ces informations sont fournies uniquement à titre de planification. Elles sont susceptibles d'être modifiées avant la mise à disposition des produits décrits.

Le présent document peut contenir des exemples de données et de rapports utilisés couramment dans l'environnement professionnel. Ces exemples mentionnent des noms fictifs de personnes, de sociétés, de marques ou de produits à des fins illustratives ou explicatives uniquement. Toute ressemblance avec des noms de personnes ou de sociétés serait purement fortuite.

Si vous visualisez ces informations en ligne, il se peut que les photographies et illustrations en couleur n'apparaissent pas à l'écran.

Les figures et les spécifications contenues dans le présent document ne doivent pas être reproduites, même partiellement, sans l'autorisation écrite d'IBM.

IBM a conçu le présent document pour expliquer comment utiliser les machines indiquées. Ce document n'est exploitable dans aucun autre but.

Les ordinateurs IBM contiennent des mécanismes conçus pour réduire les risques d'altération ou de perte de données. Ces risques, cependant, ne peuvent pas être éliminés. En cas de rupture de tension, de défaillances système, de fluctuations ou de rupture de l'alimentation ou d'incidents au niveau des composants, l'utilisateur doit s'assurer de l'exécution rigoureuse des opérations, et que les données ont été sauvegardées ou transmises par le système au moment de la rupture de tension ou de l'incident (ou peu de temps avant ou après). De plus, ces utilisateurs doivent établir des procédures garantissant la vérification indépendante des données, afin de permettre une utilisation fiable de ces dernières dans le cadre d'opérations stratégiques. Ces utilisateurs doivent enfin consulter régulièrement sur les sites Web de support IBM les mises à jour et les correctifs applicables au système et aux logiciels associés.

#### Instruction d'homologation

Ce produit n'est peut-être pas certifié dans votre pays pour la connexion, par quelque moyen que ce soit, à des interfaces de réseaux de télécommunications publiques. Des certifications supplémentaires peuvent être requises par la loi avant d'effectuer toute connexion. Contactez un représentant IBM ou votre revendeur pour toute question.

## Fonctions d'accessibilité pour les serveurs IBM Power Systems

Les fonctions d'accessibilité aident les utilisateurs souffrant d'un handicap tel qu'une mobilité réduite ou une vision limitée à utiliser la technologie de l'information.

#### Présentation

Les serveurs IBM Power Systems incluent les fonctions d'accessibilité principales suivantes :

- Fonctionnement uniquement au clavier
- Opérations utilisant un lecteur d'écran

Les serveurs IBM Power Systems utilisent la dernière norme W3C, WAI-ARIA 1.0 (www.w3.org/TR/waiaria/), afin de garantir la conformité à la US Section 508 (www.access-board.gov/guidelines-andstandards/communications-and-it/about-the-section-508-standards/section-508-standards) et au Web Content Accessibility Guidelines (WCAG) 2.0 (www.w3.org/TR/WCAG20/). Pour tirer parti des fonctions d'accessibilité, utilisez l'édition la plus récente de votre lecteur d'écran et le tout dernier navigateur Web pris en charge par les serveurs IBM Power Systems.

La documentation produit en ligne des serveurs IBM Power Systems dans l'IBM Knowledge Center est activée pour l'accessibilité. Les fonctions d'accessibilité de l'IBM Knowledge Center sont décrites à la section Accessibility de l'aide sur l'IBM Knowledge Center (www.ibm.com/support/knowledgecenter/doc/kc\_help.html#accessibility).

#### Navigation au clavier

Ce produit utilise les touches de navigation standard.

#### Informations sur l'interface

Les interfaces utilisateur des serveurs IBM Power Systems ne comportent pas de contenu clignotant 2 à 55 fois par seconde.

L'interface utilisateur Web des serveurs IBM Power Systems est basée sur des feuilles de style en cascade afin de rendre de manière approprié le contenu et de fournir une expérience fiable. L'application fournit un moyen équivalent pour les utilisateurs ayant une mauvaise vue d'utiliser les paramètres d'affichage du système, y compris le mode contraste élevé. Vous pouvez contrôler la taille de police à l'aide des paramètres d'unité ou de navigateur Web.

L'interface utilisateur Web des serveurs IBM Power Systems inclut des repères de navigation WAI-ARIA utilisables pour rapidement accéder à des zones fonctionnelles de l'application.

#### Logiciel du fournisseur

Les serveurs IBM Power Systems sont fournis avec différents logiciels fournisseur qui ne sont pas couverts par le contrat de licence IBM. IBM ne garantit en aucune façon les fonctions d'accessibilité desdits produits. Contactez le fournisseur afin d'obtenir les informations d'accessibilité relatives à ces produits.

#### Informations d'accessibilité connexes

Outre les sites Web du support et du centre d'assistance IBM, IBM propose un service de téléphone par téléscripteur à l'usage des clients sourds ou malentendants leur permettant d'accéder aux services des ventes et du support :

Service de téléscripteur 800-IBM-3383 (800-426-3383) (Amérique du Nord)

Pour plus d'informations sur l'engagement d'IBM concernant l'accessibilité, voir IBM Accessibility (www.ibm.com/able).

## Politique de confidentialité

Les Logiciels IBM, y compris les Logiciels sous forme de services ("Offres Logiciels") peuvent utiliser des cookies ou d'autres technologies pour collecter des informations sur l'utilisation des produits, améliorer l'acquis utilisateur, personnaliser les interactions avec celui-ci, ou dans d'autres buts. Bien souvent, aucune information personnelle identifiable n'est collectée par les Offres Logiciels. Certaines Offres

Logiciels vous permettent cependant de le faire. Si la présente Offre Logiciels utilise des cookies pour collecter des informations personnelles identifiables, des informations spécifiques sur cette utilisation sont fournies ci-dessous.

Cette Offre Logiciels n'utilise pas de cookies ou d'autres techniques pour collecter des informations personnelles identifiables.

Si les configurations déployées de cette Offre Logiciels vous permettent, en tant que client, de collecter des informations permettant d'identifier les utilisateurs par l'intermédiaire de cookies ou par d'autres techniques, vous devez solliciter un avis juridique sur la réglementation applicable à ce type de collecte, notamment en termes d'information et de consentement.

Pour plus d'informations sur l'utilisation à ces fins des différentes technologies, y compris les cookies, consultez les Points principaux de la Déclaration IBM de confidentialité sur Internet (http://www.ibm.com/privacy/fr/fr), la Déclaration IBM de confidentialité sur Internet (http://www.ibm.com/privacy/details/fr/fr), notamment la section "Cookies, pixels espions et autres technologies", ainsi que la page "IBM Software Products and Software-as-a-Service Privacy Statement" (http://www.ibm.com/software/info/product-privacy), disponible en anglais uniquement.

## Marques

IBM, the IBM logo, and ibm.com are trademarks or registered trademarks of International Business Machines Corp., registered in many jurisdictions worldwide. Other product and service names might be trademarks of IBM or other companies. A current list of IBM trademarks is available on the web at Copyright and trademark information at www.ibm.com/legal/copytrade.shtml.

Linux is a registered trademark of Linus Torvalds in the United States, other countries, or both.

## Bruits radioélectriques

Lorsque vous connectez un moniteur à l'équipement, vous devez utiliser le câble fourni à cet effet, ainsi que toute unité de suppression des interférences.

## Remarques sur la classe A

Les avis de conformité de classe A suivants s'appliquent aux serveurs IBM dotés du processeur POWER8 et à ses dispositifs, sauf s'il est fait mention de la compatibilité électromagnétique (EMC) de classe B dans les informations des dispositifs.

### Recommandation de la Federal Communications Commission (FCC) [Etats-Unis]

**Remarque :** Cet appareil respecte les limites des caractéristiques d'immunité des appareils numériques définies pour la classe A, conformément au chapitre 15 de la réglementation de la FCC. La conformité aux spécifications de cette classe offre une garantie acceptable contre les perturbations électromagnétiques dans les zones commerciales. Ce matériel génère, utilise et peut émettre de l'énergie radiofréquence. Il risque de parasiter les communications radio s'il n'est pas installé conformément aux instructions du constructeur. L'exploitation faite en zone résidentielle peut entraîner le brouillage des réceptions radio et télé, ce qui obligerait le propriétaire à prendre les dispositions nécessaires pour en éliminer les causes.

Utilisez des câbles et connecteurs correctement blindés et mis à la terre afin de respecter les limites de rayonnement définies par la réglementation de la FCC. IBM ne peut pas être tenue pour responsable du brouillage des réceptions radio ou télévision résultant de l'utilisation de câbles et connecteurs inadaptés ou de modifications non autorisées apportées à cet appareil. Toute modification non autorisée pourra annuler le droit d'utilisation de cet appareil.

Cet appareil est conforme aux restrictions définies dans le chapitre 15 de la réglementation de la FCC. Son utilisation est soumise aux deux conditions suivantes : (1) il ne peut pas causer de perturbations électromagnétiques gênantes et (2) il doit accepter toutes les perturbations reçues, y compris celles susceptibles d'occasionner un fonctionnement indésirable.

### Avis de conformité à la réglementation d'Industrie Canada

CAN ICES-3 (A)/NMB-3(A)

#### Avis de conformité aux exigences de l'Union européenne

Le présent produit satisfait aux exigences de protection énoncées dans la directive 2014/30/EU du Conseil concernant le rapprochement des législations des Etats membres relatives à la compatibilité électromagnétique. IBM décline toute responsabilité en cas de non-respect de cette directive résultat d'une modification non recommandée du produit, y compris l'ajout de cartes en option non IBM.

Dans l'Union européenne, contactez : IBM Deutschland GmbH Technical Regulations, Abteilung M456 IBM-Allee 1, 71139 Ehningen, Allemagne Tel: +49 800 225 5426 Email : halloibm@de.ibm.com

**Avertissement :** Ce matériel appartient à la classe A. Il est susceptible d'émettre des ondes radioélectriques risquant de perturber les réceptions radio. Son emploi dans une zone résidentielle peut créer des perturbations électromagnétiques. L'utilisateur devra alors prendre les mesures nécessaires pour en éliminer les causes.

# Avis de conformité aux exigences du Voluntary Control Council for Interference (VCCI) - Japon

この装置は、クラスA 情報技術装置です。この装置を家庭環境で使用すると電波妨害 を引き起こすことがあります。この場合には使用者が適切な対策を講ずるよう要求され ることがあります。 VCCI-A

Vous trouverez ci-après un résumé de la recommandation du VCCI japonais figurant dans l'encadré précédent.

Ce produit de la classe A respecte les limites des caractéristiques d'immunité définies par le VCCI (Voluntary Control Council for Interference) japonais. Si ce matériel est utilisé dans une zone résidentielle, il peut créer des perturbations électromagnétiques. L'utilisateur devra alors prendre les mesures nécessaires pour en éliminer les causes.

#### **Recommandation de la Japan Electronics and Information Technology Industries Association (JEITA)**

Cette recommandation explique la conformité à la norme JIS C 61000-3-2 japonaise relative à la puissance du produit.

## (一社)電子情報技術産業協会 高調波電流抑制対策実施 要領に基づく定格入力電力値: Knowledge Centerの各製品の 仕様ページ参照

Cette recommandation décrit l'avis de la JEITA pour les produits inférieurs ou égaux à 20 A par phase.

高調波電流規格 JIS C 61000-3-2 適合品

Cette recommandation décrit l'avis de la JEITA pour les produits dépassant 20 A par phase, monophasés.

| 高調波電流規格 JIS C 61000-3-2 準用品                                                                     |
|-------------------------------------------------------------------------------------------------|
| 本装置は、「高圧又は特別高圧で受電する需要家の高調波抑制対<br>策ガイドライン」対象機器(高調波発生機器)です。<br>・回路分類 : 6 (単相、PFC回路付)<br>・換算係数 : 0 |

Cette recommandation décrit l'avis de la JEITA pour les produits dépassant 20 A par phase, triphasés.

高調波電流規格 JIS C 61000-3-2 準用品

本装置は、「高圧又は特別高圧で受電する需要家の高調波抑制対 策ガイドライン」対象機器(高調波発生機器)です。 ・回路分類 :5(3相、PFC回路付) ・換算係数 :0
### Avis d'interférences électromagnétiques (EMI) - République populaire de Chine

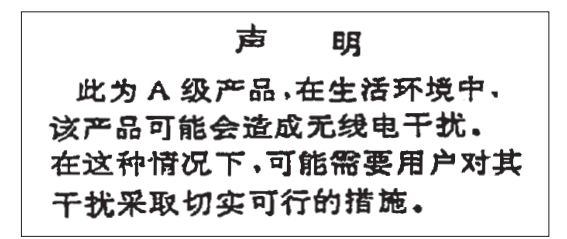

Ce matériel appartient à la classe A. Il est susceptible d'émettre des ondes radioélectriques risquant de perturber les réceptions radio. L'utilisateur devra alors prendre les mesures nécessaires pour en éliminer les causes.

#### Avis d'interférences électromagnétiques (EMI) - Taïwan

| 警告使用者:      |          |
|-------------|----------|
| 這是甲類的資訊產品,在 |          |
| 居住的環境中使用時,可 | -        |
| 能會造成射頻干擾,在這 | Ē        |
| 種情況下,使用者會被要 | <u>,</u> |
| 求採取某些適當的對策。 |          |

Vous trouverez ci-après un résumé de l'avis EMI de Taïwan précédent.

Avertissement : Ce matériel appartient à la classe A. Il est susceptible d'émettre des ondes radioélectriques risquant de perturber les réceptions radio. Son emploi dans une zone résidentielle peut créer des interférences. L'utilisateur devra alors prendre les mesures nécessaires pour les supprimer.

#### Liste des personnes d'IBM à contacter à Taïwan

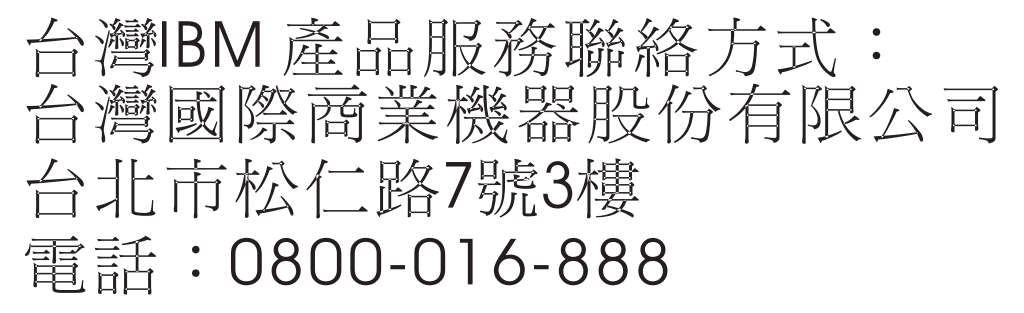

#### Avis d'interférences électromagnétiques (EMI) - Corée

이 기기는 업무용 환경에서 사용할 목적으로 적합성평가를 받은 기기로서 가정용 환경에서 사용하는 경우 전파간섭의 우려가 있습니다.

#### Avis de conformité pour l'Allemagne

# Deutschsprachiger EU Hinweis: Hinweis für Geräte der Klasse A EU-Richtlinie zur Elektromagnetischen Verträglichkeit

Dieses Produkt entspricht den Schutzanforderungen der EU-Richtlinie 2014/30/EU zur Angleichung der Rechtsvorschriften über die elektromagnetische Verträglichkeit in den EU-Mitgliedsstaatenund hält die Grenzwerte der EN 55022 / EN 55032 Klasse A ein.

Um dieses sicherzustellen, sind die Geräte wie in den Handbüchern beschrieben zu installieren und zu betreiben. Des Weiteren dürfen auch nur von der IBM empfohlene Kabel angeschlossen werden. IBM übernimmt keine Verantwortung für die Einhaltung der Schutzanforderungen, wenn das Produkt ohne Zustimmung von IBM verändert bzw. wenn Erweiterungskomponenten von Fremdherstellern ohne Empfehlung von IBM gesteckt/eingebaut werden.

EN 55022 / EN 55032 Klasse A Geräte müssen mit folgendem Warnhinweis versehen werden: "Warnung: Dieses ist eine Einrichtung der Klasse A. Diese Einrichtung kann im Wohnbereich Funk-Störungen verursachen; in diesem Fall kann vom Betreiber verlangt werden, angemessene Maßnahmen zu ergreifen und dafür aufzukommen."

#### Deutschland: Einhaltung des Gesetzes über die elektromagnetische Verträglichkeit von Geräten

Dieses Produkt entspricht dem "Gesetz über die elektromagnetische Verträglichkeit von Geräten (EMVG)". Dies ist die Umsetzung der EU-Richtlinie 2014/30/EU in der Bundesrepublik Deutschland.

## Zulassungsbescheinigung laut dem Deutschen Gesetz über die elektromagnetische Verträglichkeit von Geräten (EMVG) (bzw. der EMC Richtlinie 2014/30/EU) für Geräte der Klasse A

Dieses Gerät ist berechtigt, in Übereinstimmung mit dem Deutschen EMVG das EG-Konformitätszeichen - CE - zu führen.

Verantwortlich für die Einhaltung der EMV Vorschriften ist der Hersteller: International Business Machines Corp. New Orchard Road Armonk, New York 10504 Tel: 914-499-1900

Der verantwortliche Ansprechpartner des Herstellers in der EU ist: IBM Deutschland GmbH Technical Relations Europe, Abteilung M456 IBM-Allee 1, 71139 Ehningen, Allemagne Tél : +49 (0) 800 225 5426 Email : HalloIBM@de.ibm.com

Generelle Informationen:

Das Gerät erfüllt die Schutzanforderungen nach EN 55024 und EN 55022 / EN 55032 Klasse A.

### Avis d'interférences électromagnétiques (EMI) - Russie

ВНИМАНИЕ! Настоящее изделие относится к классу А. В жилых помещениях оно может создавать радиопомехи, для снижения которых необходимы дополнительные меры

### Remarques sur la classe B

Les avis de conformité de classe B suivants s'appliquent aux dispositifs déclarés comme relevant de la compatibilité électromagnétique (EMC) de classe B dans les informations d'installation des dispositifs.

#### Recommandation de la Federal Communications Commission (FCC) [Etats-Unis]

Cet appareil respecte les limites des caractéristiques d'immunité des appareils numériques définies par la classe B, conformément au chapitre 15 de la réglementation de la FCC. La conformité aux spécifications de la classe B offre une garantie acceptable contre les perturbations électromagnétiques dans les zones résidentielles.

Ce matériel génère, utilise et peut émettre de l'énergie radiofréquence. Il risque de parasiter les communications radio s'il n'est pas installé conformément aux instructions du constructeur. Toutefois, il n'est pas garanti que des perturbations n'interviendront pas pour une installation particulière.

Si cet appareil provoque des perturbations gênantes dans les communications radio ou télévision, mettez-le hors tension puis sous tension pour vous en assurer. L'utilisateur peut tenter de remédier à cet incident en appliquant une ou plusieurs des mesures suivantes :

- Réorienter ou repositionner l'antenne de réception.
- Eloigner l'appareil du récepteur.
- Brancher l'appareil sur une prise différente de celle du récepteur, sur un circuit distinct.
- Prendre contact avec un distributeur agréé IBM ou un représentant commercial IBM pour obtenir de l'aide.

Utilisez des câbles et connecteurs correctement blindés et mis à la terre afin de respecter les limites de rayonnement définies par la réglementation de la FCC. Ces câbles et connecteurs sont disponibles chez votre distributeur agréé IBM. IBM ne peut pas être tenue pour responsable du brouillage des réceptions radio ou télévision résultant de modifications non autorisées apportées à cet appareil. Toute modification non autorisée pourra annuler le droit d'utilisation de cet appareil.

Cet appareil est conforme aux restrictions définies dans le chapitre 15 de la réglementation de la FCC. Son utilisation est soumise aux deux conditions suivantes : (1) il ne peut pas causer de perturbations électromagnétiques gênantes et (2) il doit accepter toutes les perturbations reçues, y compris celles susceptibles d'occasionner un fonctionnement indésirable.

#### Avis de conformité à la réglementation d'Industrie Canada

CAN ICES-3 (B)/NMB-3(B)

#### Avis de conformité aux exigences de l'Union européenne

Le présent produit satisfait aux exigences de protection énoncées dans la directive 2014/30/EU du Conseil concernant le rapprochement des législations des Etats membres relatives à la compatibilité

électromagnétique. IBM décline toute responsabilité en cas de non-respect de cette directive résultat d'une modification non recommandée du produit, y compris l'ajout de cartes en option non IBM.

Dans l'Union européenne, contactez : IBM Deutschland GmbH Technical Regulations, Abteilung M456 IBM-Allee 1, 71139 Ehningen, Allemagne Tel: +49 800 225 5426 Email : halloibm@de.ibm.com

# Avis de conformité aux exigences du Voluntary Control Council for Interference (VCCI) - Japon

この装置は、クラスB情報技術装置です。この装置は、家庭環境で使用 することを目的としていますが、この装置がラジオやテレビジョン受信機に 近接して使用されると、受信障害を引き起こすことがあります。 取扱説明書に従って正しい取り扱いをして下さい。 VCCI-B

#### **Recommandation de la Japan Electronics and Information Technology Industries Association (JEITA)**

Cette recommandation explique la conformité à la norme JIS C 61000-3-2 japonaise relative à la puissance du produit.

(一社) 電子情報技術産業協会 高調波電流抑制対策実施 要領に基づく定格入力電力値: Knowledge Centerの各製品の 什様ページ参昭

Cette recommandation décrit l'avis de la JEITA pour les produits inférieurs ou égaux à 20 A par phase.

高調波電流規格 JIS C 61000-3-2 適合品

Cette recommandation décrit l'avis de la JEITA pour les produits dépassant 20 A par phase, monophasés.

| 高調波電流規格 JIS C 61000-3-2 準用品                                                             |               |
|-----------------------------------------------------------------------------------------|---------------|
| 本装置は、「高圧又は特別高圧で受電する需要家の<br>策ガイドライン」対象機器(高調波発生機器)で<br>・回路分類 : 6 (単相、PFC回路付)<br>・換算係数 : 0 | の高調波抑制対<br>す。 |

Cette recommandation décrit l'avis de la JEITA pour les produits dépassant 20 A par phase, triphasés.

高調波電流規格 JIS C 61000-3-2 準用品 「高圧又は特別高圧で受電する需要家の高調波抑制対 **青**(ま、 イン」対象機器(高調波発生機器)です。 5 (3相、PFC回路付) 0

#### Liste des numéros de téléphone IBM Taïwan

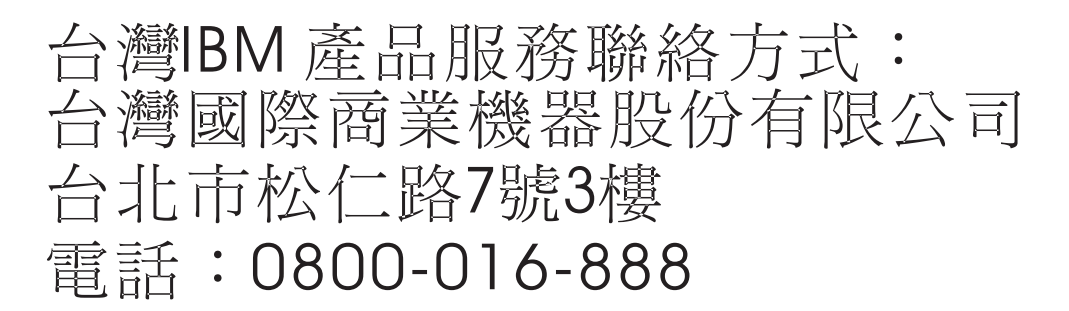

#### Avis de conformité pour l'Allemagne

Deutschsprachiger EU Hinweis: Hinweis für Geräte der Klasse B EU-Richtlinie zur Elektromagnetischen Verträglichkeit

Dieses Produkt entspricht den Schutzanforderungen der EU-Richtlinie 2014/30/EU zur Angleichung der Rechtsvorschriften über die elektromagnetische Verträglichkeit in den EU-Mitgliedsstaatenund hält die Grenzwerte der EN 55022/ EN 55032 Klasse B ein.

Um dieses sicherzustellen, sind die Geräte wie in den Handbüchern beschrieben zu installieren und zu betreiben. Des Weiteren dürfen auch nur von der IBM empfohlene Kabel angeschlossen werden. IBM übernimmt keine Verantwortung für die Einhaltung der Schutzanforderungen, wenn das Produkt ohne Zustimmung von IBM verändert bzw. wenn Erweiterungskomponenten von Fremdherstellern ohne Empfehlung von IBM gesteckt/eingebaut werden.

Deutschland: Einhaltung des Gesetzes über die elektromagnetische Verträglichkeit von Geräten

Dieses Produkt entspricht dem "Gesetz über die elektromagnetische Verträglichkeit von Geräten (EMVG)". Dies ist die Umsetzung der EU-Richtlinie 2014/30/EU in der Bundesrepublik Deutschland.

## Zulassungsbescheinigung laut dem Deutschen Gesetz über die elektromagnetische Verträglichkeit von Geräten (EMVG) (bzw. der EMC Richtlinie 2014/30/EU) für Geräte der Klasse B

Dieses Gerät ist berechtigt, in Übereinstimmung mit dem Deutschen EMVG das EG-Konformitätszeichen - CE - zu führen.

Verantwortlich für die Einhaltung der EMV Vorschriften ist der Hersteller: International Business Machines Corp. New Orchard Road Armonk, New York 10504 Tel: 914-499-1900

Der verantwortliche Ansprechpartner des Herstellers in der EU ist: IBM Deutschland GmbH Technical Relations Europe, Abteilung M456 IBM-Allee 1, 71139 Ehningen, Allemagne Tél : +49 (0) 800 225 5426 Email : HalloIBM@de.ibm.com

Generelle Informationen:

Das Gerät erfüllt die Schutzanforderungen nach EN 55024 und EN 55022/ EN 55032 Klasse B.

### **Dispositions**

Les droits d'utilisation relatifs à ces publications sont soumis aux dispositions suivantes.

Applicabilité : Les présentes dispositions s'ajoutent aux conditions d'utilisation du site Web IBM.

**Usage personnel :** Vous pouvez reproduire ces publications pour votre usage personnel, non commercial, sous réserve que toutes les mentions de propriété soient conservées. Vous ne pouvez distribuer ou publier tout ou partie de ces publications ou en faire des oeuvres dérivées sans le consentement exprès d'IBM.

**Usage commercial :** Vous pouvez reproduire, distribuer et afficher ces publications uniquement au sein de votre entreprise, sous réserve que toutes les mentions de propriété soient conservées. Vous ne pouvez reproduire, distribuer, afficher ou publier tout ou partie de ces publications en dehors de votre entreprise, ou en faire des oeuvres dérivées, sans le consentement exprès d'IBM.

**Droits :** Excepté les droits d'utilisation expressément accordés dans ce document, aucun autre droit, licence ou autorisation, implicite ou explicite, n'est accordé pour ces publications ou autres informations, données, logiciels ou droits de propriété intellectuelle contenus dans ces publications.

IBM se réserve le droit de retirer les autorisations accordées ici si, à sa discrétion, l'utilisation des publications s'avère préjudiciable à ses intérêts ou que, selon son appréciation, les instructions susmentionnées n'ont pas été respectées.

Vous ne pouvez télécharger, exporter ou réexporter ces informations qu'en total accord avec toutes les lois et règlements applicables dans votre pays, y compris les lois et règlements américains relatifs à l'exportation.

IBM NE DONNE AUCUNE GARANTIE SUR LE CONTENU DE CES PUBLICATIONS. LES PUBLICATIONS SONT LIVREES EN L'ETAT SANS AUCUNE GARANTIE EXPLICITE OU IMPLICITE.

LE FABRICANT DECLINE NOTAMMENT TOUTE RESPONSABILITE RELATIVE A CES INFORMATIONS EN CAS DE CONTREFACON AINSI QU'EN CAS DE DEFAUT D'APTITUDE A L'EXECUTION D'UN TRAVAIL DONNE.

#